#### 臺北市政府教育局113年第1期人事資訊系統教育訓練

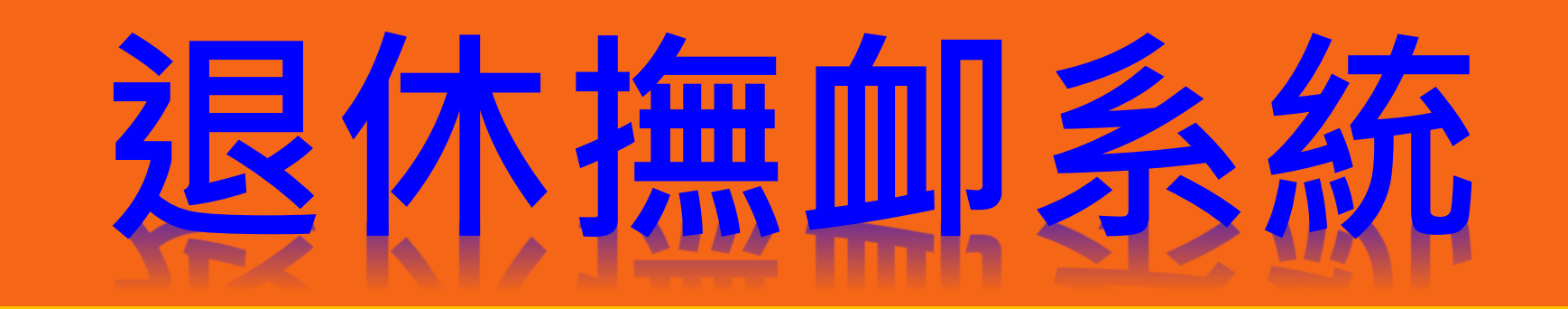

## 臺北市芳和實驗中學 吳淑絹主任 113.7.2

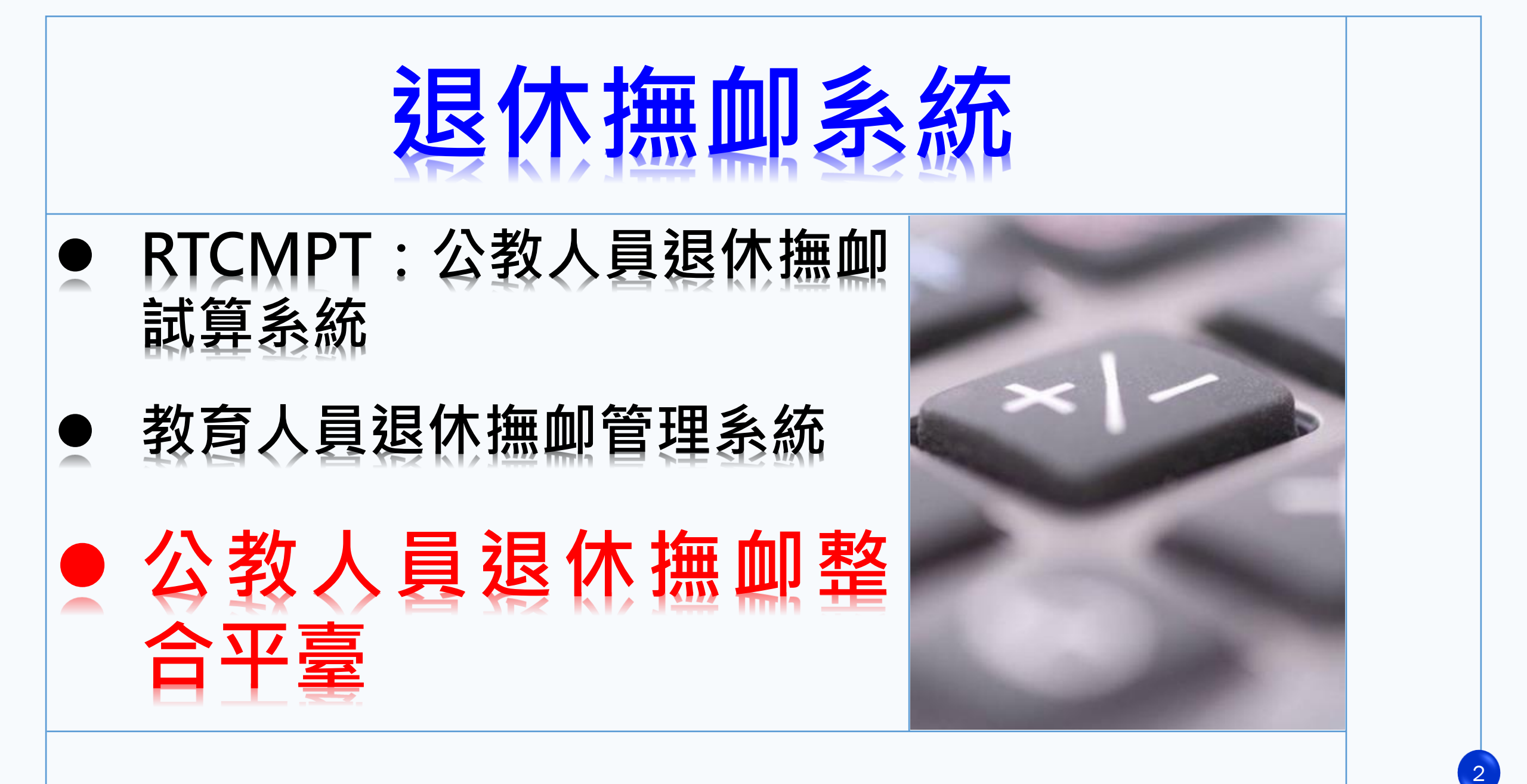

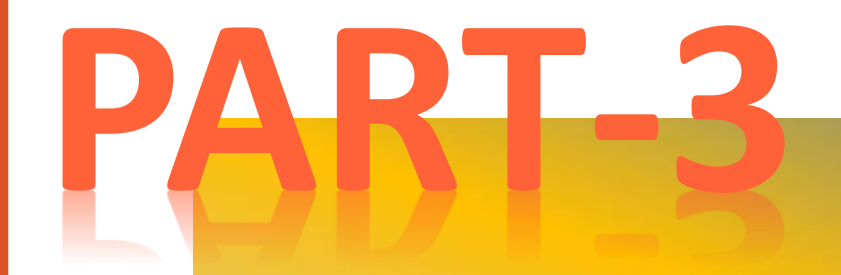

## 公教人員退休撫卹整 合平臺

## 公教人員退休撫卹整合平臺大綱

壹.系統簡介 貳.系統功能介紹 -核定資料匯入作業 - 退撫基本資料維護 - 退撫人員彈性選員 - 退休撫卹查驗系統 - 退撫給與發放作業 -年終與三節慰問金發放作業 - 停發註記 - 優惠存款計息校對系統 - 人事業務績效考核

#### 系統簡介 (1/10)

#### 全國公教人員退休撫卹整合平臺操作手冊・點選使用者手冊

|                                                                                                    | 公教人員<br>退休撫卹整合平臺 |                                                                                                    |                                                                                   |                              |
|----------------------------------------------------------------------------------------------------|------------------|----------------------------------------------------------------------------------------------------|-----------------------------------------------------------------------------------|------------------------------|
| 核定資料區入作業<br>退揚基本資料維勝作業<br>發放機關股定作業<br>退休描加重驗系統 =<br>退排給與發放作業 =<br>優惠存款計息校對系統 =<br>主管機關授權所屬作業 (<br>內事業務績效考核 =<br>離退人員加發膨助金系統 = |                  | <ul> <li>今日瀏覽人次:80</li> <li>目前線上人數:43</li> <li>累計瀏覽人次:2474531</li> <li>常用遵結 Usetu Lines</li> <li>線站說明</li> <li>使用者手冊</li> <li>使用者手冊</li> <li>核定資料 匯入作業</li> <li>退左資料 匯入作業</li> <li>退休撫卹查驗糸統</li> <li>退操給與發放作業</li> <li>年終與三節慰問金發放</li> <li>優惠存款計息校對糸統</li> <li>主管機關授權所屬作業</li> <li>人事業務績效考核</li> <li>離退人員加發慰助金条:</li> </ul> | 数人員<br>退休 撫 如 整合 平 臺<br>現在 : 首頁<br>●<br>●<br>●<br>●<br>●<br>●<br>●<br>●<br>●<br>● | - 服務機關構退撫管理者-公務<br>距離登出尚餘 19 |

# 壹. 糸統簡介

#### 系統簡介 (2/10)

• 系統目的

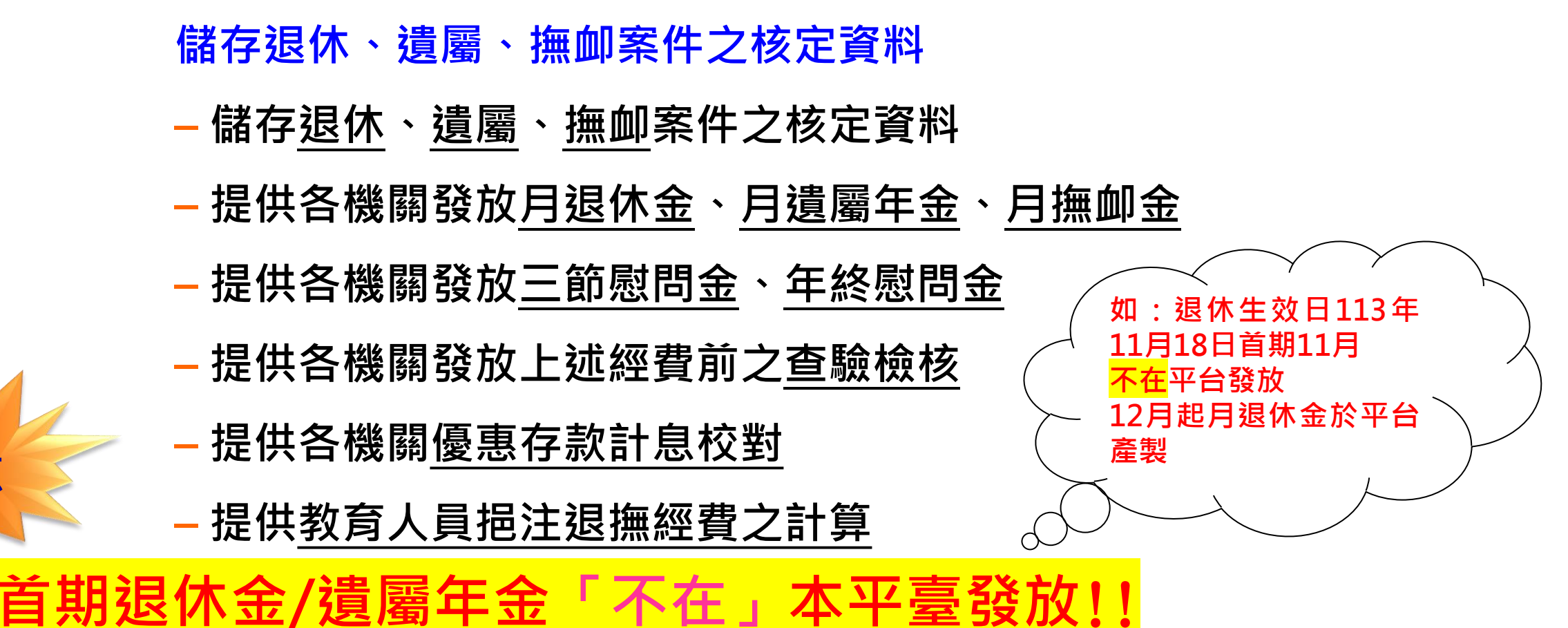

★先至退休撫卹整合平台將核定資料接收後

再至教育人員退休撫卹管理系統或TCGHR/退休撫卹新增→列印核給明細表

注意

### 系統簡介 (3/10)

▶ 首期退休金 教育人員退休撫卹管理系統列印核給明細表步驟:

教育人員退休撫卹管理系統>107.7.1以後退休申請 1. 教育人員 退休撫卹管理系統 吉川ナギ和宮驗中學 v 107.7.1以後申請 退休申請 初次申請 07.7.1以後退 107.7.1以後核定 ■ 撫卹申請 (再)復審申請 』 遺屬一次金/年金申請 107.6.30以前申請 資遣申請 107.6.30以前核定 延長服務登錄 主管機關設定 U. 申請機關 379057700U 臺北市芳和實驗中學 已退人員重審作業 U. 最後服務機關 管理平台 ЪĿ, 退休類別 重審調整後資料檢視 **一**至 退休生效日期

| 2. | 現在位置:首頁 > 教育人員退休撫卹管理系統> 107.7.1以後退休申請 |                    |            |    |    |    |         |      |    |  |  |
|----|---------------------------------------|--------------------|------------|----|----|----|---------|------|----|--|--|
|    | <b>査</b> 詢 申請                         |                    |            |    |    |    |         |      |    |  |  |
|    | 身分證字號                                 |                    |            |    |    |    |         |      |    |  |  |
|    | 申請機關                                  | 3790 臺北            | 市)         |    |    |    |         |      |    |  |  |
|    | 最後服務機關                                |                    |            |    |    |    |         |      |    |  |  |
|    | 退休類別                                  |                    |            | ۷  |    |    |         |      |    |  |  |
|    | 退休生效日期                                | 3                  |            |    |    |    |         |      |    |  |  |
|    | 退休案狀態                                 | *                  |            |    |    |    |         |      |    |  |  |
|    | 退休核定日期                                | <u> </u>           |            |    |    |    |         |      |    |  |  |
|    | 請收文後才可查看                              | 該筆核定資料             |            |    |    |    |         |      |    |  |  |
|    |                                       | 申請機關               | 身分證字號      | 姓名 | 条所 | 職稱 | 退休生效日期  | 案件狀態 | 原因 |  |  |
|    | 查看」收文                                 | 臺北市; · · - · · · · | K22107**** | ţ  |    | 教師 | 1110801 | 已核定  |    |  |  |
|    | 查看」收文                                 | 臺北市                | U22075**** | 3  |    | 教師 | 1110630 | 已核定  |    |  |  |

## 系統簡介 (3/10)

▶ 首期退休金 教育人員退休撫卹管理系統列印核給明細表步驟(續):

<mark>教育人員退休撫卹管理系統</mark>> 107.7.1以後退休申請

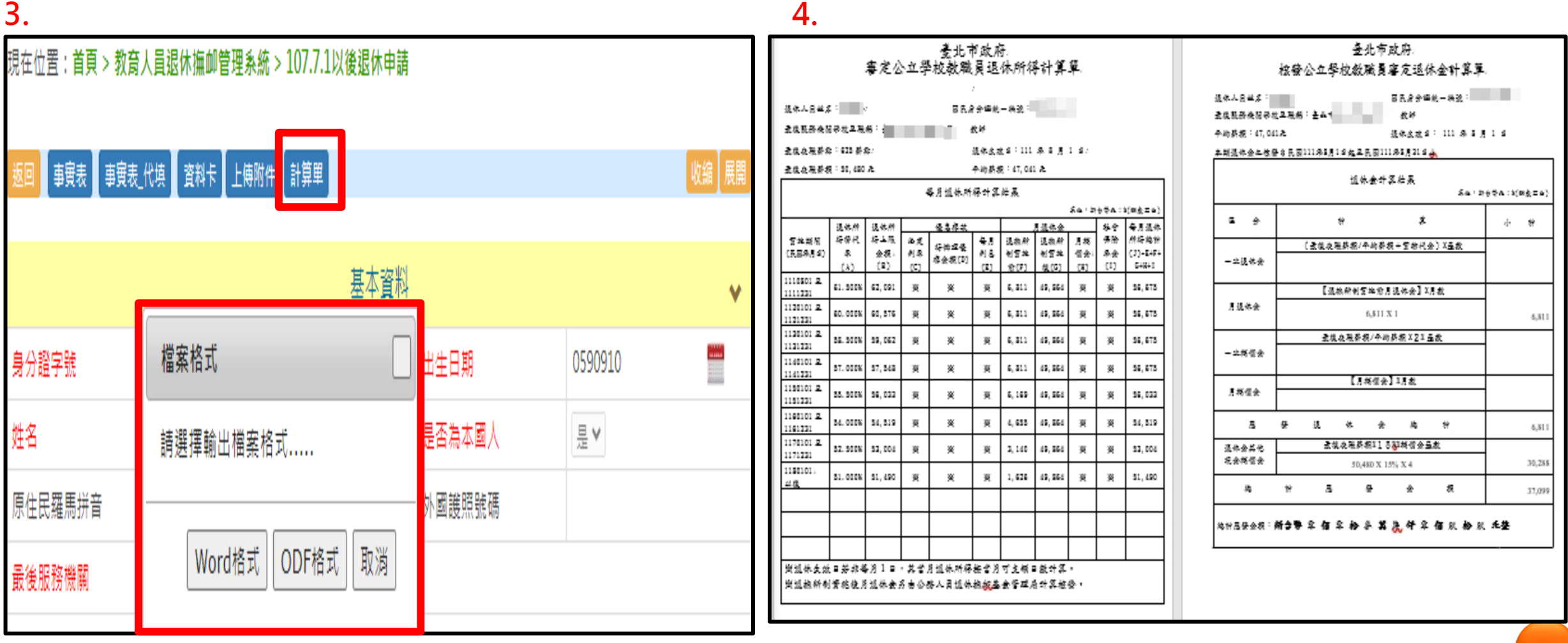

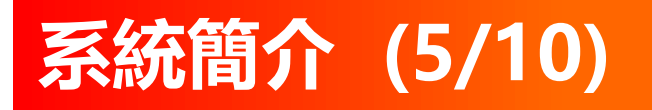

➢首期退休金 TCGHR/退休撫卹 新增→列印核給明細表步驟: TCGHR >退休撫卹 > 公教人員 > 退休人員資料維護> 新增

#### 退休撫卹 > 公教人員 > 退休人員資料維護 > 退休報表列印

| (8792 v)                                   | 信尔得兹 > 公的人具 > 信尔人典波科浓雄                                                                                                    |                                                                                                    |                                        |                                        |
|--------------------------------------------|----------------------------------------------------------------------------------------------------|----------------------------------------------------------------------------------------------------|----------------------------------------|----------------------------------------|
| enuu                                       | R8                                                                                                    |                                                                                                    |                                        |                                        |
| 28AA                                       | 道論 新聞 Excel時冊 直波革教                                                                                                    |                                                                                                    |                                        |                                        |
| 1114                                       | 類別 ●週休〇道                                                                                                    | 型<br>                                                                                                    | 文稿状態 ◎未報送 ◎ 三報送 ◎ 響時 ◎ 核               | 東定 🖬 想回                                |
| 12日 日本 日本 日本 日本 日本 日本 日本 日本 日本 日本 日本 日本 日本 | 文阳强制<br>和計時間 270/                                                                                                    | ( <b>2</b> .6.9)                                                                                                    |                                        |                                        |
| NHOR                                       | 至 至                                                                                                    |                                                                                                    |                                        |                                        |
| SHOR                                       | 服務機關                                                                                                    |                                                                                                    |                                        |                                        |
| SINK                                       | 至                                                                                                    |                                                                                                    |                                        |                                        |
| 成市偏良作業                                     | 退休生效日 []                                                                                                    |                                                                                                    | 支積方式                                   | v                                      |
| 考核化器                                       | 身分暄號                                                                                                    |                                                                                                    | 姓名                                     | 退休羅號                                   |
| IR                                         | 排序方式 ●依服務機器                                                                                                    | 着 <sup>()</sup> 依支持方式                                                                                                    | 2 含死亡人員                                |                                        |
|                                            | 全职指式 · EXCEL C                                                                                                    | ODF                                                                                                    |                                        |                                        |
|                                            | 司師 第53                                                                                                    | 1 服務機器代码                                                                                                    |                                        | 麗惑機器名柄                                 |
|                                            | 詞經 退休                                                                                                    | 379061200X                                                                                                    | 臺北市立芳和國民中學                             |                                        |
|                                            | 明経 损休                                                                                                    | 3790577000                                                                                                    | 臺北市芳和實驗中學                              |                                        |
|                                            | Territorial Control of Control of                                                                                                    |                                                                                                    |                                        |                                        |
|                                            | 無線 身分鏡號                                                                                                    | 虹名                                                                                                    | 支援方式                                   | 生放日                                    |
|                                            | 馬隼 身分波波<br>風夢                                                                                                    | 料名<br>●●● 8月退休金                                                                                                    | 查德方式                                   | (1991)<br>1110801                      |
|                                            | 第位 均分詞法<br>重づ<br>重づ<br>重づ<br>重づ<br>重づ                                                                                                    | 第5<br>8月間休会<br>8月間休会<br>8月間休会                                                                                                    | 支援方式                                   | 4501<br>1110801<br>1110630<br>11110630 |
| 退休捕                                        | B6         9分間2           45         1           45         1           45         1           47         1           48         1           49         1           49         1           49         1           49         1           49         1           49         1           49         1           49         1           49         1           49         1           49         1           49         1           49         1           49         1           49         1           49         1           49         1           49         1           49         1           49         1           49         1           49         1           49         1           49         1           49         1           49         1           49         1           49         1           49         1                                                                                                    | 116<br>8月間休幸<br>8月間休幸<br>8月間休幸<br>8月間休幸<br>8月間休幸                                                                                                    | ☆#カ#<br>謹 > 退休報表列印                     | 23018<br>1110801<br>1110630<br>1110630 |
| 退休撫<br>訊見                                  | ■ 9982<br>● 9982<br>● 998<br>● 998<br>● 998<br>● 998<br>● 998<br>● 9982<br>● 9982<br>● 9982<br>● 9982<br>● 9982<br>●     | #6<br>8月間が会<br>8月間が会<br>8月間が会<br>8月間が会<br>8月間が会<br>8月間が会<br>8月間が会<br>8月間が会                                                                                                    |                                        | 23018<br>1110801<br>1110630<br>1110630 |
| 退休排<br>訊見<br>回                             |                                                                                                    | #6<br>8月間件<br>8月間件<br>8月間件<br>8月間件<br>8月間件<br>8月間件<br>8月間件<br>8月間件                                                                                                    | <sub>≾450</sub><br>ﷺ > 退休報表列印<br>) ODF | 4301<br>1110601<br>1110630<br>1110630  |
| 退休撫<br>訊見<br>回.                            | ★ 9982<br>● 9982<br>● 998<br>● 998<br>● 998<br>● 998<br>● 998<br>● 998<br>● 998<br>● 998<br>● 998<br>● 998<br>● 998<br>● | #6<br>8月個休金<br>8月個休金<br>8月個休金<br>8月個休金<br>8月個休金<br>8月個休金<br>8月個休金<br>8月個休金<br>8月個休金<br>8月個休金<br>8月個休金<br>8月個休金<br>8月個休金<br>8月個休金<br>8月個休金<br>8月個休金<br>8月個休金<br>8月個休金<br>8月個休金<br>8月個休金<br>8月個休金<br>8月個休金<br>8月個休金<br>8月個休金<br>8月個休金<br>8月個休金<br>8月個休金<br>8月個休金<br>8月個休金<br>8月個休金<br>8月回休金<br>8月回休金<br>8日<br>8日<br>8日<br>8日<br>8日<br>8日<br>8日<br>8日<br>8日<br>8日<br>8日<br>8日<br>8日 |                                        | (1016<br>1110601<br>1110630<br>1110630 |

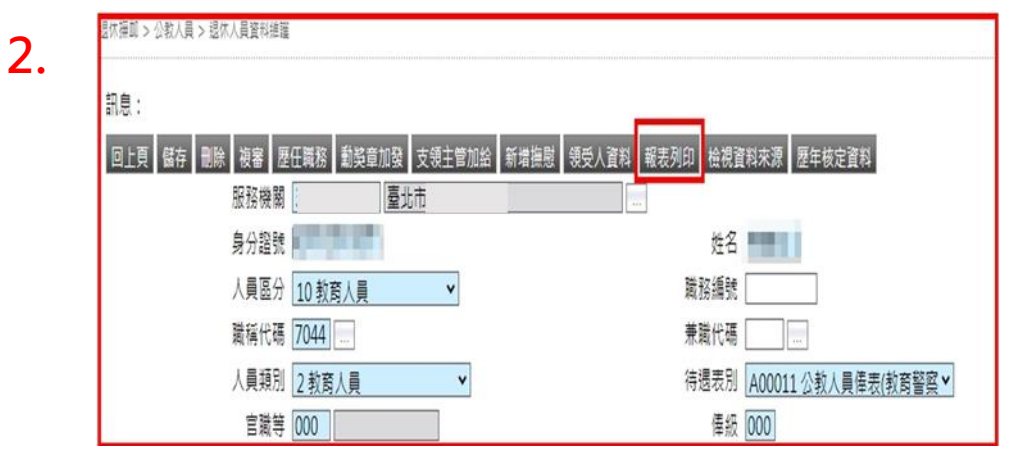

| _         |       |             |       |                  |           |            |        |      |             |       |        |        |             |         |
|-----------|-------|-------------|-------|------------------|-----------|------------|--------|------|-------------|-------|--------|--------|-------------|---------|
|           |       |             |       |                  | 麦井        | ***        | 黄榆     | *1   | 2           |       |        |        |             |         |
|           | Ψ     |             | _     |                  | -         | ***        | 22.8   | -    | 1 × 1       |       |        | -      |             |         |
| - 1. 1. 1 |       | -6          |       | L-               |           |            |        |      |             |       |        | Ē      | -           | -       |
|           |       | _           |       |                  | _         |            |        |      |             |       |        |        | ~           |         |
|           |       | 1.00        | **    |                  | -         |            |        | -    | _           |       |        | 144    |             |         |
|           | -     | 1.4         | - 2 - | 1.44.4           | 12-12-    | 2.21       | •      | -    | ~           |       |        | 123    | a           | -       |
|           |       | 0.00.       |       | 0.00.00          |           |            |        |      | - 2         | - 1   | 1.5    |        |             |         |
|           | 100   | 4.3.4       |       | 444-4            | 1-1-1     | 어어         | 거러     | 2    | 거운          | 0,0.4 | 10     | 723    |             |         |
| -         |       | 14.         | -     |                  | 1.1       | μų         |        | _    | _           |       |        | +-     | 244         | 0.4.2.8 |
| 48.       | -     |             | -     | Decker-          | - 1       | ***        |        |      | +           | **    | * *    | -1=    | - 12        | *       |
|           |       |             |       |                  | _         |            |        |      |             |       |        |        |             |         |
| r         |       |             | - 1   | 2                | - P       |            |        |      | ۲           |       |        |        |             |         |
|           |       |             | - 1   | - 勝人東京4          | later - i | <b>ERR</b> | ***    |      | <b>a</b> e  | -     | - 17 ( |        |             |         |
| 78        |       |             | 4     |                  |           | 8-2-1      | 臣 此于   | e i  |             |       | -      |        |             |         |
| *         |       |             | 201   | 1                | 1.4       | 181.       |        | ي ا  | 1.00        |       | _      |        |             |         |
| 10. 1     | 0. 3  | L st.       | 18-   | 111-0-01-00      | a - 2     | 退休         | * :    | a    |             |       |        |        |             |         |
| 10        | x     |             | 204 - | 11147419         | ي.        | 14 2       |        | eb   | Hall A      |       | 11041  | 296073 | 100-2       |         |
| -         | -     |             |       |                  |           | 10.00      |        |      | * 17.       | -     |        |        |             |         |
| × •       | a     |             | +-    |                  | 2.0.2     | 1.94       | 7.8    |      | A THE       | 1.194 | 10, 10 | 1.000  | e<br>Tanu   |         |
| 桂天        | **    | **          | +2    |                  | * 6 .8    | *          |        |      |             |       |        |        |             |         |
| 1.00      |       |             | - 202 |                  | 17 141    | x-         | 次月     | 遇    | **          | 84.0  | aue    | • # C  |             | (2.47)  |
|           |       |             | ~     |                  |           | (B)        | - x () | r)-  | -37, (      | 199-  |        |        |             |         |
| 12.14     | 1.16  | **          | 00    | -                | 6,812     | 30.2       | 14.5   | 12   | 44.94       | 2.08  | C.EVA  |        | at a -      |         |
|           | 12.04 | \$2 AR      |       |                  |           |            | 100    |      |             |       |        |        |             |         |
| 140       | 4     | 8.          |       |                  |           | 其化         | 現金     | 16 y | <b>A</b> 34 | 使出    | 1.44   | 2.00   | • 10 C 10 A |         |
| 124       | 1.4   | 22          | 00    | -                |           | 0          | 2,48   | 13   | 15%         | ) = ( | S-30   | . 288  | (auti-      |         |
| 2.0       |       | 1. de -     | -     | -                | 1.0.      | -          |        |      |             |       |        |        |             |         |
| 14        |       | -(R)+       | - 40  | 1                | 1.12      |            |        |      |             |       |        |        |             |         |
|           | 4 8   | <b>B</b> -1 | Ð     | 1                | 3-        | 1          |        |      |             |       |        |        |             |         |
| 53        | 8. e  | 22          | 8     |                  | 4.00      | 1          |        |      |             |       |        |        |             |         |
| -         |       | - AC        | -     | C Date & Archite |           |            | _      | -    | _           | _     | _      | _      | _           |         |
| 1.0       |       |             | -     |                  |           | -          | -      | -    |             | _     |        |        |             |         |
| * '       |       |             |       |                  |           |            |        |      | 亲           | 시     |        |        |             |         |
| -12       |       |             |       |                  |           |            | -      | ж.   |             | - 21  |        |        | -           |         |

4.

#### 系統簡介 (6/10)

- 使用週期
  - 月退休金、遺屬年金、撫卹金
  - ▶ 每月辦理
  - (公教)三節慰問金、年終慰問金
  - ➢ 有設定產製<u>截止時間</u>
  - ▶ 超過截止時間,請至<u>追繳補扣</u>作業處理

(首頁 >年終與三節慰問金發放作業 >追補扣繳作業)

- 教育人員挹注退撫經費計算
- 每年12月下旬至隔年1月(退撫平台首頁公告·教育部併同發文)
- 優惠存款計息校對
- ▶ 每年1、2月(退撫平台首頁公告)

## 系統簡介 (7/10)

注意!!

- 發放對象
   月退休金、遺屬金、撫卹金
  - ●具備<u>舊制</u>年資之公、教退休人員(不含軍職)
  - ●<mark>純新制</mark>之退休公教人員[不在]本平臺發放
  - 撫卹金
    - ●具備<u>舊制</u>年資之公教人員
    - ●<u>純新制</u>因公亡故或有未成年子女之公教人員
  - 三節慰問金
    - ●公教人員、技工工友、其他照護人員
  - 年終慰問金
    - ●公教人員

#### 系統簡介 (8/10)

• 查驗機關

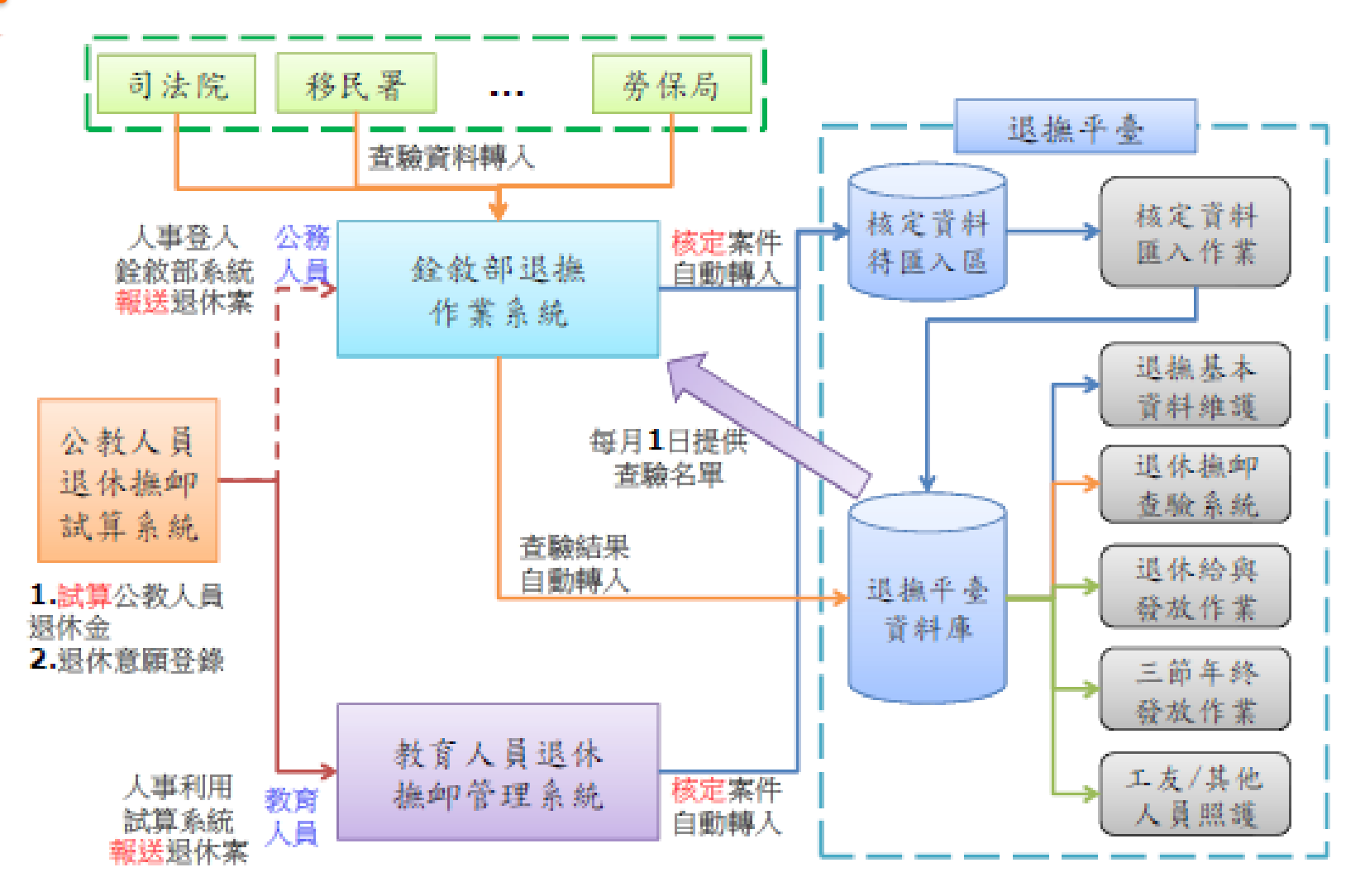

13

#### 系統簡介 (9/10)

- 登入系統
  - 以<u>自然人憑證或健保卡</u>或Fido

登入eCPA人事服務網

- 點選[全國公教人員退休撫卹整合平臺]

\*\*需經<u>主管授權</u>才可登入使用(若無授權·則反灰無法連結登入)

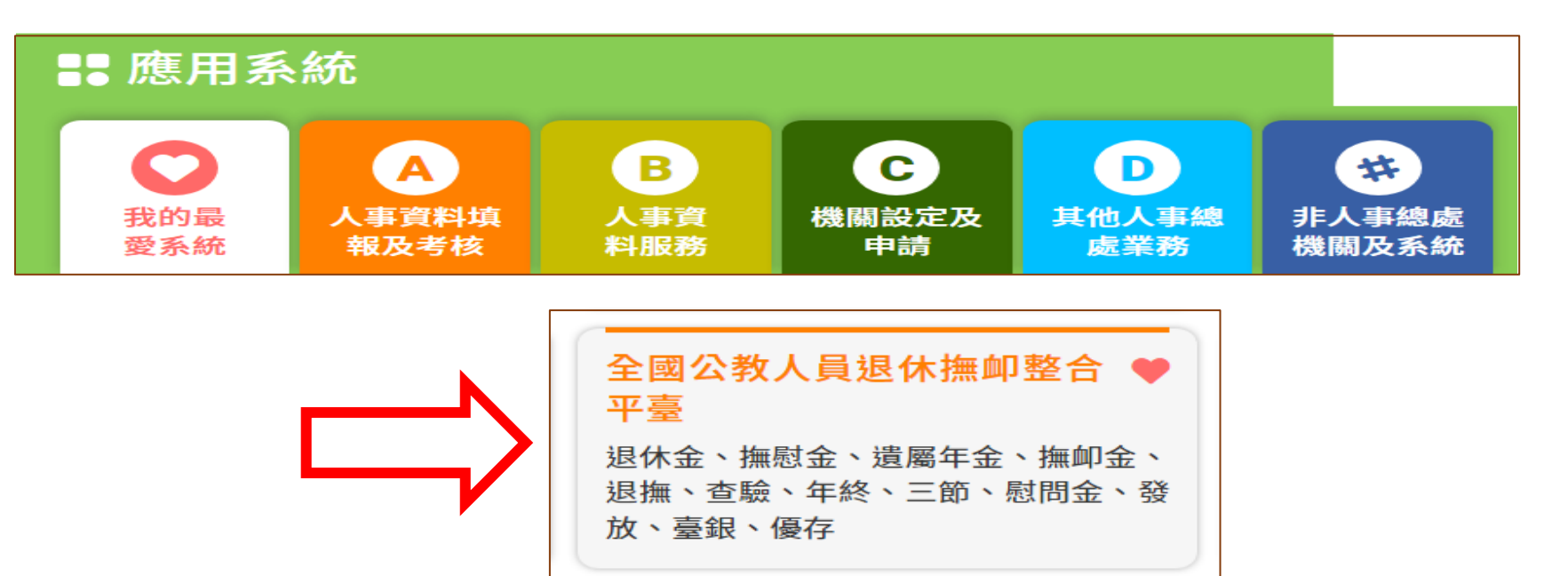

## 系統簡介 (10/10)

#### • 閒置逾時登出(倒數計時20分鐘)

|                                    | 公教人員<br>退休撫卹整合平臺                                                                                                    |                                                  |
|------------------------------------|----------------------------------------------------------------------------------------------------|--------------------------------------------------|
| 核定資料匯入作業<br>退撫基本資料維護作業<br>發放機關設定作業 | <ul> <li>✓</li> <li>✓</li> <li>● 服務機關構現描算標表-公務   登出</li> <li>●</li> <li>●&lt;</li></ul> | →日瀏覽人數:489<br>目前線上人數:11人<br>累計瀏覽人數:465668人       |
| 退休推動查驗系統 u<br>退操給與發放作業 u           | 消息分類: [全部消息▼]<br>▼【111-10-19】 調整基本資料維護-金融機構選單介面,詳附件內容(行政院人事行政總處發布)                                                                                                    | 常用連結 Useful Links                                |
| 年終與三節慰問金發放作業 u<br>優惠存款計息校對系統 u     | ▼【111-07-20】 有關111年7月1日定期退損(除)給與調整,致超過新臺幣2萬」(行政院人事行<br>政總處發布)           (111-00-11)         再標準約工業制(一種標業制工業制(二種)(一)(CDD)() 目のCDD()(目前))                                                                                                    | <ul> <li>退休小常識專欄</li> <li>通尽小文エハ文明が3</li> </ul>  |
| 主管機關授權所屬作業<br>人事業務績效考核 🔹           | <ul> <li>▼ [111-03-11] 請行擔伐正員科,進行員科正確任。(行以成八爭行以總置服布)</li> <li>▼ [111-01-10] 110年優惠存款計量校對作業,自1月10日(一)9:00起。(行政院人事行政總處 服布)</li> <li>市)</li> </ul>                                                                                                    | <ul> <li>通图公义及公义附件「</li> <li>銓敘法規釋例彙編</li> </ul> |
| 離退人員加發慰助全系統 。                      | ▼【109-09-01】 赴陸長期居住應依公務人員退休資遣描如法第72條暫停發給退離給(錠救部 發<br>布)                                                                                                    | • 使用者手冊                                          |

#### ●新增登出時間-剩餘2秒時提供提示訊息

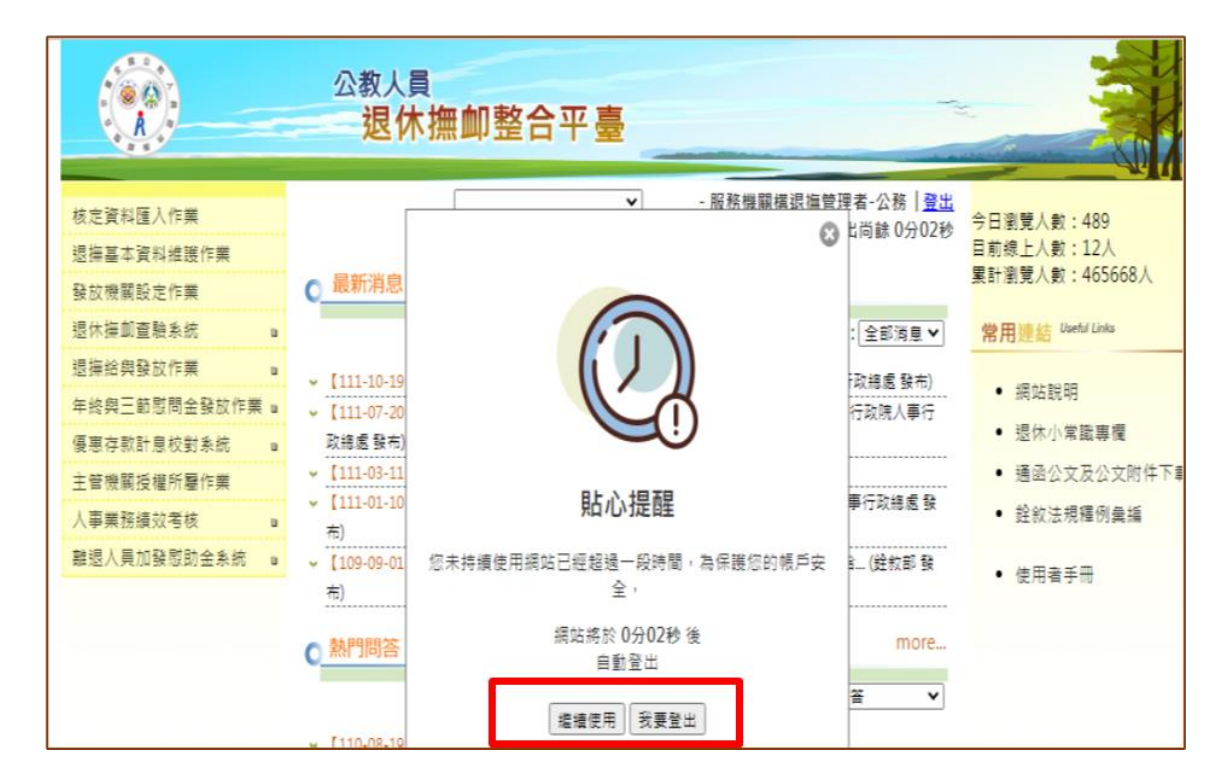

# 貳.糸統功能介紹

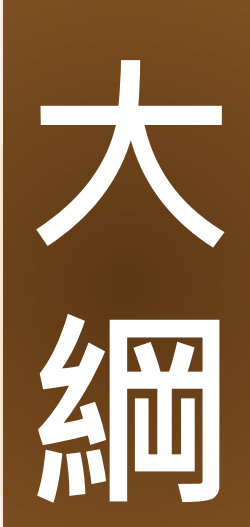

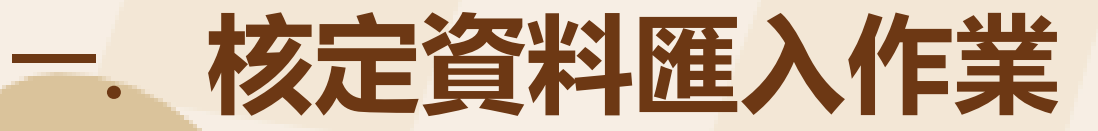

- 二. 退撫基本資料維護作業
- 三. 退撫人員彈性選員
- 四. 退休撫卹查驗系統
- 五. 退撫給與發放作業
- 六. 年終與三節慰問金發放作業
- 七. 優惠存款計息校對系統

八. 人事業務績效考核

• 系統功能

|     |              |        | 公教人員<br>退休  | 撫卹整合平臺            |                         |                             |
|-----|--------------|--------|-------------|-------------------|-------------------------|-----------------------------|
| - ` | 核定資料匯入作業     |        |             |                   | ▶ 服務機關構退撫管理者-公務│登出      | 今日瀏覽人次:179                  |
| ニ、  | 退撫基本資料維護作業   |        |             |                   | 此融豆山问跡 19万30秒           | 目前線上人數:62<br>用計測時人力:2474620 |
| 三、  | 發放機關設定作業     | 0      | 最新消息 Late   | est news          |                         | 轰酊瀏克八·狄;24/4030             |
| 四、  | 退休撫卹查驗系統     | 9      |             |                   | 消息分類: 全部消息 ✔            | 常用連結 Useful Links           |
| 五、  | 退撫給與發放作業     | a<br>v | [113-05-14] | 「三節慰問金」増加「113年退   | 撫給興調整專 (行政院人事行政總處 發布)   |                             |
| 六、  | 年終與三節慰問金發放作業 | a y    | [113-01-10] | 詰配合辦理未成年子女每月加發    | 撫卹金調整金額。 (銓敘部 發布)       | ● 縱ഥ說明                      |
| セ、  | 優惠存款計息校對系統   | a Y    | [113-01-09] | 112年優惠存款計息校對作業,   | 自1月9日( (行政院人事行政總處 發布)   | • 使用者手冊                     |
| 八、  | 主管機關授權所屬作業   | ۲      | [112-11-23] | [113年]三節慰問金基準數額調整 | 隆2萬8, (行政院人事行政總處 發布)    |                             |
| 九、  | 人事業務績效考核     | u Y    | [112-11-22] | 有關【重複支領定期性給付】重    | :驗,詳如内容説 (行政院人事行政總處 發布) |                             |
| +、  | 離退人員加發慰助金系統  | 8      |             |                   | more                    |                             |

#### 臺北市政府教育局113年人事資訊系統教育訓練

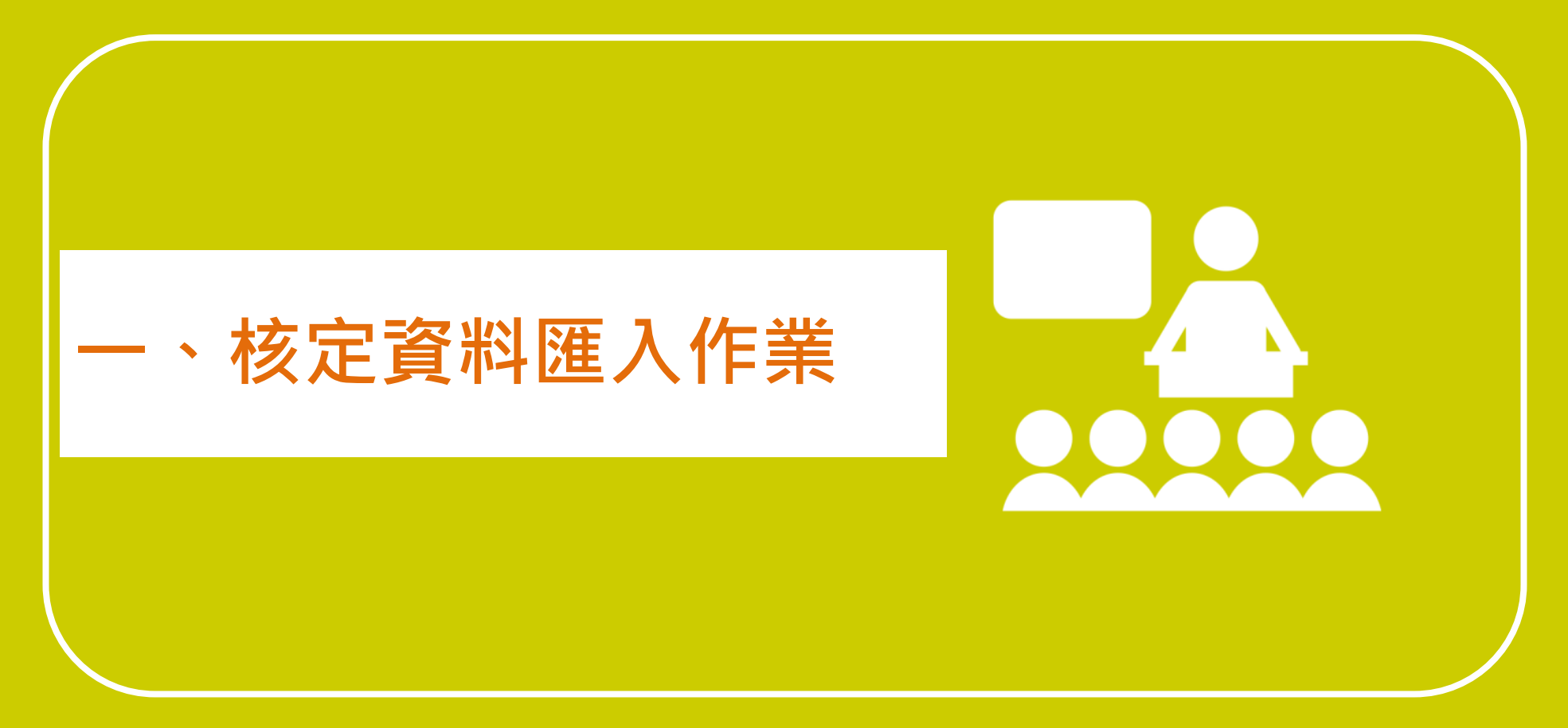

#### 核定資料匯入作業 (1/3)

#### • 資料來源

- 一、<mark>依<u>銓敘部</u>每日定期轉入</mark>
- 二、WebHR每日定期轉入

•教育人員僅能轉入107.6.30以前之退休/撫慰/撫卹案

- 三、<mark>依教育退撫系統</mark>每日定期轉入 (107.7.1以後)
- 四、依檔案資料上傳
  - 公教人員僅能上傳107.6.30以前之資料
  - •107.7.1以後退休/撫慰/撫卹人員,僅可匯入<u>其他人員</u>
- 五、歷年核定資料匯入
  - •未實施用人費率人員
  - 「人員類別」為「公務人員」且「待遇類別」為「交通人員」
  - 第一次由銓敘部轉檔匯入歷年核定金額,才可自行更新
  - 更新後則不再同步銓敘部來源資料。

#### 核定資料匯入作業 (2/3)

- 滙入作業
- 1. 核定資料匯入作業
- 2. 選擇依銓敘部資料匯入或依教育退撫系統資料匯入

| A                                         | 公教人<br><mark>退</mark> ( | 貢<br>休撫                                 | 叩整合                                       | 平臺                                                       |                                                                 |                            |        | 14            |                          |
|-------------------------------------------|-------------------------|-----------------------------------------|-------------------------------------------|----------------------------------------------------------|-----------------------------------------------------------------|----------------------------|--------|---------------|--------------------------|
| 核定資料匯入作業<br>退撫基本資料維護作業                    | 現在位置:首員                 | 頁 > 核定資                                 | 料匯入作業                                     |                                                          | 臺北市                                                             | ~                          | i-服務機  | 關構退撫管<br>距離登出 | 理者-公務   登出<br>出尚誌 19分56秒 |
| 鼓放领制設定TF集<br>退休撫卹查驗系統 ·                   | 依銓敍部資料國                 | <b>王人</b> 依V                            | /ebHR資料匯                                  | 入 依教育退攘                                                  | 朱統資料匯入 依個                                                       | 案資料匯入                      |        |               |                          |
| 退 / 提 / 提 / 提 / 提 / 提 / 提 / 提 / E / E / E | 發放機關                    |                                         | 375                                       |                                                          |                                                                 | 3                          |        |               |                          |
| 優惠存款計息校對系統 a<br>主管機關授權所屬作業                | 案件類別                    |                                         | 退休                                        | ~                                                        |                                                                 |                            |        |               |                          |
| 人事業務績效考核<br>離退人員加發慰助金系統                   | 易分證字號<br>國入已勾選人員        |                                         | L                                         |                                                          |                                                                 |                            |        |               |                          |
|                                           | □全選                     | 操作                                      | 類別                                        | 機關代碼                                                     | 機關名稱                                                            | 身分證號                       | 姓名     | 職稱            | 生效日期                     |
| 本系统                                       | 之個人資料僅供作的於使用            | 必要人事責 <sup>;</sup><br> 完單後,僵<br>-<br>Se | 科管理之用<br>i速删除銷毁<br>銓敘部、教育<br>rvice by C-R | · 台端利用本系统;<br>· 避免外洩,如有<br>部、行政院人事行<br>ETIREAP2 Last Upc | 2個人資料時,請留加<br>違法致生損害,本總<br>政總處 版權共同所有 -<br>late:2022/11/21 14:3 | 意遵守個人資料保護<br>「虛將依法求價。<br>0 | 法之相關規) | ê,            |                          |

#### 退撫基本資料維護作業(3/3)

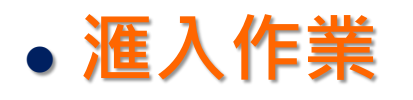

#### 1. 點選[查看]按鈕,查看資料是否正確

2. 資料無誤,打勾「匯入已勾選人員」, 匯入至退撫基本資料

維護作業

|                                                                | 公教人員                        | 撫卹整合平臺         |             |                                                  |             |           |
|----------------------------------------------------------------|-----------------------------|----------------|-------------|--------------------------------------------------|-------------|-----------|
| 核定資料匯入作業<br>退撫基本資料維護作業                                         | 現在位置: <mark>首頁 &gt; </mark> | 亥定資料匯入作業       | <b>臺北</b> 市 | ▶ ( )                                            | - 服務機關構退撫管理 | 書-公務   登出 |
| 發放機關設定作業<br>退休撫卹查驗系統 。                                         | 依銓敍部資料匯入                    | 依WebHR資料匯入 依教育 | 退撫系統資料匯入    | 依檔案資料匯入<br>1 1 1 1 1 1 1 1 1 1 1 1 1 1 1 1 1 1 1 |             |           |
| 退撫給與發放作業 ■<br>年終與三節慰問金發放作業 ■                                   | 發放機關                        | 37905          | 教月返德進<br>臺北 | 八貝八                                              |             |           |
| ( 使惠存 款計 息 校 對 糸 統 ■<br>主 管 機 關 授 權 所 屬 作 業<br>人 声 業 致 徒 か 老 校 | 案件類別<br>身分證字號               | 退休 🗸           |             |                                                  |             |           |
| 入事未務績以考核<br>離退人員加發慰助金系統                                        | 匠人已勾選人員<br>□ 全選 操作          | 類別 機關代碼        | 機關名稱        | · 身分證號                                           | 姓名 職種       | 1 生效日期    |
| 2                                                              |                             | <b>建</b> 林 3   | 臺北          | A22                                              | 教師          | 1080801   |

#### 臺北市政府教育局113年人事資訊系統教育訓練

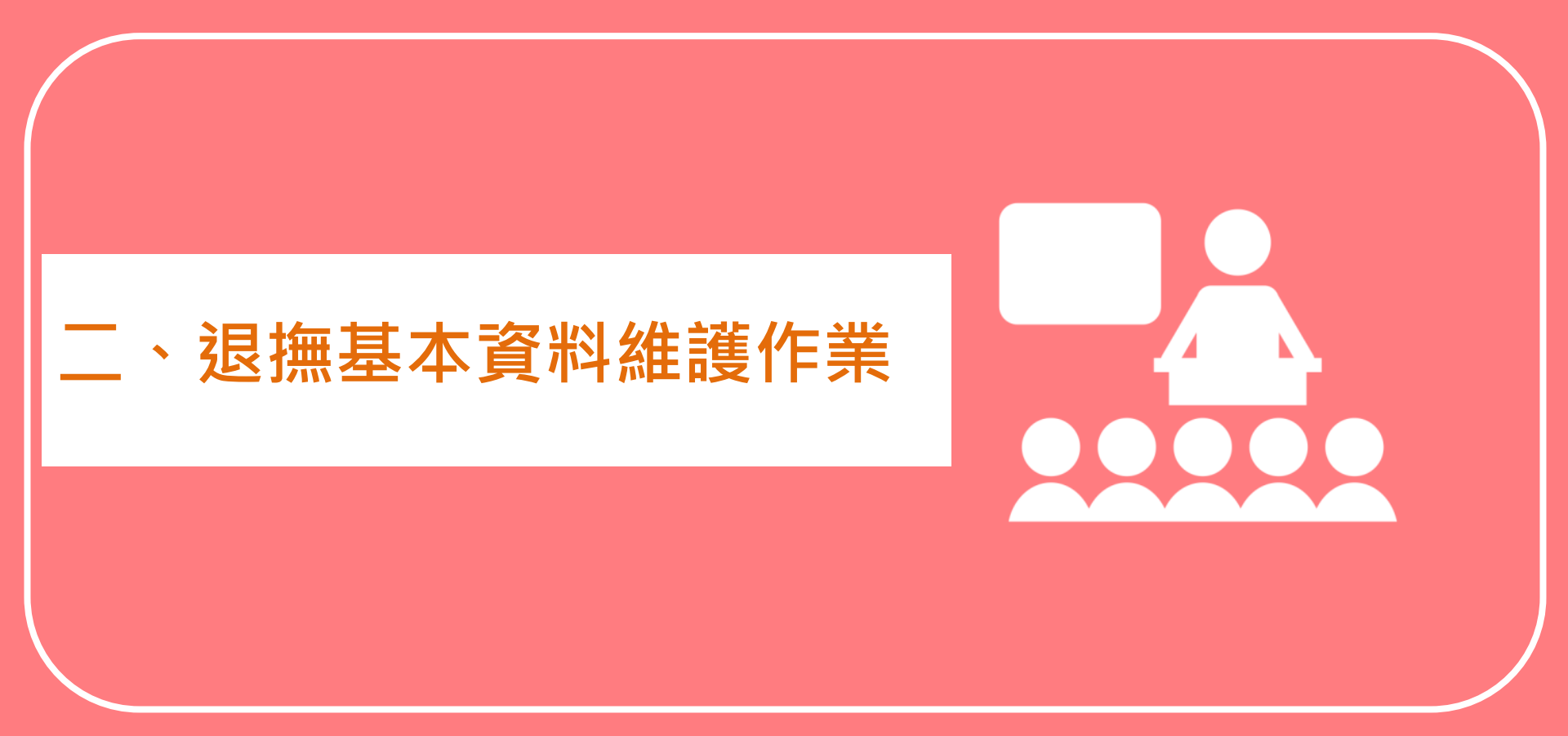

#### -1 退撫基本資料維護作業 (1/13)

- •機關可查詢及產製發放之資料範圍-限本機關及所屬機關
  - 「發放機關設定作業」:A機關要產製發放B機關退撫給與 舉例:B機關裁撤後,有B機關退休人員需發放月退 A機關需將B機關納入到發放機關清單內,才可產製B機關發放退休金

- 發現查不到人員資料時·可先檢查此設定!

| 核定資料匯入作業<br>退撫基本資料維護作業                                | 現在位置: <b>首</b> 頁 > <mark>發放機關設定作業</mark> | 臺北市芳和  | 實驗中學 💙       | - 服務機關構退撫管理者-公務   登出<br>距離登出尚餘 18分59秒 |       |
|-------------------------------------------------------|------------------------------------------|--------|--------------|---------------------------------------|-------|
| 發放機關設定作業<br>現休 - 細杏 輪 系統                              |                                          |        |              |                                       |       |
| 退撫給與發放作業                                              | 舉例A機關                                    |        |              |                                       |       |
| 年終與三節慰問金發放作業 🍙                                        | 發放機關 379057700U 臺北市                      | 芳和實驗中學 |              | 查詢所發放機觸                               |       |
| 優惠存款計息校對系統 ■<br>→ *********************************** |                                          | += //- |              |                                       |       |
| 土官僦嗣投催所屬作素<br>人事業務績效考核                                | 查詢機關清單<br>已裁撤機關清單                        | 捰1F    | 3.           | 所發放機關消車                               |       |
| 離退人員加發慰助金系統                                           | 一 機關代碼 機關名稱                              |        | □ 機關代碼       | 機關名稱                                  | 舉例B機關 |
|                                                       | 2.                                       | 移人鼓放機關 | □ 379057700U | 臺北市芳和實驗中學                             |       |
|                                                       |                                          | 4      | □ 379061200X | 臺北市立芳和國民中學                            |       |
|                                                       |                                          | 移出發放機關 | □ 379069200X | 臺北市立芳和實驗國民中學                          |       |
|                                                       |                                          |        | □ 379069400X | 臺北市芳和實驗國民中學                           |       |

## 二-1 退撫基本資料維護作業 (2/12)

- 機關可查詢及產製之資料範圍
- ▶ eCPA[兼辦設定]所設之主管機關或平行機關
   ▶ 兼辦多機關/多學校時,右上角請下拉切換

| 核定資料匯入作業       |               | - 服務機關構退撫管理者-公務   切換回原始身分   登出<br>□ □ □ □ □ □ □ □ □ □ □ □ □ □ □ □ □ □ □ |
|----------------|---------------|-------------------------------------------------------------------------|
| 退撫基本資料維護作業     | 現在位置:百貝 > 迡撫基 | 本資料推護作 臺北市                                                              |
| 發放機關設定作業       |               | 臺北市芳和實驗國民中學                                                             |
| 退休撫卹查驗系統       | <u> </u>      | 料未匯入清單 一級王管授權欄位說明                                                       |
| 退撫給與發放作業       | 類型            | 退休                                                                      |
| 年終與三節慰問金發放作業 🍙 | 身分證字號         |                                                                         |
| 優惠存款計息校對系統     |               |                                                                         |
| 主管機關授權所屬作業     | 發放機關          | 3790577000 臺北市芳和實驗中學                                                    |
| 人事業務績效考核       | 最後服務機關        |                                                                         |
| 離退人員加發慰助金系統  ■ | 人員類別          |                                                                         |
|                | 泪什么话啊         |                                                                         |
|                | 赵怀並程親         | ▶                                                                       |
|                |               | □ 只顯示停發人員                                                               |

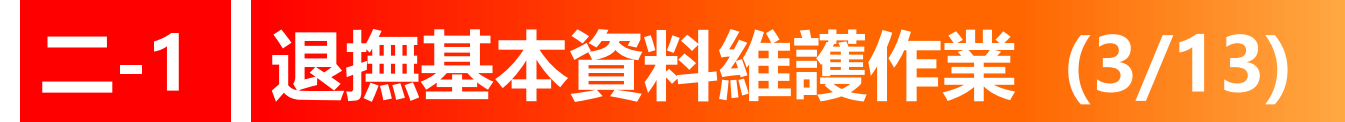

#### • 查詢基本資料/歷年核定資料

類型:退休、撫慰(遺屬)及撫卹人員1. 先確認查詢條件2. 點選「查詢」鈕

| 現在位置: <b>首頁 &gt; 退</b>  | 撫基本資料維護作業                       |
|-------------------------|---------------------------------|
| <b>直前</b> 退撫避員 <b>月</b> | 審資料未匯人清單 二級主管授權欄位說明             |
| 類型                      | 退休 退休 、 撫慰 、 撫卹                 |
| 身分證字號                   |                                 |
| 發放機闌                    | A5800000A 行政院人事行政總處             |
| 最後服務機關                  |                                 |
| 人員類別                    | ▲                               |
| 退休金種類                   | ─────────────────────────────── |
|                         | □ 只顯示停發人員                       |

## 二-1 退撫基本資料維護作業 (4/13)

- 修改/移除/歷年核定資料
  - [移除]: 預告113年停用[核定資料匯入] 功能後,將併同移除此按鈕。
- 排序資料

| 現在位置:首頁 > 退撫基   | 記在位置:首頁 > 退撫基本資料維護作業 単純豆山同駅 19万3249                      |       |           |         |      |  |  |  |  |
|-----------------|----------------------------------------------------------|-------|-----------|---------|------|--|--|--|--|
| 查詢 退撫選員 重審寶     | <mark>料未匯入清單</mark> ──────────────────────────────────── |       |           |         |      |  |  |  |  |
| 類型              | 退休 🖌                                                     |       |           |         |      |  |  |  |  |
| 身分證字號           |                                                          |       |           |         |      |  |  |  |  |
| 發放機關            | 379057700U 臺北市芳和實驗中學                                     |       |           |         |      |  |  |  |  |
| 最後服務機關          |                                                          |       |           |         |      |  |  |  |  |
| 人員類別            | <b>~</b>                                                 |       |           |         |      |  |  |  |  |
| 退休金種類           |                                                          | ~     |           |         |      |  |  |  |  |
| 退休案件狀態          | ~                                                        |       |           |         |      |  |  |  |  |
| 對資料處理           | □ 只顯示停發人員                                                |       |           | 前次退休    |      |  |  |  |  |
|                 |                                                          | 料     |           | <u></u> |      |  |  |  |  |
| 最後服務            | 機關 🔼 🔽 身分證字號 🔼 🔽 📫                                       | 姓名 職稱 | 退休生效日 🔼 🔽 | 是否為前次退休 | 停發註記 |  |  |  |  |
| 修改 移除<br>歷年核定資料 | ·····                                                    |       | 75年08月01日 |         |      |  |  |  |  |
| 修改 移除<br>歷年核定資料 |                                                          | 1     | 77年07月31日 |         |      |  |  |  |  |
| 修改 移除<br>歷年核定資料 |                                                          | ī     | 81年08月01日 |         |      |  |  |  |  |
| 修改 移除<br>歷年核定資料 |                                                          | i     | 82年08月01日 |         | 死亡   |  |  |  |  |

#### • 修改功能-二級主管機關授權所屬機關修改資料

|   |                | 臺北市政府教育局 ✓ 吴淑緝 - 服務機關構退撫管理者-公務   切換回原始身分   登出                                                                           |
|---|----------------|----------------------------------------------------------------------------------------------------|
|   | 退撫基本資料維護作業     | 現在位置:首頁 >授權所屬機關作業 距離登出尚餘 19分29秒                                                                                         |
|   | 發放機關設定作業       | 需要三級機關/支給機關才能進行本作業                                                                                                    |
|   | 退休撫卹查驗系統 🔹     | · 查詢 授權設定                                                                                                    |
|   | 退撫給與發放作業       |                                                                                                    |
|   | 年終與三節慰問金發放作業 🗉 | 臺北市政府教育局                                                                                                    |
|   | 優惠存款計息校對系統 ■   | □ 授權所屬機關自行解除【退撫給與發放作業】之退休金發放鎖定作業                                                                                        |
| Ц | 主管機關授權所屬作業     | □ 授權所屬機關自行解除【退撫給與發放作業】之撫慰(遗屬年)金發放鎖定作業                                                                                   |
|   | 人事業務績效考核 🔹     | □<br>□ 授權所屬機關自行解除【退撫給與發放作業】之撫卹金發放鎖定作業                                                                                   |
|   | 離退人員加發慰助金系統  ■ | □<br>□ 授權所屬機關自行解除【退撫給與發放作業】之不鎖定查驗及列印功能                                                                                  |
|   |                | □<br>□ 授權所屬機關自行解除【技工工友三節慰問金發放維護】之不鎖定查驗及列印功能                                                                             |
|   |                | □<br>□ 授權所屬機關自行解除【其他人員三節慰問金發放維護】之不鎖定查驗及列印功能                                                                             |
|   |                | □ 授權所屬機關自行解除【年終慰問及三節慰問金發放】之發放資料鎖定                                                                                       |
|   |                | □ 授權所屬機關執行【發放機關設定作業】                                                                                                    |
|   |                | □ 授權所屬機關使用【優惠存款計息校對系統】                                                                                                  |
|   |                | 授權所屬機關可自行修改【提撫基本資料維護】中待遇表別、薪點、月退百分比、補償金及領受人比例等相關欄位<br>授權機關範圍: 不授權所屬機關<br>授權全部所屬機關<br>授權全部所屬機關<br>[授權所屬機關<br>[授權部分所屬機關]] |

#### 二-1 退撫基本資料維護作業 (6/13)

#### • 主管機關授權欄位修改

- -- 部分欄位資料需經2級主管機關授權方可修改
- ■「通訊地址」、「聯絡電話」、「金融帳號」等欄位無需授權
  --<u>身分證號及退休生效日</u>不可修改,如需修改→PICS掛號提單。

| 核定資料匯入作業       |                                        |                       |
|----------------|----------------------------------------|-----------------------|
| 退撫基本資料維護作業     | 現在位置:首頁 > 退撫基本資料維護作業                   |                       |
| 發放機關設定作業       |                                        |                       |
| 退休撫卹查驗系統 🔹     | 查詢     退標選員     重審資料未匯入清單    級王管授權欄位說明 |                       |
| 退撫給與發放作業       | 類型                                     | 職稱                    |
| 年終與三節慰問金發放作業 🏾 | 身分證字號 開放所屬可修改的欄位                       | 生日                    |
| 優惠存款計息校對系統   ■ |                                        | 待遇類別                  |
| 主管機關授權所屬作業     | 發放機關 379040000E 臺北市政府教育局               | 待遇表別                  |
| 人事業務績效考核 🔹     | 最後服務機關                                 | 退休金種類                 |
| 離退人員加發慰助金系統 🔹  |                                        |                       |
|                | 八貝銀別                                   | <b>習</b> 文(年(新))<br>新 |
|                |                                        | 照支俸點                  |
|                |                                        | 舊制月退百分比               |
|                |                                        | 新制月退百分比               |
|                |                                        | 月補償金基數                |
|                |                                        | 一次補償金基數               |
|                |                                        | 補償金種類                 |
|                |                                        | 月補償金金額                |

一次補償金金額

## 二-1 退撫基本資料維護作業 (7/13)

- 修改
  - 「儲存」:系統會檢查所有欄位是否正確,如有錯誤跳出提醒
    「檢視系統訊息」:可查看錯誤訊息
    「返回」:放棄修改,便會清除所有錯誤訊息
    「儲存」:若資料無誤,顯示「資料更新成功」視窗

| 槍視系統訊息<br>返回                               | 儲存 時運艇            |   |       |            |
|--------------------------------------------|-------------------|---|-------|------------|
|                                            |                   | 3 | 【本資料  |            |
| 身分證字號                                      | 前修改姓名             |   | 性別    | 男 <b>w</b> |
| 出生日期                                       | 民國後 🖌             |   | 退休生效日 | 105/01/16  |
| 是否為本國<br>人                                 | 檢視系統訊息            |   |       |            |
| 是否因公傷<br>病                                 | 請輸入出生日期           |   |       | ~          |
| 因公傷病退<br>休是否具退<br>休撫卹條例<br>第32(33)條<br>第4項 |                   |   | 88    |            |
| 是否因公傷<br>殘                                 | 否<br>(資料來源:臺銀公保部) |   |       |            |

| 使祝冬武部思<br>秋回 | 存 新海县        | 檢視系統訊息                   | [       |
|--------------|--------------|--------------------------|---------|
|              | الفتلندا الت | 一次還新、舊制核定年資的總和為0,視為錯誤,講再 | 確認・     |
| 身分證字號        | 440030346    |                          |         |
|              | 修改姓名         | ٦                        | 92 69   |
|              | _            |                          | (a) [a] |

| 9431 C     | S NES  |    |
|------------|--------|----|
| 身分離字號      | 檢視系統訊息 |    |
| 原住民姓名      | 資料更新成功 |    |
| 是西為本面<br>人 |        |    |
| 是否因公编<br>例 |        | 關閉 |
| 因公都病道      |        |    |

## 二-1 退撫基本資料維護作業 (8/13)

- 修改功能
- 轉撫慰(限公務人員)
  - ■可手動將亡故人員退休案轉為撫慰案 ■手動轉撫慰案後,
  - 在「核定資料匯入作業」-「依銓敘部資料匯入」 將不再提供此人撫慰案匯入。

※注意:教育人員,透過教育退撫系統核定撫慰(遺屬年金)

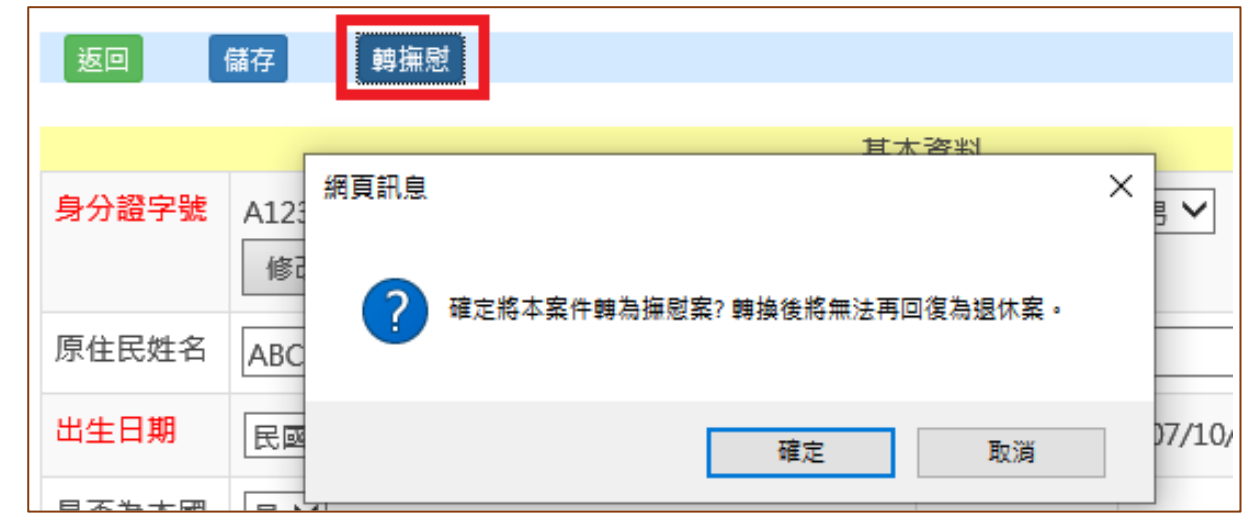

轉撫慰後 將無法再 回復退休

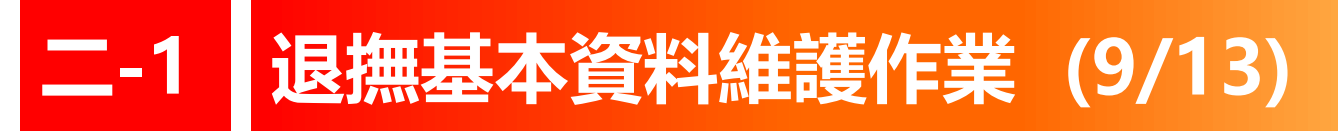

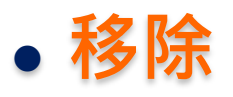

#### - 若已有發放資料

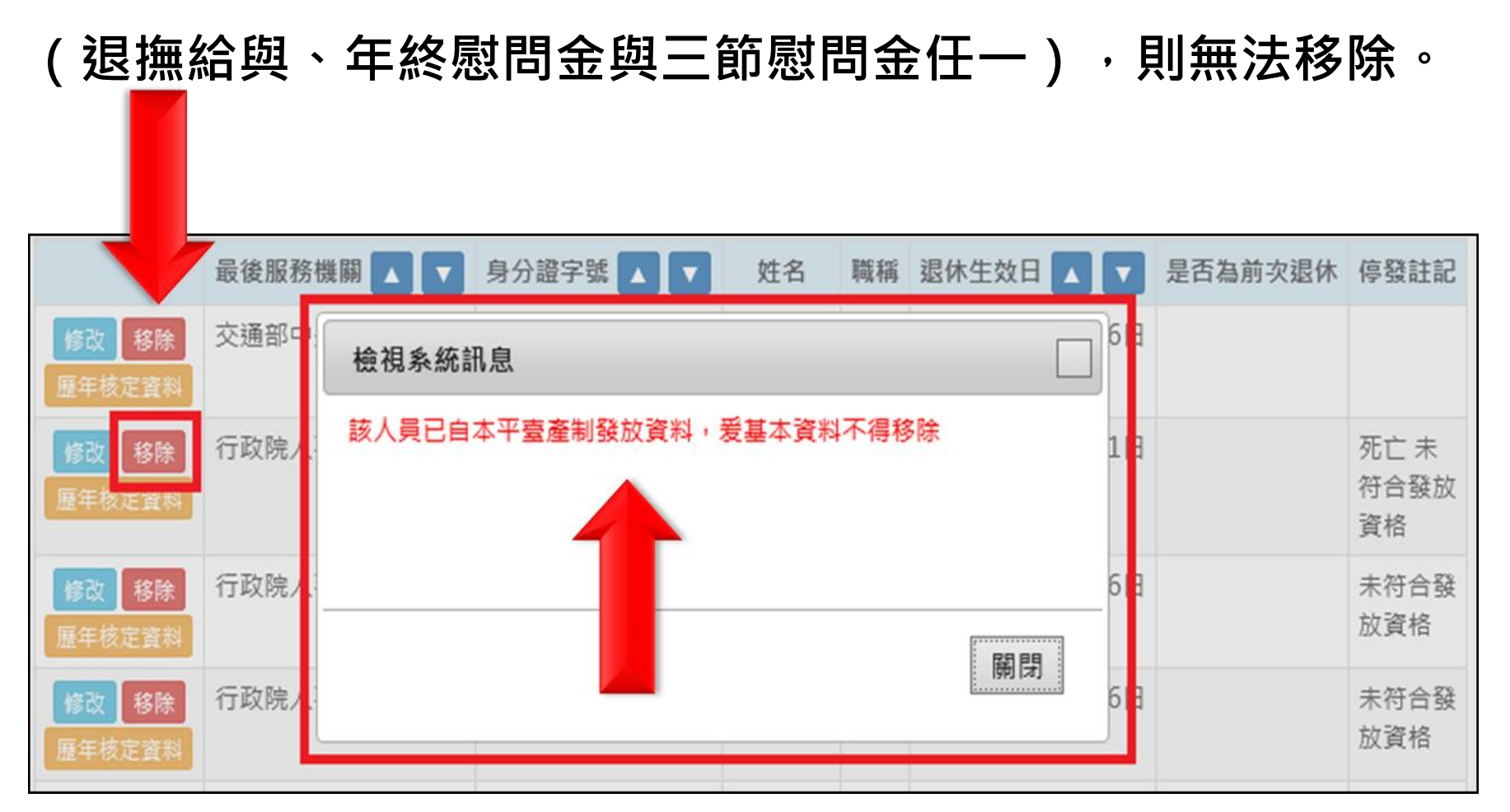

## 二-1 退撫基本資料維護作業 (10/13)

#### • 歷年核定資料

## 一可查看退休年度起至118年,各年度可支領金額 一若對核定資料有疑義,請洽核定機關 註:原發、扣減、實發金額,皆來自核定機關轉檔匯入,平台無法異動。

| <b>直調</b> 退海選員 |    | <b>〔</b> 審資料未匯入清單 | 二級主管授             | 權欄位說明             |                   |                   |                   |                   |                  |            |      |        |   |   |     |         |   |   |
|----------------|----|-------------------|-------------------|-------------------|-------------------|-------------------|-------------------|-------------------|------------------|------------|------|--------|---|---|-----|---------|---|---|
| 類型             | 退  | 現在位置:首頁 > 握       | 休基本資料             | 豊護作業 > 歴年         | 核定金額              | _                 | _                 | 記離堂               | 出 <b>同</b> 課 195 | 的7         |      | _      |   |   |     |         |   |   |
| 身分證字號          |    | 返回                |                   |                   |                   |                   |                   |                   |                  |            |      |        |   |   |     |         |   |   |
| 發放機關           | A5 | 退休生效日-111年06月30日  |                   |                   |                   |                   |                   |                   |                  |            |      |        |   |   |     |         |   |   |
| 最後服務機關         | Γ  |                   |                   |                   | 月退休(職酬勞)金 資料      | 來源: 銓敘部 賞         | 【料更新時間:1          | 110518-1          | 85224            |            |      |        |   |   |     |         |   |   |
| 人員類別           |    |                   | 66 / A 44 / A 44  | 调体化调工调            |                   | 月退休(職酬勞)金         |                   |                   | 公                | 公保養老給付優惠存款 |      |        |   |   |     |         |   |   |
|                | -  | 年度                | 所侍曾代牵             | 驱外所侍上限            | 原發/加減/黄發          | 新制實施(前)           | 新制實施(後)           | 月補償金              | 優存利率             | 得優惠存款金額    | 每月利息 | 杠冒休烘牛主 |   |   |     |         |   |   |
| 退休金裡類          | _  |                   |                   |                   | 原發                | 7,217.00          | 45,263.00         | 0                 |                  | 125,730    | 0    | 0      |   |   |     |         |   |   |
|                |    | 111 1 1 111 10 01 | 111 1 1 111 10 01 | 111 1 1 111 10 01 | 111 1 1 111 10 01 | 111 1 1 111 10 01 | 111 1 1 111 10 01 | 111 1 1 111 10 01 | c2 00000V        | 52.007     | 扣減   | 0      | 0 | 0 | 00/ | 125,730 | 0 | 0 |
|                |    | 111.1.1-111.12.31 | 03.0000%          | 52,807            | 111.6.30 調整前實發    | 7,217.00          | 45,263.00         | 0                 | 076              |            |      |        |   |   |     |         |   |   |
|                |    |                   |                   |                   | 111.7.1 調整後寶發     | 7,362.00          | 46,169.00         | 0                 |                  | 0          | 0    | 0      |   |   |     |         |   |   |
|                | 最  |                   |                   |                   | 原發                | 7,217.00          | 45,263.00         | 0                 |                  | 125,730    | 0    | 0      |   |   |     |         |   |   |
| 修改 移除          | 交  | 1101111101001     | C1 E0000/         | F1 FF0            | 扣濍                | 930.00            | 0                 | 0                 | 00/              | 125,730    | 0    | 0      |   |   |     |         |   |   |
| 歷年核定資料         |    | 112.1.1-112.12.31 | 61.5000%          | 51,550            | 51,550            | 51,550            | 51,550            | 111.6.30 調整前實發    | 6,287.00         | 45,263.00  | 0    | 0%     |   |   |     |         |   |   |
|                |    |                   |                   |                   | 111.7.1 調整後寶發     | 6,413.00          | 46,169.00         | 0                 |                  | 0          | 0    | 0      |   |   |     |         |   |   |
|                |    |                   |                   |                   | 原發                | 7,217.00          | 45,263.00         | 0                 |                  | 125,730    | 0    | 0      |   |   |     |         |   |   |

| <b>查</b> 詢 退撫選員 | 查請  證据  置  書  書 <p< th=""></p<> |                                                               |           |        |                |               |                     |         |       |                     |           |         |       |  |
|-----------------|----------------------------------------------------------------------------------------------------|---------------------------------------------------------------|-----------|--------|----------------|---------------|---------------------|---------|-------|---------------------|-----------|---------|-------|--|
| 類型              | 題型   週本   週本   週本   週本   一   週本   一   週本 </th                                                                                                    |                                                               |           |        |                |               |                     |         |       |                     |           |         |       |  |
| 身分證字號           |                                                                                                    |                                                               |           |        |                |               |                     |         |       |                     |           |         |       |  |
| 發放機關            | A5800                                                                                                    |                                                               |           |        |                |               |                     |         |       |                     |           |         |       |  |
| 最後服務機關          |                                                                                                    | : 提休生效日-111年08月01日<br>月退休(職酬勞) 查 資料來源: 教育部 資料更新時間: 2022/07/15 |           |        |                |               |                     |         |       |                     |           |         |       |  |
| 人員類別            |                                                                                                    | 年度                                                            | 所得替代率     | 退休所得上限 | 原發/扣減/實發       | 月3<br>新制實施(前) | 昆休(職酬勞)金<br>新制實施(後) | 月補借金    | 公優在利率 | 保養老給付優惠存<br>得優重存款金額 | 款<br>毎月利息 | 社會      |       |  |
| 退休金種類           |                                                                                                    |                                                               |           |        | 原發             | 6,811.00      | 49,864.00           | 0       |       | 126,200             | 1,893     |         |       |  |
|                 |                                                                                                    | 111 1 1-111 12 31                                             | 61 5000%  | 62,091 | 62.001         | 62 091        | 扣減                  | 0       | 0     | 0                   | 0%        | 126,200 | 1,893 |  |
|                 | 17.99                                                                                                    | 111111 11111131 01.000070                                     | 02,051    |        | 111.6.30 調整前實發 | 6,811.00      | 49,864.00           | 0       | 070   |                     |           |         |       |  |
|                 |                                                                                                    |                                                               |           |        | 111.7.1 調整後實發  | 6,811.00      | 49,864.00           | 0       |       | 0                   | 0         |         |       |  |
|                 | -                                                                                                    | 最後服                                                           |           |        | 原發             | 6,811.00      | 49,864.00           | 0       |       | 126,200             | 1,893     |         |       |  |
|                 | 最後服                                                                                                    |                                                               | 扣減        | 0      | 0              | 0             | 094                 | 126,200 | 1,893 |                     |           |         |       |  |
| 修改 旅院           | 交通部                                                                                                    | 115-111-115-15-01                                             | 00.000070 | 00,070 | 111.6.30 調整前實發 | 6,811.00      | 49,864.00           | 0       | 070   |                     |           |         |       |  |
| 展年技完複約          | AVEN                                                                                                    |                                                               |           |        | 111.7.1 調整後實發  | 6,811.00      | 49,864.00           | 0       |       | 0                   | 0         |         |       |  |
| 歷中恢建具料          |                                                                                                    |                                                               |           |        | 原發             | 6,811.00      | 49,864.00           | 0       |       | 126,200             | 1,893     |         |       |  |

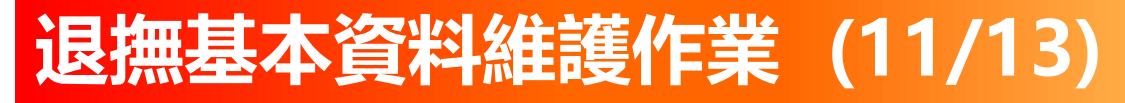

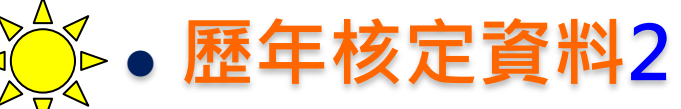

- 人員退休核定資料匯入後,請檢查,

- ■各年度'歷年核定金額與核定函是否一致
- ■若不一致・請通知原核定機關修正
- ■並於核定機關<mark>修正完成後翌日</mark>再檢查

- 如<u>無</u>歷年核定資料,無法產製發放固定給與、三節(年終)慰問金

|                      |                   |                |            | 11 1000           | 國休生奴日-1    | 13年01月16日 |           |
|----------------------|-------------------|----------------|------------|-------------------|------------|-----------|-----------|
|                      |                   |                | ţ.         | 月谙休(観録勞)金 資料      | 来源: 銓紋部, ¥ | 《将更新訪問:1  | 130223-10 |
|                      | ~                 | 67 (B 11 (b 4) | 戶還休(職酬勞)金  |                   |            |           |           |
| <b>久</b> 在 府         | 牛度                | 附待留代平          | 期杯所得上版     | Incle/JUNE/INCles | 新制實施(前)    | 新制實證(後)   | 月補償金      |
| 日午反<br>云110 <b>左</b> |                   | 67.9584%       |            | 原發                | 16,925.00  | 49,873.00 | 0         |
| 至110年                |                   |                | 59,287     | 扣減                | 7,511.00   | 0         | 0         |
| <b>舀安</b> 帷談         | 113.1.1-113.12.31 |                |            | 111.6.30 調整前實發    | 9,414.00   | 49,873.00 | 0         |
|                      |                   |                |            | 111.7.1 調整進置發     | 9,414.00   | 49,873.00 | Ø         |
|                      |                   |                |            | 113.1.1 調整後質發     | 9,414.00   | 49,873.00 | 0         |
|                      |                   |                |            | 原發                | 16,925.00  | 49,873.00 | 0         |
|                      | 114 1 1 114 1 1 1 | CC AFRADZ      | 84% 57,979 | \$Dint.           | 8,819.00   | 0         | 0         |
|                      | 114.1.1-114.12.31 | 00,4584%       |            | 111.6.30 調整的實驗    | 8,106.00   | 49,873.00 | 0         |
|                      |                   |                |            | 113.1.1 調整後實發     | 8,106.00   | 49,873.00 | 0         |

**\_-1** 

### 二-1 退撫基本資料維護作業 (12/13)

補充:核定資料錯誤處理方式

- ◆ 核定資料匯入作業 核定資料匯入作業 匯入已勾選人員
  - > 未匯入前,請核定機關修正,修正<mark>翌日後</mark>再查詢
  - ▶ 資料無誤再匯入
  - > (預計113年停用此功能・將改成自動匯入・屆時詳公告)

退撫基本資料維護作業

- ◆ 退撫基本資料維護
  - > 資料如有錯誤,且可自行修改之欄位,請自行修改即可
  - > 資料如有錯誤,無法自行修改,請提供佐證資料,以PICS單掛號處 理

修改 移除

- ◆ 歷年核定資料(金額) 退撫基本資料維護作業 歴年核定資料
  - ▶ 請核定機關修正,修正後<u>翌日</u>再查詢
  - > 同步核定機關來源資料,每天僅一次

## 二-1、停發註記

6
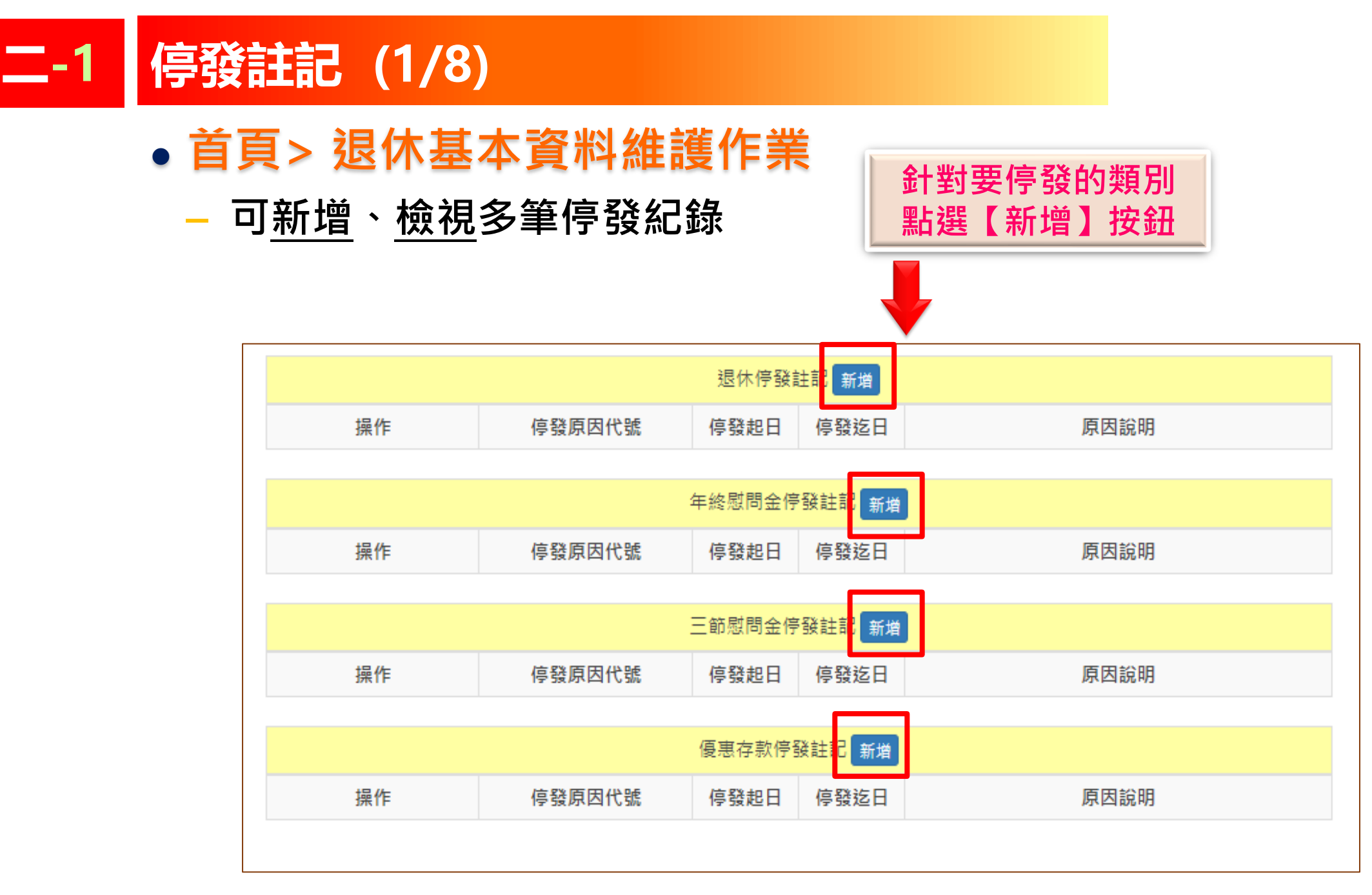

# 二-1 停發註記 (2/8)

• 首頁> 退休基本資料維護作業

#### - 請留意紅色備註說明

| 現在位置:首頁 > 退休基本資料維護作業 > 退休停發註記                                                                                                    | 距離登出同誌 19分55秒 |  |  |  |  |
|----------------------------------------------------------------------------------------------------|---------------|--|--|--|--|
| 返回                                                                                                    |               |  |  |  |  |
| 退休停發註記                                                                                                    |               |  |  |  |  |
| 停發原<br>因代號                                                                                                    |               |  |  |  |  |
| 停發原<br>因說明                                                                                                    |               |  |  |  |  |
| 停發原 起                                                                                                    |               |  |  |  |  |
| <ul> <li>1.系統預設迄日9991231 (年3碼月2碼日2碼),如需調整,請自行維護,本欄位不可為空,以利產製統計報表</li> <li>2.死亡、宣告死亡,請先行至「退撫基本資料維護作業」登載「退休人死亡日」</li> <li>3.停發起、迄日涉及挹注經費計算之正確性,機關應詳實依事實發生之起、迄日期登錄,勿以「避免破月金額不易計算」或其他<br/>理由擅自登載不正確之起、迄日期。</li> </ul> |               |  |  |  |  |
| 新道                                                                                                    |               |  |  |  |  |

# 二-1 停發註記 (3/8)

#### ● 新增 - 舉例:退休再任 - 選擇適用法規

現在位置:首頁 > 退休基本資料維護作業 > 退休停發註記

距離登出尚餘 19分42秒

#### 【退休再任】 選擇適用法規、適用條款, 將會帶出相對應的法規內容

#### 現在位置:首頁 > 退休基本資料維護作業 > 退休停發註記

距離登出尚餘 18分34秒

|                                    |                                                       | 退休停發註記                                                                            |
|------------------------------------|-------------------------------------------------------|-----------------------------------------------------------------------------------|
| 停發原<br>因代號                         | ¥                                                     |                                                                                   |
| 停發原<br>因說明                         | 未選擇停發原因<br>死亡<br>宣告死亡                                 |                                                                                   |
| 停發原<br>因期間                         | 喪失國籍<br>褫奪公權<br>退休再任                                  | 231                                                                               |
| 1.系統預調<br>2.死亡、調<br>3.停發起<br>理由擅自計 | 赴大陸地區<br>源出國外<br>遺營皆停發<br>其他<br>行蹤不明,無法聯繫             | 需調整,請自行推護,本欄位不可為空,以利產製統計報表<br>作業」登載「退休人死亡日」<br>應詳實依事實發生之起、迄日期登錄,勿以「避免破月金額不易計算」或其他 |
|                                    | 犯内亂、外患罪,經判刑確定<br>卸任總統、副總統領有禮遇金期間                      | 新増                                                                                |
| 個人資料僅(<br>**                       | 貪污或瀆職,經判刑確定入監服刑期間<br>  因案通緝<br>  (西田三田城,供酒團晚祭郎,調務魚別,調 | 。<br>沈之個人資料時,請留意遵守個人資料保護法之相關規定。<br>(本語): 30-1-1-1-1-1-1-1-1-1-1-1-1-1-1-1-1-1-1-1 |

退休停發註記 停發原 現休面任 × 因代號 適用法規 公立學校教職員退休資遣撫卹條例 > 適用條款 第77條第1項第1款 ~ 退休再任職務機關(學校、團體及財團法人等) 退休教職員經審定支領或兼領月退休金再任有給職務且有下列情形時,停止領受月退休金權利 至原因消滅時恢復之 法規條款 一、再任由政府編列預算支給俸(薪)給、待遇或公費(以下簡稱薪酬)之機關(構)、學校或 團體之職務且每月支領薪酬總額超過法定基本工資。 、再任下列職務且每月支領薪酬總額超過法定基本工資: 停發原 因說明 停發原 -起 塑 2 9991231 因期間 1. 糸統預設迄日9991231 (年3碼月2碼日2碼),如需調整,請自行維護,本欄位不可為空,以利產製統計報表 2.死亡、宣告死亡,請先行至「退撫基本資料維護作業」登載「退休人死亡日」 3.停發起、迄日涉及挹注經費計算之正確性,機關應詳實依事實發生之起、迄日期登錄,勿以「避免破月金額不易計算」或其他 理由擅自登載不正確之起、迄日期。

# 二-1 停發註記 (4/4)

•新增 - 舉例:退休再任

--輸入再任職務機關/學校/團體/財團法人單位等

--起日、迄日維護

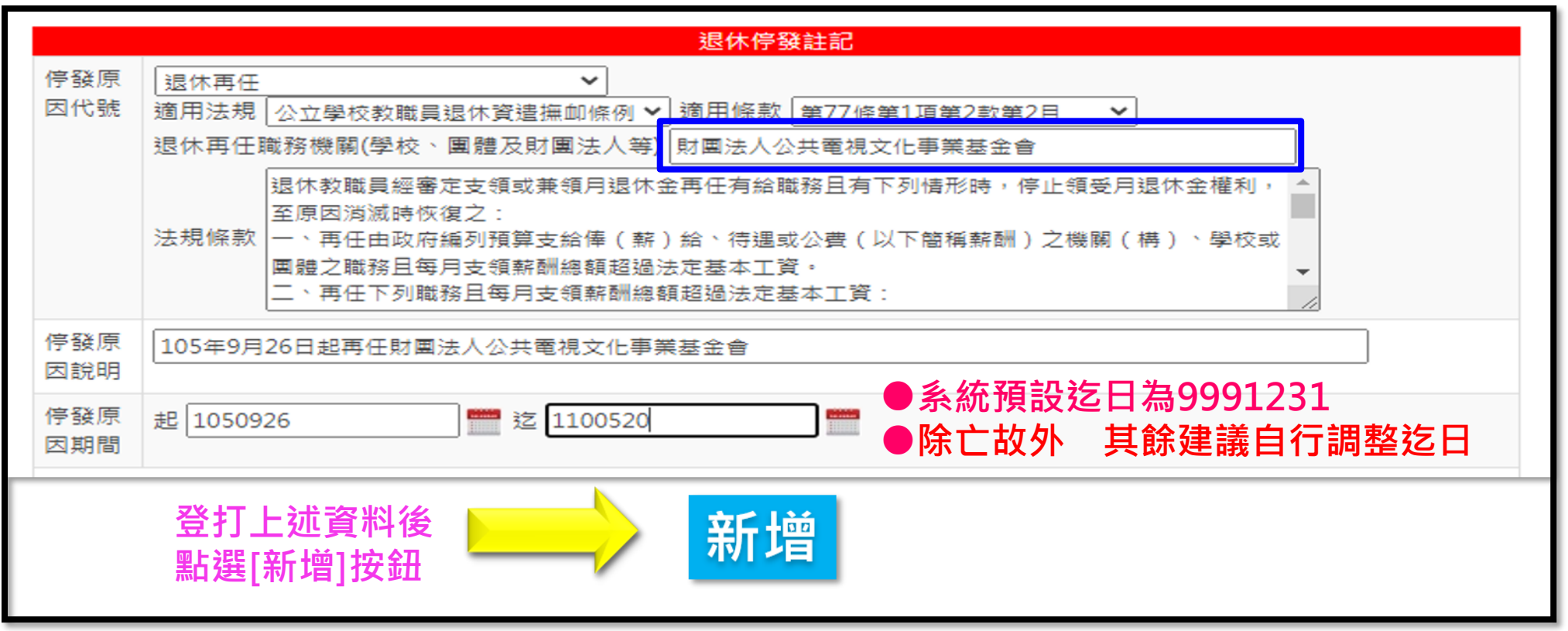

# 二-1 停發註記 (6/8)

### • 新增

#### - 舉例:退休再任

現在位置:首頁>退休基本資料維護作業>退休停發註記 資料新增成功! 3.儲存成功

|            | 退休停發註記                                                                                                    |                                                                   |  |  |  |  |
|------------|----------------------------------------------------------------------------------------------------|-------------------------------------------------------------------|--|--|--|--|
| 停發原因       | □退休再任 ¥                                                                                                    |                                                                   |  |  |  |  |
| 代號         | 適用法規 公務人員退休貸還海卹法 > 適用條款 第7                                                                                                 | 7倍第1項第2款第2目 >                                                     |  |  |  |  |
|            | 退休再任職務機關(學校、團體及財團法人等)財憲法人公共電視文化事業基金會                                                                                       |                                                                   |  |  |  |  |
|            | 退休人員經審定支領或兼領月退休金再任有給職務且有<br>原因減減時恢復之:<br>一、再任由政府編列預算支給俸(緊)給、待遇或公費<br>團體之職務且每月支領薪酬總額超過法定基本工資。<br>二、再任下列戰務且每月支領薪酬總額超過法定基本工資。 | 下列情形時,停止領受月退休金權利,至<br>(以下簡稱薪酬)之機關(構),學校或<br>"<br>"<br>"<br>"<br>" |  |  |  |  |
| 停發原因<br>說明 | 105年9月26日起再任财国法人公共電視文化事業基金                                                                                                 |                                                                   |  |  |  |  |
| 停發原因       | 起 1050926 些 1110520                                                                                                    |                                                                   |  |  |  |  |

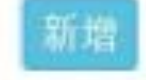

# 二-1 停發註記 (6/8)

- •新增
  - 舉例:退休再任
  - 返回「基本資料維護」確認建檔無誤

|           |        | 退休停發    | 註記 新場    |                                    |
|-----------|--------|---------|----------|------------------------------------|
| 操作        | 停發原因代號 | 停發起日    | 停發迄日     | 原因說明                               |
| alte anti | 退休再任   | 1050926 | 1110520  | 105年9月26日起再任财團法人公共電視文化事業<br>基金會董事長 |
|           |        | 年終慰問金傳  | · 微註記 新城 |                                    |
| 操作        | 停發原因代號 | 停發起日    | 停發這日     | 原因說明                               |
|           |        | 三節慰問金傳  | ·發註記 新聞  |                                    |
| 操作        | 停發原因代號 | 停發起日    | 停發迄日     | 原因說明                               |
|           |        | 優惠存款停   | 發莊記 新城   |                                    |
| 操作        | 停發原因代號 | 停發起日    | 停發讫日     | 原因說明                               |

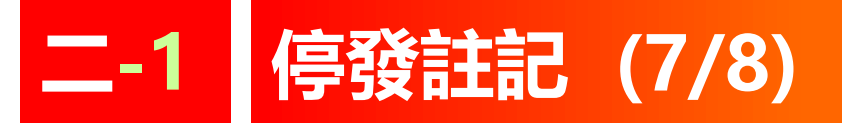

- 新增多筆停發註記
  - 可新增多筆停發紀錄
  - 提供檢視詳細內容

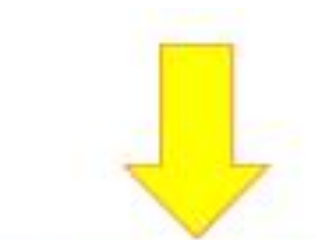

|        |        | 退休停發    | 註記新增    |            |
|--------|--------|---------|---------|------------|
| 操作     | 停發原因代號 | 停發起日    | 停發迄日    | 原因說明       |
| 醫驗 植桃  | 退休再任   | 1091101 | 1091231 | 查驗註記再任財團法人 |
| 日時 自祝  | 褫奪公權   | 1100101 | 1100331 | 褫奪公權       |
| BIR 信讯 | 死亡     | 1090401 | 9991231 | 退休人死亡      |

# 二-1 停發註記 (8/8)

## 刪除停發註記

- 未產製發放前,<u>可</u>刪除
- -- 已產製發放, 不可刪除

#### 舉例1

113年1月產製發放某甲2月的月退休金 某甲遷出國外,停發註記:1130301-9991231 113年11月回國要恢復發放,可自行修改停發迄日 因為停發註記期間未產製發放。

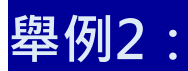

113年1月產製發放某乙2月的月退休金 某乙遷出國外,停發註記: 1130205-9991231 113年11月回國要恢復發放,<u>不可</u>修改停發迄日 因為停發註記期間(113年2月)有產製發放紀錄

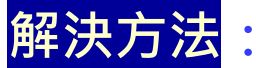

1.請以pics單掛號處理。

2.除死亡、宣告死亡外,建議訖日不要用系統預設9991231 改由每N個月、半年或1年設定一筆停發, 避免需透由PICS單處理延遲作業時間。

## 臺北市政府教育局113年人事資訊系統教育訓練

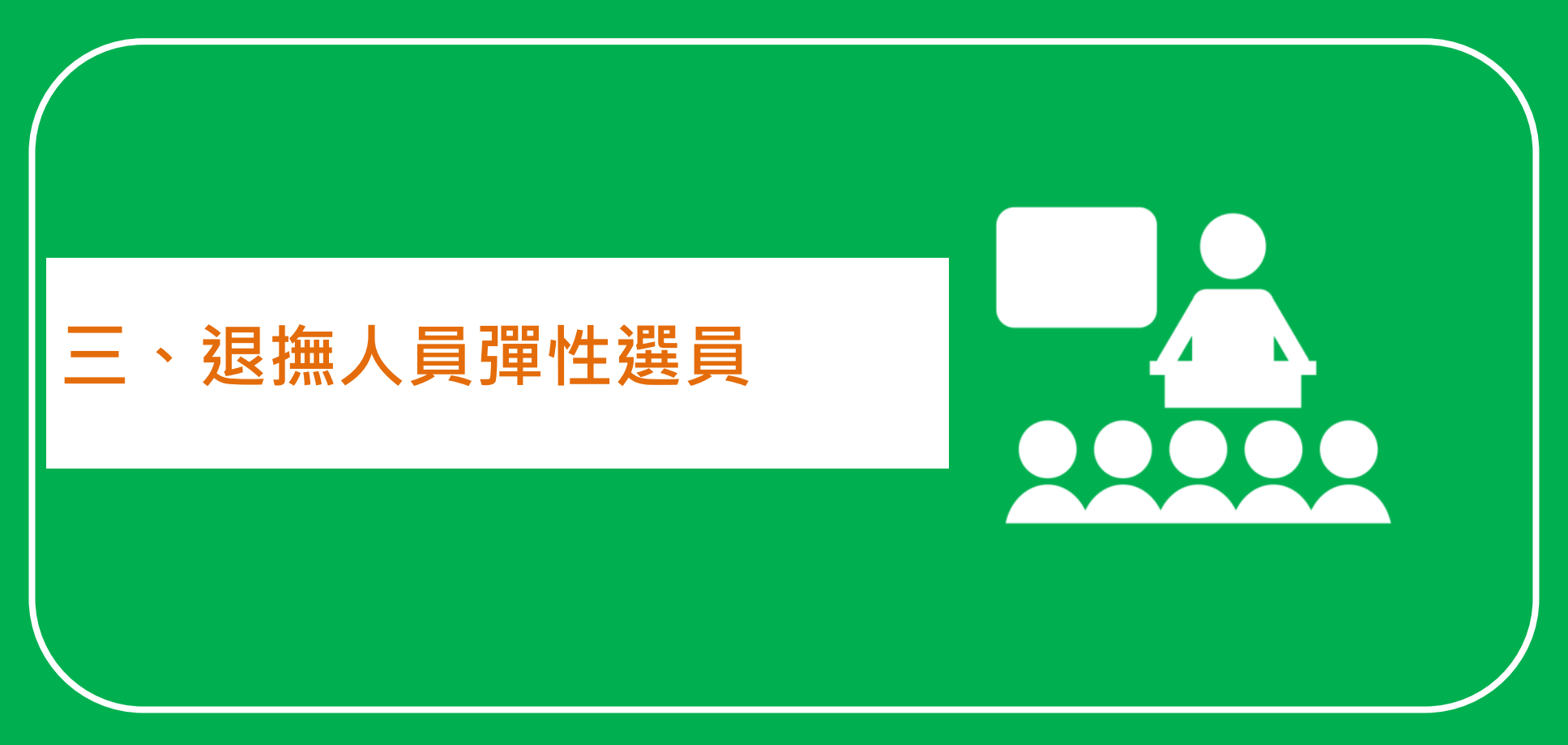

# 三 退撫人員彈性選員 (1/10)

• 退撫選員

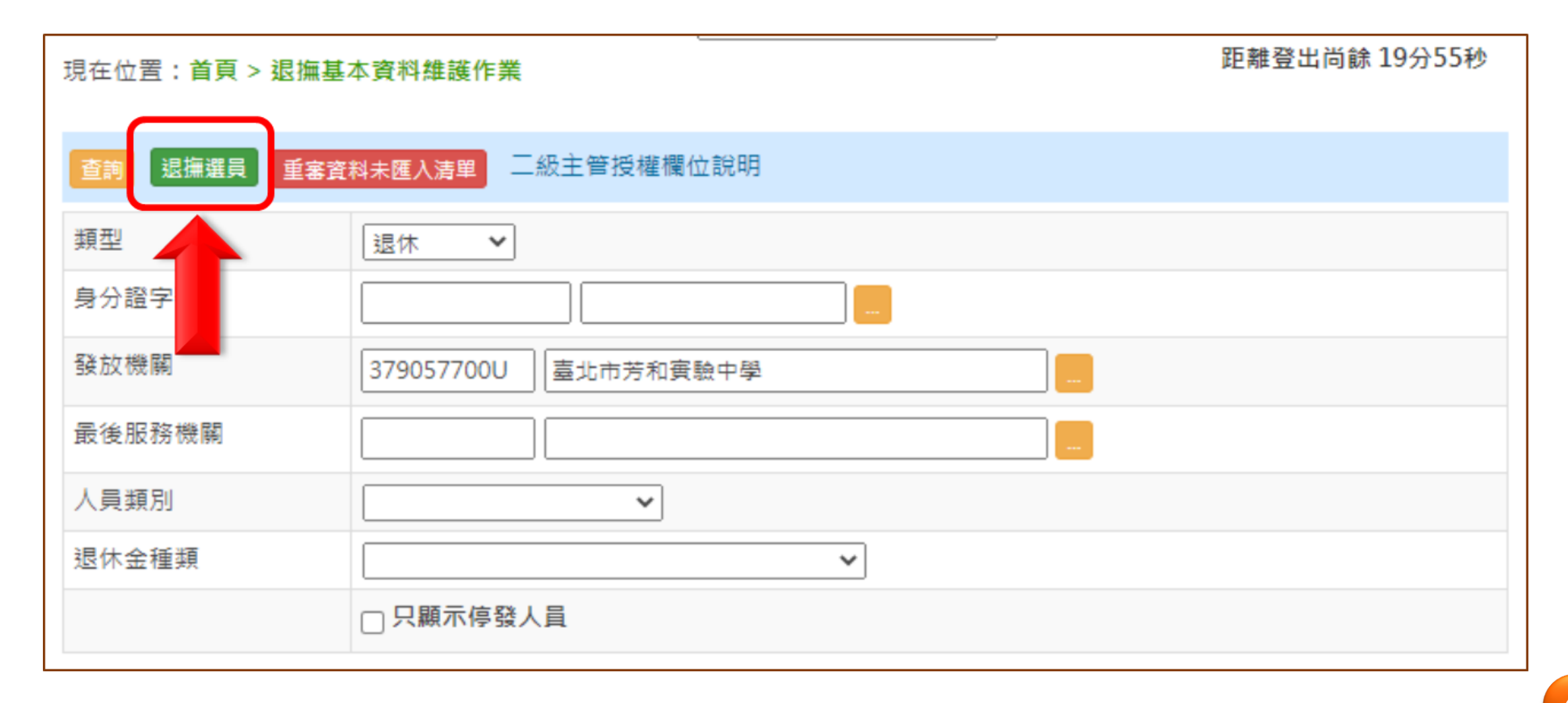

# 三 退撫人員彈性選員 (2/10)

- 退撫選員
  - → 1. 資料範圍選定

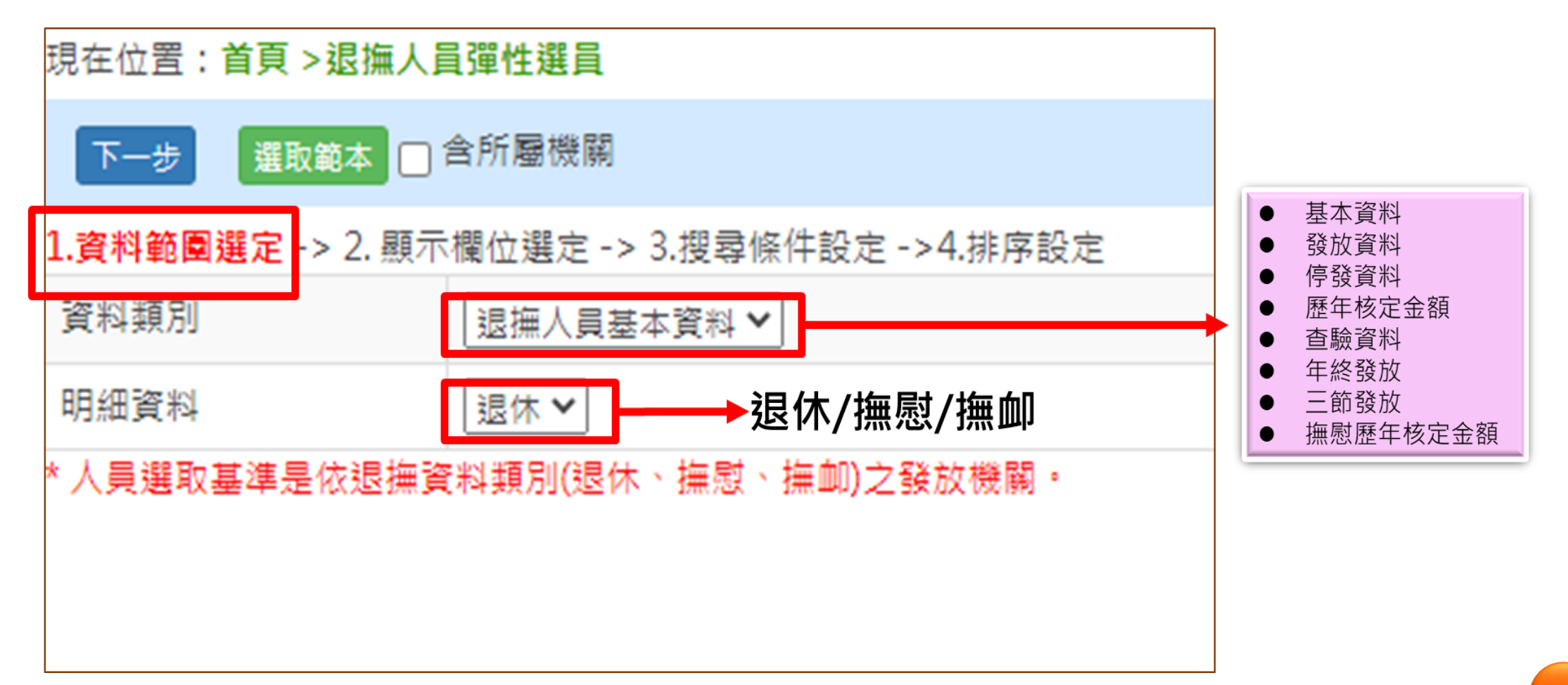

# 三 退撫人員彈性選員 (3/10)

- 退撫選員
  - → 2. 顯示欄位選定

| 現在位置:首頁 > <mark>退撫人員彈性選員</mark>                                                                                                    |                                                                                                    | 此甜豆山问跡 17万32秒             |
|----------------------------------------------------------------------------------------------------|----------------------------------------------------------------------------------------------------|---------------------------|
| 上一步下一步選取範本                                                                                                    |                                                                                                    |                           |
| 1.資料範圍選定 -> 2. 顯示欄位選定 -> 3.搜尋條                                                                                                    | +設定 ->4.排序設定                                                                                                    |                           |
| 未選欄位                                                                                                    | 已選欄(                                                                                                    | ΰ                         |
| <ul> <li>私校服務年資</li> <li>私校儲金制前服務年資</li> <li>私校儲金制後服務年資</li> <li>全部服務年資</li> <li>私校儲金制前核定年資</li> <li>私校儲金制後核定年資</li> <li>私校儲金制後核定年資</li> <li>私校核定年資</li> <li>全部核定年資</li> <li>全部核定年資</li> <li>新制選擇年資</li> <li>新制繳費年資</li> <li>新制繳費年資</li> <li>新制繳費年資</li> <li>新制繳費年資</li> <li>新制繳費年資</li> </ul> | <ul> <li>▶</li> <li>▶</li> <li>▶</li> <li>▶</li> <li>■</li> <li>■</li></ul> | ▲<br>置頂<br>上移<br>下移<br>置底 |

# 三 退撫人員彈性選員 (4/10)

- 退撫選員
  - → 3. 搜尋條件設定

| 現在位置:首頁 >退撫人      | 員彈性選員     | 要針          | 對哪個欄位作條                 | 件篩選      | 距離登出  | 向蘇 19分57秒 |
|-------------------|-----------|-------------|-------------------------|----------|-------|-----------|
| 上一步下一步            | 取範本       | (只有         | <u></u> 了上一步驟有被強        | 選到的欄位才可做 | 篩選)   |           |
| 1.資料範圍選定 -> 2. 顯示 | ₹欄位選定 -:  | 3.搜尋條件      | <mark>設定</mark> >4.排序設定 |          |       |           |
| 含撫慰人員             |           |             |                         |          |       |           |
| 排除死亡日期            |           |             |                         |          |       |           |
| 搜尋欄位名稱            | 退休時年齢     | Q. <b>Y</b> |                         |          | 設定好條件 | ,點選「新增」   |
| 搜尋條件              | 等於(=)     | ✔ 搜         | 尋內容                     | 新増條件     | 多條件,陸 | 續新增       |
| 欄位關連條件            |           | 左括弧         | 欄位名稱                    | 搜尋條件     | 搜尋內容  | 右括弧       |
|                   |           |             |                         |          |       |           |
| ** 日期格式為7碼數字,份    | 列如0991203 | 3 \ 1040107 |                         |          |       |           |
| ** 年資格式為6碼數字(YY   | MMDD),女   | 125年12月為    | 251200、30年為30           | • 0000   |       |           |

# 三 退撫人員彈性選員 (5/10)

- 退撫選員
  - → 3. 搜尋條件設定: 只有上一步驟有被選到的欄位才可做篩選 人員類別=公務且
    - (展期支領退休金始日>=113.6.1 且展期支領退休金始日<=113.12.31)

| 現在位置:首頁 >退撫人員彈性選員 距離登出向篩 19分50秒                                                     |          |       |              |            |         |     |
|-------------------------------------------------------------------------------------|----------|-------|--------------|------------|---------|-----|
| 上一步下一步                                                                              | 上一步      |       |              |            |         |     |
| 1.資料範圍選定 -> 2. 顯                                                                    | 示欄位選定 -> | 3.搜尋條 | 件設定 ->4.排序設定 |            |         |     |
| 含撫慰人員                                                                               |          |       |              |            |         |     |
| 排除死亡日期                                                                              |          |       |              |            |         |     |
| 搜尋欄位名稱                                                                              | 展期支領退    | 木金始日  | ~            |            |         |     |
| 搜尋條件                                                                                | 等於(=)    | ~     | 搜尋內容         | 新5         | 首條件     |     |
|                                                                                     | 欄位關連條件   | 左括弧   | 欄位名稱         | 搜尋條件       | 搜尋內容    | 右括弧 |
| <b>删除</b> 上移 下移                                                                     |          | ~     | 人員類別         | 等於(=) 💙    | 公務 🗸    | ~   |
| <b>刪除</b> 上移 下移                                                                     | AND 🗸    | (~    | 展期支領退休金始日    | 大於等於(>=) ✔ | 1130601 | ~   |
| <b>刪除</b> 上移 下移                                                                     | AND 🗸    | ~     | 展期支領退休金始日    | 小於等於(<=) 🗙 | 1131231 | ) 🗸 |
| 且 AND<br>** 日期格式為7碼數字<br><sup>★*</sup> 年資格式為6碼數字(YYMMDD),如25年12月為251200、30年為300000。 |          |       |              |            |         |     |

# 三 退撫人員彈性選員 (6/10)

- 退撫選員
  - → 4. 排序設定 (由小到大/由大到小)

| 現在位置 <b>:首頁 &gt;退撫人員彈性選員</b>                                                                                                    |         | Ĩ         | 2離登出同誌 18分44秒                                           |
|----------------------------------------------------------------------------------------------------|---------|-----------|---------------------------------------------------------|
| 上一步 選取範本 產生人員名單(CSV格式)                                                                                                    | 回第一步驟   | 點選即產出選員名單 |                                                         |
| 1.資料範圍選定 -> 2. 顯示欄位選定 -> 3.搜尋條件設                                                                                                    | 定->4.排序 | 設定        |                                                         |
| 未選欄位                                                                                                    |         | 已選欄位      |                                                         |
| 退休等級<br>適用法規五條二項<br>適用教師退休法21.1.5<br>適用教師退休法21.1.6<br>適用私立學校法第57條<br>增核退休金基數百分比<br>動獎章加發金額<br>動獎章可優存金額<br>精簡加給月數<br>精簡加給角數<br>精簡加給金額<br>減額百分比<br>擔任區分 |         | 展期支領退休金始日 | <ul> <li>■</li> <li>■</li> <li>置底</li> <li>■</li> </ul> |
| 排序方式:◎由小到大○由大到小                                                                                                    |         |           |                                                         |

- 退撫選員
  - → 5.產生人員名單

[依展期支領退休金始日] <u>由小到大</u> 日期由近至遠排序 列出符合條件名單

|   | A     | В          | C    |                     | E         | F      | G      | Н    |
|---|-------|------------|------|---------------------|-----------|--------|--------|------|
| 1 | 退休時年齡 | 身分證字號      | 姓名 🥻 | 由小到大<br>日期遞增<br>排序) | 展期支領退休金始日 | 舊制核定年資 | 新制核定年資 | 人員類別 |
| 2 | 53    | A123456789 |      |                     | 1131020   | 030000 | 220400 | 公務   |
| 3 | 60    | G123456789 |      | 1120302             | 1131215   | 000000 | 200800 | 公務   |
|   |       |            |      |                     |           |        |        |      |

# 三 退撫人員彈性選員 (8/10)

• 退撫選員

#### → 6-1. 儲存範本(視需求)

| 《科範圍選足-                                                  | . 顯示欄位選定 -> 3.搜考 | 尊條件設定 -> 4.排序設定                                                                                         |            |
|----------------------------------------------------------|------------------|----------------------------------------------------------------------------------------------------|------------|
| 4                                                        | 未選欄位             |                                                                                                    | 已選欄位       |
| 還休時年齡<br>身分證字號<br>姓名<br>性別<br>還休生效日期<br>醫制核定年資<br>新制核定年資 | 上一步 医尿酸林 [2]     | 登生人民名単(CSV橋式) 日第一步日<br>/RetirePlatform/OtherSelect/Template - Goo<br>etirePlatform/OtherSelect/Template | gle Chrome |
|                                                          | 選員範本名稱           | ∠,<br>_ 查看展期支領退休金名單                                                                                     |            |
|                                                          |                  |                                                                                                    |            |

# 三 退撫人員彈性選員 (9/10)

- 退撫選員
  - → 6-2. 讀取範本

|             | 返回 存個<br>選員範本名稱 |                         | 2.<br>retire.dgpa.gov.tw 顯示<br><sup>範本已載入,</sup> 按【確定】繼續. |
|-------------|-----------------|-------------------------|-----------------------------------------------------------|
| 1           | 操作              | 範本名稱                    | arc arc                                                   |
| <b>-L</b> · | ■除 選取           | 估算114年發放金額              |                                                           |
|             | ■除 選取           | 查看展期支領退休金名單             |                                                           |
|             | ■除 選取           | 教師退休經費補助                | □ □ □ □ □ 可再作調整                                           |
|             | <b>删除 選</b> 取   | 遺屬金人數                   | 或繼續點選下一步                                                  |
|             | 選取              | 公(政)務人員退休基本資料填報表 (共用範本) | 瀏覽設定的欄位與條件                                                |
|             | 選取              | 公(政)務人員撫卹基本資料填報表 (共用範本) | 3. 現在位置:首頁 > 退撫人員彈性選員                                     |
|             | 選取              | 公(政)務人員撫慰基本資料填報表 (共用範本) | 下一步 選取範本 ✔ 含所屬機關                                          |
|             |                 |                         | 1.資料範圍選定 -> 2. 顯示欄位選定 -> 3.搜尋條件設定 ->4.排序設定                |
|             |                 |                         | 資料類別 退撫人員基本資料 🖌                                           |

明細資料

退休 >

\*人員選取基準是依退撫資料類別(退休、撫慰、撫卹)之發放機關。

# 

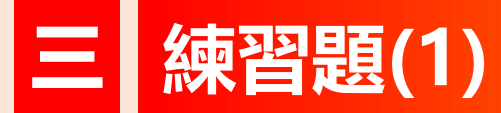

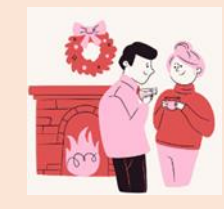

| 勞取113年下半年「即將開始」支領退休金人員名單               |
|----------------------------------------|
| 【展期支領退休金名單】                            |
| <b>資料類別:(</b> 退撫人員基本資料)                |
| 条件:                                    |
| 展期支領退休金始日:113.6.1至113.12.31            |
| 補充:若無資料可以接長時間,如114.12.31               |
| <b>產出欄位:</b>                           |
| 1.姓名                                   |
| 2.退休生效日期                               |
| 3.退休金種類                                |
| 4.展期支領退休金始日                            |
| (★需將「展期支領退休金始日」放在第1欄位)                 |
|                                        |
| 非序:                                    |
| 以 <u>展期支領退休金始日</u> ,依日期 <u>由小至大</u> 排序 |

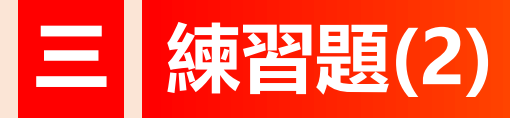

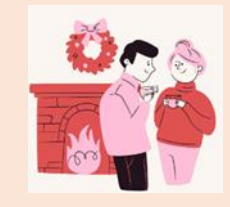

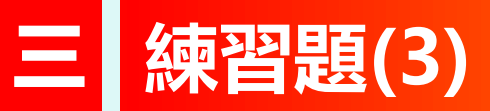

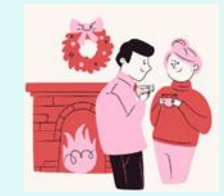

#### 估算本機關

114年舊制退休金(含補償金)發放金額

| 資料類別:【退休歷年核定資料】       |
|-----------------------|
| 條件:                   |
| 1.退休金發放機關 = 本機關       |
| 2.發放年度 = 114年度        |
| 產出欄位:                 |
| 1.退休發放機關              |
| 2.姓名                  |
| 3.發放年度                |
| 4.退休種類(支領月退休金、兼領月退休金) |
| 5.舊制退休金實發金額           |
| 6.月補償金實發金額            |
| 排序:無                  |

## 臺北市政府教育局113年人事資訊系統教育訓練

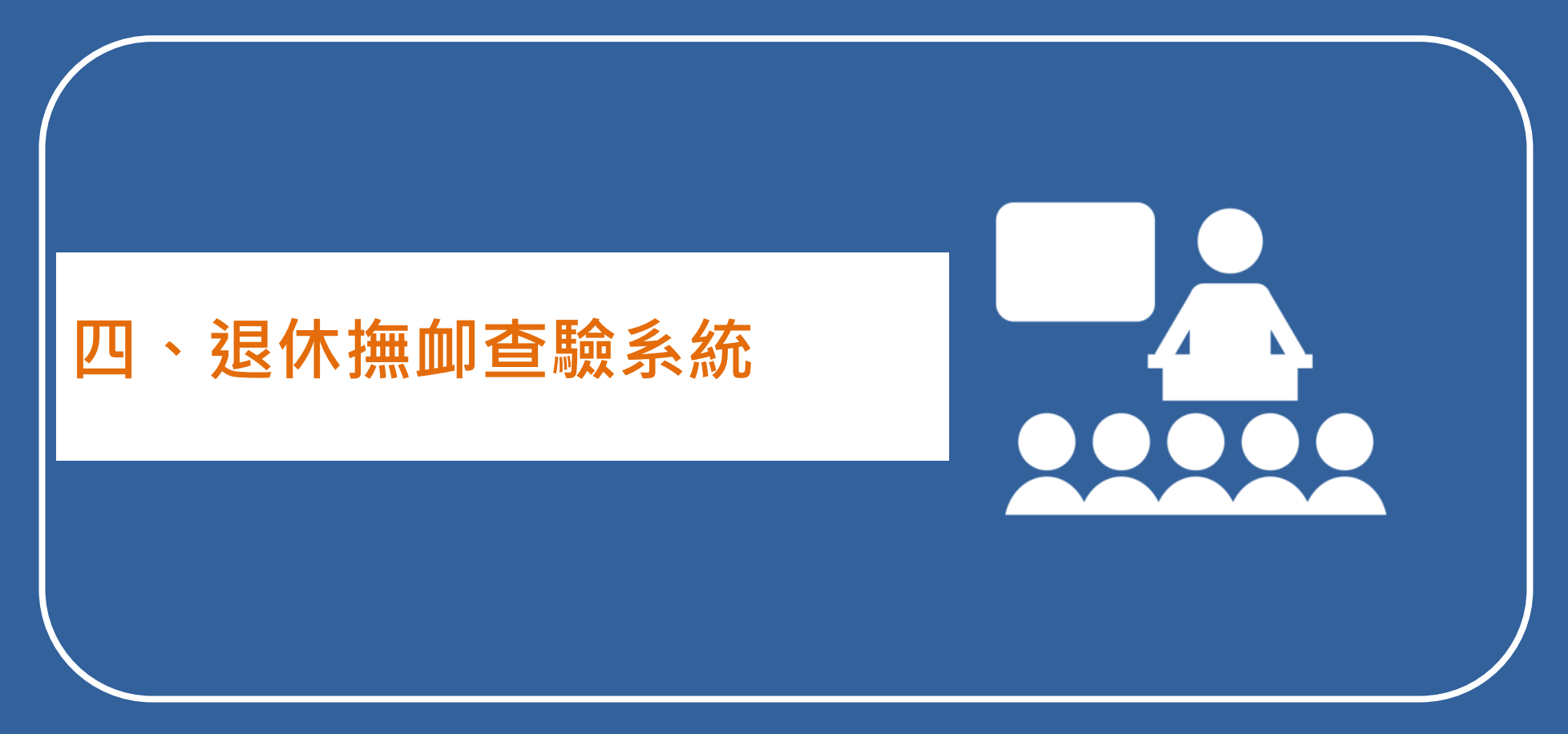

# 四 退休撫卹查驗系統(1/20)

• 系統流程

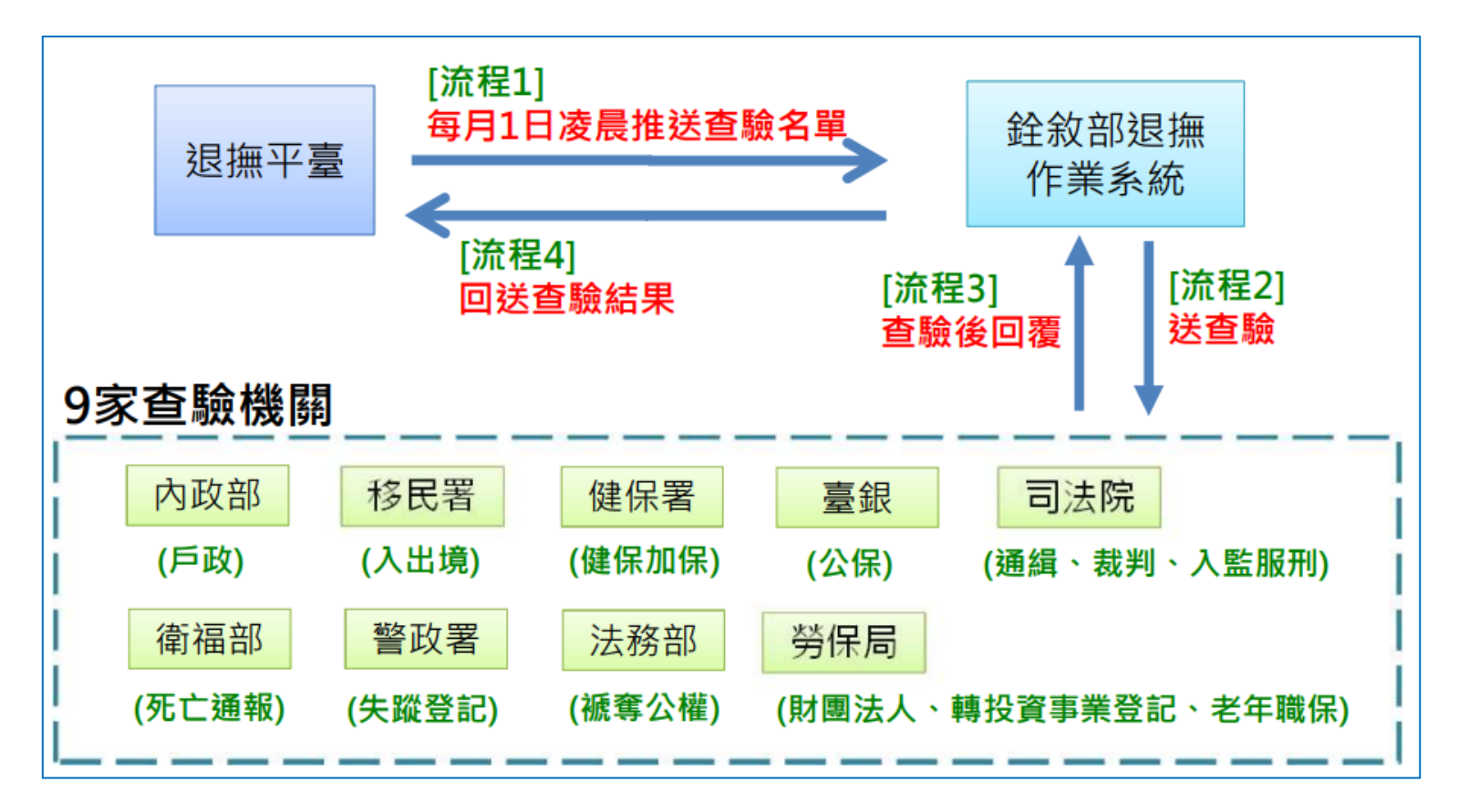

超過每月1日才<u>匯入核定</u>資料、輸入(遺)眷資料,其退撫人、(遺)眷 不在當期查驗名單

## 四 退休撫卹查驗系統(2/20)

- 退休撫卹查驗結果查詢
  - 紅字顯示尚未回覆查驗結果之查驗機關

- 依個人:以「人」為基準查詢

- 依查驗機關:「查驗機關」為基準查詢

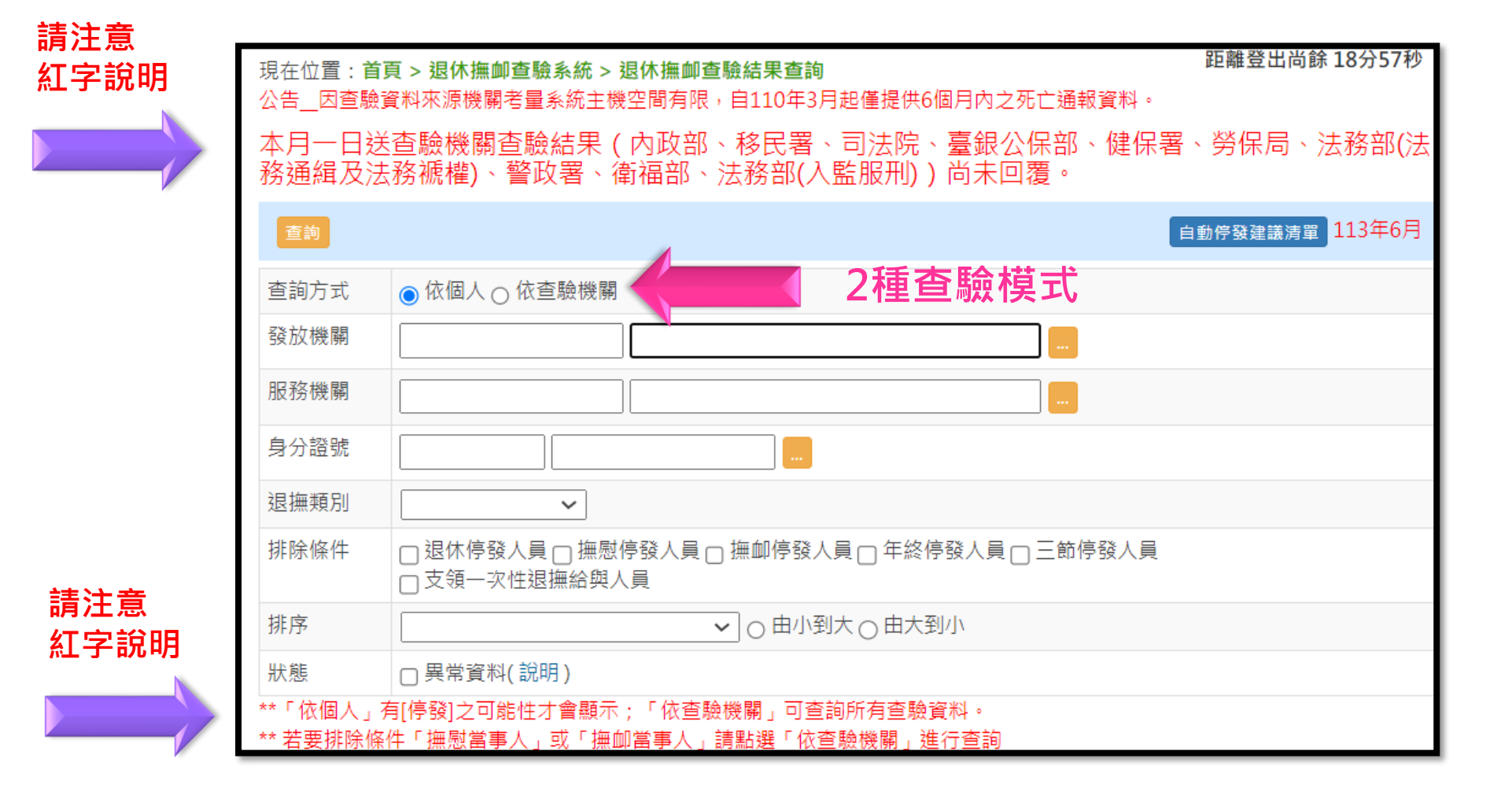

2024/7/4

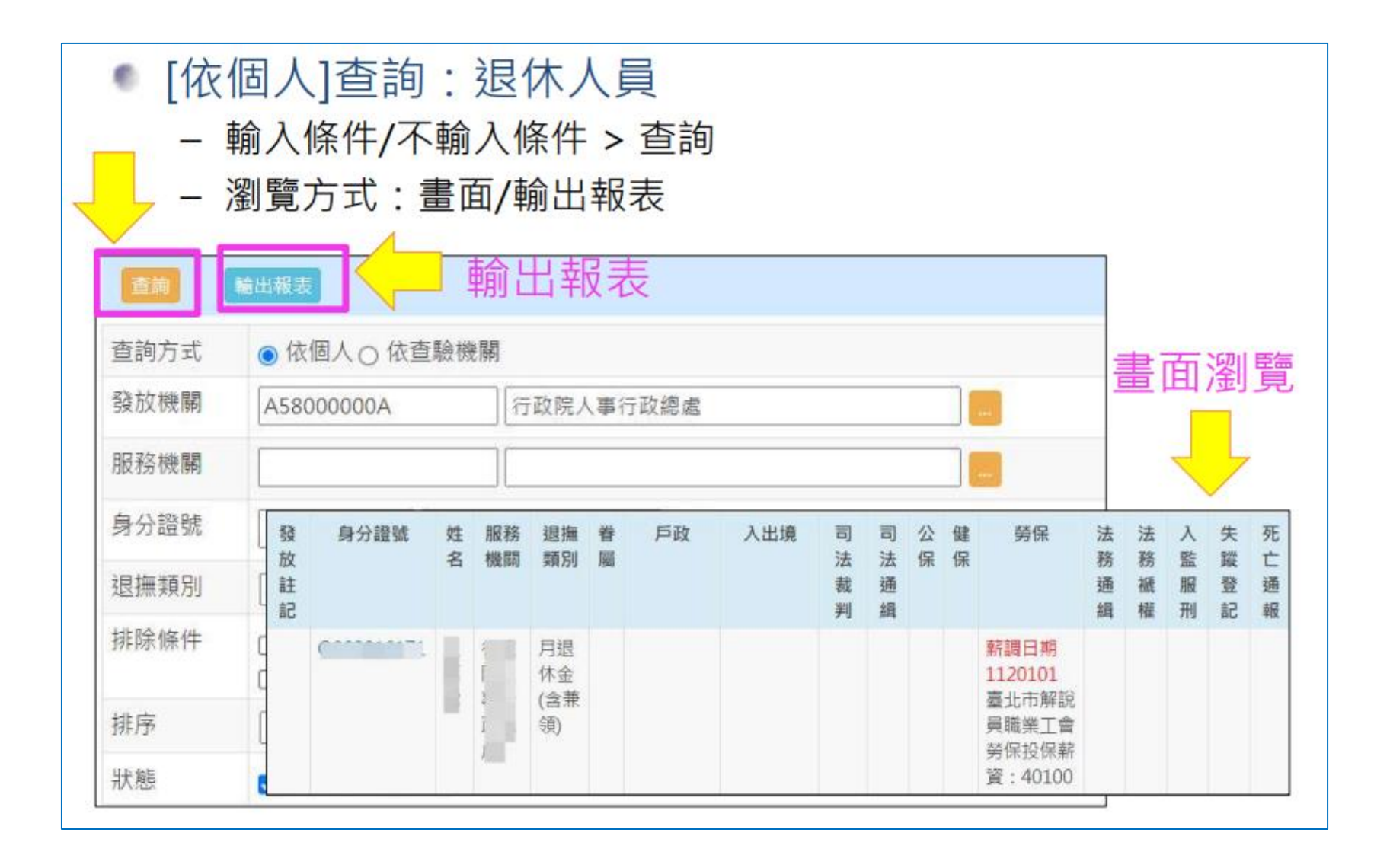

# 四 退休撫卹查驗系統(4/20)

- [依個人]查詢
- 退撫人查驗
- -「外層」顯示查驗摘要
- 「內層」顯示查驗詳細資訊

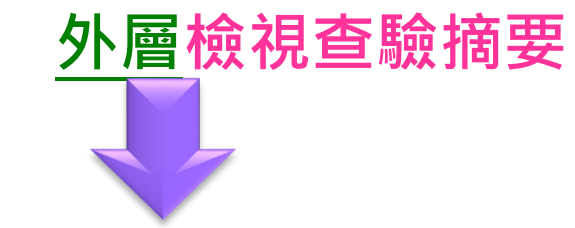

| 發放<br>註記 | 身分證號    | 姓名       | 服務機<br>關 | 退撫<br>類別 | 眷屬 | 戶政                | 入出境 | 司法裁判                                         | 司法<br>通緝 | 公保 | 健<br>保 | 勞保 | 法務<br>通緝 | 法務<br>褫權 | 入監<br>服刑 | 失蹤<br>登記 | 死亡<br>通報 |
|----------|---------|----------|----------|----------|----|-------------------|-----|----------------------------------------------|----------|----|--------|----|----------|----------|----------|----------|----------|
|          | ******* | <b>严</b> |          | 月撫慰金     | 1  | NUT 死亡<br>0000014 |     | 》 證易洪證易<br>洪證易<br>法<br>一<br>後<br>等<br>第<br>会 |          |    |        |    |          |          |          |          |          |

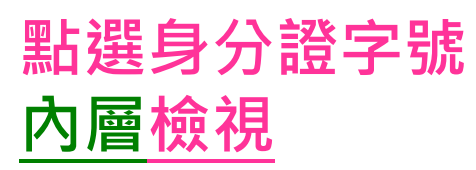

- [依個人]查詢
- 續上圖·點擊身分證號後·可看「個人」所有查驗詳細結果

| 發<br>放<br>註<br>記   | 身分證號                                    | 姓名        | 服務機關 | 退撫類別             | 眷圖             | 戶政                                                                                                    | 入出境        | 司法裁判                     | 司法通缉        | 公保          | 健保                           | 勞保                         | 法務通缉           | 法務褫權 | 入監服刑         | 失蹤登記     | 死亡通報  |                   |   |
|--------------------|-----------------------------------------|-----------|------|------------------|----------------|----------------------------------------------------------------------------------------------------|------------|--------------------------|-------------|-------------|------------------------------|----------------------------|----------------|------|--------------|----------|-------|-------------------|---|
|                    |                                         |           |      | 月退;<br>金(倉<br>兼領 | 現在(<br>返<br>身分 | 2置:1<br>2 2<br>2 2<br>2 3<br>2 3<br>2 4<br>2 4<br>2 4<br>2 4<br>2 4<br>2 4<br>2 4<br>2 4<br>2 4<br>2 4 | ▲ 頁<br>第一筆 | 退休撫加                     | 『査驗系<br>崔 下 | 統 > 退<br>一筆 | 休撫卹查驗結<br>最後一筆<br>姓名 ::      | <b>持果查詢</b>                |                |      |              | μe       | 「難登出向 | 藤 19分25<br>111年11 | 月 |
|                    |                                         |           |      | ~                | 服務退撫           | 機關<br>類別                                                                                               | ]          | 379(<br>1                |             |             | 臺北市<br>月退休金(含)               | 兼領)                        |                |      |              |          |       |                   |   |
| 內層檢<br>粉紅色<br>白色區: | 視詳細訊息<br><mark>區塊</mark> :有查顯<br>塊:無查驗] | ☆資料<br>資料 | 料    |                  | 皆慶             | 日期<br>戶政<br>月<br>719                                                                                   | 入出         | 05 <sup>,</sup><br>出境)司》 | 去裁判 (       | 司法通編<br>姓名  | 退休生效日<br>量 公保 健保<br>婚如<br>有偶 | 1110801<br>民 勞保 法務通<br>國狀況 | 緝 法務褫權<br>配偶姓名 | 入監服  | 刑 (失調<br>特殊語 | 證記<br>記事 | 死亡通報  | 記事日期              |   |

# 四 退休撫卹查驗系統(6/20)

• [依個人]查詢—遺(眷)

#### -先點<u>退撫當事人ID (亡故者)</u>,再點選各區塊查看遺(眷)查驗結果

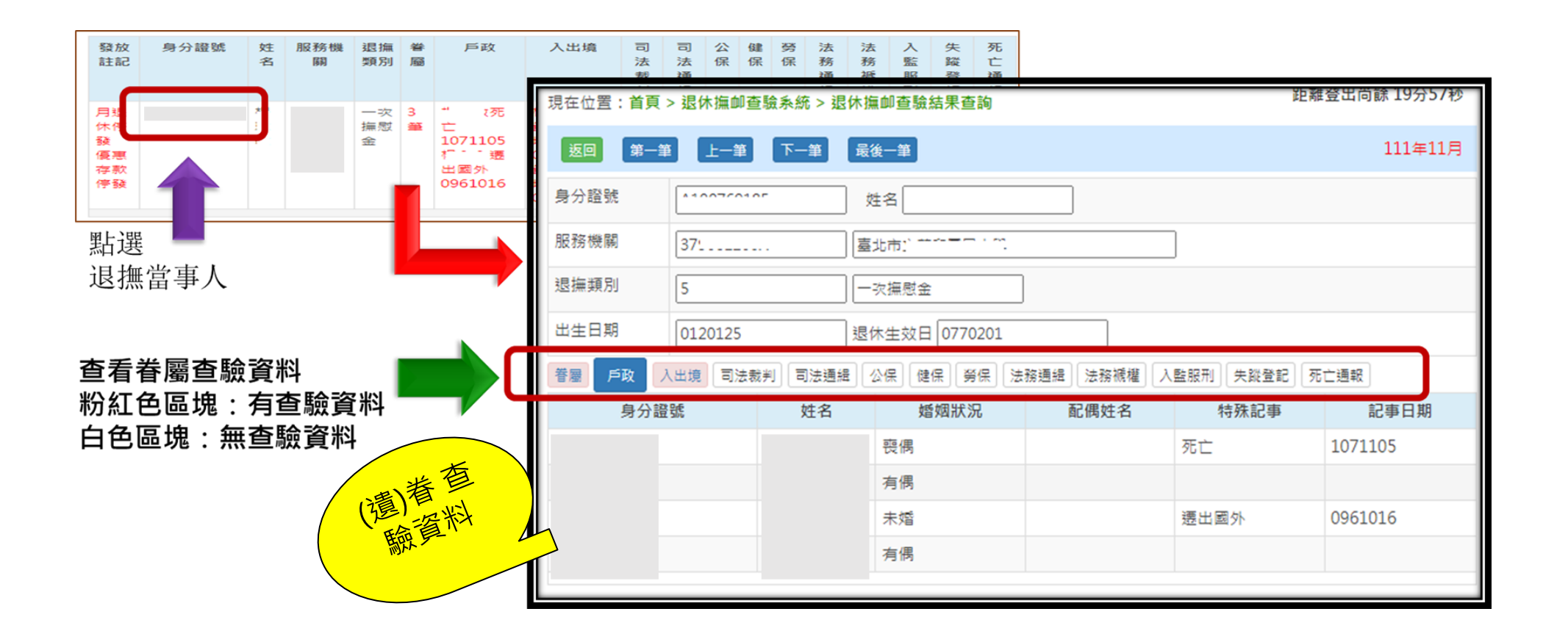

# 四 退休撫卹查驗系統(7/20)

• [依個人]查詢—遺(眷)

#### -先點<u>退撫當事人ID (亡故者)</u>, 再點選各區塊查看<mark>遺(眷</mark>)查驗結果

| 發放<br>註記 | 身分證號 | 姓名 | 服務機關      | 退撫<br>類別 | 眷屬     | 戶政                  | 入出境 | 司法<br>裁判 | 司法通緝 | 公保 | 健保 | 勞保 | 法務<br>通緝 | 法務<br>褫權 | 入監服刑 | 失蹤<br>登記 | 死亡<br>通報 |
|----------|------|----|-----------|----------|--------|---------------------|-----|----------|------|----|----|----|----------|----------|------|----------|----------|
|          |      | 2  | 臺北市立      | 月撫<br>慰金 | 1<br>筆 | 1020219             |     |          |      |    |    |    |          |          |      |          |          |
|          |      | Ţ  | 臺北市立<br>9 | 月撫慰金     | 1<br>筆 | 1 E<br>1<br>0930625 |     |          |      |    |    |    |          |          |      |          |          |

粉紅色區塊:有查驗資料

2.點選 (遺)眷ID

白色區塊:無查驗資料

#### -進入各區塊後,可繼續點選<u>遺(眷)ID</u>, 查看遺(眷)查驗結果

| 現在位置:首頁: | > 退休撫卹查驗系統 > 退休撫卹查驗結 | 【              | 距離登出尚餘19分45秒    |
|----------|----------------------|----------------|-----------------|
| 返回 第一筆   | 上一筆 下一筆 最後一筆         |                | 112年11月         |
| 身分證號     | A201 姓名 楊            |                |                 |
| 服務機關     | 3790                 |                |                 |
| 退撫類別     | 2 月撫慰金               |                |                 |
| 出生日期     | 0320418 退休生效日 0      | 830801         |                 |
| 着屋 戶政 入  | 、出境)司法裁判)司法通緝)公保)(健保 | 勞保 法務通緝 法務褫權 入 | 監服刑 (失蹤登記) 死亡通報 |
|          | 身分證號                 | 姓名             | 出生日期            |
| P1 03    |                      | 楊              | 0340202         |

1.點選 退撫當事人

#### 退休撫卹查驗系統(8/20) 儿

## ●依查驗機關查詢

|             | 現在位置: <b>首頁 &gt; 退休撫卹查驗系統 &gt; 退休撫卹查驗結果查詢</b>                                              | 距離豆工向時 18分48秒 |
|-------------|--------------------------------------------------------------------------------------------|---------------|
|             | 本月一日送查驗機關查驗結果(內政部、移民署、司法院、臺銀公保部、健保署<br>務通緝及法務褫權)、警政署、衛福部、法務部(入監服刑))尚未回覆。                   | 、勞保局、法務部(法    |
|             | 查詢                                                                                         | 113年6月        |
|             | 查詢方式 ○依個人 ◎ 依查驗機關                                                                          |               |
|             | 發放機關                                                                                       |               |
|             | 服務機關                                                                                       |               |
|             | 身分證號                                                                                       |               |
|             | 退撫類別 ✓                                                                                     |               |
|             | 排除條件 □ 退休停發人員 □ 撫慰停發人員 □ 撫卹停發人員 □ 年終停發人員 □ 三節停發人員 □ 支領一次性退撫給與人員 □ 撫慰當事人 □ 撫卹當事人            |               |
| <b>塔坦</b> 世 | 排序                                                                                         |               |
| <b>一年內</b>  | 狀態 □異常資料(說明) 查詢非當                                                                          | 期             |
| 歷史查驗        | 歴史資料     ✓     歴史資料     112     年     112     112     年     12     期       * 僅提供一年內之歷史資料查詢 |               |
|             | ** 如要下載本機關含所屬之查驗資料,煩請至「退撫基本資料維護作業之彈性選員」功能下載                                                |               |

## 四 退休撫卹查驗系統(9/20)

- 依查驗機關查詢
  - 非當期資料 - 輸入期別之後,點選查詢

| 直詢       |                                                                             |
|----------|-----------------------------------------------------------------------------|
| 查詢方式     | ○ 依個, 、 ● 依查驗機關                                                             |
| 發放機關     | 3790                                                                        |
| 服務機關     |                                                                             |
| 身分證號     |                                                                             |
| 退撫類別     | ✓                                                                           |
| 排除條件     | □退休停發人員□ 撫慰停發人員 □ 撫卹停發人員 □ 年終停發人員 □ 三節停發人員<br>□ 支領一次性退撫給與人員 □ 撫慰當事人 □ 撫卹當事人 |
| 排序       | ✔ ● 由小到大 ○ 由大到小                                                             |
| 狀態       | □異常資料(說明) 查詢非當期                                                             |
| 歷史資料     | ✔ 歴史資料 112 年 1 期~ 112 年 10 期                                                |
| ** 如要下載本 | 機關含所屬之查驗資料,煩請至「退撫基本資料維護作業之彈性選員」功能下載                                         |

3. 顯示設定的期別資料

|             |            |          | 2.                  | 現在位置          | 置:首            | 頁 > i        | 退休擁      | 前重                      | 驗系統 >               | 退休擁            | <b>東</b> 創查驗(     | 結果查                             | 詢             |
|-------------|------------|----------|---------------------|---------------|----------------|--------------|----------|-------------------------|---------------------|----------------|-------------------|---------------------------------|---------------|
|             |            |          | -                   | 查詢            | 輸出             | 報表           |          |                         |                     |                |                   |                                 |               |
| 1           | • .        |          |                     |               |                |              |          |                         |                     |                |                   |                                 |               |
| 歷史資         | 資料         |          | <mark>√</mark> 歴史資料 | 112           | 年1             | 期            | ~ 112    | 一年                      | 10 期                |                |                   |                                 |               |
| ** 如要<br>戶政 | 「下載<br>「入出 | 本機<br>出境 | 關合所屬之<br>司法裁判       | 查驗資料,<br>同法通緝 | 煩請至「!<br>公保 健傷 | 退撫基本<br>民 勞保 | 資料維調     | 雙作業之<br><sub>星</sub> 法務 | 彈性選員」功<br>褫權   入監服刑 | 龍下載<br>  失蹤登   | 記 死亡通報            |                                 |               |
| 眷/<br>遣     | 年          | 月        | 身分證號                | 穒 姓名          | 婚姻<br>狀況       | 配偶<br>姓名     | 特殊<br>記事 | 記事<br>日期                | 退撫人員<br>身分證號        | 退撫<br>人員<br>姓名 | 退撫ノ<br>服務機        | L<br>L<br>L<br>L<br>L<br>L<br>L | 退撫類別          |
|             | 112        | 1        | A10                 | ja<br>J       | 喪偶             |              |          |                         | A10                 | F.             | 3790<br>臺北ī<br>中學 | 國民                              | 月退休金<br>(含兼領) |
|             | 112        | 1        | A10                 | 22            | 有偶             | 蘇麗           |          |                         | A10                 | 2              | 3790<br>臺北ī<br>中學 | 國民                              | 月退休金<br>(含兼領) |
|             | 112        | 1        | A10                 | Ŧ             | 喪偶             |              |          |                         | A10                 | 12             | 3790<br>臺北ī<br>中學 | 國民                              | 一次退休          |
| 遗           | 112        | 1        | A12                 | N.            | 喪偶             |              |          |                         | A20                 | 1917 - AN      | 3790<br>臺北ī<br>中學 | 國民                              | 一次撫慰          |
| 逮           | 112        | 1        | A12                 | Ŕ             | 有偶             | 吳敏<br>碧      |          |                         | A10                 | 4<br>81        | 3790<br>臺北ī<br>中學 | 國民                              | 一次撫慰          |
| 逮           | 112        | 1        | A12                 | X             | 有偶             | 陳月<br>☆T     |          |                         | F10                 | 2              | 3790<br>프라        | 朝日                              | 一次撫慰          |

# 四 退休撫卹查驗系統(10/20)

- 依<u>查驗機關</u>查詢
  - 點選各查驗區塊

依查驗種類 瀏覽所有人查驗結果

| 歷史詞            | 資料  |   | 🖌 歴史資料 11 | 2 4 | ₹ 1      | 期        | ~ 112 | 年        | 10 期         |                |                    |               |
|----------------|-----|---|-----------|-----|----------|----------|-------|----------|--------------|----------------|--------------------|---------------|
| ** 如要          |     |   |           |     |          |          |       |          |              |                |                    |               |
| / K<br>眷/<br>遣 | 年   | 月 | 身分證號      | 姓名  | 婚姻<br>狀況 | 配偶<br>姓名 | 特殊記事  | 記事<br>日期 | 退撫人員<br>身分證號 | 退撫<br>人員<br>姓名 | 退撫人員<br>服務機關       | 退撫類別          |
|                | 112 | 1 | A1        |     | 喪偶       |          |       |          | A1           |                | 3790)<br>臺北ī<br>中學 | 月退休金<br>(含兼領) |
|                | 112 | 1 | A1        |     | 有偶       | 蘇麗<br>蘭  |       |          | A1           |                | 3790)<br>臺北ī<br>中學 | 月退休金<br>(含兼領) |
|                | 112 | 1 | A1        |     | 喪偶       |          |       |          | A1           |                | 3790<br>臺北ī<br>中學  | 一次退休金         |
| 遗              | 112 | 1 | A1        |     | 喪偶       |          |       |          | A2           |                | 3790)<br>臺北F<br>中學 | 一次撫慰金         |
| 逮              | 112 | 1 | A1        |     | 有偶       | 吳敏<br>碧  |       |          | A1           |                | 3790)<br>臺北F<br>中學 | 一次撫慰金         |

# 四 退休撫卹查驗系統(11/20)

- 依<u>查驗機關</u>查詢
  - 舉例:點選「勞保」區塊
  - 點選ID:查看相關再任財團法人、勞保加退保、老年職保警示投退保資訊

#### 依<u>查驗種類</u>瀏覽所有人 查驗結果

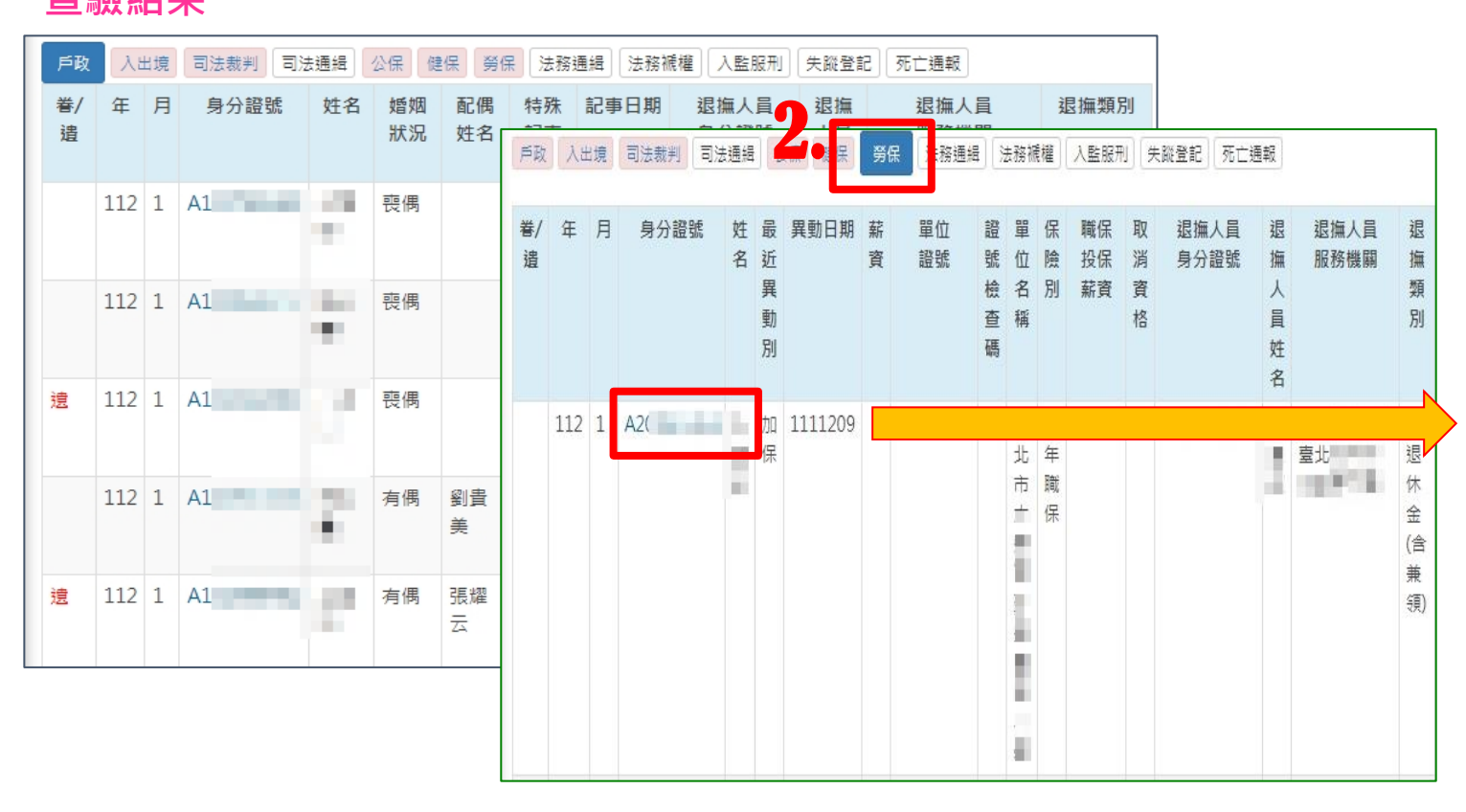

| 現在位置 <b>:首</b> 頁    | [> 退休撫卹查驗系統 > 退休 | 氟卹查驗結果查詢     |
|---------------------|------------------|--------------|
| 返回                  |                  |              |
| 湿撫人員                |                  |              |
| 身分證號                | A                | 性名           |
| 服務機關                | 379(             | 北市 中學        |
| 退撫類別                | 1 月              | 退休金(含兼領)     |
| 出生日期                | 0430605 退        | 休生效日 0930801 |
| 勞保資料                |                  |              |
| 身分證號                | A20. 始           | 名 (1)        |
| 出生日期                | 0430605 保険       | 9月           |
| 單位證號                | 04003401 單位      | Z證號檢查碼 T     |
| 投保單位名稱              | 台北市 學            |              |
| 保險別                 | 老年職保             |              |
| 職保投保薪資              | 36300            |              |
| 取消資格                |                  |              |
| <mark>最近異動</mark> 別 | 加保 薪貨            | ha           |

#### 當月送查驗名單查詢

#### - 以「身分證號」如查無資料·表示該員未在當期查驗名單

- 有「V」表示查驗機關有回覆該人員查驗資料,可能有需停發。
- 無「V」表示查驗機關無資料,無異常。

|      | 現在位                                                                                                    | 位置:首頁        | >退休撫卹查顯           | 愈系統       | > 當月送查                    | 驗名單                | 查詢         |               |             |            |          |          |          |      |      | 距離               | 登出尚餘 19分47秒<br>保局、法務部(法<br>113年6月<br>四及姓名          工日及姓名       二         失       死       重複支         蹤       亡       領定期         登       通       性給付 |                  |                   |  |  |  |  |  |  |  |
|------|----------------------------------------------------------------------------------------------------|--------------|-------------------|-----------|---------------------------|--------------------|------------|---------------|-------------|------------|----------|----------|----------|------|------|------------------|----------------------------------------------------------------------------------------------------|------------------|-------------------|--|--|--|--|--|--|--|
| 請詳閱  | 本月<br>務通                                                                                                    | 一日送到<br>緝及法利 | ≦驗機關查勵<br>务褫權)、警〕 | ∂結牙<br>段署 | ₹(內政部<br>、衛福部             | ₿、移<br>、法矛         | B 民署<br>务部 | 言 ~ 層<br>[記入] | 司法 <br>11版开 | 院、∦<br>小)ì | 臺銀<br>尚未 | 公伢<br>回覆 | ₹部<br>┋。 | 、健化  | 保署   | 、勞伯              | 呆局 ·                                                                                                    | ·法利              | 务部 <b>(</b> 法     |  |  |  |  |  |  |  |
| 注意事項 | 查讀                                                                                                    | 甸            |                   |           |                           |                    |            |               |             |            |          |          |          |      |      |                  |                                                                                                    | 11               | 3年6月              |  |  |  |  |  |  |  |
|      | 注意事項  1. 若依「身分證號」查詢查無資料,則表示該人員未在當期報送銓敘部的查驗名單中  2. 「V」表示查驗機關有回覆該人員之查驗結果資料  3. 若眷屬或遺族時,退休生效日欄位顯示:如為遺族,顯示撫慰/卹人員死亡時間及姓名。如為眷屬,則顯示退休生效日及姓名 |              |                   |           |                           |                    |            |               |             |            |          |          |          |      |      |                  |                                                                                                    |                  |                   |  |  |  |  |  |  |  |
|      | 服務機關                                                                                                    |              |                   |           |                           |                    |            |               |             |            |          |          |          |      |      |                  |                                                                                                    |                  |                   |  |  |  |  |  |  |  |
|      | 眷/<br>遺                                                                                                    | 服務機<br>關     | 身分證號              | 姓<br>名    | 退休生效<br>日<br>/ 退撫人<br>員   | 退<br>撫<br>別        | 戶政         | 入<br>出<br>境   | 司法裁判        | 司法通緝       | 公<br>保   | 健<br>保   | 勞<br>保   | 法務通緝 | 法務褫權 | 入<br>監<br>服<br>刑 | 失<br>蹤<br>登<br>記                                                                                                    | 死<br>亡<br>通<br>報 | 重複支<br>領定期<br>性給付 |  |  |  |  |  |  |  |
|      |                                                                                                    |              |                   |           | <sup>1130801</sup><br>查驗有 | <sub>退</sub><br>資料 | ×<br>₽     | V             |             |            |          | V        |          |      |      |                  |                                                                                                    |                  |                   |  |  |  |  |  |  |  |
|      |                                                                                                    |              |                   |           | 1130603                   | 退<br>休             | V          | V             |             |            |          |          | 無        | 資料   | 斜    |                  |                                                                                                    |                  |                   |  |  |  |  |  |  |  |

當月送查驗名單查詢

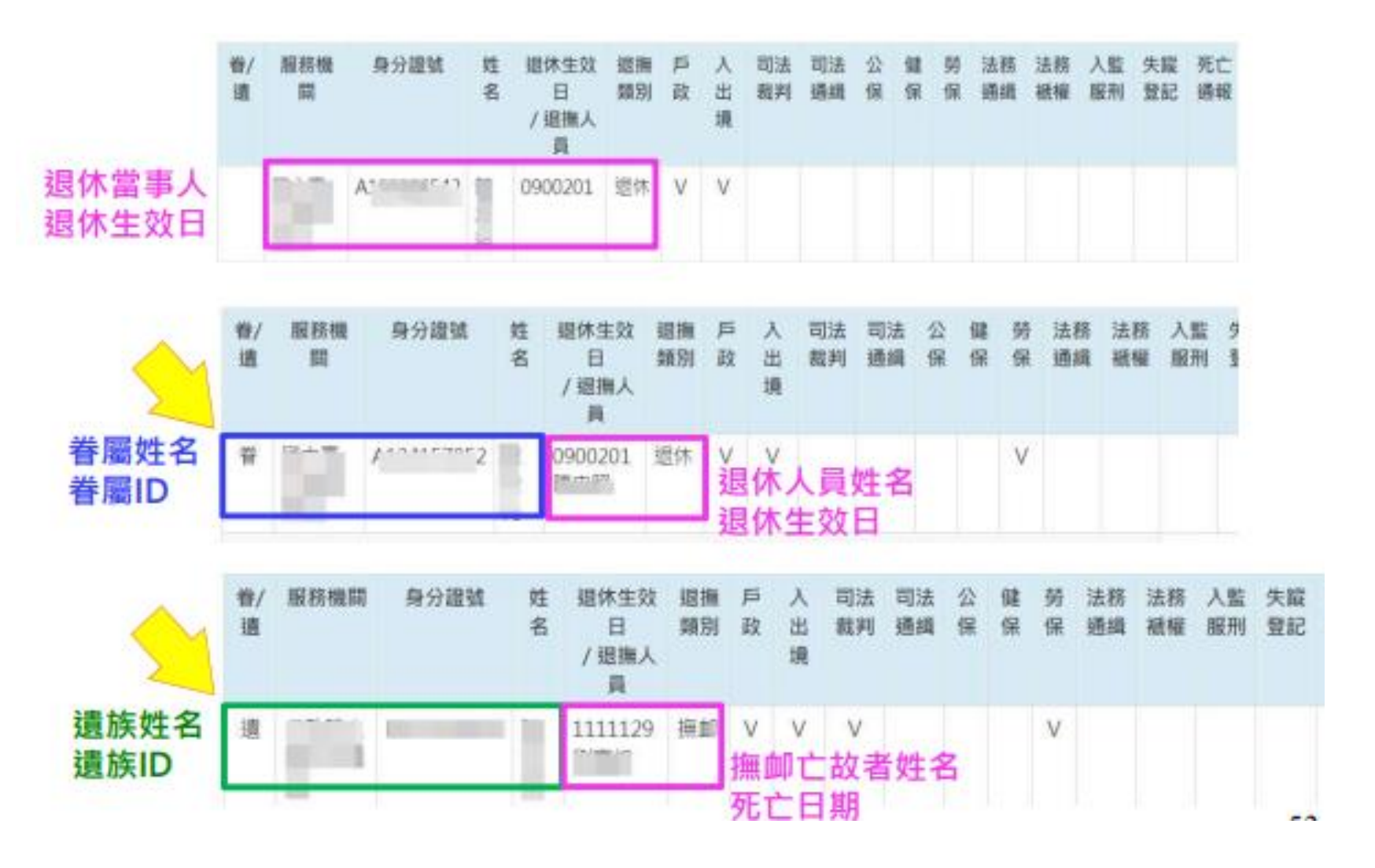
#### ● 當月送查驗名單查詢

| L. 右位<br>2. 「V<br>3. 若替 | 展77篇1<br>表示查制<br>編成遺族1 | 虎」≡到宣共冀≉<br>8機關旁回覆該人<br>時,退休生效日∜ | 9、別1<br>員之音<br>間位服5 | 8.不該人員未<br>[脱結果資料<br>〒:如為遺肪 | 住墓船9<br>,顧示3 | a (古白)<br>無財/0 | 10月<br>10月<br>11月 | 死亡時間     | :車中<br>罰及姓名 | 5 • 5D | 石菅川 |    | 國示這  | 休生效      | 日及姓名     | z        | 2   |
|-------------------------|------------------------|----------------------------------|---------------------|-----------------------------|--------------|----------------|-------------------|----------|-------------|--------|-----|----|------|----------|----------|----------|-----|
| 發放根                     | 発明                     | A58000000A                       |                     | 行政院                         | 人事行到         | (總書            |                   |          |             |        |     |    |      |          |          |          | (R) |
| 服務性                     | 2 (W)                  |                                  |                     |                             |              |                |                   |          |             |        |     |    |      |          |          |          |     |
| 身分離                     | 2號                     | A123456789                       | ]<br>[張非            | list                        |              |                |                   | 」查詢      | 洵特          | 定      | ٨J  | Ę  |      |          |          |          |     |
| 眷/<br>遺                 | 服務機                    | 身分證號                             | 姓名                  | 退休生效<br>日<br>/ 退撫人<br>員     | 遐撫<br>類別     | 戶政             | 入出境               | 司法<br>裁判 | 司法通緝        | 公保     | 健保  | 勞保 | 法務通缉 | 法務<br>紙權 | 入監<br>服刑 | 失蹤<br>登記 | 死亡  |

#### 四 退休撫卹查驗系統(15/20)

#### ● 依個人 > 自動停發建議清單

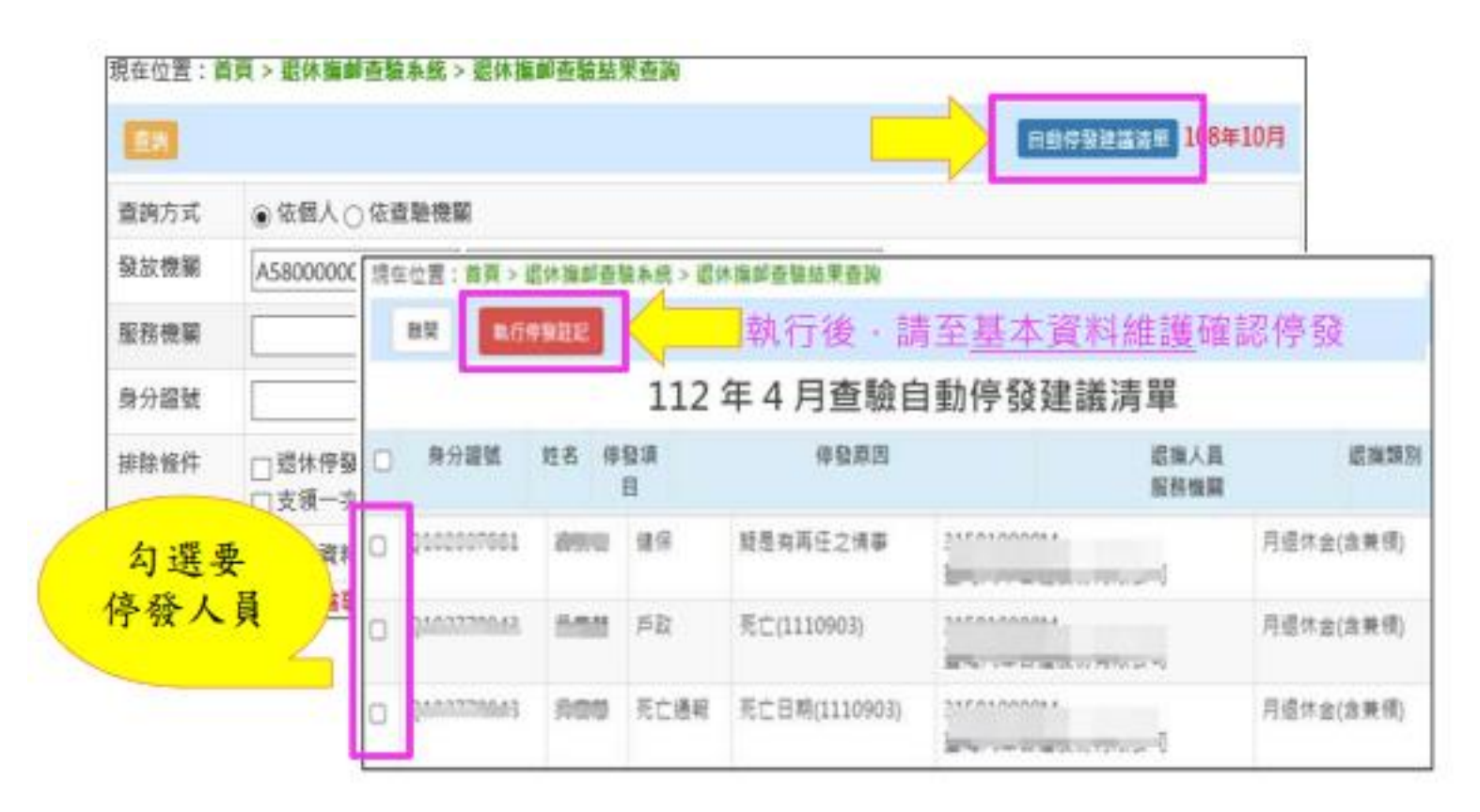

#### 四 退休撫卹查驗系統(16/20)

#### ● 依個人 > 自動停發建議清單

#### - 說明可查閱異常條件

#### 說明可查閱異常條件

| 住位者:自      | 與 > 編                  | 查驗項目   | 異常條件                        |  |  |  |  |
|------------|------------------------|--------|-----------------------------|--|--|--|--|
| 重要         |                        | 戶政     | 特殊記事(1死亡、2宣告死亡、3喪失國籍、4遷出國外) |  |  |  |  |
| ik and     |                        | 入出境    | 出境日期大於入境日期或入境日期為空:表示人不在國內   |  |  |  |  |
| 國方式        | <ul> <li>10</li> </ul> | 司法裁判   | 案由有值:例如偽造文書·妨害名譽            |  |  |  |  |
| 紋機關        | A58                    | 司法通緝   | 案由有值:例如竊盜·賭博                |  |  |  |  |
| 日短柳麗       | -                      | 公保     | 投保日期有值                      |  |  |  |  |
| A DO LIGHT | -                      | 健保     | 加保日期或退保日期有值                 |  |  |  |  |
| 8分證號       |                        | 勞保     | 最近異動別有值:例如加保、退保、變更、薪調       |  |  |  |  |
| 1 接頭別      | -                      | 法務通緝   | 通緝始日,時效有值                   |  |  |  |  |
|            |                        | 法務褫權   | 褫權始日,時效有值                   |  |  |  |  |
| 非除懂件       | 口辺                     | 領一次性感  |                             |  |  |  |  |
| 柳序         |                        |        | ▼ ○ 由小到大 ○ 由大到小             |  |  |  |  |
| (1) 8日     | 0.8                    | 堂窗:(前田 | 3                           |  |  |  |  |

#### ● 停發條件

- 系統依查驗結果,自動將符合檢核停發條件且未設停發之人員列入建議停發清單
- 由銓敘部及教育部共同訂定

| 查驗類別      | 停發條件                                                   |
|-----------|--------------------------------------------------------|
| 戶政<br>衛服部 | 特殊記事為【死亡】、【宣告死亡】<br>死亡通報                               |
| 司法(法務)通緝  | 領受人因案遭通緝期間                                             |
| 法務褫奪      | 領受人受褫奪公權期間且尚未復權                                        |
| 入監服刑      | 領受人經判刑確定而入監服刑期間                                        |
| 健保        | 領受人有健保投保紀錄                                             |
| 公保/勞保     | 再任有給之公職、政府補捐助財團法人或政府轉投<br>資事業之職務,且投保薪資超過 <u>法定基本工資</u> |

#### ● 自動停發建議清單

- 參考下方紅色備註說明

|   |      |    | :        | 112年5月查驗自動例 | 序發建議清單       |           |
|---|------|----|----------|-------------|--------------|-----------|
| 0 | 身分證號 | 姓名 | 伊發項<br>目 | 停發原因        | 退撫人員<br>服務機關 | 退廣類別      |
| 0 | A    | P  | 戶政       | 死亡(1070902) | 3<br>c 利互助   | 一次退休<br>金 |

規則:

戶政:死亡、宣告死亡 司法通緝:尚在通緝起迄日內 公保:投保薪資大於最高27470元 健保:加保日期有值(疑似有再任之情事) 勞保:勞保投保薪資大於最高27470元 法務通緝:尚在通緝起迄日內 法務褫權:尚在褫權起迄日內 入監服刑:尚在刑期起迄日內且無出監日期 衛服部:死亡通報

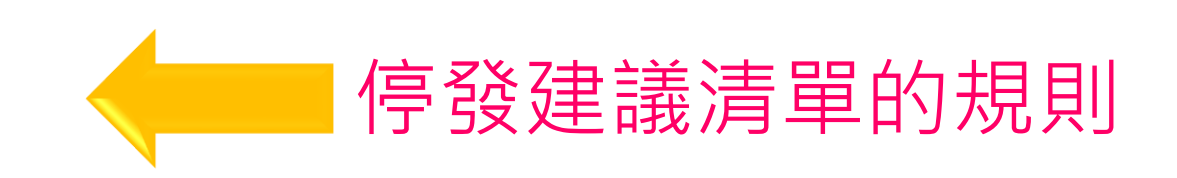

#### • 重複支領定期性給付

-依公務人員退休資遣撫卹法第45條第4項規定略以,第1項各款所定遺族領有依本法或其他法令規定核給之退休金、撫卹金、優存利息或其他由政府預算、公營事業機構支給相當於退離給與之定期性給付者,不得擇領遺屬年金。同法第46條第2項規定,支領或兼領月退休金而於本法公布施行之日起一年內死亡者,其遺族擇領遺屬年金時,依本法公布施行前之原公務人員退休法第18條規定辦理,不適用前條第4項規定。復依行政程序法第131條第1項規定略以,公法上之請求權,於請求權人為行政機關時,除法律另有規定外,因5年間不行使而消滅。退撫法自107年7月1日施行1年後(按:即108年7月1日),如有支領前開所定定期性給付者,即不得支領遺屬年金,又行政程序法所定請求權消滅時效為5年。

#### - <mark>平臺比對後列出</mark>:

(1)支領月退休金(同時支領遺屬年金)名單(2)支領月撫卹金(同時支領遺屬年金)名單

#### - 平臺不比對全部列出:

- (1)「臺灣銀行」提供資料。
- (2)「軍職人員」提供資料。
- (3)「公營事業機構所」提供資料。

正式查驗時間 以銓敘部、教育部正式函文 目前尚未開放

### 四 退休撫卹查驗系統(20/20)

#### • 重複支領定期性給付

2024/7/4

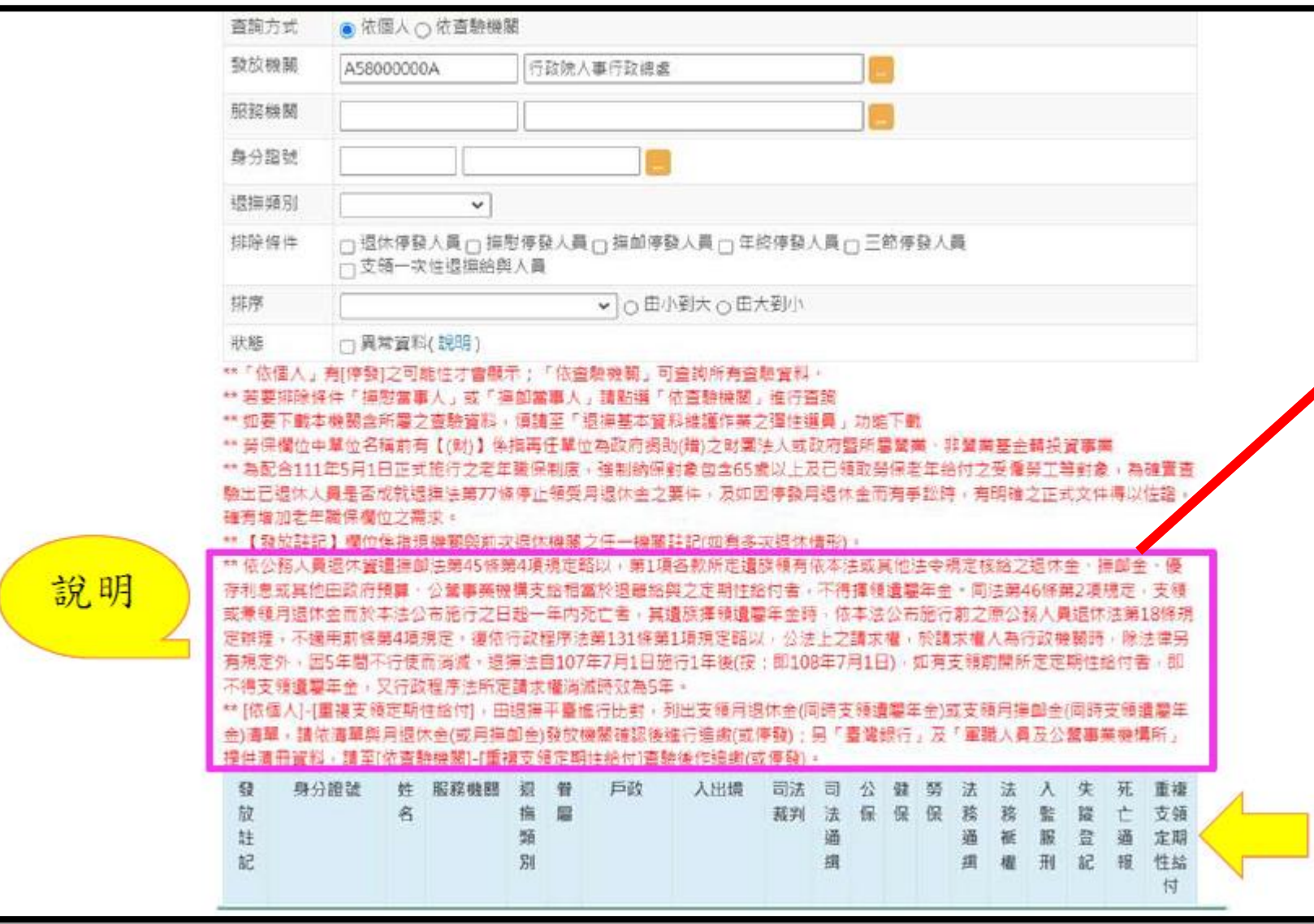

\*\* 依公務人員退休資遣撫卹法第45條 第4項規定略以,第1項各款所定遺族 領有依本法或其他法令規定核給之退 休金、撫卹金、優存利息或其他由政 府預算、公營事業機構支給相當於退 離給與之定期性給付者,不得擇領遺 屬年金。同法第46條第2項規定, 支 領或兼領月退休金而於本法公布施行 之日起一年內死亡者,其遺族擇領遺 屬年金時,依本法公布施行前之原公 務人員退休法第18條規定辦理,不適 用前條第4項規定。復依行政程序法 第131條第1項規定略以,公法上之請 求權,於請求權人為行政機關時,除 法律另有規定外,因5年間不行使而 消滅。退撫法自107年7月1日施行1 年後(按:即108年7月1日),如有支 領前開所定定期性給付者,即不得支 領遺屬年金,又行政程序法所定請求 權消滅時效為5年。 \*\* [依個人]-「重複支領定期性給付], 由退撫平臺進行比對,列出支領月退 休金(同時支領遺屬年金)或支領月撫 **卹**金(同時支領遺屬年金)清單,請依 清單與月退休金(或月撫卹金)發放機

關確認後進行追繳(或停發);另「臺

灣銀行,及「軍職人員及公營事業機

構所」提供清冊資料,請至「依查驗機

關]-「重複支領定期性給付]查驗後作追

繳(或停發)。

#### 臺北市政府教育局113年人事資訊系統教育訓練

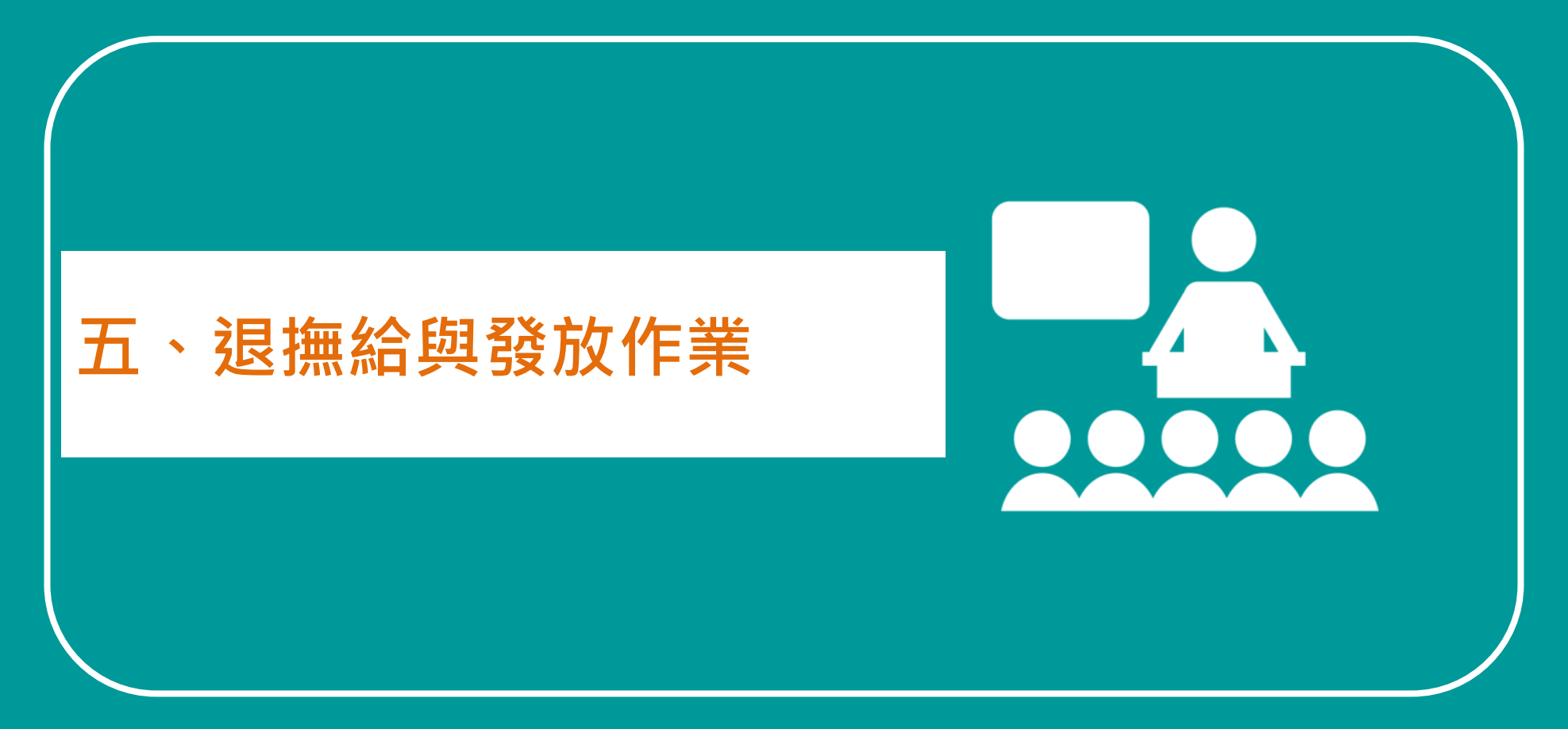

# 五 退撫給與發放作業 (1/30)

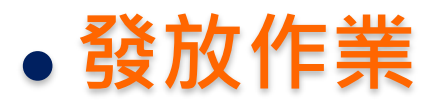

| 發放類型        | 發放種類                                                                                                    | 發放人員範圍                                                                                                    | 發放人員類別                                                   |
|-------------|----------------------------------------------------------------------------------------------------|----------------------------------------------------------------------------------------------------|----------------------------------------------------------|
| 退休          | <ol> <li>1.月退休金</li> <li>2.兼領1/2之一次退休金與1/2之月退<br/>休金</li> <li>3.兼領1/3之一次退休金與2/3之月退<br/>休金</li> <li>4.兼領1/4之一次退休金與3/4之月退<br/>休金</li> </ol> | <ol> <li>1. 已審定之人員</li> <li>2. 排除         <ul> <li>(1)當期退休人員</li> <li>(2)退休再任人員</li> <li>(3)停發人員</li> <li>(4)展期支領退休金始日不在發放期別之</li> <li>人員</li> </ul> </li> </ol> | 1.政務人員<br>2.公務人員(含交通事業人員)<br>3.教育人員<br>4.警察人員<br>5.無軍籍教官 |
| 撫慰<br>(遺屬金) | 1.月撫慰(遺屬年)金<br>2.一次及月撫慰(遺屬年)金                                                                                                    | 1. 已審定之人員<br>2. <mark>排除</mark><br>(1)停發人員<br>(2)撫慰金領受起始日不在發放期別之人<br>員                                                                                           |                                                          |
| 撫卹          | <ol> <li>1.月撫卹金</li> <li>2.一次及月撫卹金</li> <li>3.一次撫卹其有未成年子女加發撫卹<br/>金</li> <li>4.純新制因公亡故撫卹</li> <li>5.純新制撫卹其有未成年子女加發撫<br/>卹金</li> </ol>     | <ol> <li>1. 已審定之人員</li> <li>2. 排除         <ul> <li>(1)當年度審定人員</li> <li>(2)領卹期限外人員</li> <li>(3)停發人員</li> </ul> </li> </ol>                                        |                                                          |

# 五 退撫給與發放作業 (2/30)

• 發放作業-發放人員名單有誤

#### - 請先行檢視

- 發放<u>種類</u>是否正確→退休/撫慰(遺屬)/撫卹
- 發放人員類別是否正確 →政務/公務/教育人員
- 是否有<u>歷年核定資料</u>→退休/撫慰(遺屬)
- 是否為退休再任、當期退休或當期撫卹人員
- 展期支領退休金始日是否有值(7碼)→年3碼、月2碼、日2碼
- 撫慰金領受起始日、領卹期限起日、領卹期限迄日、最後一次延長給卹領受期限(起)及
- 最後一次延長給卹領受期限(迄) <u>是否在期限内,及日期格式是否正確(7碼)</u> →年3碼、月2碼、 日2碼
- · <u>停發</u>是否有輸入日期(7碼) →年3碼、月2碼、日2碼

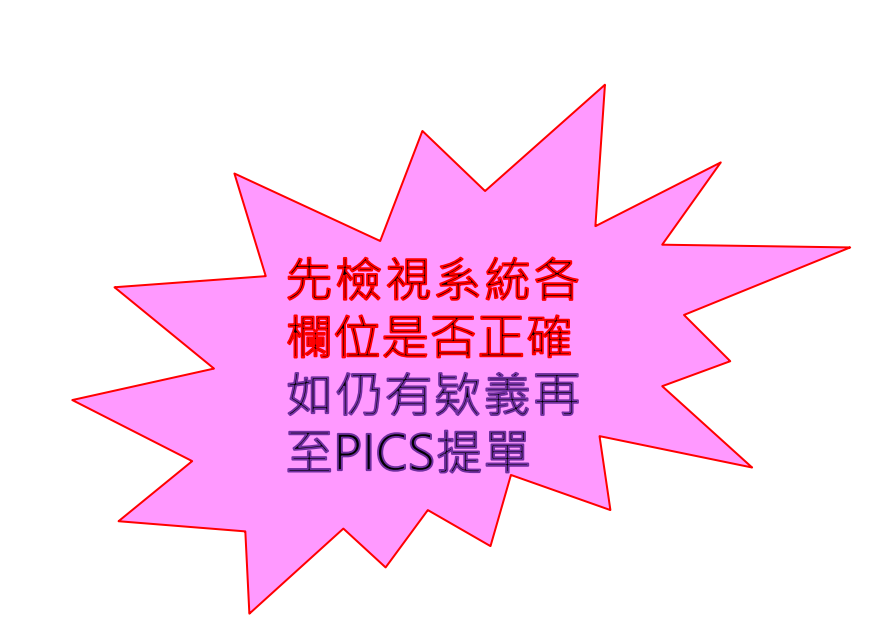

#### 五 退撫給與發放作業 (3/30)

• 發放作業-發放人員名單有誤(續)

#### -請先行檢視

|                                          | 檢 視 內 容                                                                                                    |
|------------------------------------------|----------------------------------------------------------------------------------------------------|
| 純新制因公亡故撫卹人員                              | 下列資料是否填寫正確:<br>1.「死亡原因」<br>2.「政府負擔比例」                                                                      |
| 一次撫卹金或純新制撫卹<br><u>有未成年子女加發</u> 撫卹金<br>人員 | 下列資料是否填寫正確:<br>1.「是否有未成年子女」<br>2.「未成年子女人數」<br>3.「單人給與標準」<br>4.「未成年子女比照國民年金法規定之老年基本保證年金給與標準(人數*<br>單人給與標準)」 |
|                                          | 「眷屬資料」是否建置未成年子女資料                                                                                          |
|                                          | 「領卹權」是否為「是」                                                                                                |

| 是否有未成年子女 | 是~   | 未成年子女人數                                 | 1    |
|----------|------|-----------------------------------------|------|
| 單人給與標準   | 4049 | 未成年子女比照國<br>民年金法規定之老<br>年基本保證年金給<br>與標準 | 4049 |

- ▶ 依112年1月1日修正施行之民法第12條規定,滿18歲為成年。
- ▶ 爰於「112年1月1日以後亡故」之退休(職)公(政)務人員之「遺屬年金」
  - 、現職公務人員之「月撫卹金及未成年加發撫卹金」之請領,其未成年 子女支領給與年限為「18歲」。
- ▶「111年12月31日以前已審定或已亡故但未審定給與」之案件,仍適用 原有法令規定,領至「20歲」。

# 五 退撫給與發放作業 (5/30)

- 發放作業-發放人員名單
  - ▶ 案例1:
    - 亡故日期:110年6月7日
    - 未成年子女(長女)出生日期:97年4月25日
    - 領卹期限:117年4月24日(適用原法滿20歲)
    - <mark>注意!!</mark>:領到原法滿20歲的前一天4/24
  - ▶ 案例2:
    - 亡故日期:112年2月1日
    - 未成年子女(長女)出生日期:111年4月13日
    - 領卹期限:129年4月12日(適用新法滿18歲)

#### 五 退撫給與發放作業 (6/30)

### • 發放作業-發放金額

|                      |                |                                                                                                    |                                                                                               | (送圖千)並視又起加口                                   |
|----------------------|----------------|----------------------------------------------------------------------------------------------------|-----------------------------------------------------------------------------------------------|-----------------------------------------------|
| 發                    | 放類型            | 資料欄位                                                                                                    | 每人實發金額                                                                                        |                                               |
|                      | 退休             | 1.歷年核定之舊制實發金額及月補償金金<br>額<br>2.審定眷口(大)、審定眷口(中)、審定眷口<br>(小)                                                                                                    | 1.依 <u>展期支領退休金始日</u> 計算至日<br>2.依停發設定 <mark>計算至日</mark><br>3.追補扣金額                             | 日期相關欄位→ 年月日<br>(合計7碼數字)                       |
| 撫慰<br>(遺<br>屬年<br>金) | 107.6.30<br>以前 | <ol> <li>1.退休薪點、暫支俸(薪)點、照支俸點</li> <li>2.人員類別、待遇類別、待遇表別</li> <li>3.是否因公傷病、因公計算選擇</li> <li>4.審定眷口(大)、審定眷口(中)、審定眷口<br/>(小)</li> <li>5.月補償金基數</li> <li>6.舊制月退百分比、減額百分比</li> <li>7.舊制核定年資、新制核定年資</li> <li>1.亡故當年度之舊制實發金額及月補償金</li> </ol> | 1.依 <u>撫慰金(遺屬金)領受起始日</u> 計算至日<br>2.依停發設定 <mark>計算至日</mark><br>3.追補扣金額<br>4.眷屬領受比例及餘額分配權       | 登放金額有誤     檢視確認右列資料     追繳補扣資料→ 綁定/     不綁定   |
|                      | 107.7.1<br>以後  | 金額<br>2.審定眷口(大)、審定眷口(中)、審定眷口<br>(小)                                                                                                    |                                                                                               | 歴年核定金額→ 與歷年                                   |
| 撫卹                   |                | <ul> <li>1.退休新點、暫支俸(薪)點、照支俸點或均俸</li> <li>2.人員類別、待遇類別、待遇表別</li> <li>3.是否因公傷病、因公計算選擇</li> <li>4.審定眷口(大)、審定眷口(中)、審定眷口(小)</li> <li>5.撫卹金基數</li> <li>6.月補償金基數</li> <li>7.舊制月退百分比</li> <li>8.舊制核定年資、新制核定年資</li> </ul>                     | 1.依 <u>領卹期限計算至日</u><br>2.依停發設定 <mark>計算至日</mark><br>3.追補扣金額<br>4.未成年子女加發撫卹金<br>5.眷屬領受比例及餘額分配權 | 核定資料(核定函)一致<br>停發註記起迄日→如:<br>未達1個月之以日計算<br>86 |

基本資料欄位→ 如展期

毎尉

支領退休金始日、

### • 發放作業

現在位置:首頁 > 退撫給與發放作業 > 發放作業

| 複製前期發放紀錄  | 產製發放資料   | 新增名單   | 鎖定查驗及列印功能 | 查驗檢核 | 列印發放清冊 | 列印通知單 | 查詢發放資料 |  |
|-----------|----------|--------|-----------|------|--------|-------|--------|--|
| 當年度核定金額下的 | 1 取消報送至用 | 人費用管理系 | 統         |      |        |       |        |  |

|   | 功能按鈕        | 說明                                                                                       |
|---|-------------|------------------------------------------------------------------------------------------|
| 1 | 複製前期發放紀錄    | 可複製前一期月退休金、月撫慰金(遺屬年金)或年撫卹金發放資料                                                           |
| 2 | 產製發放資料      | 1.由系統計算當期月退休金、月撫慰金(遺屬年金)或年撫卹金之人員名單及發放金額<br>2.與「複製前期發放紀錄」為二擇一                             |
| 3 | 新增名單        | 提供新增單筆退休、撫慰(遺屬)或撫卹人員資料至發放名單                                                              |
| 4 | 不鎖定查驗及列印功能  | <ol> <li>需二級主管機關授權</li> <li>可自行決定是否待全部查驗機關回傳查驗資料至退撫平臺時,方進行查驗檢核及列印發放清冊等<br/>作業</li> </ol> |
| 5 | 查驗檢核        | 勾稽並顯示有異常之查驗資料                                                                            |
| 6 | 列印發放清冊      | 列印具退撫平臺浮水印之PDF檔案                                                                         |
| 7 | 查詢發放資料      | 可查詢特定期別或特定人員之發放資料                                                                        |
| 8 | 當年度核定金額下載   | 提供下載發放人員名單之當年度退休重審核定金額                                                                   |
| 9 | 報送至用人費用管理系統 | 提供設定是否由系統自動報送退撫給與資料至用人費用管理系統(每月16日)                                                      |

\*107.7.1 以

後不再列印

涌知單

### 五 退撫給與發放作業 (8/30)

- 複製前期發放紀錄/產製發放資料
  - > 複製前期發放紀錄:僅複製不再計算
  - 產製發放資料:由系統計算當期退休金、撫慰金(遺屬年金)、年撫卹金

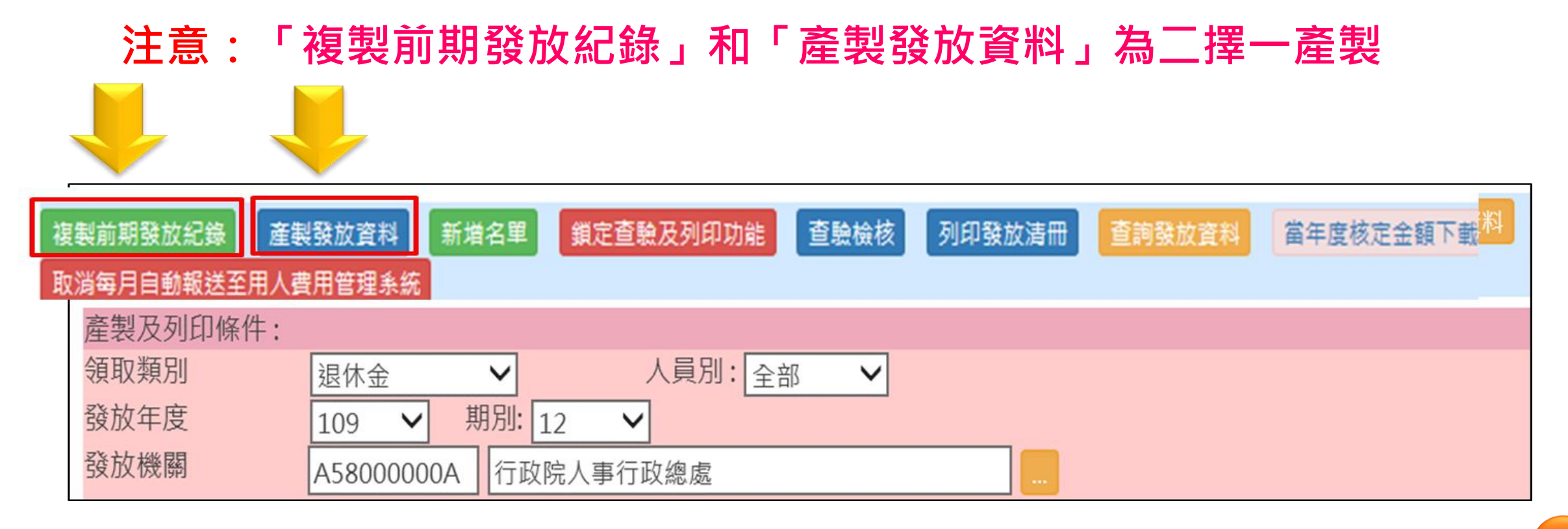

### 五 退撫給與發放作業 (9/30)

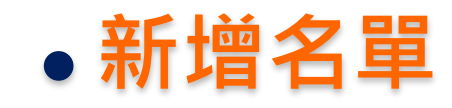

# 新增單筆退休、撫慰(遺屬金)或撫卹人員資料至發放名單 已完成產製後,可新增單筆再產製發放

| 複製前期發放紀錄 產製發放  | な資料 新増名単  | 鎖定查驗及列印功能 查驗檢核 列印發放清冊 查詢發放資料 當年度核定金額下載       |
|----------------|-----------|----------------------------------------------|
| 取消每月自動報送至用人費用會 | 管理系统      |                                              |
| 產製、列印及報送條件:    |           |                                              |
| 領取類別 退休金       | ~         | 人員別: 全部 ∨                                    |
| 發放年度 111       | ✔ 期月      | $\sim$                                       |
| 發放機關 379051    | 現在位       | 二 給與發放作業 > 發放作業 > 新增名單                       |
| 只產製領受代表 □ 只產   |           |                                              |
| 產製排序 ●機關       | 返回 確定新増   |                                              |
|                | 本新增功能係指有新 | 的退休核定案匯入平臺,可以不用重新產製清單,選擇退休人員加入清單,會檢查是否已在清單中。 |
|                | 領取類別      | 退休金                                          |
|                | 發放年度      | 111 	 期別: 1                                  |
|                | 發放機關      |                                              |
|                | 身分證號      |                                              |

# 五 退撫給與發放作業 (10/30)

- 鎖定/不鎖定查驗及列印
- 出現「鎖定查驗及列印」表示目前狀態: <u>不鎖定</u>
   →可產製、可列印發放清冊

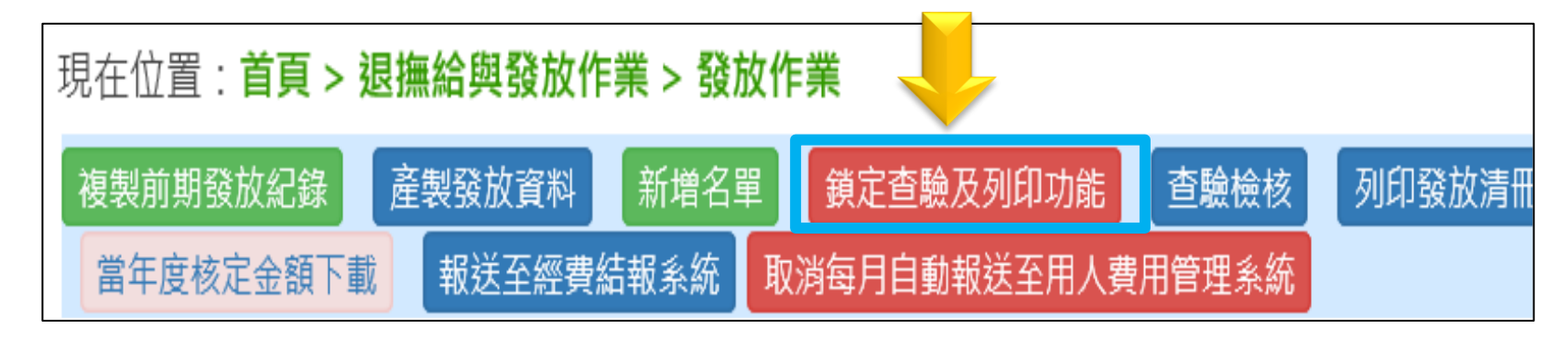

– 出現「不鎖定查驗及列印」表示目前狀態:<u>鎖定中</u>
 → <u>不可</u>產製、<u>不可</u>列印發放清冊

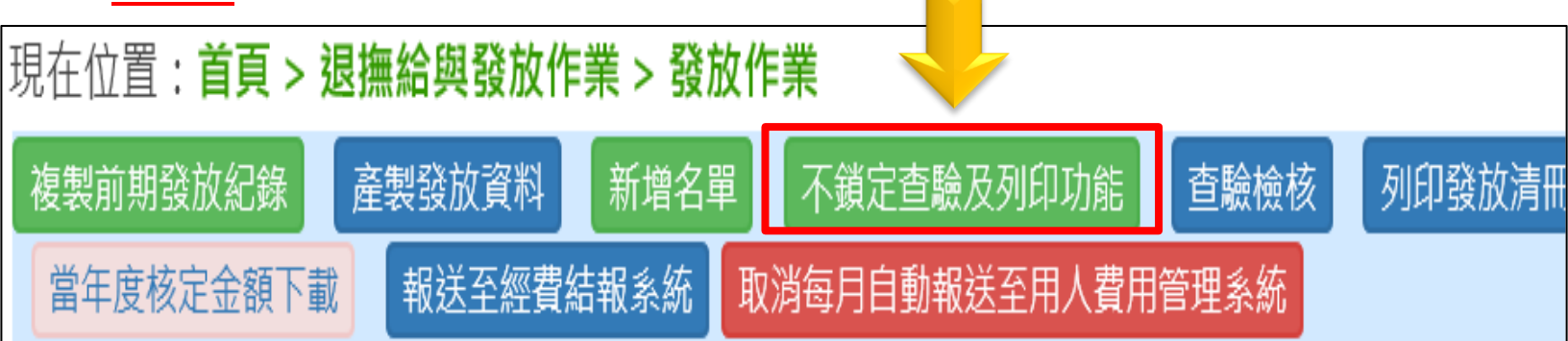

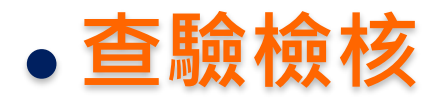

#### - 產製發放資料 > 查驗檢核 > 彈出視窗告知異常筆數

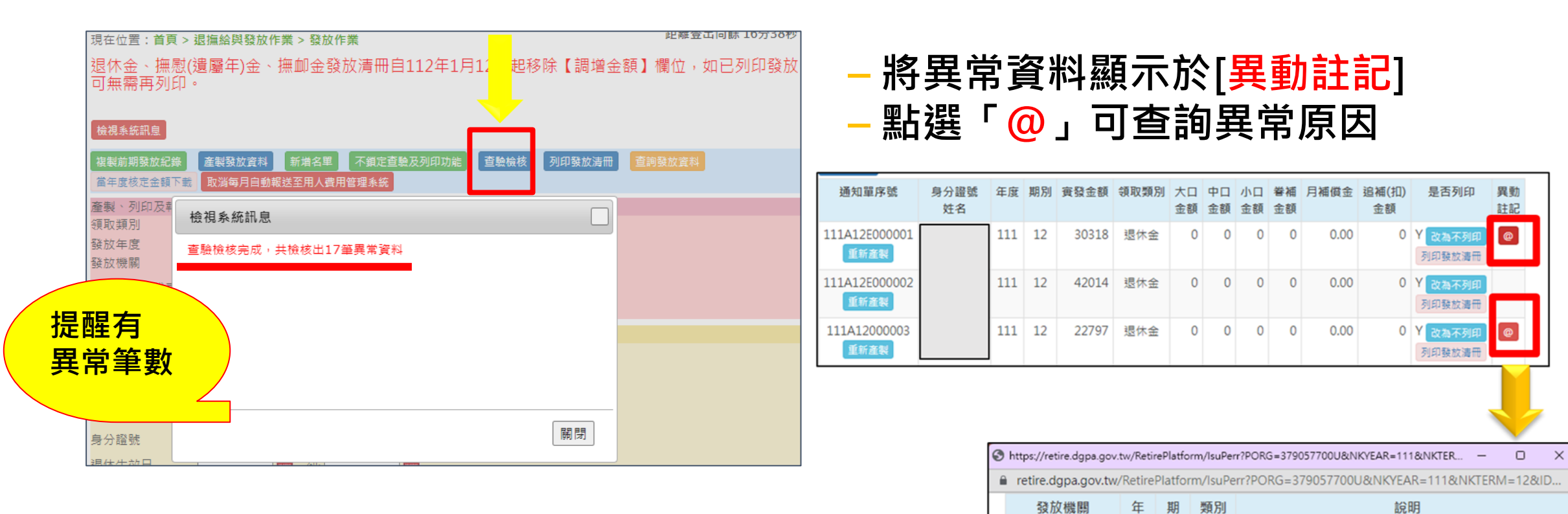

度 別

111 12

入出境

最後一次入境日期,1110425,最後一次出境日

期,1110530

# 五 退撫給與發放作業 (12/30)

### • 列印發放清冊

- 跳出清冊設定視窗
- 先於下方紅色區塊設定相關列印條件

--點選「列印發放清冊」

| 現在位置          | : 首頁 > 退撫 | 給與發放  | (作業 >  | 發放作業   |         |     |    |    |     |       | <b>尼神豆</b> ( | 피미짜 10기 | 0049 |
|---------------|-----------|-------|--------|--------|---------|-----|----|----|-----|-------|--------------|---------|------|
|               |           |       |        |        |         |     |    |    |     |       |              |         |      |
| 複製前期發         | 鼓紀錄<br>産  | 製發放資料 | 新均     | 自名單 不言 | 鎖定查驗及列I | 印功能 | 査驗 | 檢核 | 列印發 | 放清冊 🧧 | 詢發放資料        |         |      |
| 當年度核定         | 金額下載 取    | 消每月自重 | ()報送至) | 用人費用管理 | 系統      |     |    |    |     |       |              |         |      |
| 產製、列印         | 印及報送條件    | :     |        |        |         |     |    |    |     |       |              |         |      |
| 領取類別          | 退         | 木金    | ~      |        | 人員別: 斊  | 部   | ~  |    |     |       |              |         |      |
| 發放年度          | 11        | L ¥   | 期別:    | 12 💙   |         |     |    |    |     |       |              |         |      |
| 發放機關          |           |       |        |        |         |     |    |    |     |       |              |         |      |
| 只產製領勢         | 受代表 📋     | 產製領   | 受人代表   | Ę      |         |     |    |    |     |       |              |         |      |
| 產製排序          | 0         | 機關、身: | 分證號(   | 身分證號   | ○生效日(   | 出生日 | 一死 | 亡日 |     |       |              |         |      |
| <b>宣詞除件</b> : |           |       |        |        |         |     |    |    |     |       |              |         |      |
| 領取類別          | 退         | *金    | ~      | 人員別:   | 全部 💙    |     |    |    |     |       |              |         |      |
| 發放年度          | 11        | L ¥   | 期別:    | 12 💙   |         |     |    |    | _   |       |              |         |      |
| 發放機關          |           |       |        |        |         |     |    |    |     |       |              |         |      |
| 服務機關          |           |       |        |        |         |     |    |    |     |       |              |         |      |
| 身分證號          |           |       |        |        |         |     |    |    |     |       |              |         |      |
| 退休生效B         | 3         |       |        | <br>到: |         |     |    |    |     |       |              |         |      |
| 異動註記          |           | 、列出有  | 異動註言   | 2 5    |         |     |    |    |     |       |              |         |      |
|               |           |       |        |        |         |     |    |    |     |       |              |         |      |
| 產生EXCEL       |           |       |        |        |         |     |    |    |     |       |              |         |      |
| 通知單序          | 號身分證      | 15 年度 | 期別     | 寅發金額   | 領取類別    | 大口  | 中口 | 小口 | 眷補  | 月補償金  | 追補(扣)        | 是否列印    | 異動   |
|               | 姓名        |       |        |        |         | 金額  | 金額 | 金額 | 金額  |       | 金額           |         | 註記   |

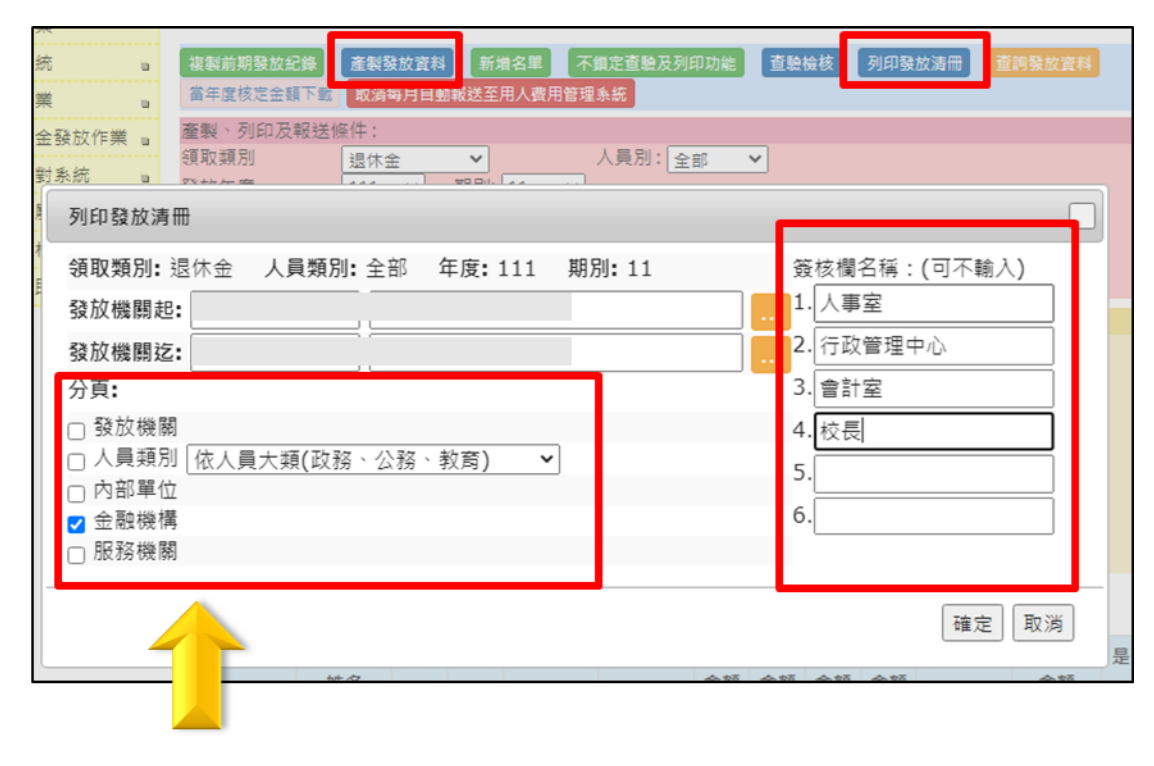

勾選金融機構分頁

# 五 退撫給與發放作業 (13/30)

- 列印發放清冊-分頁
  - 如:金融機構

| <b>液取類別:</b> 這 | 休金    | 1   | 員類別: 当     | 創 年度:1:        | 11 期別 | 0: 11                    | 簽              | 核欄名稱:        | (可不輸             | 12) |
|----------------|-------|-----|------------|----------------|-------|--------------------------|----------------|--------------|------------------|-----|
| 發放機關起:         | 3.0.0 |     | 0000       | 1+ =1 - i =    |       |                          | 1.             | 1:           |                  |     |
| 發放機調迄:         | -     |     | 0001       |                |       | 2.                       | i.             |              |                  |     |
| 分頁:            |       |     |            |                |       |                          | 3.             |              |                  |     |
| □ 發放機關         |       | 1   |            | 1              | 任政    | 111年11月退休)               | 价再登妆;          | 有册           |                  | 1   |
| □ 人員類別         | 依人    | 序號  | 结若<br>身会接续 | 単行分行代数<br>核产数码 | 给真種類  | 退無新制實地前<br>月退休金          | 月補借金           | 大・中・小口       | <b>春</b> 補<br>金額 | 1   |
| □ 内部單位         |       | 465 |            | 100            | 月产体   | TEN 27175 00             | 0,00           | 0-0-0        | 0                |     |
| □ 服務機關         |       | 466 | 10         | 700            | 1.18  | <b>型)同</b>               | 0.00           | -0-0-0       | 20               | i.  |
|                | -     |     |            |                | 發放    | 111年11月退休5               | <b>6 與發放</b> : | <b>h</b> -th |                  | -   |
|                |       | 斗號  | 战          | 机行合行代数<br>味白玻璃 | 后唐秋期  | 退换新制 <b>赏</b> 硫前<br>月退休金 | 月補償金           | 大中小田会額       | 春福               | 取   |
|                |       | 1   |            | 054            | 月提休   | 11918,00                 | 0.00           | 1000         | 0                |     |
|                |       | 2   | harrows    | 004            | <     | 臺灣部                      | 10.00          | 20.0-0       | 0                |     |
|                |       | 3   | 1          | 004            | 用这体   | 37477.00                 | 0.00           | 0-0-0        | H O              |     |

# 五 退撫給與發放作業 (14/30)

# •列印發放清冊-分頁

如:人員類別

| 列印發放清冊                                            |                          |                          |                       |                                    |
|---------------------------------------------------|--------------------------|--------------------------|-----------------------|------------------------------------|
| 領取類別:退休金 人員類別:全部 年度:                              | 112 期別:7                 | 簽核欄名稱:(可不輸               | )入)                   |                                    |
| 發放機關起: 3790                                       |                          | 1.                       |                       |                                    |
| 發放機關迄: 3790                                       |                          | 2.                       |                       |                                    |
| 分頁 <b>:</b>                                       |                          | 3.                       |                       |                                    |
| □發放機關                                             |                          | 4.                       |                       |                                    |
| ✓ 人員類別 (依人員大類(政務、公務、教育)<br>○ 内部單位(広人員大類(政務、公務、教育) | <u> </u>                 | 5.                       |                       |                                    |
| □ 金融機構 依類別細項(政務、公務、教育、                            | 警察人員、無軍籍教官)              | 0.                       |                       |                                    |
| □服務機關                                             |                          | 臺北市 中學發放11               | 2年7月退休給與發放清+(人        | 員類別:公務)                            |
|                                                   | 床號 姓名 镇谷人姓名 銀            | 行分行代號 绘窗種類 退换新制          | 1 宮施前 月補償会 大-中-小口     | 單位:新臺幣(元) 卷補全額 造(補)扣全額 實發全額 最後服務機關 |
|                                                   | 月前一 <u>身分證號</u> 身分證號一帳   | 戶號碼 月退休金                 | 1565.00 0.00 0-0-0    | 0 0 21565                          |
|                                                   | 2                        | 月退休 1                    | 7988.00 1705.00 0-0-0 | 0 0 19693                          |
|                                                   |                          | TK.                      |                       | 0 0 19100                          |
| ·                                                 | 中學發放112年7月退休約            | 给與發放清冊(人員類別:教育           | )<br>單位:新臺幣(元)        | 0 0 18758                          |
| 序號 姓名<br>身分證號 身分證號 帳戶號碼                           | 给與種類 退撫新制實施前 月補作<br>月退休金 | 賞金 大-中-小口 眷補金額 追(補<br>金額 | )扣金額 實發金額 最後服務機關      |                                    |
| 1                                                 | 兼領2/3 30318.00 (<br>月退休  | 0.00 0-0-0 0             | 0 30318               |                                    |
| 2                                                 | 月退休 42014.00 代           | 0.00 0-0-0 0             | 0 42014               |                                    |
| 3                                                 | 月退休 37056.00 0           | 0.00 566-0-0 40          | 0 37662               |                                    |
| 4                                                 |                          |                          |                       |                                    |

# 五 退撫給與發放作業 (15/30)

# • 進行順序

- 複製前期發放紀錄(產製發放資料)
- 查驗檢核
- 列印發放清冊
- 報送至經費結報系統(如未來以電子方式報送至主計總處)
- 報送至用人費系統

| 現在位置:首頁 >                               | 退撫給與發放作業 > 發放作業 起前 104072                 |
|-----------------------------------------|-------------------------------------------|
| 退休金、撫慰(                                 | 遺屬年)金、撫卹金發放清冊自112年1月12日起移除【調增金額】欄位,如已列印發放 |
| 可無需再列印。                                 | •                                         |
|                                         |                                           |
|                                         |                                           |
| 複製前期發放紀錄                                | 產製發放資料 新增名單 不鎖定查驗及列印功能 查驗檢核 列印發放清冊 查詢發放資料 |
| 當年度核定金額下載                               | 取消每月自動報送至用人費用管理系統                         |
| <b>客制</b> 、列印万朝送(                       | 夜仕・                                       |
| /建設 /////////////////////////////////// | 混休全 ✔ 人員別: 全部 ✔                           |
| 發放年度                                    |                                           |
| 發放機關                                    |                                           |
|                                         |                                           |
| 只產裝現受代表                                 | □ 只產緊視受人代表                                |
| 產製排序                                    | ●機關、身分證號 ○ 身分證號 ○ 生效日 ○ 出生日 ○ 死亡日         |

# 五 退撫給與發放作業 (16/30)

# • 查詢發放資料

- 查詢發放資料
- 先於下方綠色區塊設定相關查詢條件

| 複製前期發放紀錄  | 產製發放資料 新增名單 鎖定查驗及列印功能 查驗檢核 列印發放清冊 查詢發放資料 當年度格 | 亥定金額下載                                                                                                    |
|-----------|-----------------------------------------------|----------------------------------------------------------------------------------------------------|
| 取消每月自動報送到 | E用人費用管理系統                                     |                                                                                                    |
| 產製及列印條件:  |                                               |                                                                                                    |
| 領取類別      | 湿休金 ✔ 人員別: 全部 ✔                               |                                                                                                    |
| 發放年度      | 108 > 期別: 11 >                                |                                                                                                    |
| 發放機關      | A5800000A 行政院人事行政總處                           |                                                                                                    |
| 只產製領受代表   | □只產製領受人代表                                     |                                                                                                    |
| 產製排序      | ●機關、身分證號 ○身分證號 ○生效日 ○出生日 ○死亡日                 |                                                                                                    |
| 查詢條件:     |                                               |                                                                                                    |
| 領取類別      | 湿休金 ∨ 人員別: 全部 ∨                               | 【領取類別】                                                                                                    |
| 發放年度      | 108 💙 期別: 11 💙                                |                                                                                                    |
| 發放機關      | A5800000A 行政院人事行政總處                           | <b>1.</b> 返怀金                                                                                                    |
| 服務機關      |                                               | 2. 撫慰(遺屬金)                                                                                                    |
| 身分證號      |                                               |                                                                                                    |
| 退休生效日     | 到: 111111111111111111111111111111111111       | し.注意 して しんしょう しんしょう しんしょ しんしょ |
| 發放情形      | ○ 全部 ○ 發放 ○ 停發 請選擇 ✓                          |                                                                                                    |
| 異動註記      | □ 只列出有異動註記                                    |                                                                                                    |

# 五 退撫給與發放作業 (17/30)

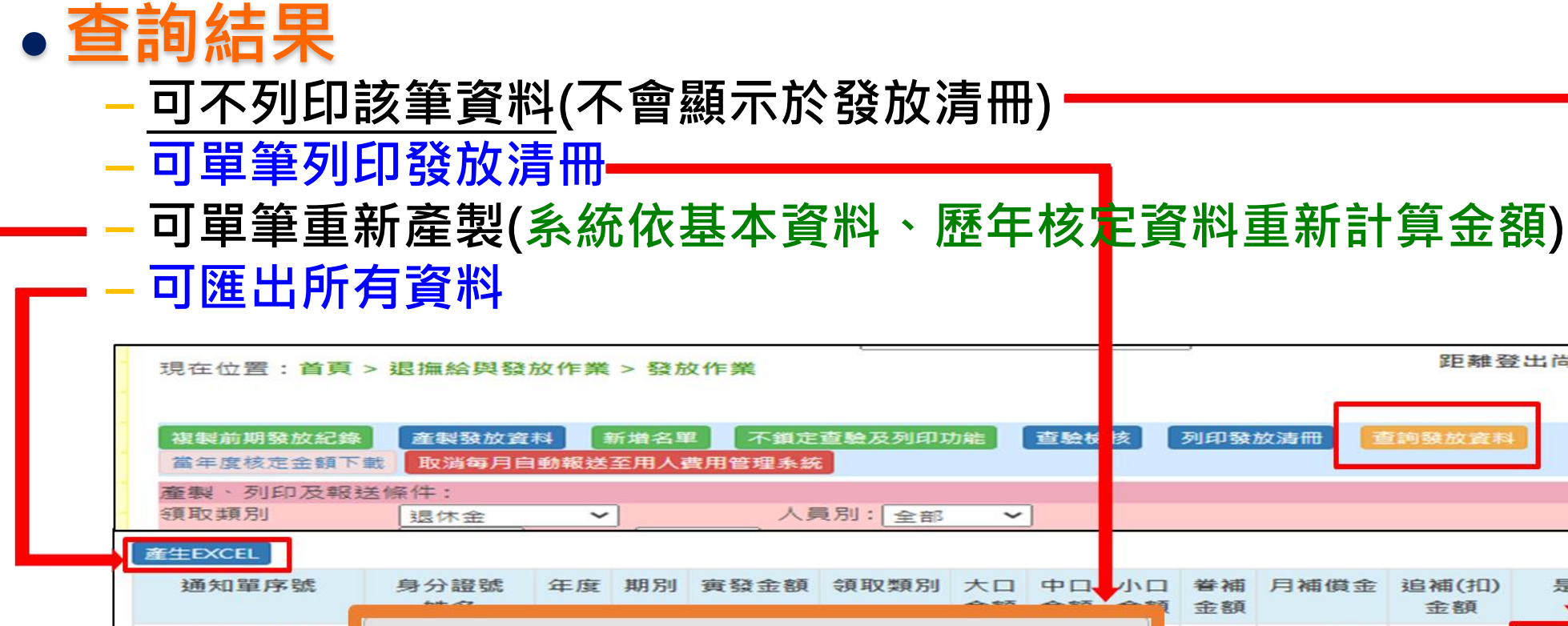

| 複製前期發放紀錄<br>當年度核定金額下  | 產製發放資料         新增名單         不鎖定查驗及列印功能         查驗核 核           載         取消每月自動報送至用人費用管理系統 | 列印發加         | 故清冊 🥂 | <b>篷詢發放資料</b> | <u> </u>          |
|-----------------------|--------------------------------------------------------------------------------------------|--------------|-------|---------------|-------------------|
| 產製、列印及報行              | 送條件:<br><u>退休金</u> 人員別: 全部                                                                 |              |       |               |                   |
| 產生EXCEL               |                                                                                            |              |       |               |                   |
| 通知單序號                 | 身分證號 年度 期別 實發金額 領取類別 大口 中口 小                                                               | 口 眷補<br>領 金額 | 月補償金  | 追補(扣)<br>金額   | 是否列印              |
| 111A12E000001<br>重新產製 | 單筆列印發放清冊                                                                                   | 0            | 0.00  | 0             | Y 改為不列印<br>列印發放清冊 |
| 111A12000002<br>重新產製  | 通知單序號(區間):                                                                                 | 0 0          | 0.00  | 0             | Y 改為不列印<br>列印發放清冊 |
| 111A12E000003<br>重新產製 | [111A11E000052-111A11E000052]<br>請輸入列印範圍,例如:                                               | 0 0          | 0.00  | 0             | Y 改為不列印<br>列印發放清冊 |
| 111A12E000004<br>重新產製 | 105A1000001 · 105A1000010-105A1000030                                                      | 0 0          | 0.00  | 0             | Y 改為不列印<br>列印發放清冊 |
| 111A12E000005<br>重新產製 | 確定取消                                                                                       | 0            | 0.00  | 0             | Y 改為不列印<br>列印發於清冊 |
|                       |                                                                                            |              |       |               |                   |

距離登出尚 涂 19分18秒

### 五 退撫給與發放作業 (18/30)

- 當年度核定金額下載
  - 當年度核定金額下載

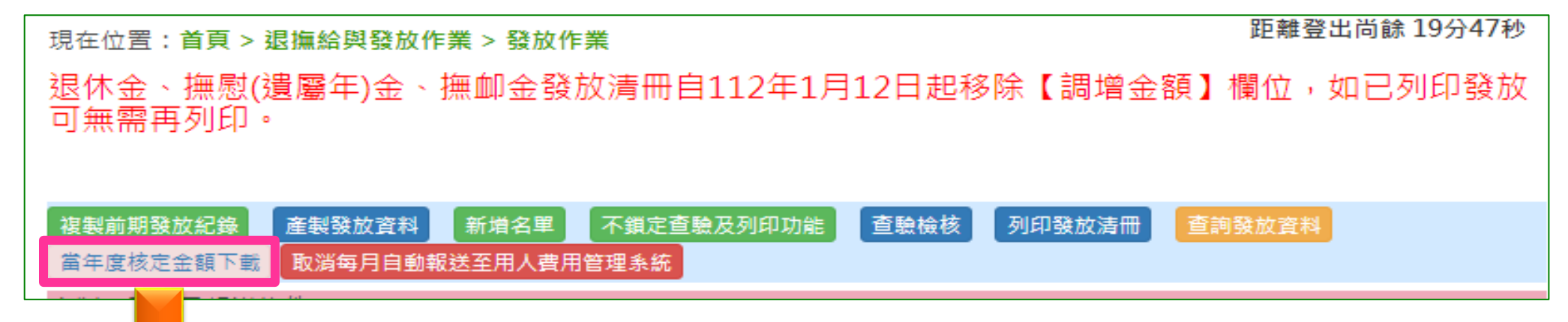

| 1 |             |               |                |                  | 喜           | 北市112年度        | 退休所得重新      | 所審定結果          |                |             |               |                               |
|---|-------------|---------------|----------------|------------------|-------------|----------------|-------------|----------------|----------------|-------------|---------------|-------------------------------|
| 2 | 11. 47      | valut (mah.)A | val (L (mah)   | valut (mah)      |             | 優惠存款           |             |                | 月退休(職)金        |             | 21 & 10 04    | 每月退休(職)所得                     |
| 3 | 姓名<br>身分證字號 | 退休(職)金<br>種類  | 退休(職)<br>所得替代率 | 退休(職)<br>所得之上限金額 | 法定利率<br>(C) | 得辦理<br>優存額度(D) | 每月利息<br>(E) | 退撫新制<br>實施前(F) | 退撫新制<br>實施後(G) | 月補償金<br>(H) | 社會保險<br>年金(1) | 總計<br>(J)=(E)+(F)+(G)+(H)+(I) |
| 5 |             | 兼領2/3月退休<br>金 | 62.1250%       | 40, 179          | 18%         | 309, 000       | 4, 635. 00  | 30, 318        | -              | -           | -             | 34, 953                       |
| 6 |             | 月退休金          | 60. 2500%      | 58, 449          | %           | -              | -           | 42, 014        | 12, 865        | -           | -             | 54, 879                       |
| 7 |             | 月退休金          | 56. 2500%      | 45, 304          | %           | _              | -           | 21, 565        | 24, 646        | -           | -             | 46, 211                       |
| 8 |             | 月退休金          | 44. 6250%      | 33, 140          | 18%         | 120, 400       | 1, 806. 00  | 17, 988        | 12, 269        | 1, 705      | -             | 33, 768                       |
| 9 |             | 月退休金          | 54. 5000%      | 45, 394          | 18%         | -              | -           | 37, 056        | -              | -           | -             | 37, 056                       |
|   |             | 月退休会          | 57 8750%       | 41, 057          | %           | _              | _           | 27, 407        | 14, 472        | _           | _             | 41, 879                       |

# 五 退撫給與發放作業 (19/30)

- 報送至用人費用管理系統
  - 設定是否由系統自動報送至用人費系統(每月16日)
  - 若目前設定狀態為<u>自動報送</u>,按鈕文字會變成「取消每月自動報送至用人費用 管理系統」

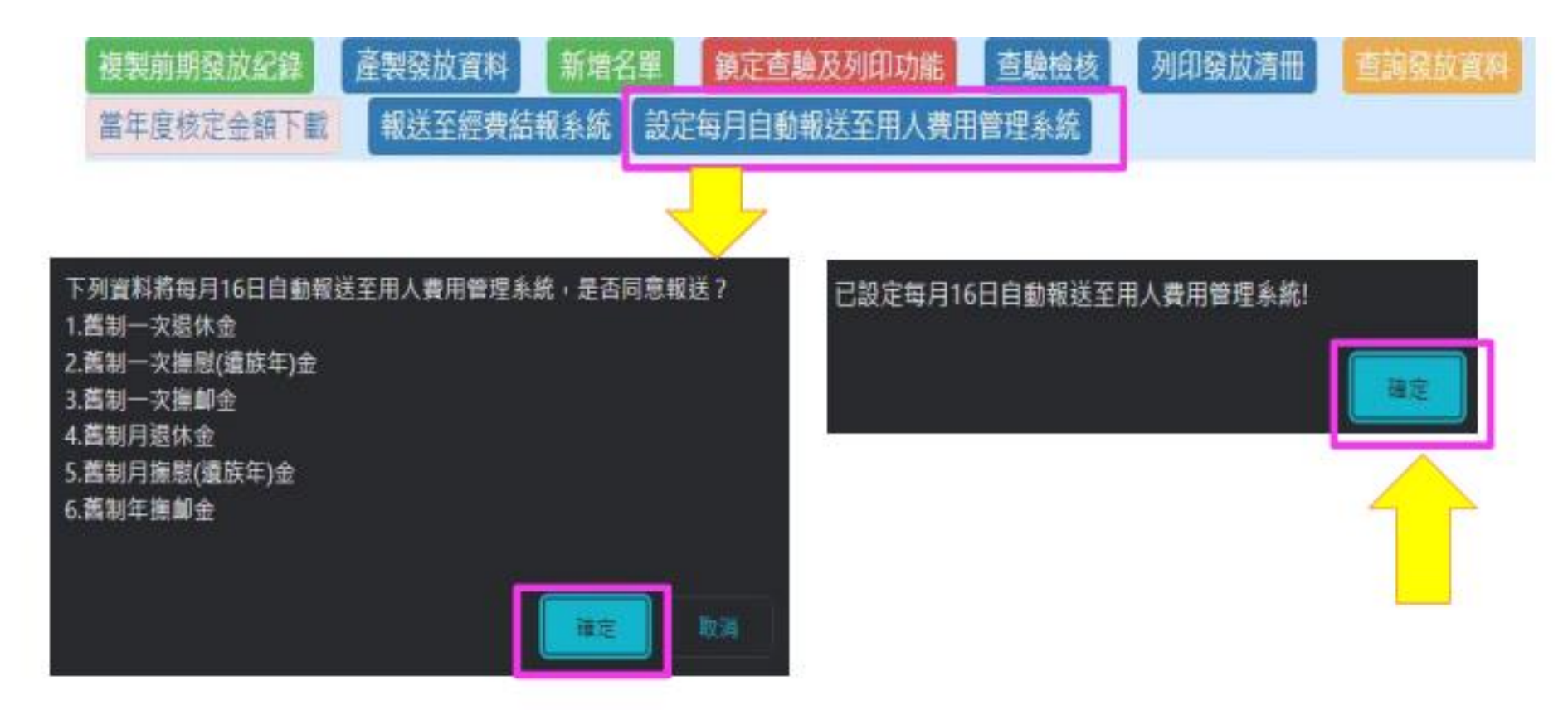

# 五 退撫給與發放作業 (20/30)

- 溢領追繳管控作業
  - 可<u>查詢、編輯、刪除</u>所有溢領追繳資料

|    | 現在位置:首頁 > 退撫給與發放作業 > 溢領追繳補發管控作業 距離登出尚齡 |             |            |    |    |         |         |              |          |
|----|----------------------------------------|-------------|------------|----|----|---------|---------|--------------|----------|
| 1. | 查詢 新增追繳補                               | <b>#發資料</b> | 列印溢領追繳補發清  | Ħ  |    |         |         |              |          |
|    | 類型                                     |             | 退休金        | ~  |    |         |         |              |          |
|    | 發放機關                                   |             | 3790       |    |    |         |         |              |          |
|    | 退撫人員身分證                                | 字號          |            |    |    |         |         |              |          |
|    |                                        |             |            |    |    |         |         |              |          |
|    | 操作                                     | 追繳<br>/補發   | 身分證號       | 姓名 | 事由 | 起日      | 迄日      | 應追繳/補發<br>金額 | 是否列印     |
| 2. | 編輯 刪除                                  | 補發          | A10086**** |    | 其他 | 1110301 | 1110531 | 89,169       | Y 改為不列印  |
|    | 編輯 刪除                                  | 追繳          | E20047**** |    | 其他 | 1100901 | 1101031 | 1,212        | N (綁定發放) |
|    |                                        |             |            |    |    |         |         |              |          |

| 五 | 退撫         | 給與                                                                                                    | 發放                                                                      | 作業                | (2 | 1/3                                                                         | 0) |    |                                                                 |                                                                                                    |                                                                                                    |                                      |
|---|------------|----------------------------------------------------------------------------------------------------|-------------------------------------------------------------------------|-------------------|----|-----------------------------------------------------------------------------|----|----|-----------------------------------------------------------------|----------------------------------------------------------------------------------------------------|----------------------------------------------------------------------------------------------------|--------------------------------------|
|   | ● 溢<br>- 留 |                                                                                                    | <b>〕線)</b><br>合いていていたいです。<br>■ 「「」、「」、「」、「」、「」、「」、「」、「」、「」、「」、「」、「」、「」、 | <b>會控伯</b><br>色說明 |    | <ul> <li>注 余</li> <li>之 余</li> <li>之 余</li> <li>之 余</li> <li>之 余</li> </ul> | 「増 |    | 現在位置: 首頁 > 退撫給<br>1. 若需於特定發放期別進行<br>再於發放作業進行產製<br>2. 為推給用人費系統使用 | 資務<br>資務<br>一<br>一<br>一<br>一<br>一<br>一<br>一<br>一<br>一<br>一<br>一<br>一<br>一<br>一<br>二<br>二<br>二<br>二<br>二<br>二<br> | <ul> <li>         · <u>溢領追繳補發管控作業</u>         / 煩請於「是否綁定發放期別」勾選為是。         會將追繳/補扣金額帶入。         也請選擇年度期別。     </li> </ul> | <sup>此離豆山回跡</sup><br>並設定欲追繳/補扣之年度及期別 |
|   | 查詢         | 新増追繳                                                                                                    | 補發資料                                                                    | 印溢領追繳補發》          |    |                                                                             |    |    | 返回儲存                                                            |                                                                                                    |                                                                                                    |                                      |
|   | 類型         | <u>U</u>                                                                                                    |                                                                         | 退休金               | *  |                                                                             |    |    | 追繳/補發                                                           | 追繳▼                                                                                                    |                                                                                                    |                                      |
|   | 發放         | (機關     重人昌身分諮     □     □     □     □     □     □     □     □     □     □     □     □     □     □     □     □     □     □     □     □     □     □     □     □     □     □     □     □     □     □     □     □     □     □     □     □     □     □     □     □     □     □     □     □     □     □     □     □     □     □     □     □     □     □     □     □     □     □     □     □     □     □     □     □     □     □     □     □     □     □     □     □     □     □     □     □     □     □     □     □     □     □     □     □     □     □     □     □     □     □     □     □     □     □     □     □     □     □     □     □     □     □     □     □     □     □     □     □     □     □     □     □     □     □     □     □     □     □     □     □     □     □     □     □     □     □     □     □     □     □     □     □     □     □     □     □     □     □     □     □     □     □     □     □     □     □     □     □     □     □     □     □     □     □     □     □     □     □     □     □     □     □     □     □     □     □     □     □     □     □     □     □     □     □     □     □     □     □     □     □     □     □     □     □     □     □     □     □     □     □     □     □     □     □     □     □     □     □     □     □     □     □     □     □     □     □     □     □     □     □     □     □     □     □     □     □     □     □     □     □     □     □     □     □     □     □     □     □     □     □     □     □     □     □     □     □     □     □     □     □     □     □     □     □     □     □     □     □     □     □     □     □     □     □     □     □     □     □     □     □     □     □     □     □     □     □     □     □     □     □     □     □     □     □     □     □     □     □     □     □     □     □     □     □     □     □     □     □     □     □     □     □     □     □     □     □     □     □     □     □     □     □     □     □     □     □     □     □     □     □     □     □     □     □     □     □     □     □     □     □     □     □     □     □     □     □     □     □     □     □     □     □     □     □     □     □     □ | 字號                                                                      | 37905             |    |                                                                             | 中學 |    | 追繳/補發類型<br>是否綁定發放期別                                             | 退休金<br>□ <i>綿</i> 定                                                                                              | *                                                                                                    |                                      |
|   | A22.270    |                                                                                                    |                                                                         |                   |    |                                                                             |    |    | 年度                                                              | 113 🗸                                                                                                    |                                                                                                    |                                      |
|   | 帮          | 操作 道<br>/ 补                                                                                                    | 島繳 身<br>捕發                                                              | <b>抒分證號</b>       | 姓名 | 事由                                                                          | 起日 | 迄日 | 期別<br>發放類型                                                      | 12 V<br>退休金                                                                                                    | ♥                                                                                                    |                                      |
|   | L          |                                                                                                    |                                                                         |                   |    |                                                                             |    |    | 混烸人昌                                                            |                                                                                                    |                                                                                                    |                                      |

# 五 退撫給與發放作業 (22/30)

#### • 溢領追繳管控作業: 新增

- 追繳/補發:下拉選擇
- 類型:退休金、撫慰(遺屬年)金、撫卹金

- 綁定/不綁定:選擇年度/期別

| 返回儲存     |       |
|----------|-------|
| 追繳/補發    | 追繳❤   |
| 追繳/補發類型  | 退休金 🖌 |
| 是否綁定發放期別 | □ 綁定  |
| 年度       | 112 🗸 |
| 期別       | 請選擇╰  |
| 發放類型     | 退休金 🖌 |

### 五 退撫給與發放作業 (23/30)

- 溢領追繳管控作業:新增-「綁定」
  - 併入〇〇〇年〇〇月計算與列印發放清冊
  - [是否列印]欄位顯示「綁定發放」
  - [綁定]特定發放期別,產製該期發放資料即會將追繳/補扣資料一併納入計算

|       | > 掘旗給與<br>補發資料 | 發放作業 > 溢等<br>列印並領道療補發 | ោ<br>化       | 控作業  |         |         |              |          |
|-------|----------------|-----------------------|--------------|------|---------|---------|--------------|----------|
| 類型    | 海影             | (遺屬年)金 🖌              |              |      |         |         |              |          |
| 發放機關  | [100           |                       | a Part Saint | ta . |         |         |              |          |
| 身分證字號 | Ener           | 101.00.00             |              |      |         |         |              |          |
| 操作    | 追繳<br>/補發      | 身分證號                  | 姓名           | 事由   | 起日      | 迄日      | 塵追繳/補發<br>金額 | 是否列印     |
|       | 補發             | <u>ennen</u>          | (Cloude)     | 其他   | 1110901 | 1111031 | 27,852       | N (期定發放) |

# ● 案例1-「綁定」新增[綁定] 112年4月補發 [月退休金]

| 返回【儲存】   |       |         |
|----------|-------|---------|
| 追繳/補發    | 補發 🗸  |         |
| 追繳/補發類型  | 退休金   | ~       |
| 是否綁定發放期別 | ☑ 绑定  |         |
| 年度       | 112 ~ | 選擇綁定年、月 |
| 期別       | 4 ~   |         |
| 發放類型     | 退休金   | ┙躍擇浦務人員 |
| 退撫人員     |       |         |

| 退休生效日    | 選擇退撫人員即會自動帶出 |
|----------|--------------|
| 最後服務機關   | 退休生效日、服務機關   |
| 事由       | ~            |
| 起日       |              |
| 迄日       |              |
| 應追繳/補發金額 | 0.00         |
| 處理進度     | 發文通知中 ✓      |
| 發文字號     |              |
| 備註       |              |

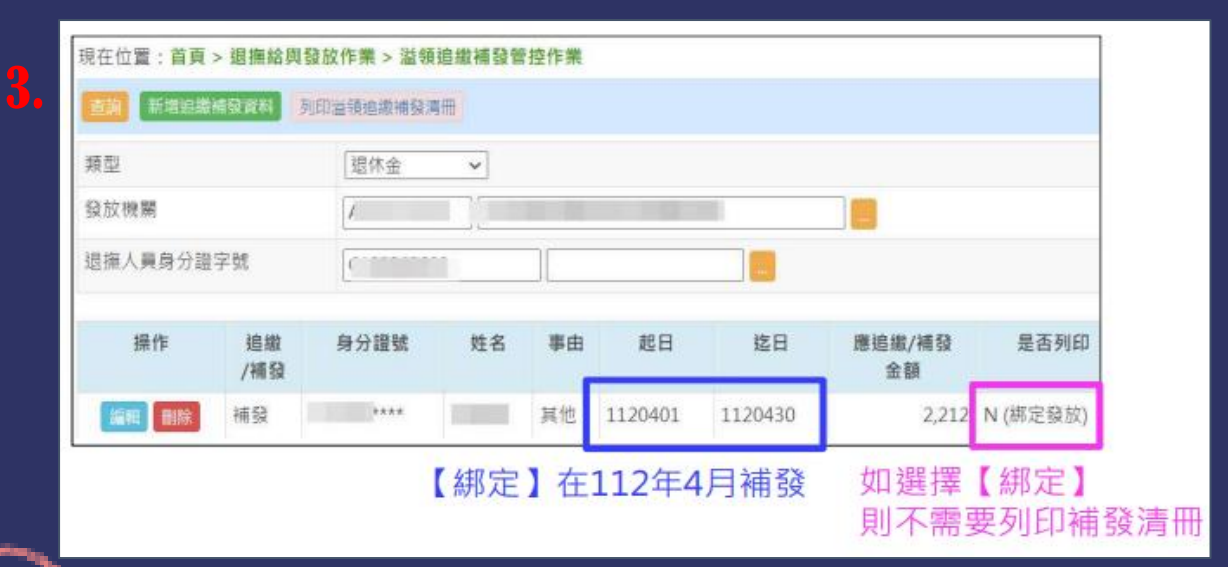

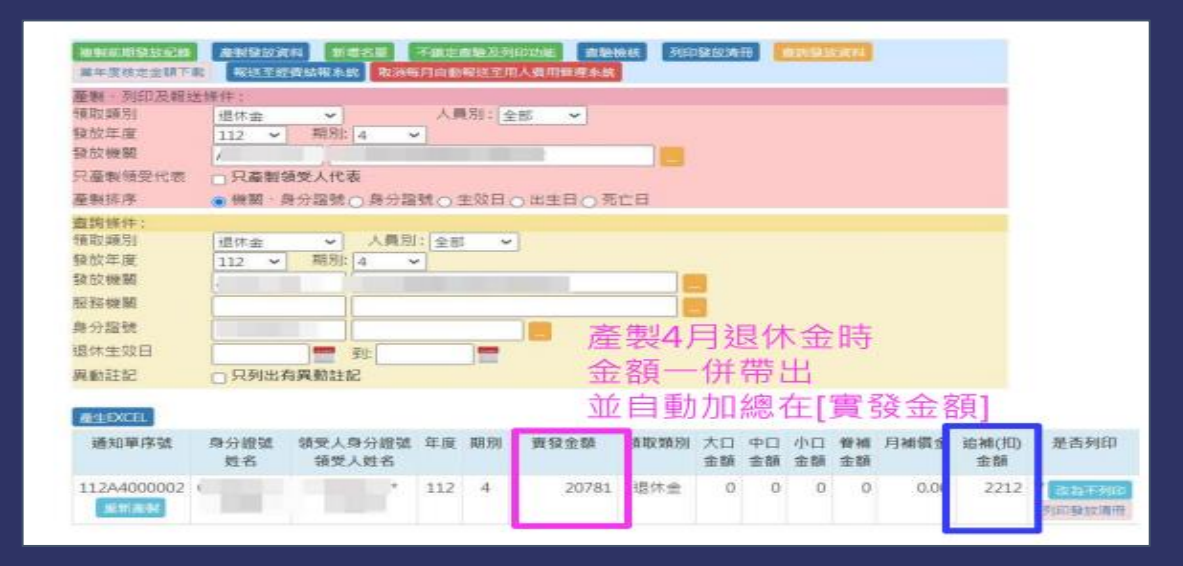

# 五 退撫給與發放作業 (25/30)

• 溢領追繳管控作業:新增-「不綁定」

| 返回 儲存    |                   |
|----------|-------------------|
| 追衛/補發    | 追繳 🗸              |
| 這總/補發類型  | 退休金 🗸             |
| 是否總定發放期別 | □ ##定 不 都定 · 不 勾選 |
| 年度       | 112 -             |
| 期別       | 請選擇 🖌             |
| 發放類型     | 退休金 🖌             |
| 退撫人員     |                   |
| 退休生效日    |                   |
| 最後服務機關   |                   |
| 事由       | ×                 |
| 起日       |                   |
| 迄日       |                   |
| 應追繳/補發金額 | 0.00              |
| 處理進度     | 發文通知中 🗸           |
| 發文字號     |                   |
| 備註       |                   |

#### - 列印溢領追繳補發清冊

| <b>查河</b> 新增运搬 | 4發資料      | 列印道領道撤補發 | 3H    |    | 點選可     | 產出清冊          | Ð              |             |  |
|----------------|-----------|----------|-------|----|---------|---------------|----------------|-------------|--|
| 類型             | 福恩        | (遠屬年)金 💙 |       |    |         |               |                |             |  |
| 發放機關           | 100000    |          |       |    |         |               |                |             |  |
| 身分證字號          |           |          |       |    |         | Y [改:<br>N [改 | 為不列印]<br>為列印]: | :可列印<br>不列印 |  |
| 攝作             | 追繳<br>/補發 | 身分證號     | 姓名    | 事由 | 起日      | 迄日            | 産追繳/補發<br>金額   | 是否列印        |  |
| <b>援戦 服除</b>   | 補發        | ****     |       |    | 1100101 | 1100430       | 67,596         | Y 改為不列印     |  |
| SHE BIR        | 補發        | ****     | 12412 | 其他 | 1110401 | 1111031       | 119,621        | N SARE      |  |

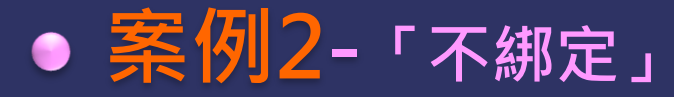

#### 1.新增[不綁定] 追繳112年4月 [月退休金] 3000元

|          | 記得儲存                               |
|----------|------------------------------------|
| 追缴/補發    | ·追索 >                              |
| 追繳/補發頭型  | [還休金 ¥]                            |
| 是否總定發放期別 | o ##z 不勾選                          |
| 年度       | 112 *                              |
| 期另刻      | 4 *                                |
| 發放轉型     | [還休金 ~]                            |
| 認接入員     | (ministratus) (Texture)            |
| 退休生双日    | 10%8831                            |
| 差後服務機關   | 行政院人事行政總處                          |
| 軍由       | 減少退休金(犯責酒弊判刑確定,減少退休金) ~<br>減少20% ~ |
| 起日       | 1120401                            |
| 這日       | 1120430                            |
| 應追求/捕發金額 | 13000 輸入追繳金額                       |
| 處理維度     | 袋交通知中 🖌                            |
| 發文字號     |                                    |
| 備註       |                                    |

#### --- 點選[列印溢領追繳補發清冊] - 如有多位需追繳(補發),可多位建檔後,再一次列印

| 類型 退休金       |           |      |    | ~                       |         |         |              |           |  |
|--------------|-----------|------|----|-------------------------|---------|---------|--------------|-----------|--|
| 發放機關 A580000 |           |      |    | A 行政院人事行政總處             |         |         |              |           |  |
| 退撫人員身分       | ) 證字號     |      |    |                         |         |         |              |           |  |
| 操作           | 追繳<br>/補發 | 身分證號 | 姓名 | 事由                      | 起日      | 迄日      | 應追繳/補發<br>金額 | 是否列印      |  |
| isti Bila    | 遍繳        | 1    |    | 喪失 犯貪瀆罪判刑確定,自始<br>剝奪退休金 | 1120401 | 1120430 | 6,000        | Y COAT-30 |  |
|              | 追繳        |      |    | 喪失 褫奪公權終身               | 1120401 | 1120430 | 3,000        | Y 改加不列    |  |
|              | 補 53      | C    |    | 其他                      | 1120401 | 1120430 | 500          | V Andread |  |

#### 3. [追繳/補發清冊]

|    |       |     |       | 行政院人                   | 事行政總處       | 退撫經費追繳                     | /補發清冊       | _           |             | <b>昭44:26点的</b>                | (2)     |
|----|-------|-----|-------|------------------------|-------------|----------------------------|-------------|-------------|-------------|--------------------------------|---------|
| 序號 | 身分證純號 | 姓名  | 薪(俸)額 | 銀行分行代號<br>帳戶號碼         | 追缴/補發<br>類別 | 追缴/補發<br>事由                | 追缴/補發<br>起日 | 追缴/補發<br>追日 | 追缴/補發<br>金額 | ₩21 11至 10<br>最後<br>服務機關       | 備註      |
| 1  |       | min | 37530 | 004<br>123456789       | 遊戲          | 喪失犯貪瀆罪<br>判刑確定,自<br>始制奪退休金 | 1120401     | 1120430     | 6000        | 中央公教人<br>員住宅補建<br>及福利互助<br>委員會 |         |
| 2  |       |     | 37530 | 0061478<br>12345890650 | 追缴          | 喪失統奪公權<br>終身               | 1120401     | 1120430     | 3000        | 公務人員住<br>宅及福利委<br>員會           |         |
| 3  |       |     | 56930 | 0040705                | 制發          | 其他 JOFEL                   | 1120401     | 1120430     | 500         | 行政院人事<br>行政總處                  |         |
|    |       |     |       | - 1                    |             | 15                         | e, i        |             | 合計          | 人款:3                           | 金額:9500 |

# 五 退撫給與發放作業 (27/30)

- · 溢領追繳管控作業:新增追繳補發資料
   ·
  - 可針對退撫人員或特定遺眷進行追繳/補發
  - 退撫人員:退休金
  - 遺(眷): 撫慰(遺屬年)金、撫卹金

| 返回 儲存    |                                       |
|----------|---------------------------------------|
| 追繳/補發    | _ 追繳 ✔                                |
| 追繳/補發類型  | [ 撫慰(遺屬年)金 > 下拉選擇                     |
| 是否綁定發放期別 | □ 綁定                                  |
| 年度       | 112 ~                                 |
| 期別       | 12 > 查詢出退撫人員                          |
| 退撫人員     | Automation Company                    |
| 退休生效日    | 0910115                               |
| 最後服務機關   | 行政院人事行政局                              |
| 遺眷       | ●●●●●●●●●●●●●●●●●●●●●●●●●●●●●●●●●●●●● |

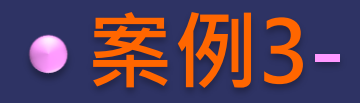

#### 「綁定」--「補發」--「撫慰金(遺屬年金)」 於112年4月發放

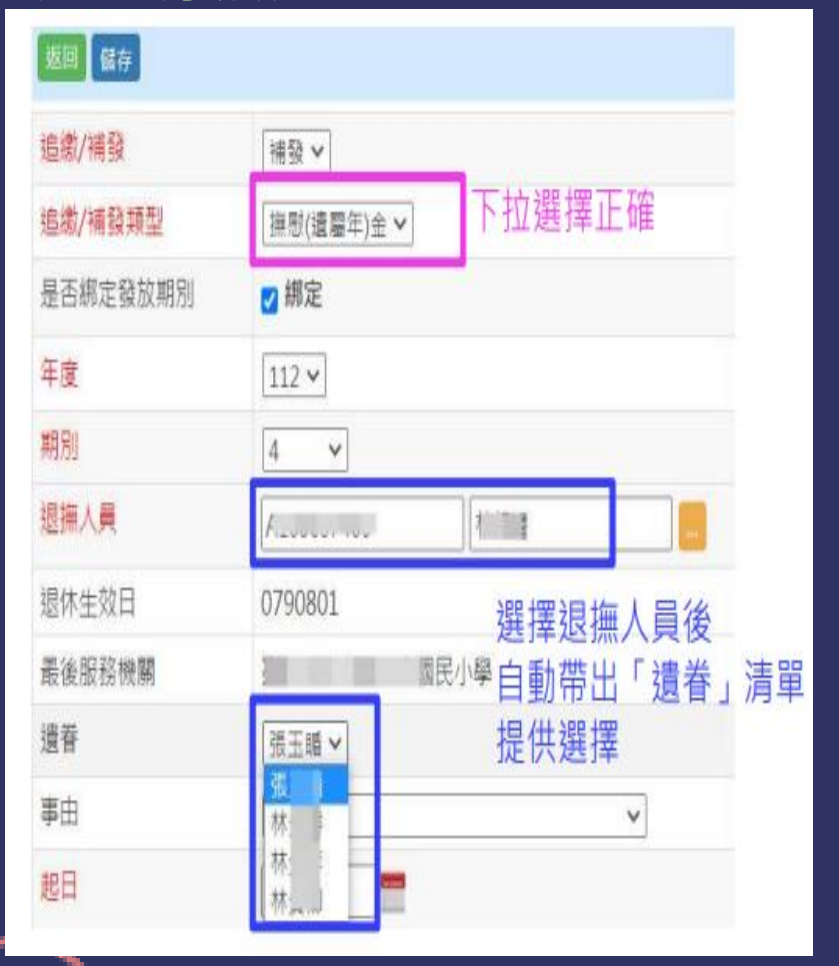

#### <mark>2。</mark> 確認資料建檔完成

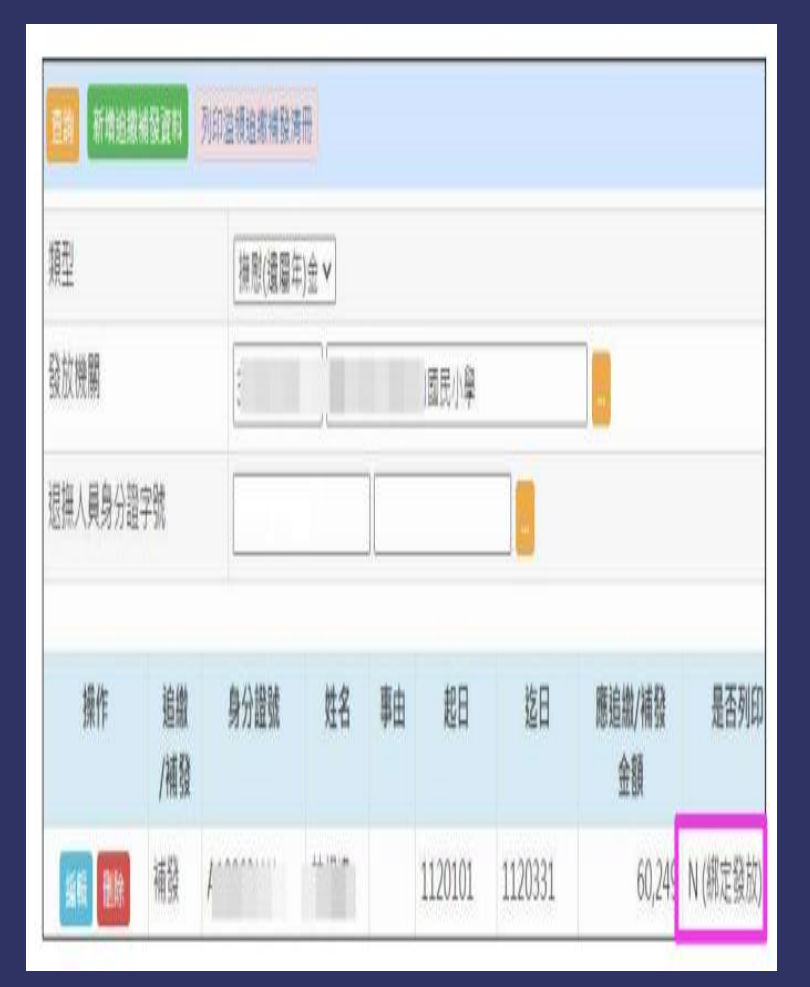

# Ⅰ. 「綁定」 – 「補發」」 – 「撫慰金(遺屬年金)」 產製4月撫慰(遺屬年)金時,即自動帶入

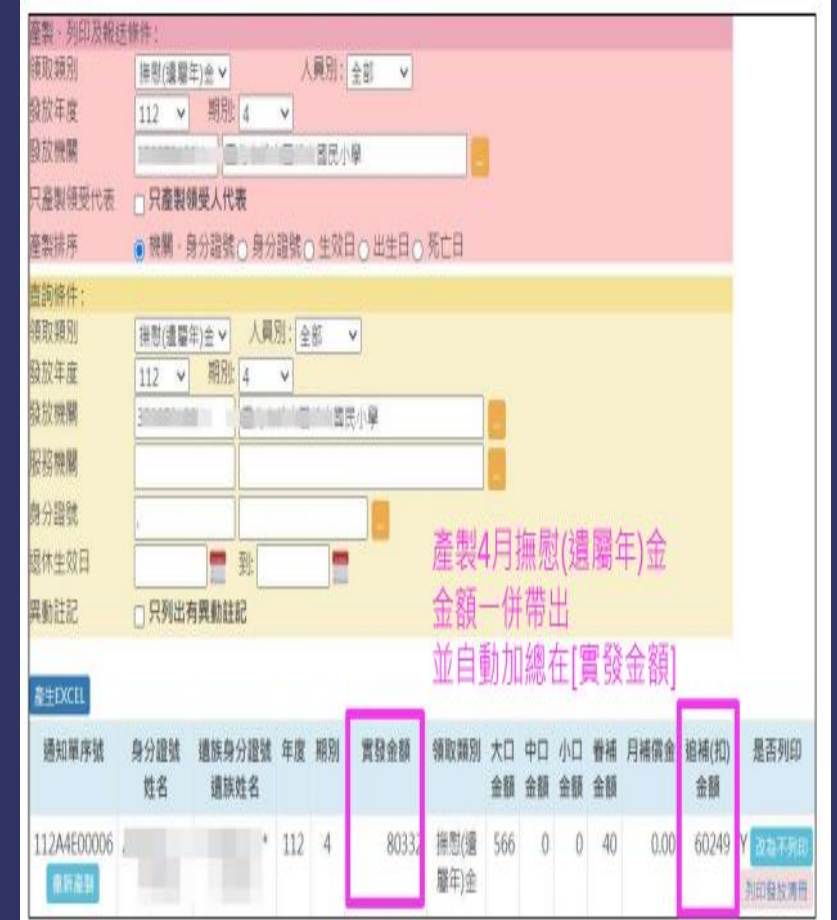
### 五 退撫給與發放作業(29/30)

- 溢領追繳管控作業:
- 「編輯」處理進度

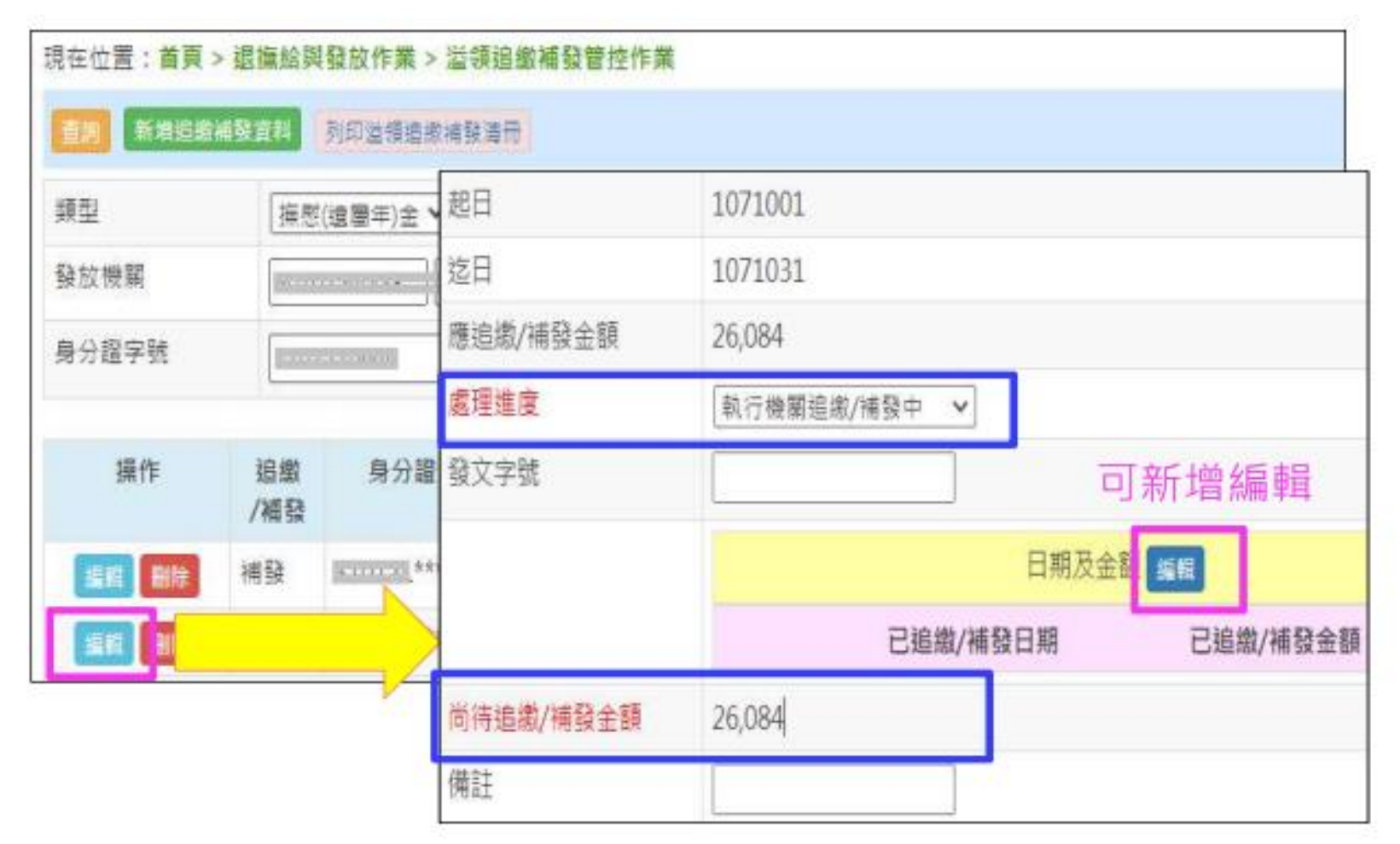

### 五 退撫給與發放作業(30/30)

- 溢領追繳管控作業:
  - 「刪除」

- 如有實際追繳、補發,請勿刪除紀錄,否則將造成銓敘部-節省經費計算有誤差。

| 新增速       | 的复数新闻     | 列印溢領追撤補發 | 清冊      |         |         |         |              |         |
|-----------|-----------|----------|---------|---------|---------|---------|--------------|---------|
| 貢型        |           | 退休金      | ~       |         |         |         |              |         |
| 發放機關      |           | A580000  | 00A (行車 | 放院人事行政總 | É       |         |              |         |
| 恩撫人員身分詞   | 皇字號       |          |         |         |         |         |              |         |
| 操作        | 追缴<br>/補發 | 身分證號     | 姓名      | 事由      | 起日      | 迄日      | 應追繳/補發<br>金額 | 是否列印    |
| 15 M 1918 | 追繳        | ł        |         | 喪失 死亡   | 1071001 | 1071031 | 26,084       | N (總定發放 |
|           | 補發        | 1        |         |         | 1070701 | 1070701 | 139,858      | N (網定發放 |

#### 臺北市政府教育局113年人事資訊系統教育訓練

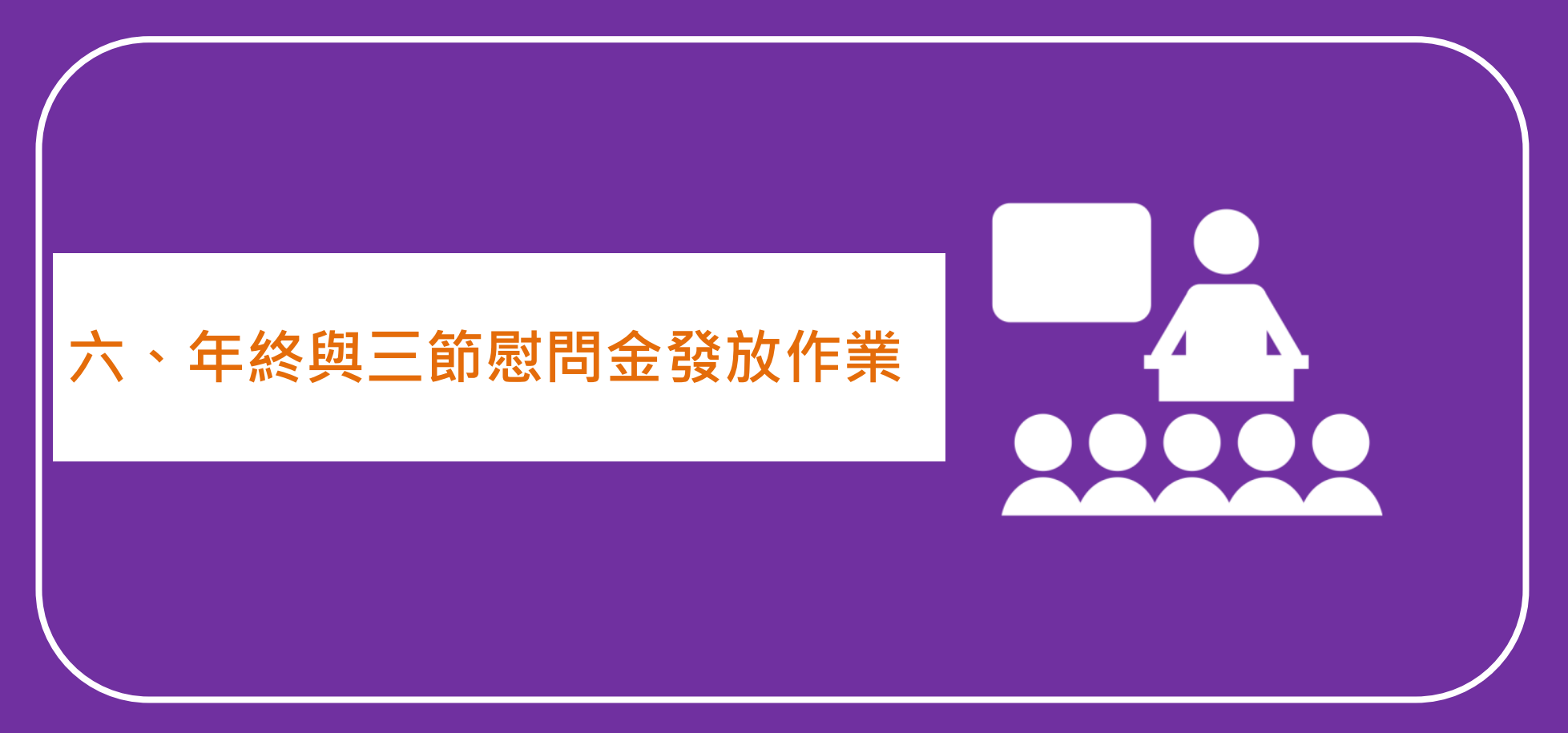

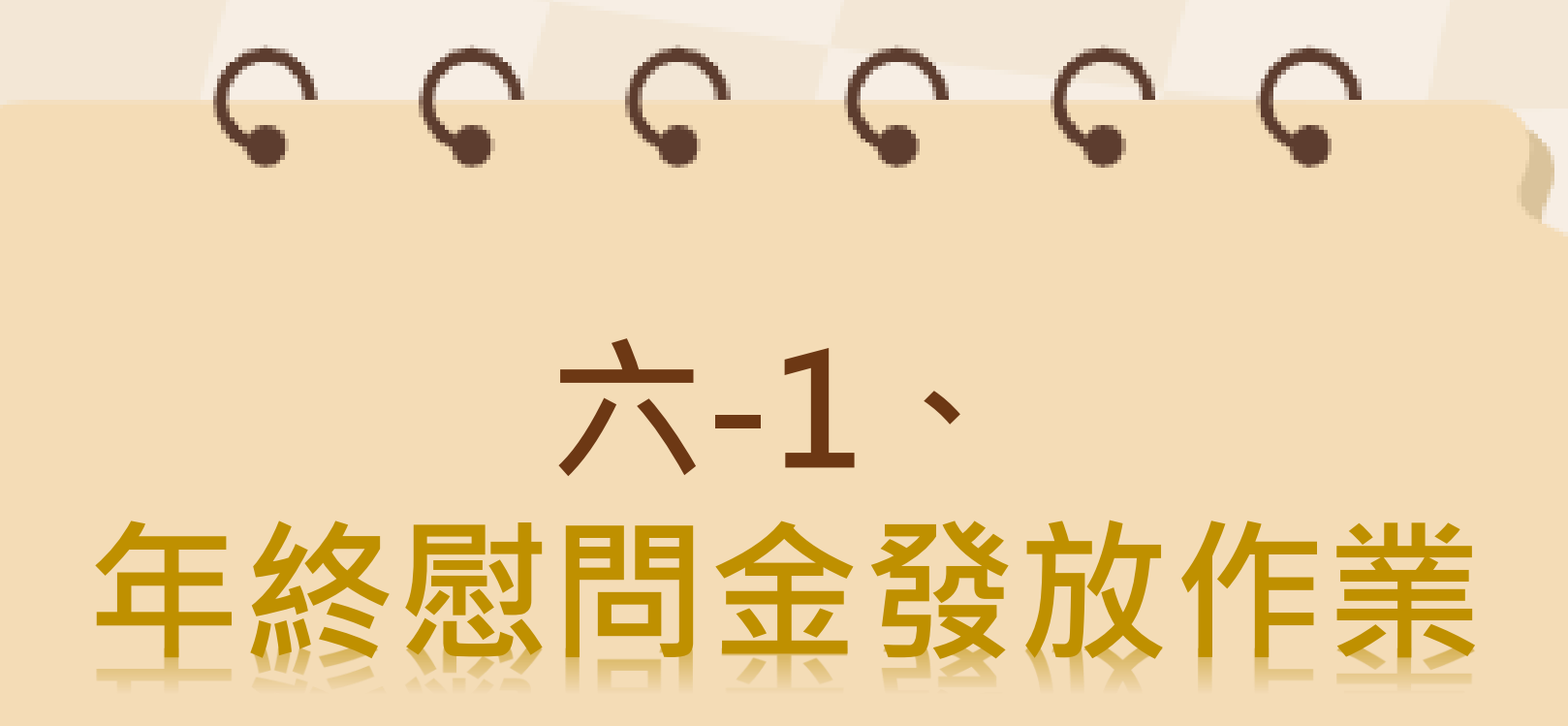

| 行政院 函                                                                                                    | 行政院 函                                                                                                    |
|----------------------------------------------------------------------------------------------------|----------------------------------------------------------------------------------------------------|
| <ul> <li>地址:臺北市忠孝東路1段1號<br/>傳真:(02)23979934</li> <li>承辦人:航哈航回</li> <li>電話:(02)238702884822</li> <li>E-Mail: yung=100880dgpurgov.cm</li> </ul> 受文者:如正本 發文日期:中華民國112年6月7日 發文字號:院授人給字第11240008152號 迷別:普通件 密等及解密條件或保密期限: 附件:如主旨 | <ul> <li>地址:臺北市忠孝東路1段1號<br/>· 傳真: 02-23979750         · 承辦人: //<br/>電話: 1000000000000000000000000000000000000</li></ul>                                                                                       |
| <ul> <li>主旨:112年退休(伍)軍公教人員年終慰問金發給對象,按月<br/>支(兼)領月退休金(俸)之基準數額,業經本院112年6<br/>月7日院授人給字第11240008151號公告為新臺幣2萬<br/>8,000元以下,檢附公告影本1份,請查照。</li> <li>說明:依「退休(伍)軍公教人員年終慰問金發給辦法」第2條<br/>第2項規定辦理。</li> </ul>                           | (俸)因113年1月1日定期退撫(除)給與調整,致超過<br>新臺幣2萬8,000元者,請專案列冊繼續發給年終慰問金、<br>三節慰問金及子女教育補助,請查照。 說明:為避免部分退休(伍)軍公教人員,因113年1月1日定期<br>退撫(除)給與調整,致月退休金(俸)超過旨揭基準數<br>額,無法繼續支領年終慰問金、三節慰問金及子女教育補<br>助,爰准予專案列冊繼續發給,以符政府「照顧弱勢」之<br>意旨。 |

## 六-1 年終慰問金發放作業 (2/13)

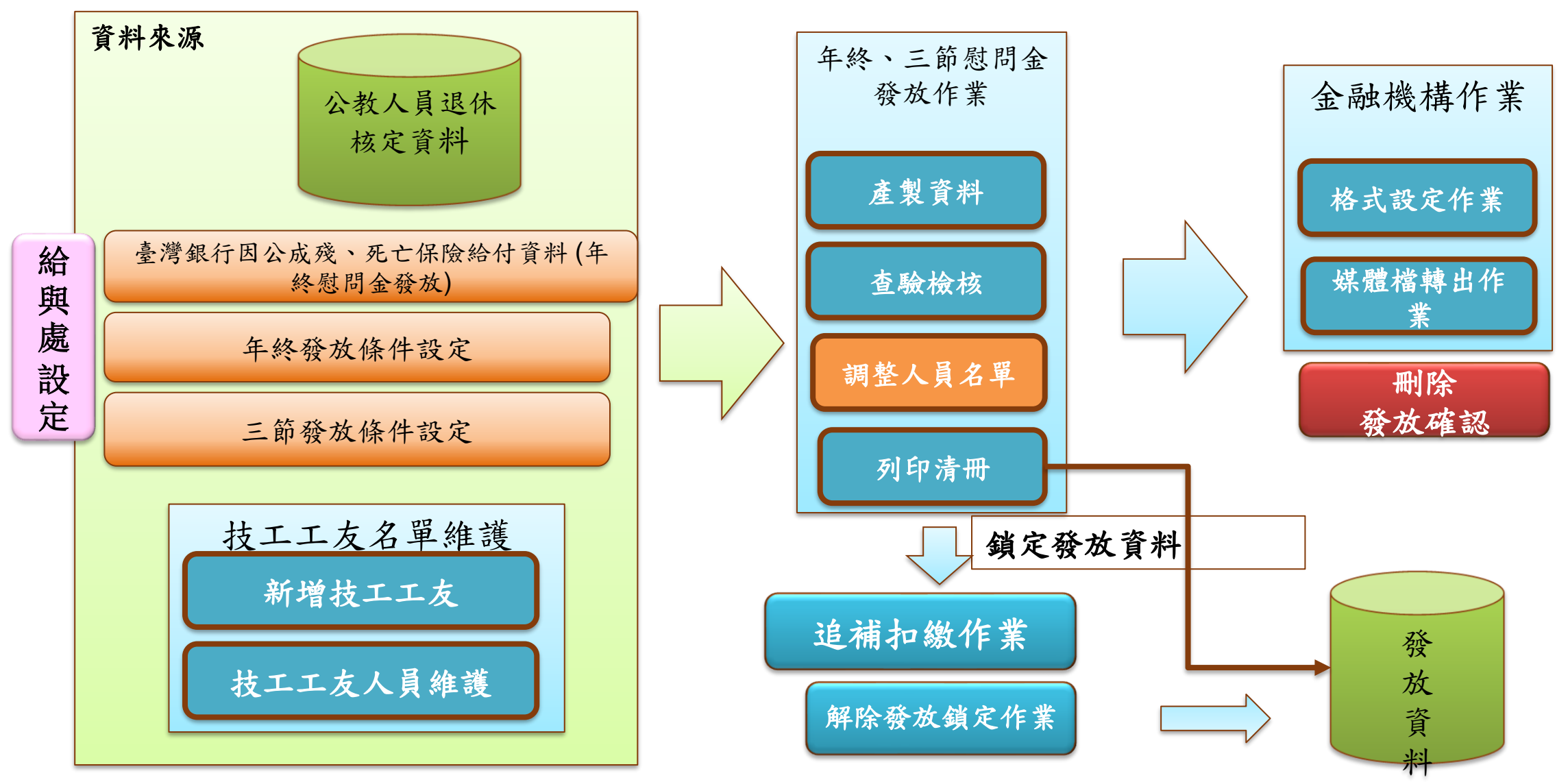

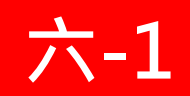

#### • 功能說明

| 功能按鈕     | 說明                                               |
|----------|--------------------------------------------------|
| 複製前期發放紀錄 | 可複製前一年度年終慰問金發放資料                                 |
| 產製發放資料   | 1.由系統計算當年度年終慰問金之人員名單及發放金額<br>2.與「複製前期發放紀錄」為二擇一選項 |
| 新增名單     | 提供新增單筆退休或撫卹人員資料至發放名單                             |
| 查驗檢核     | 勾稽並顯示有異常之查驗資料                                    |
| 列印發放清冊   | 列印具退撫平臺浮水印之PDF檔案                                 |
| 列印通知單    | 1.列印具退撫平臺浮水印之Word檔案<br>2.供人事人員寄發給領受人             |
| 查詢發放資料   | 可查詢特定年度或特定人員之發放資料                                |

#### 六-1 年終慰問金發放作業 (4/13)

- 產製前:
- ▶ 說明發給對象及發給金額計算 - 每年產製前,請先詳閱「發放條件」 > 由人事總處給與福利處每年維護
- 點選「產製資料」
- 下拉選擇「發放年度」

| 睪「發放年度」                                                                                                    | 預計112.12月 公告最新資訊                                                                   |
|----------------------------------------------------------------------------------------------------|------------------------------------------------------------------------------------|
| 複製前期發放紀錄<br>産製資料<br>新増名單                                                                                                    | 列印發放清冊 列印通知單 發放統計事區                                                                |
| <ul> <li>一、發給對象</li> <li>1.依軍公教人員退休(伍)法規,按月支(兼)退休金(俸)(含軍職支</li> <li>下之各級政府退休(伍)人員;其兼領月退休金者,應以原全額,<br/>(兼)領退休金之基準數額,行政院業於111年6月8日以院授</li> <li>下)</li> </ul> | E領贍養金、生活補助費及半俸)在一定基準數額以<br>月退休金為計算基準。(111年年終慰問金按月支<br>人給字第11140008601號公告為2萬5,000元以 |
| 發放年度 111年度年終慰問金 ✔                                                                                                    |                                                                                    |
| 只產製領受代表<br>113年度年終慰問金<br>113年度年終慰問金                                                                                                    |                                                                                    |
| 發放機關         111年度年終慰問金         ·芳和實驗中學                                                                                                    |                                                                                    |
| 110年度年終感問金<br>服務機關(搜尋用) 109年度年終慰問金                                                                                                    | 📒 1.請詳閱發放的年度                                                                       |
| 產製排序 108年度年終慰問金 ● ○ ∞ № → 2 № ∞ ● 分證號 ○ 生效日(退休/撫                                                                                                    |                                                                                    |
| 查詢姓名或身分證                                                                                                    | 清除                                                                                 |
| <sup>查詢身分類別</sup> 2 序种强摆發放的年度                                                                                                    |                                                                                    |
|                                                                                                    |                                                                                    |

# 六-1 年終慰問金發放作業 (5/13)

- 複製前期發放紀錄(同<u>退撫給與發放</u>作業)
- 產製資料/新增名單/查驗檢核/列印發放清冊/列印通知單/查詢發放資 料(同<u>退撫給與發放</u>作業)

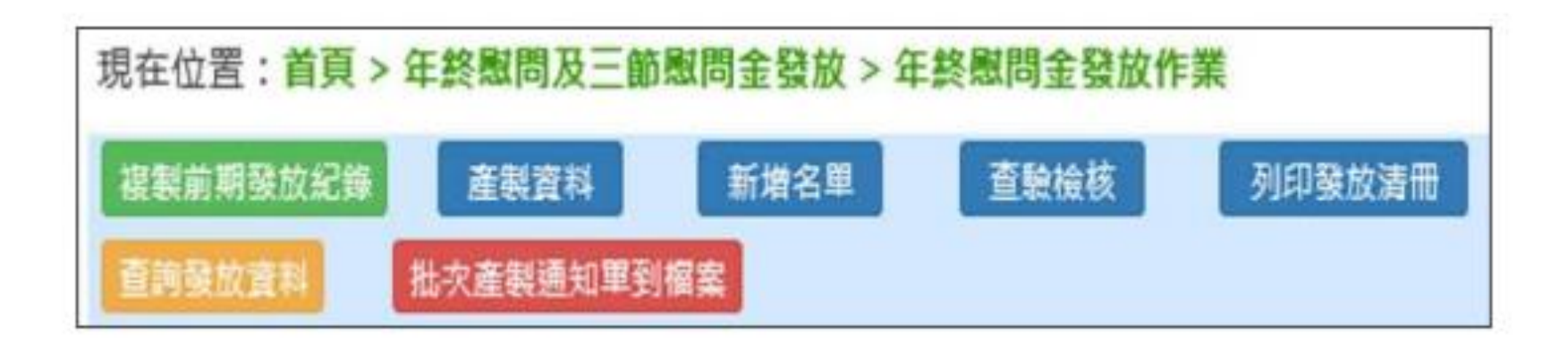

## 年終慰問金發放作業 (6/13)

• 確認產製金額

#### -退休人員符合/不符合名單;撫卹人員符合/不符合名單 -可修改「慰問金發給百分比」、「核發比例」「<mark>備註</mark>」

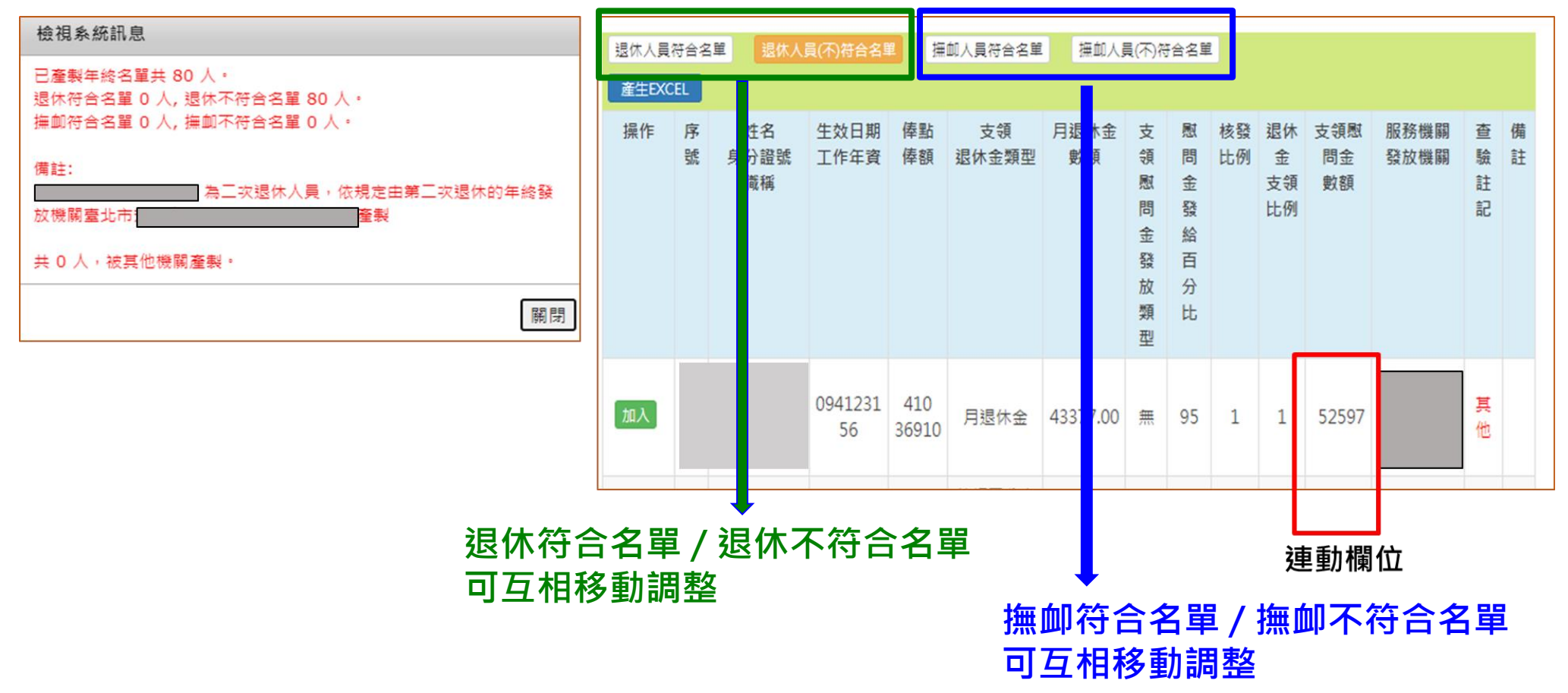

六-1

### 年終慰問金發放作業(7/13)

### • 查詢結果-可查詢符合及不符合之人員名單

- 符合:單選「<mark>修改</mark>」慰問金發給百分比/核發比例/備註 符合名單:點擊「<mark>刪除</mark>」可移至不符合名單 - 不符合名單:點擊「加入」可移至符合名單

符合/不符合移動方式 - 符合 > 不符合 - 使用「刪除」按鈕

六-1

符合/不符合移動方式 - 不符合 > 符合 - 使用「加入」按鈕

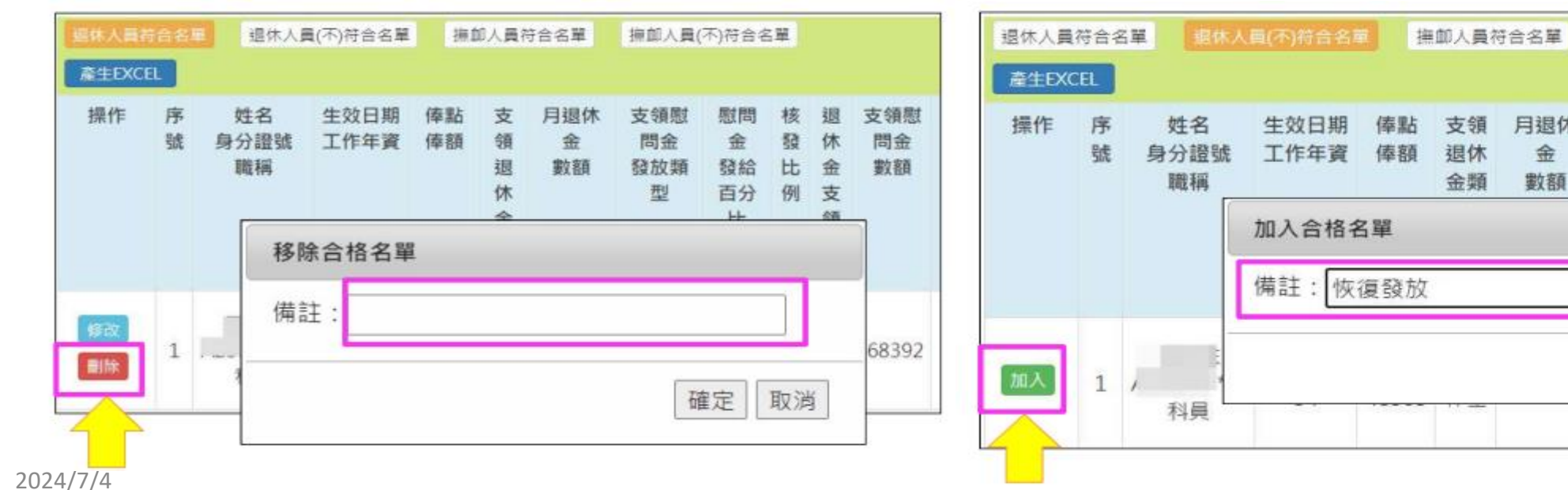

支領慰

問金

數額

68392

撫卹人員(不)符合名單

金

發給

確定

發

比

取消

休

金

月退休

金

數額

支領

慰問

金

# 六-1 年終慰問金發放作業 (8/13)

#### • 確認產製金額

- 可修改「慰問金發給百分比」、「核發比例」「備註」
- 「支領慰問金數額」系統自動計算

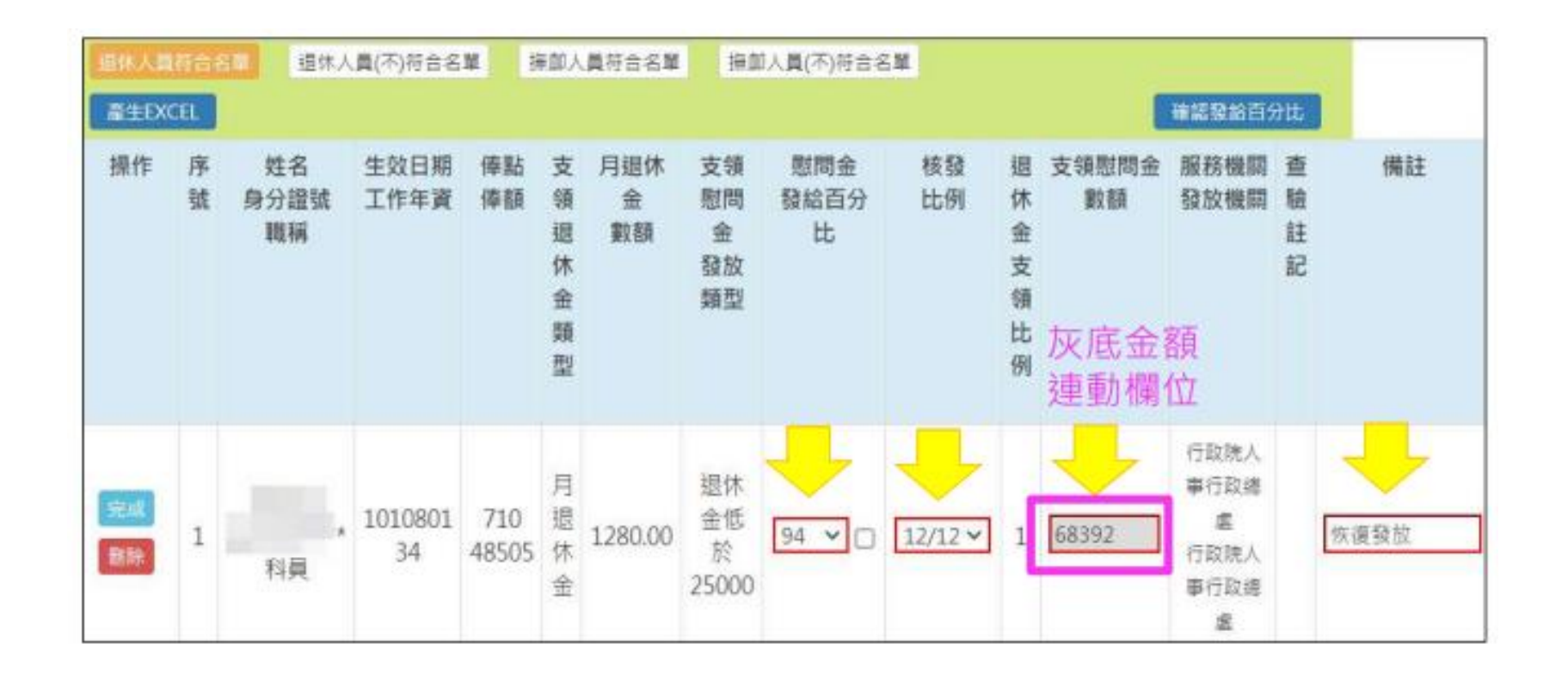

# 六-1 年終慰問金發放作業 (8/13)

- 專案列冊
  - 「107年待遇調整專案列冊」
  - 「111年退撫給與調整專案列冊」
  - 「113年退撫給與調整專案列冊」<- 112年[年終慰問金]調高至2萬8 故「無」專案列冊類型。

| 摄作            | 序號 | 姓名<br>母分證號<br>職務 | 生效日期<br>工作年費 | 傳點<br>傳翻 | 支領還休金類型 | 月退休金<br>數額 | 支領慰問<br>金<br>發放類型            | 圖問<br>金<br>録<br>合<br>比 | 枝發比例 | 退休金支领比例 | 支領慰<br>問金<br>數額 | 服務機関<br>發放機關 | 查 粒<br>註<br>記 | 備註 |
|---------------|----|------------------|--------------|----------|---------|------------|------------------------------|------------------------|------|---------|-----------------|--------------|---------------|----|
| di 22<br>Bata | 1  |                  |              |          | 月退休金    | 25685.00   | 107年待<br>通過監察<br>至列冊發<br>給   | 91 ()                  | 1    | 1       | 34794           |              |               |    |
| 1022<br>1111  | 2  |                  | c            |          | 月退休金    | 17817.00   | 還休金饭<br>於25000               | 84 🖂                   | 1    | 1       | 24923           | anne a       |               |    |
| 1022<br>Bitte | 3  |                  |              | Į        | 月退休金    | 25207.00   | 111年頃<br>神給與調<br>整專案列<br>冊發給 | 94 🖸                   | 1    | 1       | 32924           |              |               |    |

## 六-1 年終慰問金發放作業 (9/13)

#### • 產製發放期

- 超過產製期,不再提供產製發放
- 如有調整情形・請逕至「追補扣繳作業」區處理
- -113年年終慰問金,暫定114年1月19日關閉產製

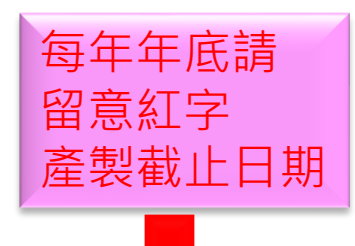

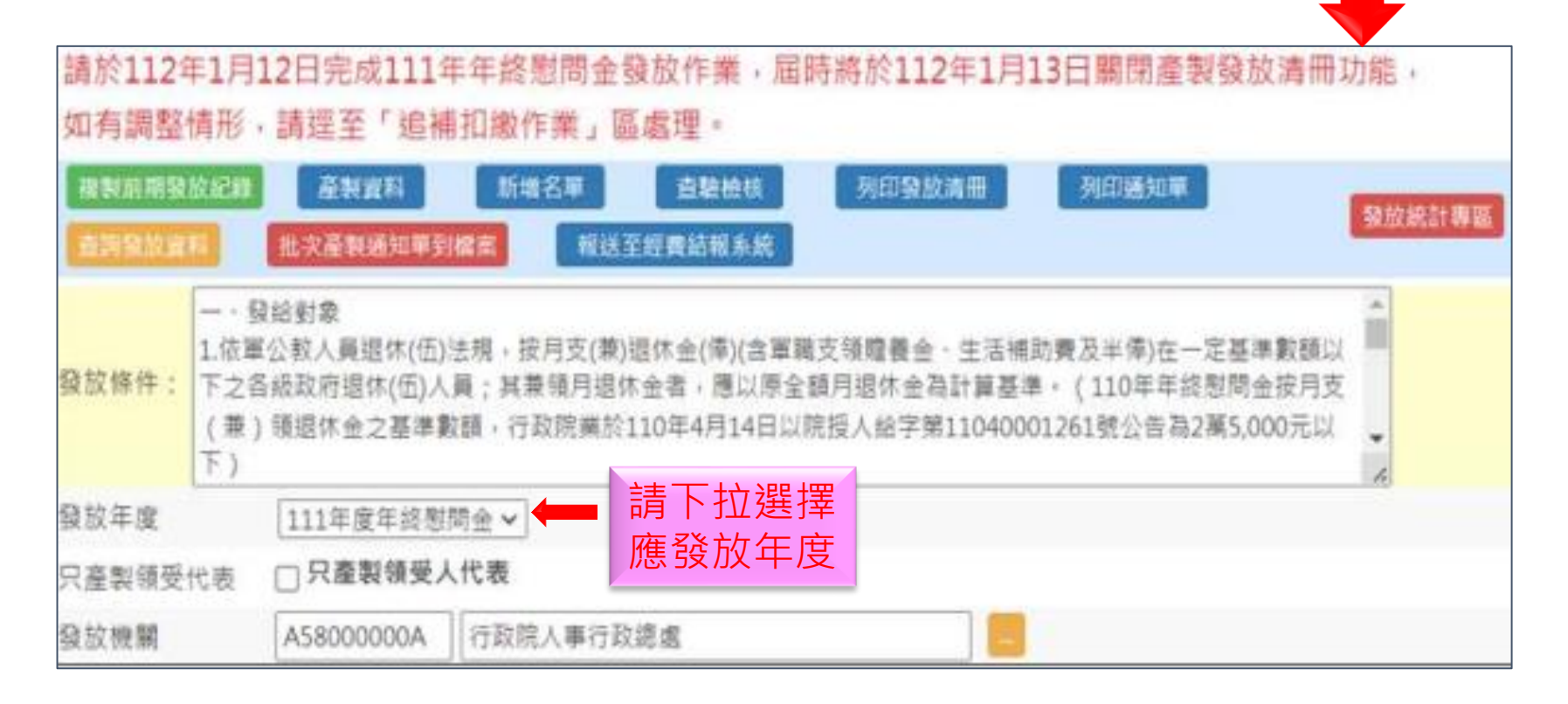

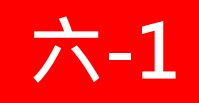

### 年終慰問金發放作業(10/13)

• 發放統計專區- 可查看發放統計報表

#### - 查看本機關/所屬機關發放情形 - 稽催

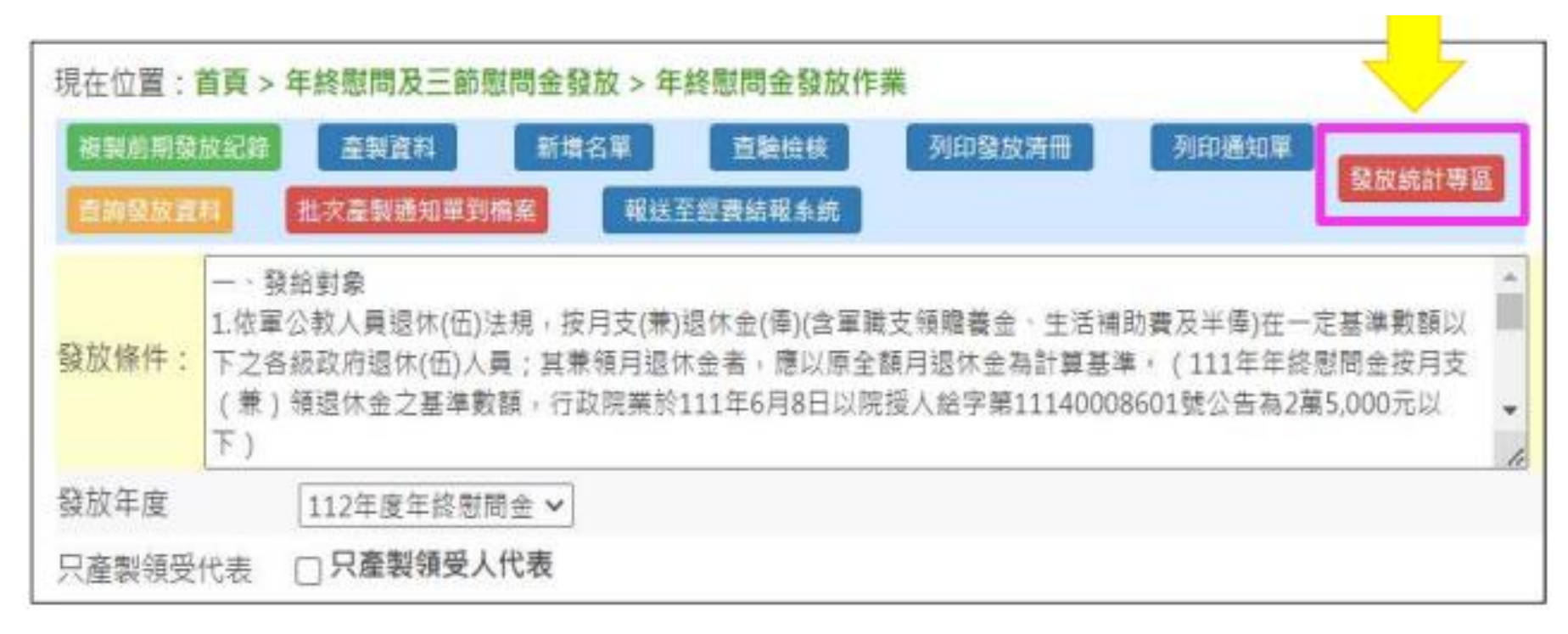

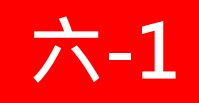

### 年終慰問金發放作業(10/13)

- 發放統計專區- 可查看發放統計報表
  - -「主管機關」稽催「所屬機關/學校」
  - 產製過,就隱藏稽催按鈕,避免主管機關誤稽催(三節慰問金相同)

| 現在位置:首頁>   | 年終與三節驱問金額    | 線作業 > 發放統計專區  |      |      |          |    |
|------------|--------------|---------------|------|------|----------|----|
|            | 3.查詢         |               |      |      |          |    |
|            |              | 年終樹間全         |      |      |          |    |
| 主管機關(查詞用   | ) 379020000A | 臺北市政府民政同1.選擇主 | 管機關  |      |          |    |
| 發放機關       |              | 2.清空到         | 敌機關  |      |          |    |
| 發放年度       | 111 年度年終     | 履問金           |      |      |          |    |
| 领取频别       | 年終マ          |               |      |      |          |    |
| 機關代碼       | 發放機關         | 徽放年度          | 領取類別 | 發放人數 | 服問金發放總額  | 榕伽 |
| 379020000A | 臺北市政府民政局     | 111 年度年終期間金   | 年終   | 10   | 4.穡催1111 | 初始 |
| 379020200E | 臺北市孔廟管理委員    | 111年度年終態開会    | 年終   | 14   |          | 福催 |
| 379020500J | 憲北市預課管理處     | 111 年產年終階間金   | 年終   |      |          | 69 |

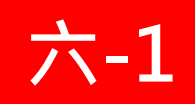

### 年終慰問金發放作業(10/13)

#### • 發放統計專區> (主管機關)稽催

#### - eCPA 出現待辦通知訊息

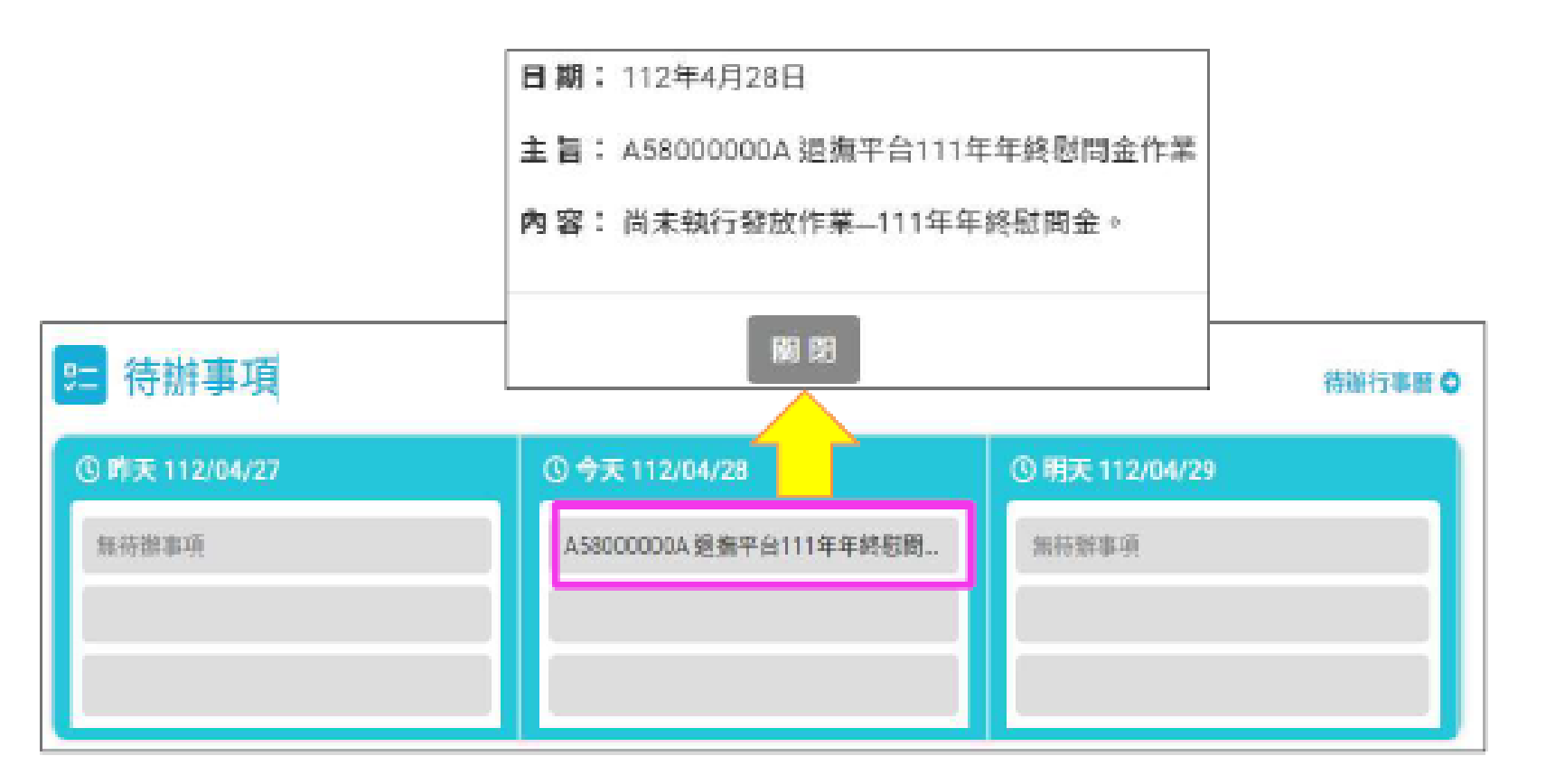

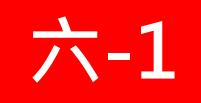

- 追補扣繳作業
  - 超過產製截止時間,請至這裡作業 - 新增追補扣資料
    - 現在位置:首頁>年終與三節慰問金發放作業>追補扣繼作業 列印造補扣清單 新增追補扣資料 作業年度 1 行政院人事行政總處 發放機關 A5-000000A 現在位置:首頁>年終慰問及三節慰問金發放>追補扣繳作業(新增作業) 身分證明 3 新增追補扣 領取類 作業年度 112 操作 構扣金額 原因 發放機關 A58000000A 行政院人事行政總慮 身分證字號 2. 領取類別 年終 V 追補扣金額 0 追補扣原因

#### 六-1

### 年終慰問金發放作業 (12/13)

•追補扣繳作業(續)

#### - 列印追補扣清單

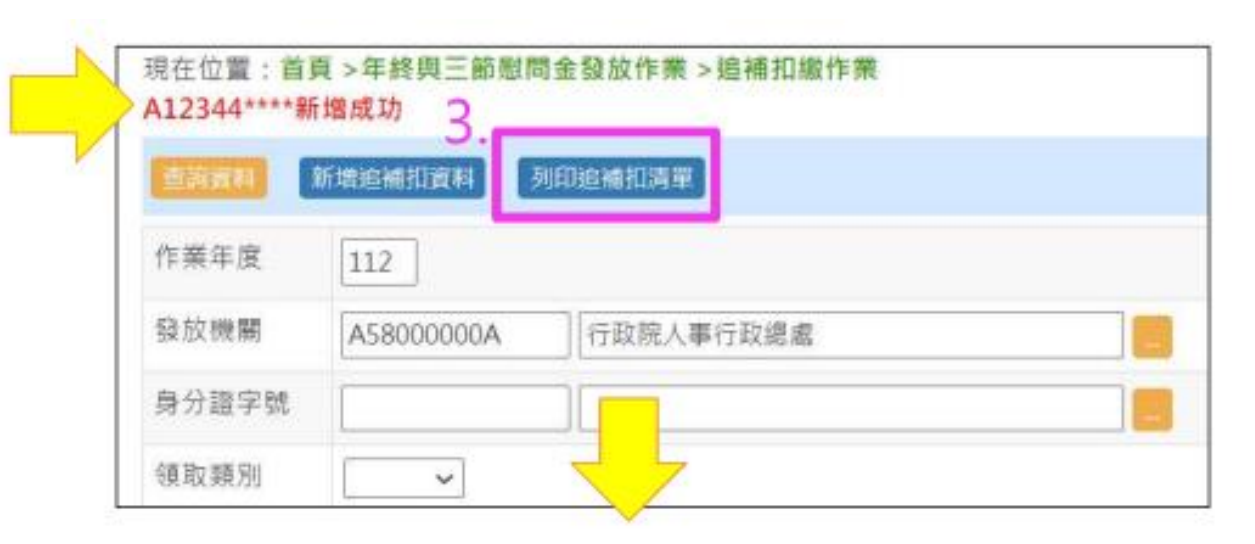

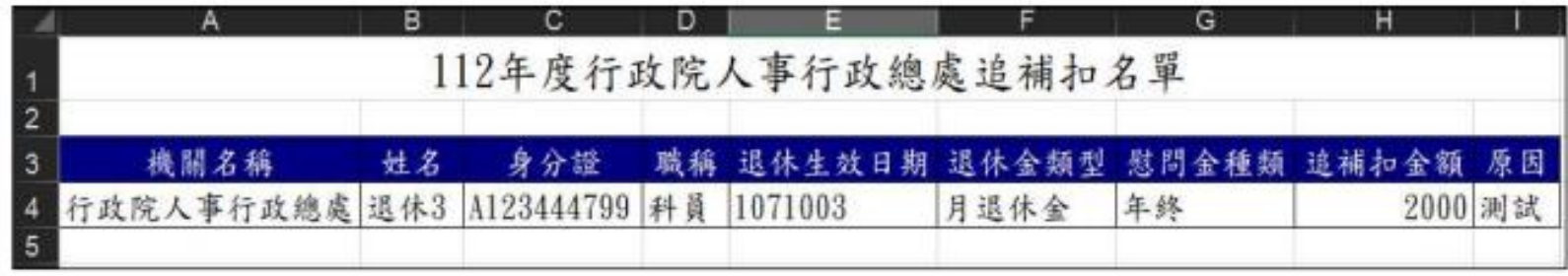

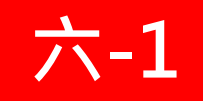

•追補扣繳作業(續)

- 可查詢歷史年度資料 - 輸入「作業年度」> 查詢資料

| 現在位置:首   | 頁 >年終與三 | 節慰問金 | 验發放作葉 > 約    | 追補扣 | 繳作業     |           |           |           |                    |
|----------|---------|------|--------------|-----|---------|-----------|-----------|-----------|--------------------|
| 重調資料     | 新增追補扣實業 | 利用   | 印追補扣清單       |     |         |           |           |           |                    |
| 作業年度     | 111 3   | 如要了  | <b>查</b> 詢歷史 | 年月  | 度資料     | · 請先輔     | 俞入年度      | ·再進       | 行查詢                |
| 發放機關     |         |      |              |     |         |           |           |           |                    |
| 身分證字號    |         |      |              |     |         |           |           |           |                    |
| 領取類別     | ~       |      |              |     |         |           |           |           |                    |
| 操作       | 機關名稱    | 姓名   | 身分證號         | 職稿  | 生效日期    | 退休金類<br>型 | 慰問金種<br>類 | 追補扣金<br>翻 | 原因                 |
| 圖戰<br>翻除 |         |      |              | 技士  | 0951231 | 月退休金      | 年終        | 45224     | 111.1.8返台,恢復發<br>放 |

點選「查詢資料」按鈕,可檢視所輸入的[作業年度]所有登載資料

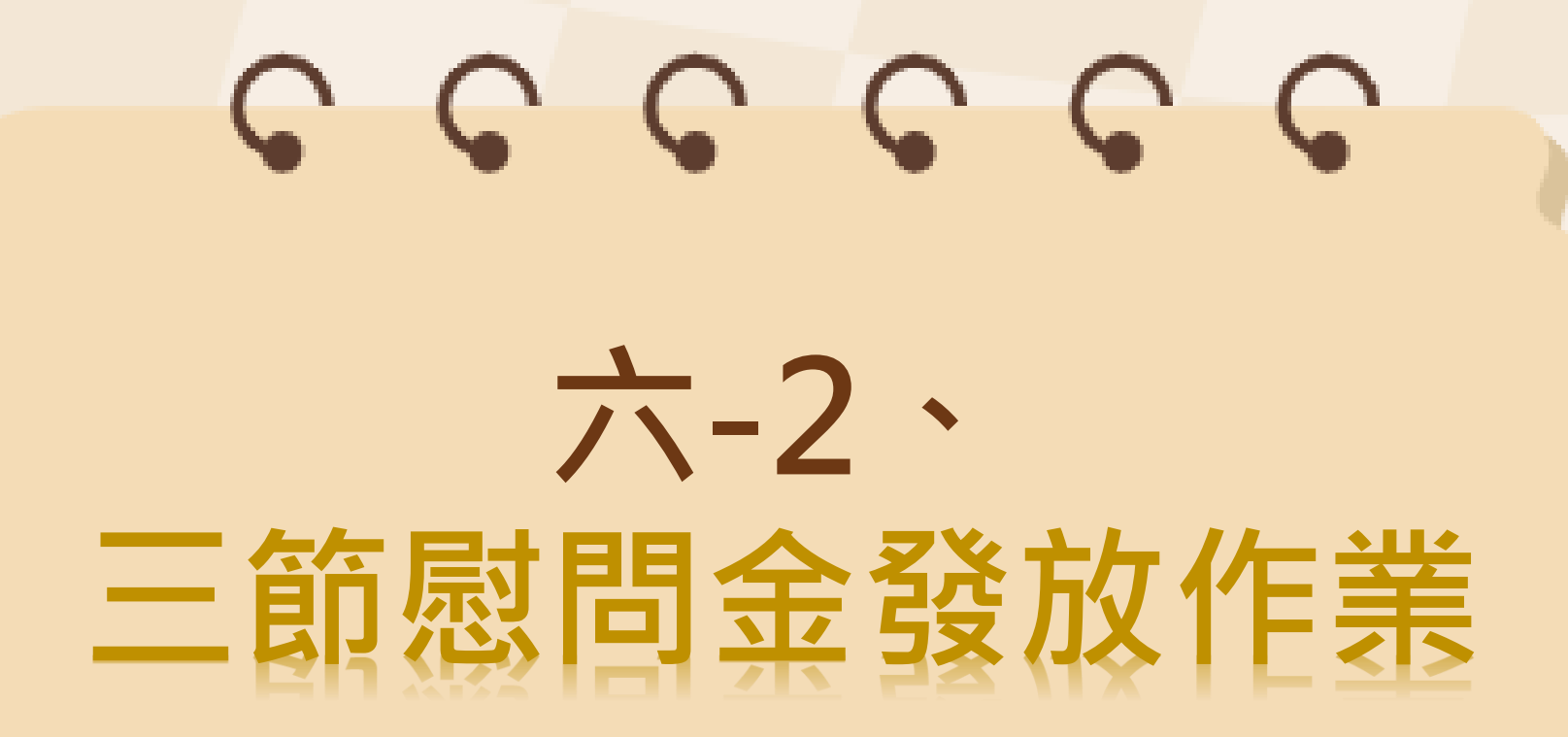

# 六-2 三節慰問金發放作業 (1/20)

| 檔 號:<br>保存年限:                                                                                                    | 行政院 函                                                                                                    |
|----------------------------------------------------------------------------------------------------|----------------------------------------------------------------------------------------------------|
| 行政院 函<br>地址:臺北市忠孝東路1段1號<br>傳真:(02)23979934                                                                                                    | 地址:臺北市忠孝東略1段1號<br>律真:02-23979750<br>承辦人:////////////////////////////////////                                                                                                    |
| 承辦人: () () () () () () () () () () () () ()                                                                                                    | E-Mail:<br>受文者:如正本                                                                                                    |
| 受文者:如正本                                                                                                    | 晉文日期:中華民國113年4月23日<br>晉文字號:院授人給字第11340006403號                                                                                                    |
| 發文日期:中華民國112年6月7日<br>發文字號:院授人給字第11240008153號<br>速別:普通件                                                                                                    | 達別:普通件<br>密等及解密條件或保密期限:<br>1044:                                                                                                    |
| 密等及解密條件或保密期限:<br>附件:                                                                                                    | 主旨:有關退休(伍)軍公教人員按月支(兼)領之退休金                                                                                                    |
| <ul> <li>主旨:修正退休公教人員三節慰問金及子女教育補助之發給對<br/>象,並自113年1月1日生效一案,請查照。</li> <li>說明:本院105年9月8日院授人給揆字第1050053161號函及106年<br/>7月3日院授人給字第10600502951號函,有關退休公教人<br/>員三節慰問金及子女教育補助發給對象之一為支(兼)領<br/>月退休金在新臺幣(以下同)2萬5,000元以下者(兼領月<br/>退休金者係以原全額月退休金為計算基準),該月退休金<br/>基準數額自113年1月1日起調整為2萬8,000元以下。</li> </ul> | (俸)因113年1月1日定期退撫(除)給與調整,致超過<br>新臺幣2萬8.000元者,請專案列冊繼續發給年終慰問金、<br>三節慰問金及子女教育補助,請查照。 說明:為避免部分退休(伍)軍公教人員,因113年1月1日定期<br>退撫(除)給與調整,致月退休金(俸)超過旨揭基準數<br>額,無法繼續支領年終慰問金、三節慰問金及子女教育補助,爰准予專案列冊繼續發給,以符政府「照顧弱勢」之<br>意旨。 |

# 六-2 三節慰問金發放作業 (2/20)

## • 功能按鈕說明

| 功能按鈕     | 說明                                                                     |
|----------|------------------------------------------------------------------------|
| 複製前期發放紀錄 | 可複製前次三節慰問金發放資料                                                         |
| 產製發放資料   | <ol> <li>1. 由系統計算當次三節慰問金之人員名單</li> <li>2. 與「複製前期發放紀錄」為二擇一選項</li> </ol> |
| 新增名單     | 提供新增單筆退休人員資料至發放名單                                                      |
| 查驗檢核     | 勾稽並顯示有異常之查驗資料                                                          |
| 列印發放清冊   | 列印具退撫平臺浮水印之PDF檔案                                                       |
| 列印通知單    | 1. 列印具退撫平臺浮水印之Word檔案<br>2. 供人事人員寄發給領受人                                 |
| 查詢發放資料   | 可查詢特定某次或特定人員之發放資料                                                      |

# 六-2 三節慰問金發放作業 (3/20)

### • 發放條件

- 產製前,請先詳閱「發放條件」
- 選擇「發放年度」與「領取類別」

| 現在位置 <b>:首頁 &gt; 年終</b> 界                                                                                      | 皂三節慰問金發放作業 > 三節慰問金發放作業                                                                                                    | 距離登出向餘 19分51秒              |  |  |  |  |  |  |  |
|----------------------------------------------------------------------------------------------------|----------------------------------------------------------------------------------------------------|----------------------------|--|--|--|--|--|--|--|
| 查驗機關 <b>(</b> 司法院)                                                                                             | 查驗機關(司法院)查驗結果尚未回覆,點選「查驗檢核」將以前期查驗結果進行檢核」。                                                                                                    |                            |  |  |  |  |  |  |  |
| 請於113年6月10日<br>功能,如有調整情研                                                                                       | 前完成113年端午節慰問金發放作業,屆時將於113年6<br>秒,請逕至「追補扣繳作業」區處理。                                                                                                    | ;月11日關閉產製發放清冊              |  |  |  |  |  |  |  |
| 複製前期發放紀錄 產                                                                                                    | 製資料 新增名單 查驗檢核 列印發放清冊 列印通知單                                                                                                    | 查詢發放資料發放統計專區               |  |  |  |  |  |  |  |
| <ul> <li>登放條件:</li> <li>1.月支(兼)領</li> <li>2.因公失能退</li> <li>3.退休時未具</li> <li>正發布之公務</li> <li>A.符合公教人</li> </ul> | 退休金在2萬8千元以下者(兼領者須以原全額退休金為計算基準)<br> 休者<請自行至退撫基本資料維護作業-是否因公失能欄位下拉選擇><br> 工作能力者<請自行至退撫基本資料維護作業-是否無工作能力欄位下拉選擇<br> <人員退休法施行細則第9條規定情事:<br>\員保險殘廢給付標準表所定之全殘廢或半殘廢,經中央衛生主管機關評鑑合 | (符合89年4月26日修<br>格地區醫院以上之醫院 |  |  |  |  |  |  |  |
| 發放年度                                                                                                    | 113 🗸                                                                                                    |                            |  |  |  |  |  |  |  |
| 領取類別                                                                                                    | 請午節 ✓                                                                                                    |                            |  |  |  |  |  |  |  |
| 預設發放金額                                                                                                    |                                                                                                    |                            |  |  |  |  |  |  |  |
| 發放機關                                                                                                    | 379                                                                                                    |                            |  |  |  |  |  |  |  |
| 服務機關(搜尋用)                                                                                                    |                                                                                                    |                            |  |  |  |  |  |  |  |
| 身分別                                                                                                    | 全部                                                                                                    |                            |  |  |  |  |  |  |  |
| 姓名或身分證(搜尋用)                                                                                                    |                                                                                                    |                            |  |  |  |  |  |  |  |
| 產製排序                                                                                                    | ●機關、身分證號 ○ 身分證號 ○ 生效日 ○ 出生日                                                                                                    |                            |  |  |  |  |  |  |  |
| 三節慰問金人員名單                                                                                                    | 不符合三節慰問金名單                                                                                                    | 產生EXCEL                    |  |  |  |  |  |  |  |
| 操 序 身分證號 領<br>作 號 姓名                                                                                           | 受人身分證號 職 生效 支領慰問金 支領退休 月退休金數額(<br>領受人姓名 稱 日期 發放類型 金類型 領已還原比例)                                                                                                    |                            |  |  |  |  |  |  |  |

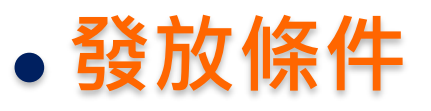

- 月退休金2萬8以下
  - ·系統依據「歷年核定金額」自動計算符合名單 ·兼領月退休金,需還原計算
- 因公失能退休者
  - ·退休基本資料維護作業> 是否因公失能 ·請自行設定
- 退休時未具工作能力者
  - ·退休基本資料維護作業>是否無工作能力 ·請自行設定
- 專案列冊
  - ·系統依據「歷年核定金額」自動計算符合名單 ·兼領月退休金,需還原計算 ·列於「113年退撫給與調整專案列冊」

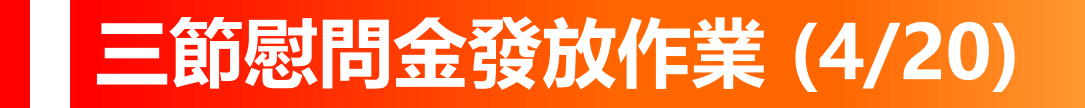

- 公教人員:發放作業
  - 複製前期發放紀錄/產製資料/新增名單/查驗檢核/列印發放清冊... (同退撫給與發放作業模式、同年終慰問金作業模式)

| 現在位置:           | 首頁 > 年終昇                                              | 用三節態間會發放作                                                     | 業 > 三節影問金                                                 | 發放作業                                                          |                             |               |           |
|-----------------|-------------------------------------------------------|---------------------------------------------------------------|-----------------------------------------------------------|---------------------------------------------------------------|-----------------------------|---------------|-----------|
| 被製品 新發<br>社次素報道 | 設配件 a                                                 |                                                               | 1 查验检核<br>线                                               | 列印發放講冊                                                        | 列印通知單                       | <b>EASERS</b> | 908193    |
| 發放條件:           | 1.月支(兼)領<br>2.因公失難退<br>3.退休時末昇<br>(符合89年4月<br>a.符合公教人 | 退休金在以<br>計本者<請承辦人自行<br>工作能力者<請承辦<br>月26日修正發布之公司<br>、員保陰殘廢給付標準 | 下者(兼領者須以)<br>至退領基本資料將<br>人自行至退損基本<br>第人員退休法施行<br>吸伤定之全殘廢。 | 原全額退休金為計算<br>i罐作兼註記><br>i置料維護作樂註記<br>: 組則第9條規定情導<br>成半殘廢,經中央漢 | I基準)<br>><br>↓:<br>注主質機關評鑑合 | 1格地區醫院以上之     | ■<br>■院證明 |
| 發放年度            | 1                                                     | 112 🛩                                                         |                                                           |                                                               |                             |               |           |
| 領取類別            |                                                       | 春節 ~                                                          |                                                           |                                                               |                             |               |           |
| 預設發放金           | EA                                                    |                                                               |                                                           |                                                               |                             |               |           |
| 發放機關            |                                                       | A58000000A                                                    | 行政院人事行                                                    | 政總處                                                           | 1                           |               |           |

六-2

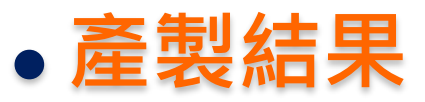

# —產製後,可查詢「符合」及「不符合」之人員名單 —「修改」發放金額

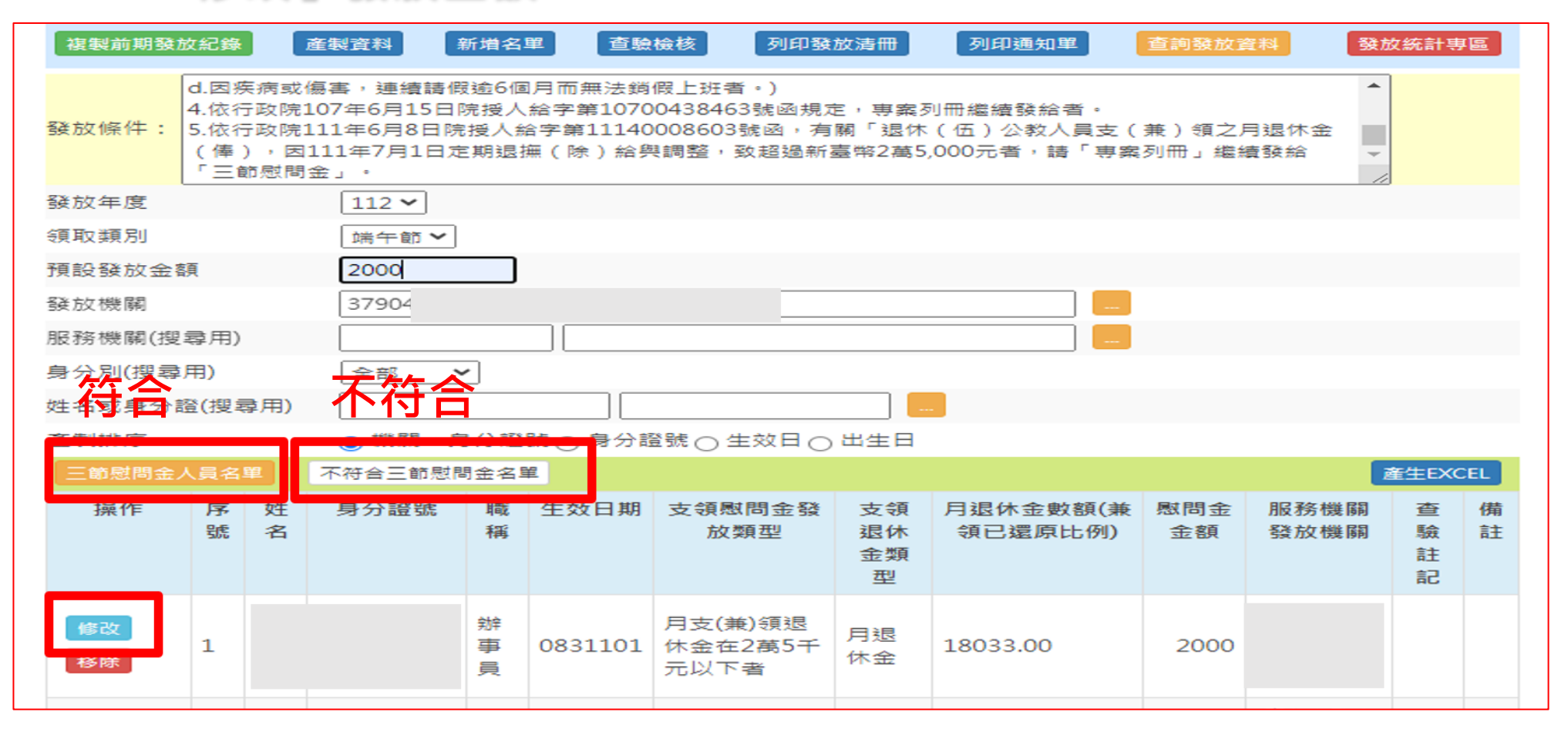

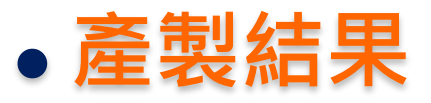

## - 「<u>符合」及「不符合」</u>名單移動調整

- 移動方式同「年終慰問金」

符合區:若查驗後不符合發放,可移除(移動到不符合區)

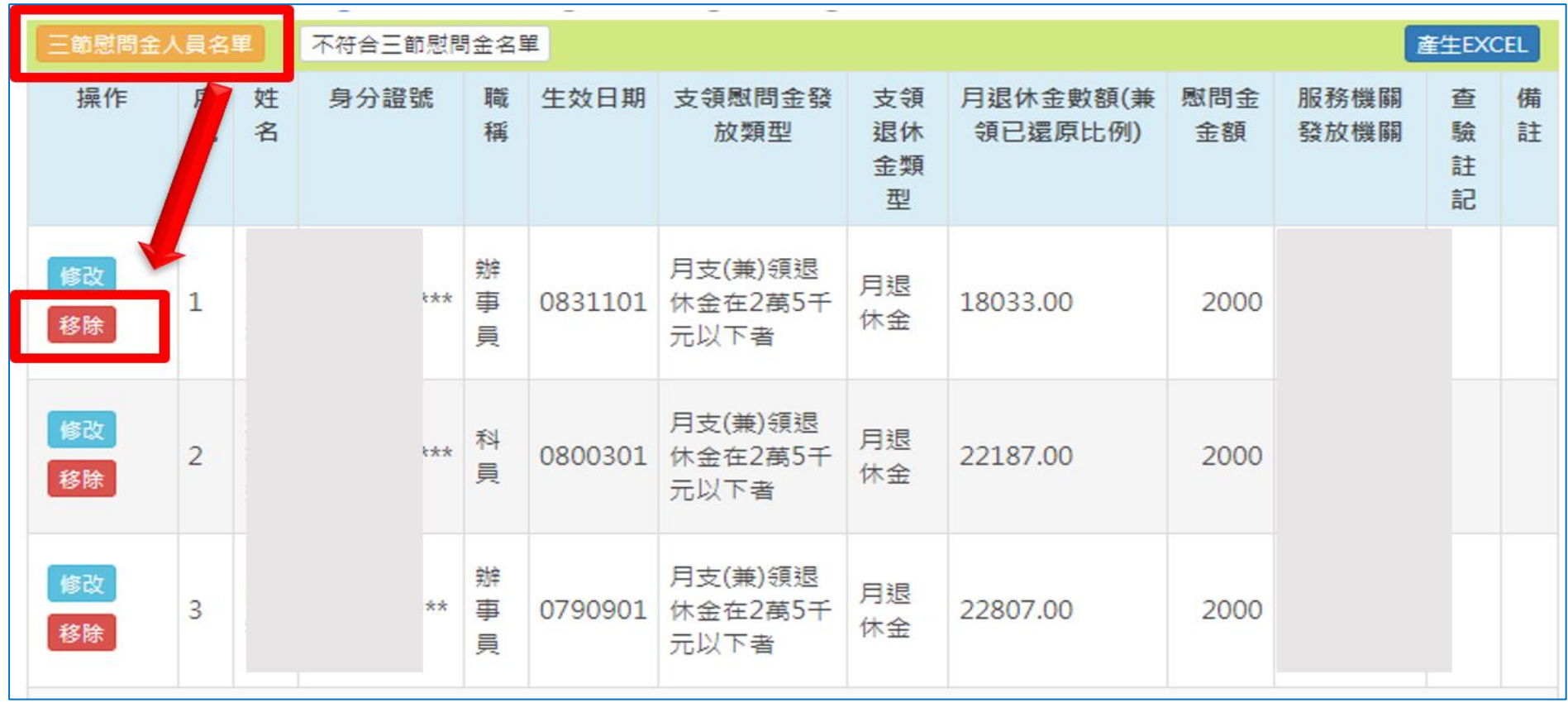

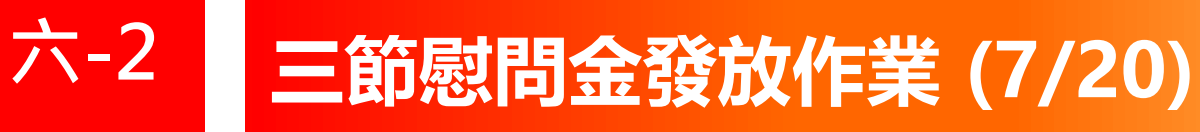

### • 產製結果

#### - 符合」、「不符合」名單移動調整

#### - 移動方式同「年終慰問金」 不符合區:若符合發放,可加入(移動到符合區)

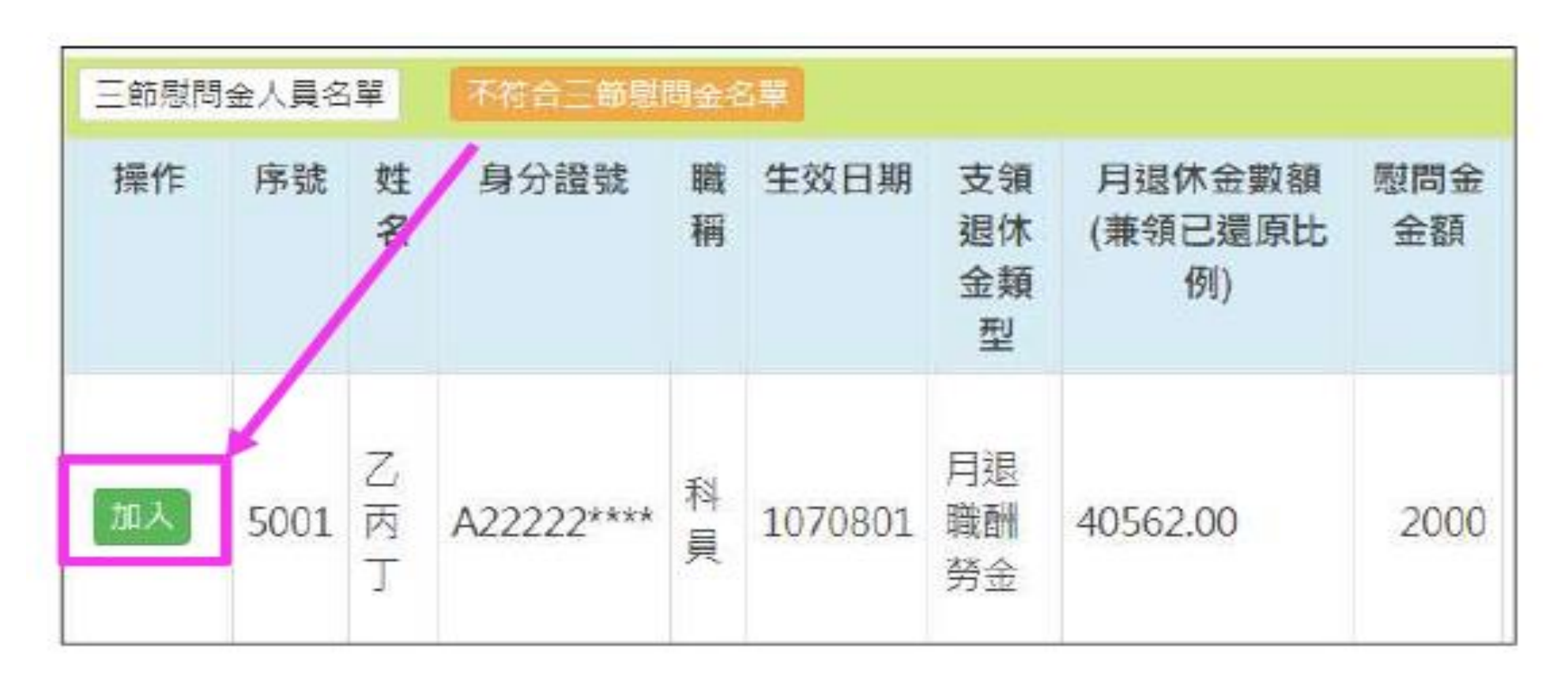

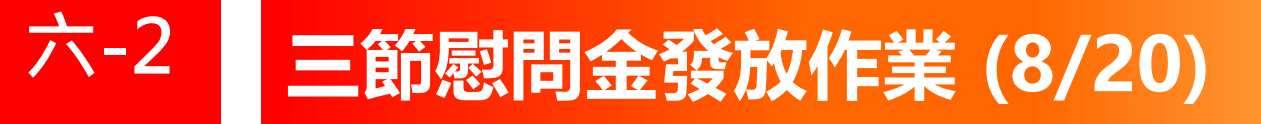

- •修改慰問金金額:產製>修改
  - -「修改」發放金額
  - 可針對個人修改不同金額

|       | -           |     | 3.        | 現在位置:首頁>年終<br>確定修改 返回 | 慰問及三節慰問金發放 > 三節慰問金發放作業 |
|-------|-------------|-----|-----------|-----------------------|------------------------|
| 一節腺間的 | <b>百人</b> 有 | 名華  | 不符合一角     | 姓名                    | 乙丙丁                    |
| 操作    | 序號          | 姓名  | 身分證號      | 身分證號                  | A222222222             |
|       |             |     |           | 職稱                    |                        |
|       |             |     | 退休生效日期    | 1070801               |                        |
| _     |             |     |           | 發放類型                  |                        |
| 修改    |             | Z   |           | 支領退休金類型               | 月退職酬勞金                 |
| 移除    | 1           | 1 丙 | A22222*** | 支領慰問金種類               | 端午                     |
|       |             | -   |           | 查驗註記                  |                        |
|       |             |     |           | 慰問金金額 2.              | 2000                   |

### • 技工/工友名單

- 「技工/工友名單管理」可<u>新增、修改或刪除</u>
- 新增人員/人員資料檔案上傳

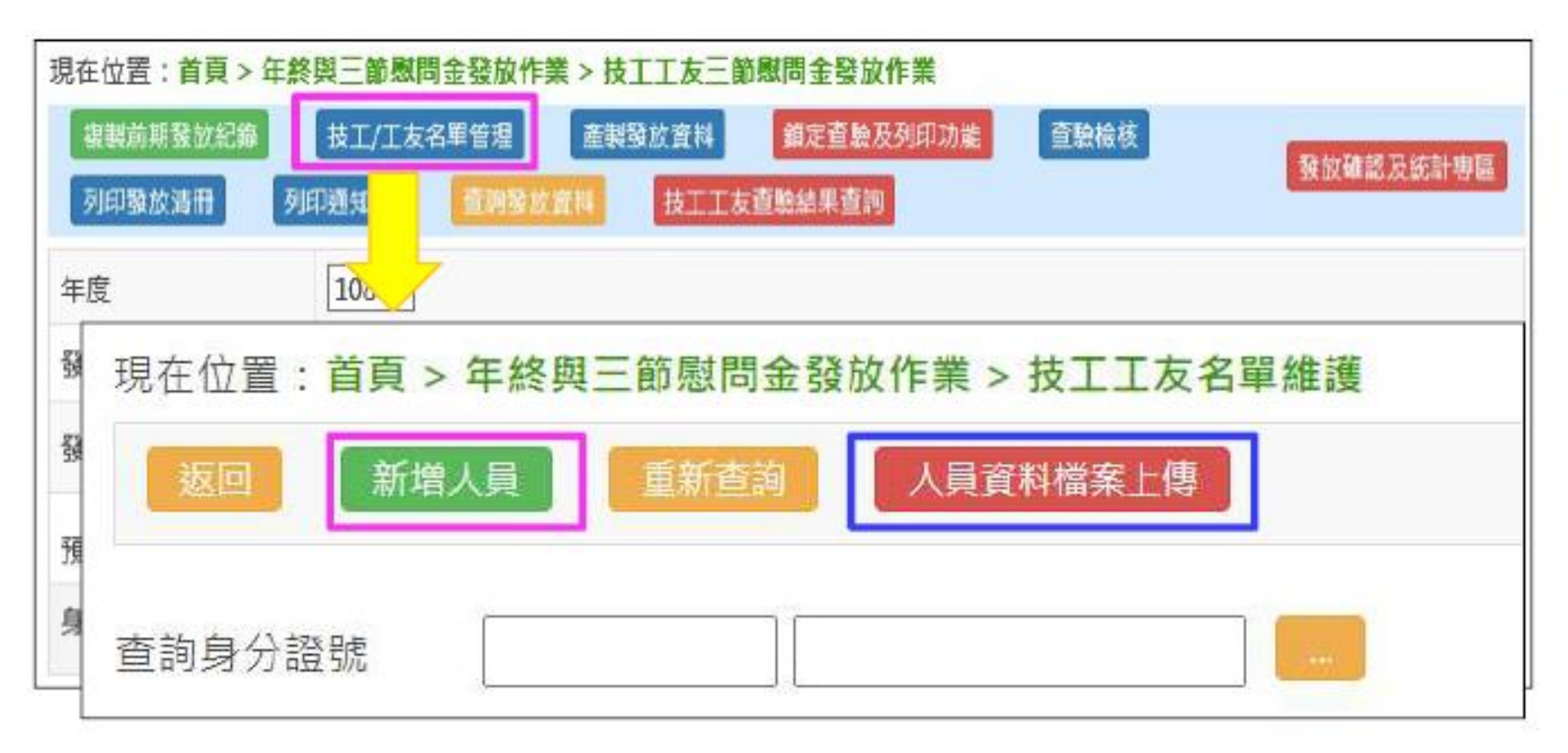

六-2

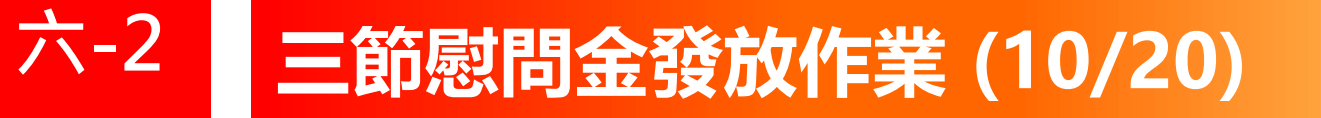

### • 技工/工友名單

#### - 新增人員> 資料登打及選擇「人員類別」

| 現在位置:首頁 > 年     | 終慰問及三節慰問書            | 金發放 >技工: | 工友名單維護 - 編    | 自己的问题。                    | <b>祀</b> 離登出同 <b>眎</b> | 19分55秒          |             |         |   |
|-----------------|----------------------|----------|---------------|---------------------------|------------------------|-----------------|-------------|---------|---|
| 確定新增            | 9                    |          |               |                           |                        |                 |             |         |   |
|                 |                      |          |               |                           |                        |                 |             |         |   |
| 領受人身分證號         |                      |          |               |                           |                        |                 |             |         |   |
| 領受人             |                      |          |               |                           |                        |                 |             |         |   |
| 領受人原住民姓名        |                      |          |               |                           |                        |                 |             |         |   |
| 出生日期            |                      |          |               |                           |                        |                 |             |         |   |
| 性別              | ○女⊚男                 |          | 躍摆「間          | 巻                         |                        |                 |             |         |   |
| 人員類別            | 技工工友(本人) ✔           |          | 日田田二          | ↓日」                       |                        |                 |             |         |   |
| 退休生效日期          | 技工工友(本人)<br>技工工友(遺眷) |          | <b>邓</b> 庞闭 [ | 力 喇 位                     |                        |                 |             |         |   |
| 職稱              | 其他(本人)               |          | 技             | 工工友(遺眷) 🗸                 |                        |                 |             |         |   |
| 電話              | · 共心(退省)             | 人員類別     | 退休            | 木(撫卹)人員:身分證號              |                        | 姓名              |             | ] 關係 [] | ~ |
| 手機              |                      |          | ۲.<br>Maria   | ■係」欄位請填寫「領<br>□、徳平人ち泪失(生命 | 受人」為「退休(撫卹)人」          | 員」的誰。<br>★「■■ → |             | = **    |   |
| 地址              |                      |          | 1913<br>++=   | □:視文八為返怀(撫□<br>□          | リ人見之兄子,則剛係應<br>        | 品、長方」以          | `-火劳」및 ` 二: | 另」      |   |
| 照護條件            |                      |          | ~             |                           |                        |                 |             |         |   |
| 是否發放三節慰問<br>金註記 | 發放 🖌 原因              | 1:       |               |                           |                        |                 |             |         |   |

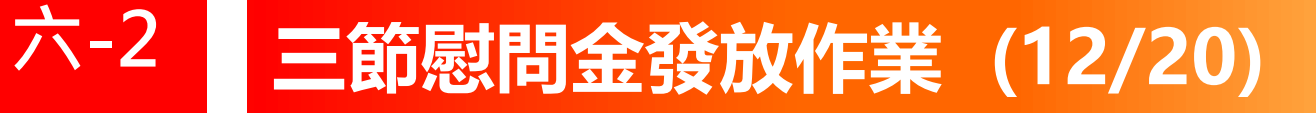

### • 技工工友名單管理

- 「關係」: <u>領受人是退休(撫卹)人</u>的誰

| 現在位置:首頁 > 年終慰問及三節慰問金發放 >技工工友名單維護 - 編輯人員資料 |            |          |     |                                   |          |     |  |  |  |  |
|-------------------------------------------|------------|----------|-----|-----------------------------------|----------|-----|--|--|--|--|
| l                                         | 確定新増 返回    |          |     |                                   |          |     |  |  |  |  |
| 領受                                        | 8人身分證號     |          |     |                                   | 亡故:爸爸    |     |  |  |  |  |
| 項次。                                       | 欄位名稱       | 資料型態-    | 必填。 | 說明。                               | * 領受人:兒子 |     |  |  |  |  |
| 22.**                                     | 領受人與退休(撫禦) | 文數字(10)。 | Və  | 關係類別為。                            | ↑關係:長男、  | 次男. |  |  |  |  |
|                                           | 人員關係の      |          |     | 祖父、祖母、父、母、天、要、<br>長里、長女、少里、二里、四里、 | * 亡故:先生  |     |  |  |  |  |
|                                           |            |          |     | 五男、繼父、繼母、六男、七男、                   | - 領受人:太太 |     |  |  |  |  |
|                                           |            |          |     | 八男、九男、次女、三女、四女、                   |          |     |  |  |  |  |
|                                           |            |          |     | 五女、六女、七女、八女、九女、                   |          |     |  |  |  |  |
|                                           |            |          |     | 十女、配偶、本人、養父、養母、                   |          |     |  |  |  |  |
|                                           |            |          |     | 翁、婆、岳父、岳母、養子、養                    |          |     |  |  |  |  |
|                                           |            |          |     | 女、外曾祖父母、長媳、長孫、                    | 或「三男」…等。 |     |  |  |  |  |
|                                           |            |          |     | 長孫女、次孫女、 <u>次孫、寡</u> 媳、           |          |     |  |  |  |  |
|                                           |            |          |     | 豫子、豫女、外豫女、兄、弟、                    |          |     |  |  |  |  |
|                                           |            |          |     | 姊、妹、子、配偶父親、配偶母                    |          |     |  |  |  |  |
|                                           |            |          |     | 親、配偶養父、配偶養母、配偶                    |          |     |  |  |  |  |
|                                           |            |          |     | 祖父、配偶祖母。                          |          |     |  |  |  |  |

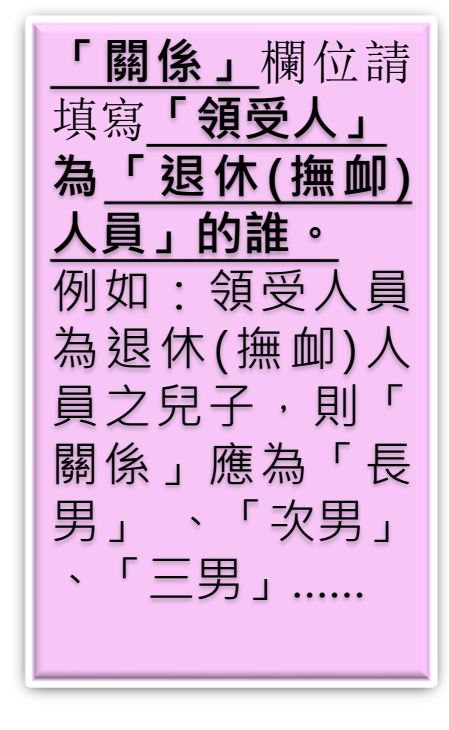

## 六-2 三節慰問金發放作業 (13/20)

- 技工/工友名單
- 人員資料檔案上傳

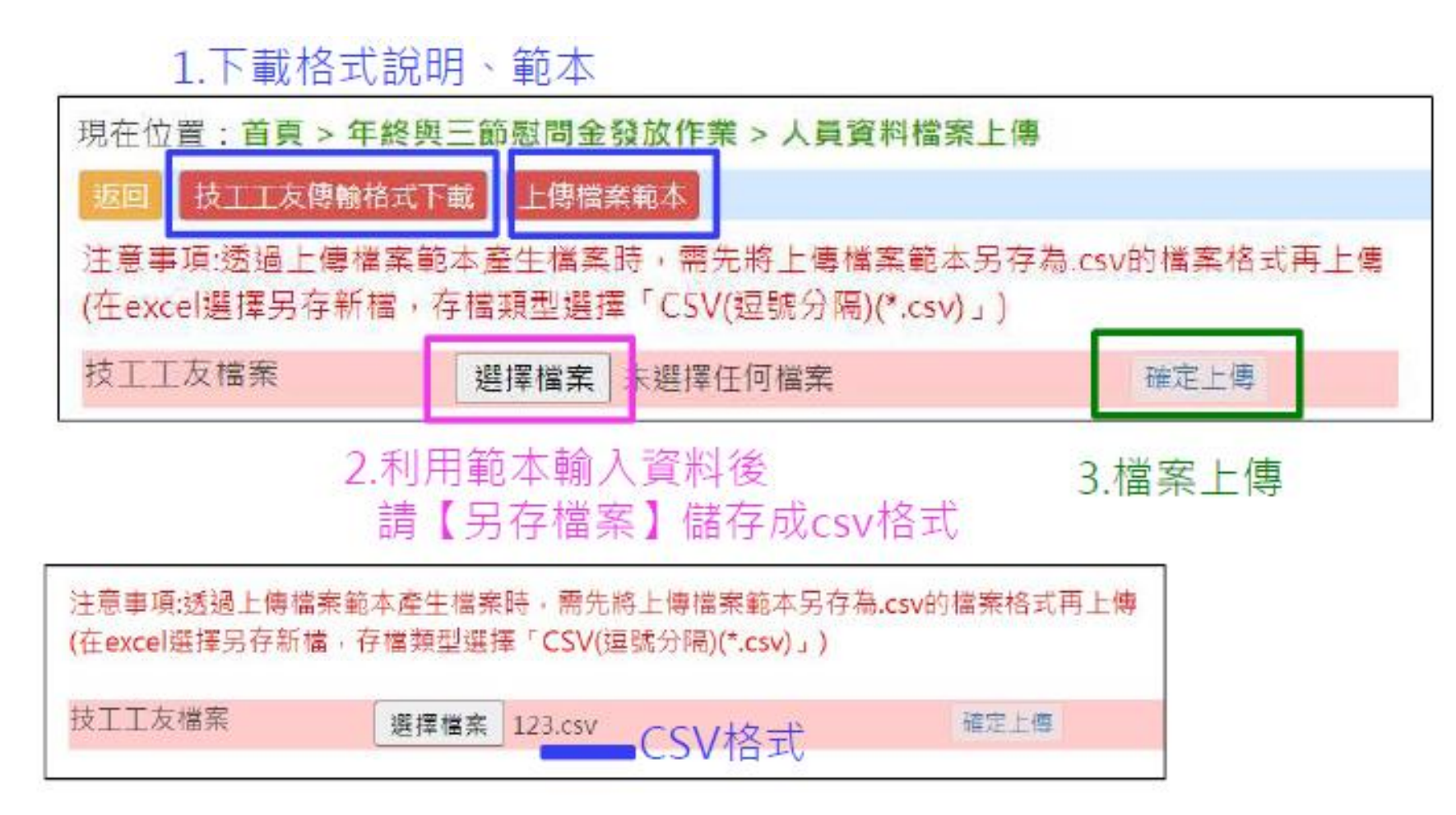

• 技工/工友名單

- 人員資料檔案上傳> 失敗

#### 顯示錯誤資料 請依傳輸格式說明進行修正

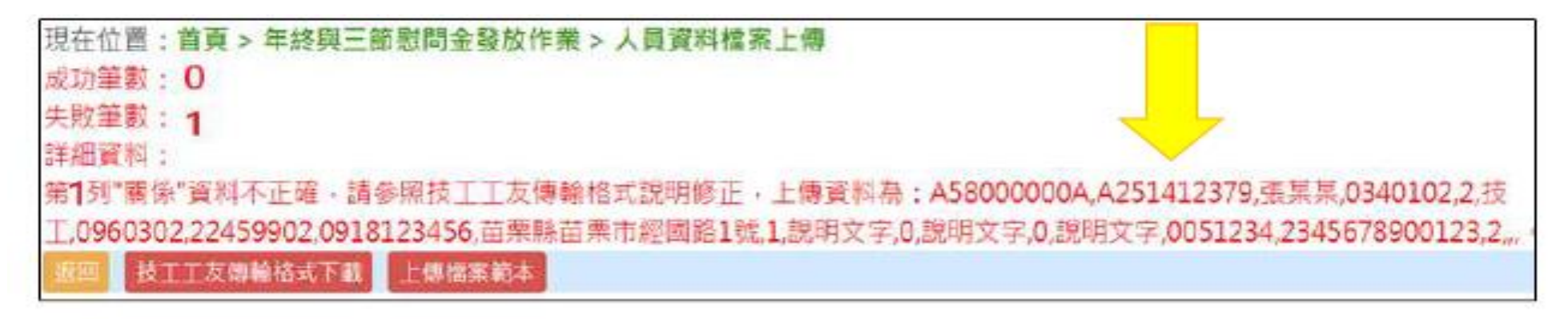

- 人員資料檔案上傳 > 成功

| 現在位置:首頁 > 年終與三節慰問金發放作業 > 人員資料檔案上傳<br>成功筆數:1<br>失敗筆數:0<br>詳細資料: |  |
|----------------------------------------------------------------|--|
| 返回 技工工友傳輸格式下載 上傳檔案範本                                           |  |

## 六-2 三節慰問金發放作業 (15/20)

- 技工工友三節慰問金產製
- -「產製名單」會依此處「是否發放三節慰問金註記」產生名單
- 如為「否」,則不產製發放

| 現在位置:    | 首頁<br>新增人 | > 年終身            | ien<br>En | 的感問金發放作勢<br>查問 人員3 | <b>義 &gt; 技</b> 工<br>各科檔案 | E工友名單維護<br>上傳 |    |    | 頭         | 維護     | ĒĒ             | 確    |      |                                     |
|----------|-----------|------------------|-----------|--------------------|---------------------------|---------------|----|----|-----------|--------|----------------|------|------|-------------------------------------|
| 查詢身分證號   |           |                  |           |                    |                           |               |    |    |           |        | -              |      |      |                                     |
| 操作       | 序號        | 人員<br>類別         | 領受人       | 領受人身分證<br>號        | 退<br>掛<br>人員<br>姓名        | 退撫人員身分<br>證號  | 翩係 | 職稱 | 退休生效<br>日 | 是發三慰金記 | 未具<br>工作<br>能記 | 危勞降齡 | 照護條件 | 三節慰問<br>金<br>金融帳號                   |
| 修改<br>删除 | 1         | 枝工<br>工友<br>(本人) |           | M                  |                           | M20020****    | 本人 | 技工 | 0871202   | 是      | 否              | 否    |      | 局號:<br>04<br>帳號:<br>04 <sup>,</sup> |
# 六-2 三節慰問金發放作業 (16/20)

- 其他人員照護>名單管理
- > 撫卹遺族需輸入「領卹起訖日期」
- > 超過領卹期限將不會產製於發放名單中

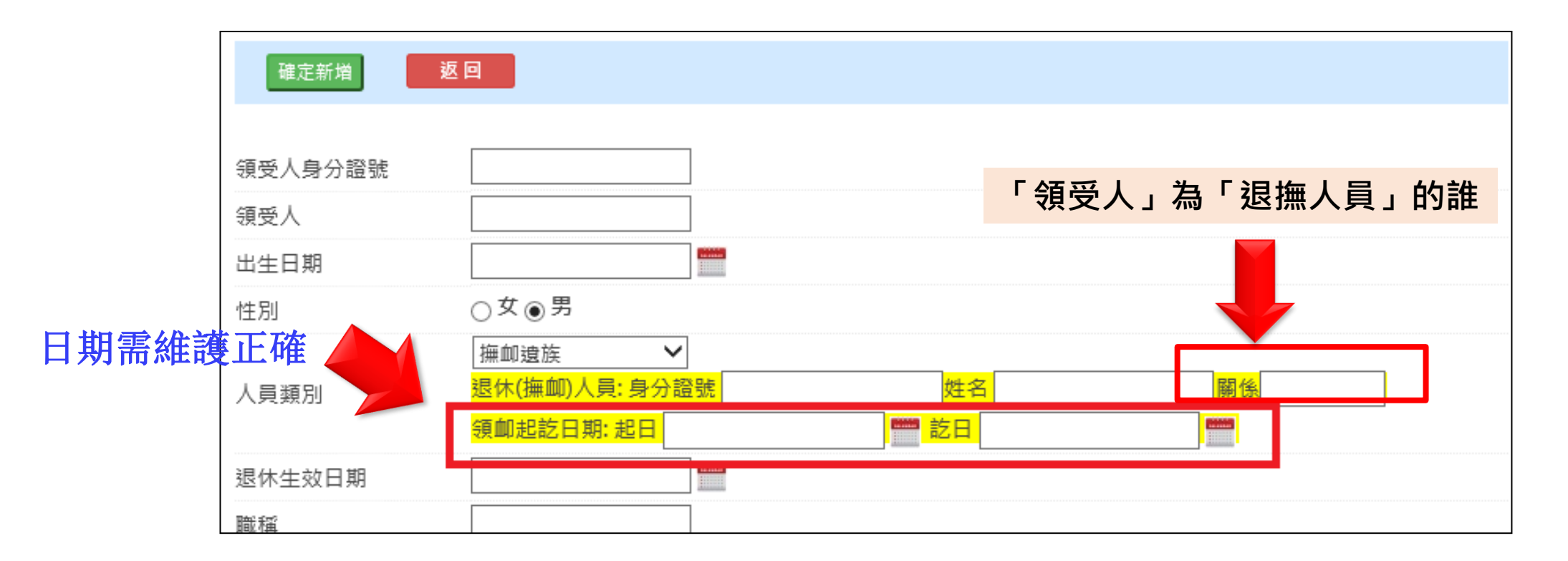

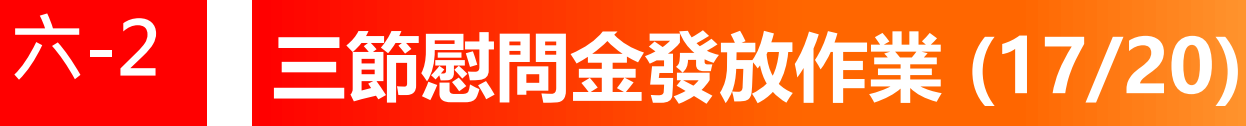

- 其他人員照護>名單維護
- > -新增後可作檢視確認
- > 可針對個人修改/刪除

| 現在位置          | 1: 首頁  | > 年誘與日 | 筋戰問到 | <b>主發</b> 取作業 > 1 | 日他人員際       | 議名單維護        |       |                  |       |                            |              |      |                           |
|---------------|--------|--------|------|-------------------|-------------|--------------|-------|------------------|-------|----------------------------|--------------|------|---------------------------|
| 查购身分          | 1819/t |        |      | Andres            |             |              |       |                  |       |                            |              |      |                           |
| 抓作            | 序谜     | 人員類別   | 领受人  | 销受人<br>身分證強       | 證 描人員<br>姓名 | 退爆人員<br>身分遊號 | MI OS | 戰祸               | 退休生效日 | 是否發放三節<br>戲問金註記            | 未興工作能力<br>駐記 | 危勞降齡 | 三節敗問金<br>金融帳號             |
| 1518<br>1819  | 1      | 海創遺族   | 2    | I -6****          | -           | C 13****     | ×     | 専門<br>委員         |       | 是                          | 쥼            | 否    | 金融機構:                     |
| 1922.<br>9419 | 2      | 指創遺族   | ž    | 1 9****           | -           | H 12****     | 2     | <b>雙</b> 派<br>技正 |       | 是/ 領卸期滿<br>視情況仍持續<br>發始    | 쥼            | 5    | 金融機構:<br>7000021<br>金融税就; |
| 1863<br>1919  | 3      | 海創遺族   | -    | 6                 | -           | C (2****     | 母女    | 98 M             |       | 否/積加期限<br>藥於107年10<br>月間滿。 | 舌            | 吾    | 金融機構:<br>全融機構:            |
| 19322<br>8819 | 4      | 海創遺族   | 2    | 5***              | -           | J 2****      | \$    | 科員               |       | 百/領創期限<br>於111年5月<br>31日居湯 | 否            | đ    | 金融機構:<br>0001110<br>金融碼號: |
| 16 AL         | 5      | 捐創遺族   | , x  | c 0****           | -           | C ;3****     | 2     | 科獎               |       | 元                          | 畜            | 西    | 金融機構:<br>金融機械:            |

## • 追補扣繳作業

- 超過產製截止時間,請至這裡作業 - 新增> 列印

| 現在位置:首員 | [>年終與  | 三節慰  | 問金發放作業  | >追補扣          | 徽作業  |       |       |       |    |
|---------|--------|------|---------|---------------|------|-------|-------|-------|----|
| 2838    | 所增逾新扣款 | ĬĦ   | 列印绘補扣清單 |               |      |       |       |       |    |
| 作業年度    | 112    |      |         |               |      |       |       |       |    |
| 發放機關    | A58000 | A000 | 行政院人    | <b>同</b> 行政總處 | 2    | -     |       |       |    |
| 身分證字號   |        |      |         |               |      | _     |       |       |    |
| 領取顛別    |        | ~    |         |               |      |       |       |       |    |
| 操作機關    | 目名稱    | 姓名   | 身分證號    | 職稱            | 生效日期 | 退休金類型 | 慰問金種類 | 追補扣金額 | 原因 |
|         |        |      |         |               |      |       |       |       |    |

六-2

## • 追補扣繳作業

|                          | 2年該與二 |   | り立 弦 IXTF来    | > 12 ffff fll: | 獻(TF汞 |       |       |       |  |  |
|--------------------------|-------|---|---------------|----------------|-------|-------|-------|-------|--|--|
| 作業年度                     | 112   |   | 949,221003474 |                |       |       |       |       |  |  |
| 發放機關 A5800000A 行政院人事行政總處 |       |   |               |                |       |       |       |       |  |  |
| 身分證字號                    |       |   |               |                |       |       |       |       |  |  |
| 領取類別                     | ~     |   |               |                |       |       |       |       |  |  |
| 退作 機關                    | 在终    | 名 | 身分證號          | 職稱             | 生效日期  | 退休金類型 | 慰問金種類 | 追補扣金額 |  |  |

## • 追補扣繳作業

| 作業年度  | 111  |    |        |    |         |           |           |           |      |
|-------|------|----|--------|----|---------|-----------|-----------|-----------|------|
| 發放機關  |      |    |        | ff |         |           |           |           |      |
| 身分證字號 |      |    |        |    |         |           |           |           |      |
| 領取類別  | ~    |    |        |    |         |           |           |           |      |
| 操作    | 機關名稱 | 姓名 | 身分證號   | 取稱 | 生效日期    | 遐休金賴<br>型 | 慰問金種<br>類 | 追補扣金<br>额 | 原因   |
| 2010  |      |    | B **** | 課  | 0830901 | 月退休金      | 端午節       | 2000      | 死亡應例 |

-補發

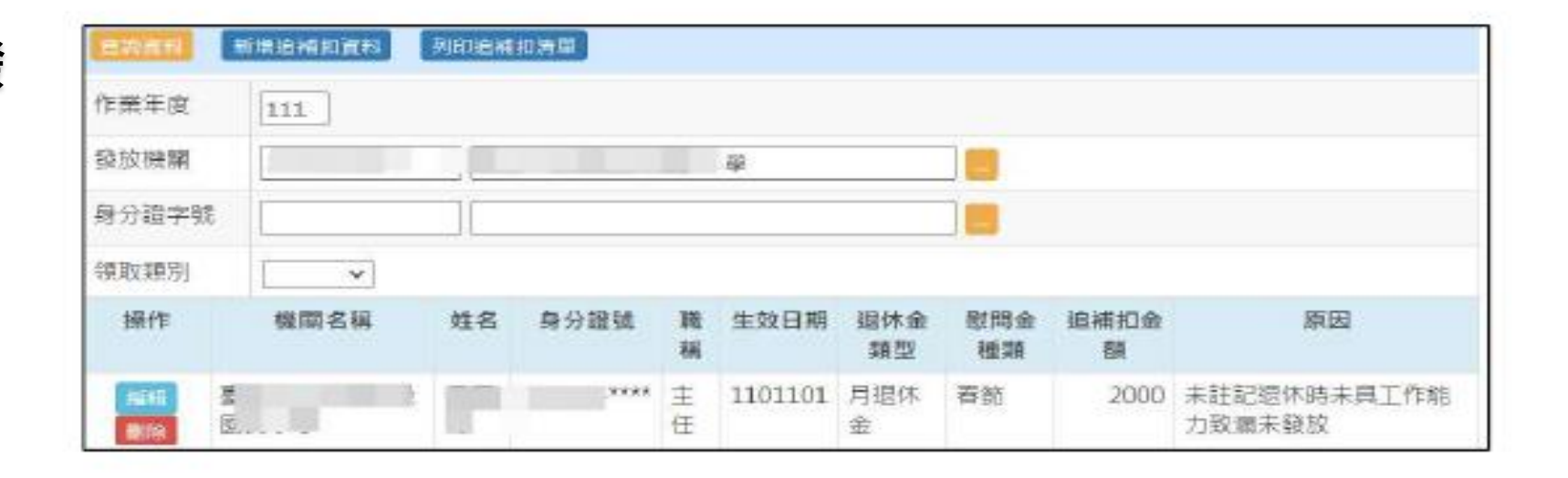

六-2

#### 臺北市政府教育局113年人事資訊系統教育訓練

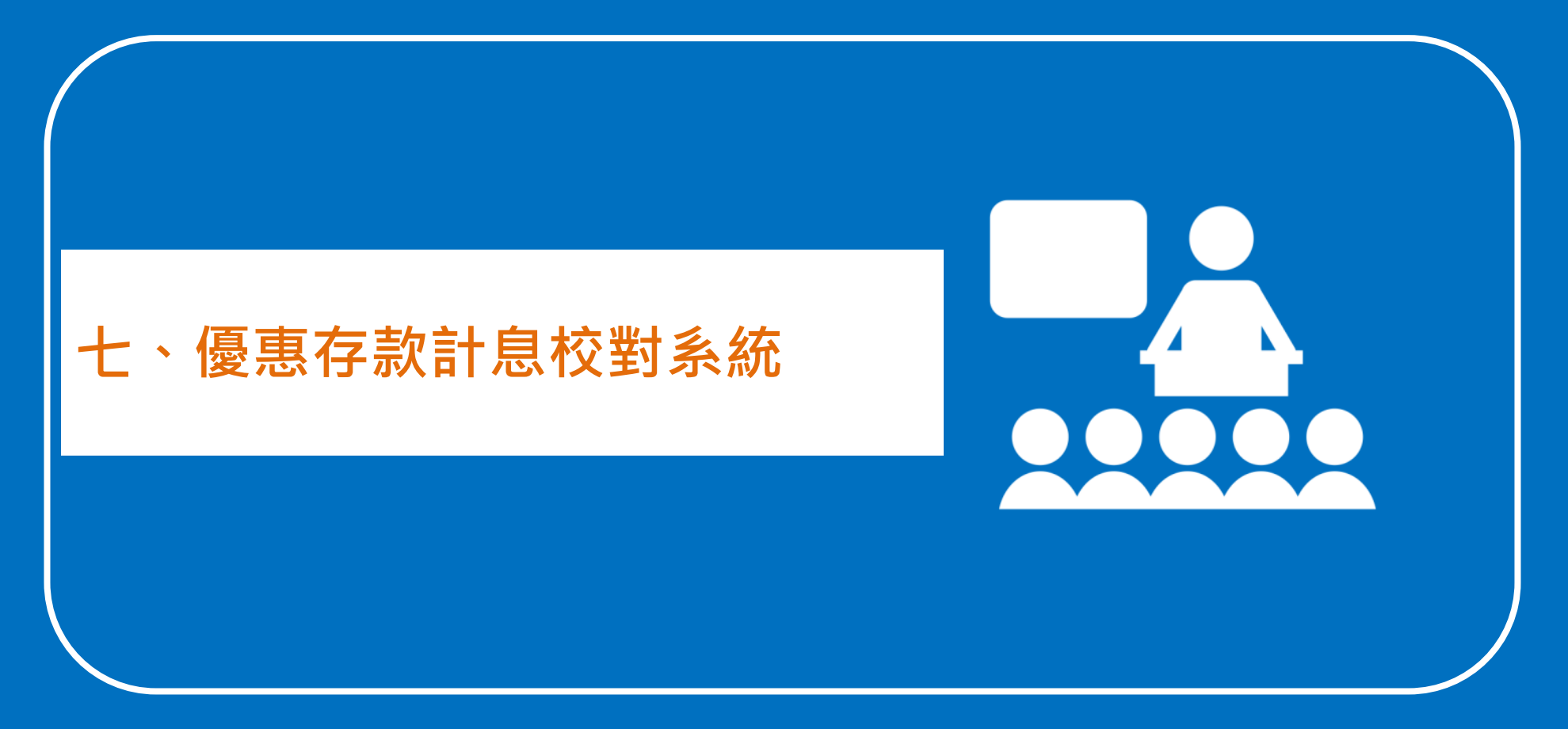

## • 臺銀優存資料查詢

| 功能按鈕      | 說明                                                                                                    |
|-----------|----------------------------------------------------------------------------------------------------|
| 查詢優存資料    | 僅可查詢當年度優存資料                                                                                                    |
| 取得實際可優存金額 | 將退休核定主檔歷年核定之「一次退未超過最低保障得優惠存款金額+一次退超<br>過最低保障得優惠存款金額+月退得優惠存款金額」3項相加並顯示於「可優存<br>金額」欄位並比對,若<br>1.107.6.30以前則讀取「原發」該列的欄位資料<br>2.107.7.1以後則讀取「實發」該列的欄位資料 |
| 查驗比對      | 勾稽並顯示有異常之查驗資料                                                                                                    |
| 機關比對      | 比對「臺銀之機關名稱」與退休核定主檔之「最後服務機關」,若<br>1.基本資料無該人員資料,僅顯示臺銀之機關名稱<br>2.兩者不同則以藍色字體顯示                                                                          |
| 已校對勾選人員   | 鎖定勾選人員之校對資料                                                                                                    |
| 輸出報表      | 1.可匯出機關優存資料<br>2.勾選「輸出檔案時包含所屬機關」可同時匯出所屬之優存資料                                                                                                    |

## 七 優惠存款計息校對系統 (2/7)

• 臺銀優存資料查詢

#### - 查詢優存資料: 依設定的查詢條件查詢

|   | 現在位置:首頁 > 優惠存款計息校對系統 > 臺銀優存資料查詢                                                                            | 距離登出尚餘19分33秒      |
|---|----------------------------------------------------------------------------------------------------|-------------------|
| ⇒ | 查詢優存資料<br>動出報表<br>取得實際可優存金額 查驗檢核 機關比對 已校對勾選人員                                                              |                   |
|   | 注意事項                                                                                                    |                   |
|   | <ol> <li>1.支給機關為銓敘部之優惠存款相關校對作業仍由銓敘部進行。</li> <li>2.「核定主檔之最後服務機關」之資料來源係為退撫平臺之退休核定主檔,若該等欄位為空白或視修正。</li> </ol> | 有誤時,請至退基本資料維護作業進行 |
|   | 3.執行【機關比對】,會將「臺銀之機關名稱」與退休核定主檔之最後服務機關進行比對,若兩部<br>4.執行【查驗檢核】,會將該人員之查驗結果顯示於「查驗檢核」。                            | 者不同時會以藍色字體顯示。     |
|   |                                                                                                    | //                |
|   | 作業年度 112 請輸入需校對牛皮                                                                                          |                   |
|   | 身分證字號                                                                                                    |                   |
|   | 作業機關                                                                                                    |                   |
|   | 身分別 全部 ✔                                                                                                   |                   |
|   | 資料範圍 全部 🖌                                                                                                  |                   |
|   | □ 異常資料優先顯示 □ 顯示沒有主檔之資料 □ 未校對資料優先顯示                                                                         |                   |

• 顯示查詢結果

退休核定主檔歷年核定之

「一次退未超過最低保障得優惠存款金額」、

「一次退超過最低保障得優惠存款金額」、「**月退得優惠存款金額」**3項相加

|   | 校對 | 壹銀之機關名<br>稱/<br>核定主檔之最<br>後服務機關           | 臺銀之支給<br>機關              | 姓名                   | 計息起迄<br>日期          | 日數/<br>利率             | 定存帳號分行碼         | 差額利息     | 臺銀優惠存<br>款餘額     | 可優存金<br>額     | 臺銀應收應付款項 | 查 驗<br>停<br>發 | 異常原因 | 異 常 註 記 |
|---|----|-------------------------------------------|--------------------------|----------------------|---------------------|-----------------------|-----------------|----------|------------------|---------------|----------|---------------|------|---------|
|   |    | 新北市政府<br>(38200000A)                      | 382000000A<br>新北市政府      |                      | 1050705<br>1050809  | 35<br>15.0695         | 081             | 24,912   | 1,700,400.00     | 19,065.00     | 臺銀       |               |      |         |
| Ļ | L  | 新北市政府<br>(382000000A)<br>臺銀提供之服<br>撫平臺基本資 | 務機關與退<br>料一致 <b>以黑</b> 与 | <sup>註記</sup><br>2標示 | 臺銀提伯<br>退撫平臺<br>會以紅 | 共之優存<br>臺可優存<br>字顯示異常 | 金額赶<br>金額照<br>常 | 2週<br>寺, |                  |               | 應收款項     |               |      |         |
|   |    | 新北市板橋戶<br>政事務所<br>(382026400A             | 382000000A<br>新北市政府      |                      | 1050808<br>1050809  | 2<br>15.0695          | 027             | 524      | 625,400.00       |               | 臺銀應      |               |      |         |
| L |    | 退撫平臺無此,<br>資料                             | 人員之基本                    | 註記                   |                     |                       |                 |          |                  |               | 収款項      |               |      |         |
|   |    | 新北市政府<br>(382000000A)<br>春北縣政府民           | 382000000A<br>新北市政府      |                      | 1041221<br>1041221  | 1<br>14.8745          | 034             | 221      | 535,200.00       |               | 臺銀雁      |               |      |         |
|   |    | 政局<br>(376715100A)                        | 臺銀提供之服                   |                      | ŧ平                  |                       |                 | •        | 臺銀提供之餘<br>優存金額,故 | 涂額超過可<br>Q為異常 | 收款       |               |      |         |
|   |    |                                           | 臺基本資料不<br>以藍字標示          | 「一致                  |                     |                       |                 |          |                  |               | 項        |               |      |         |

## 七 優惠存款計息校對系統 (4/7)

註記

## – 點選「<mark>註記</mark>」可針對該人員單筆資料進行註記

- 可維護「異常原因」及「異常註記」

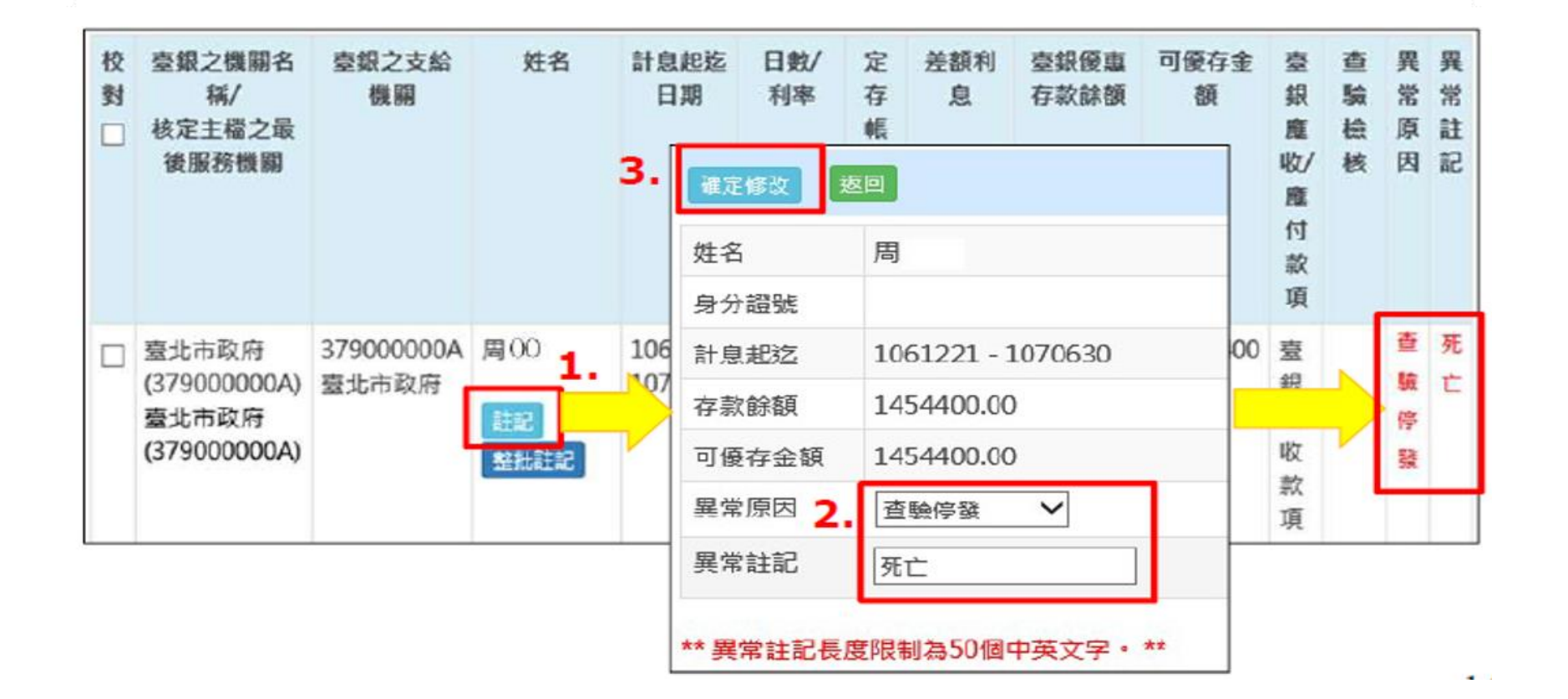

## 七 優惠存款計息校對系統 (5/7)

• 整批註記

#### - 可針對該人員全部資料進行「整批註記」

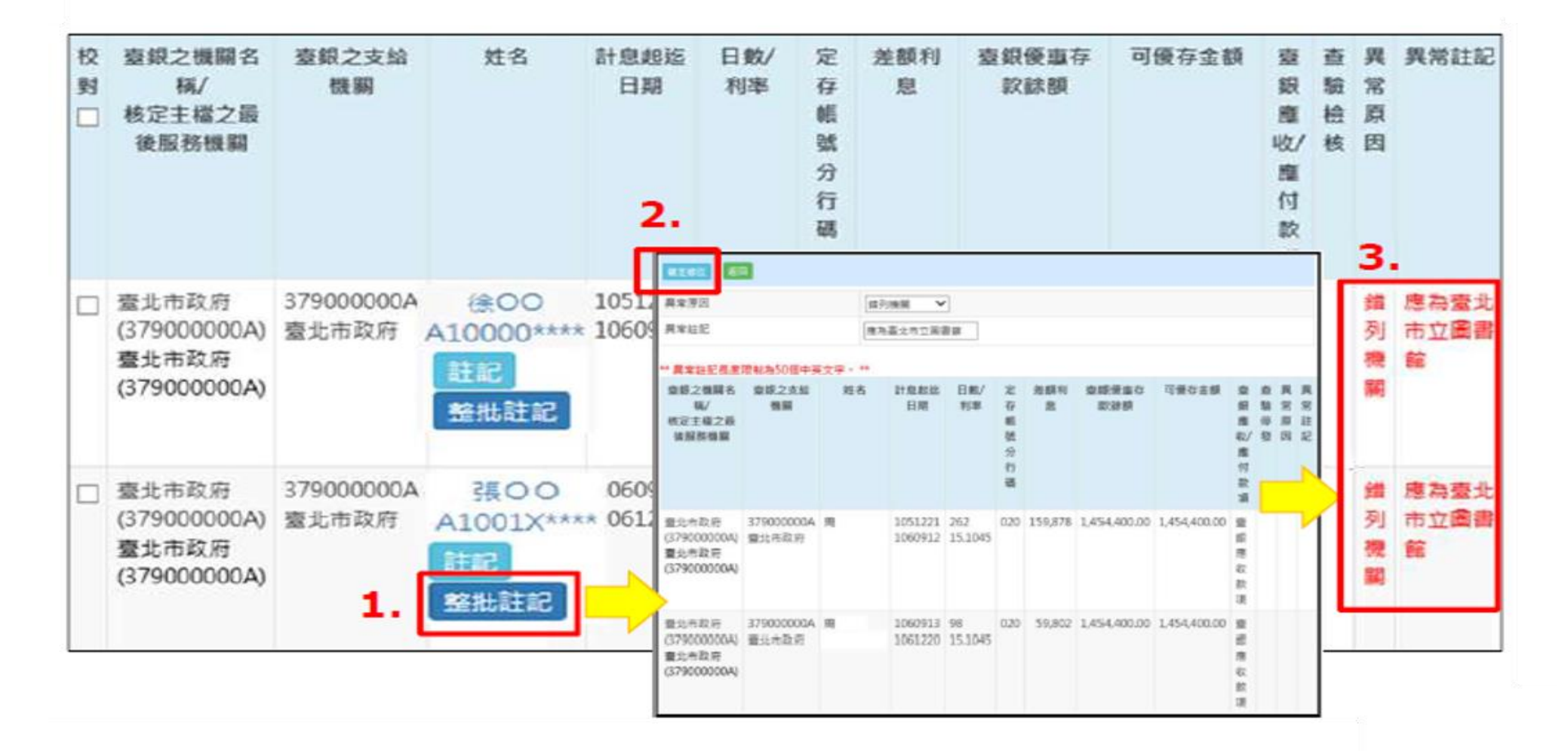

## 七 優惠存款計息校對系統 (6/7)

- 「已校對勾選人員」
  - 勾選「<mark>校</mark>對」欄框
  - 點選「<mark>已校對勾選人員」</mark>,校對完成,則該筆資料將被鎖 定

| 現在位置:首頭 | [>優惠存款計息校對系統>臺銀優存資料查詢 2.                                                                                                    |
|---------|----------------------------------------------------------------------------------------------------|
| 查詢計息資料  | 取得實際可優存金額 直驗比對 機關比對 存款餘額更新回退休資料 已校對勾選人員                                                                                                    |
| 作業年度    | 103                                                                                                    |
| 身分證字號   |                                                                                                    |
| 作業機關    | ADDRESSION PERSONAL PROPERTY AND ADDRESS ADDRESS ADDRES |
| 身份別     | 全部 🗸                                                                                                    |
| 資料範圍    | 全部                                                                                                    |

| 1. | 校對 | 操作 | 機關名稱                     | 姓名      | 身分證號         | 計息起迄日期             | 日數  | 利率    | 差額利<br>息 | 存款餘額      | 可優存<br>金額 | 查驗<br>停發 | 異常<br>原因 | 異常<br>註記 |
|----|----|----|--------------------------|---------|--------------|--------------------|-----|-------|----------|-----------|-----------|----------|----------|----------|
|    |    | 註記 | 1.0000.4<br>1010.000     | 開た<br>世 | * 10020 **** | 1021221<br>1030330 | 99  | 14.80 | 57,812   | 1,420,000 |           |          |          |          |
| -  | v  | 註記 | (1889), A.<br>(1899), A. | 88<br>2 | A 101104-10  | 1021221<br>1030115 | 25  | 14.80 | 19,053   | 1,853,200 |           |          |          |          |
|    | v  | 钻起 | 1898.A.<br>RISENE        | 38<br>2 | ALC: N       | 1030116<br>1031220 | 335 | 14.80 | 255,304  | 1,853,200 |           |          |          |          |

## 七 優惠存款計息校對系統 (7/7)

- 已校對勾選人員」
  - 將「校對」欄框「√」取消
  - 再點選「已校對勾選人員」按鈕·則可解除鎖定該筆資料·重新註記

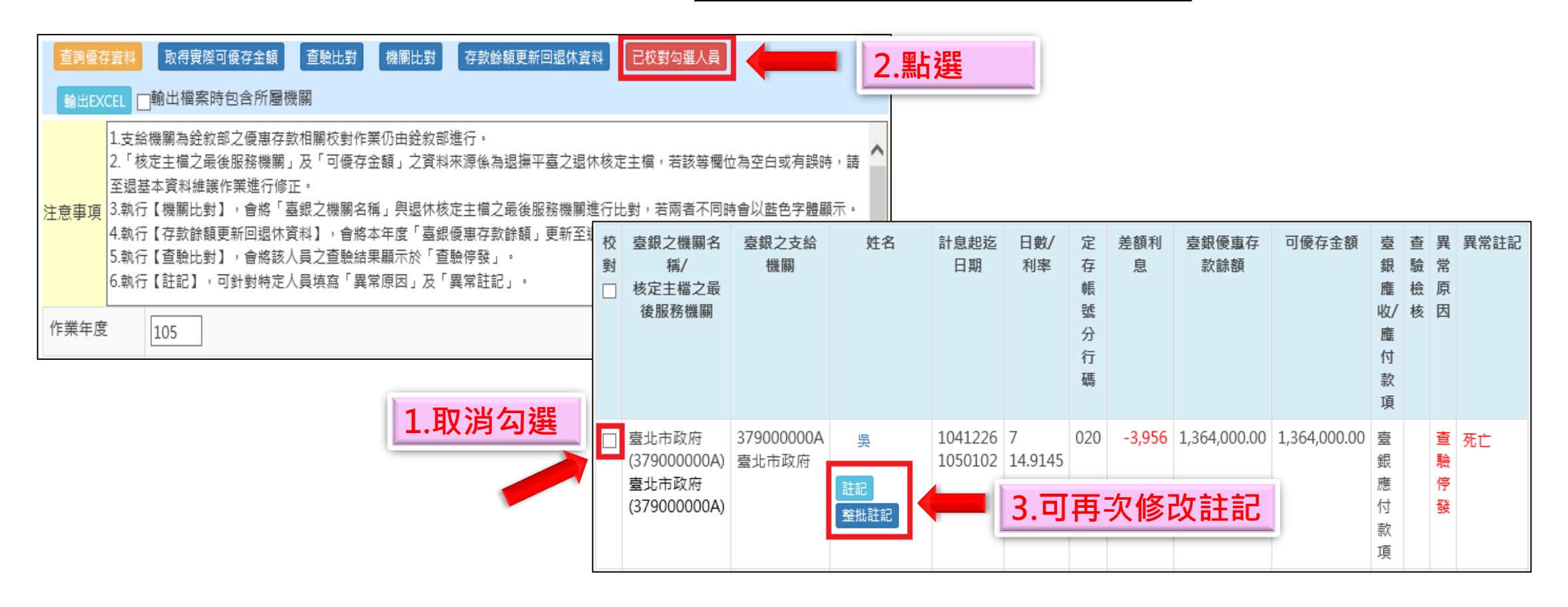

### 臺北市政府教育局113年人事資訊系統教育訓練

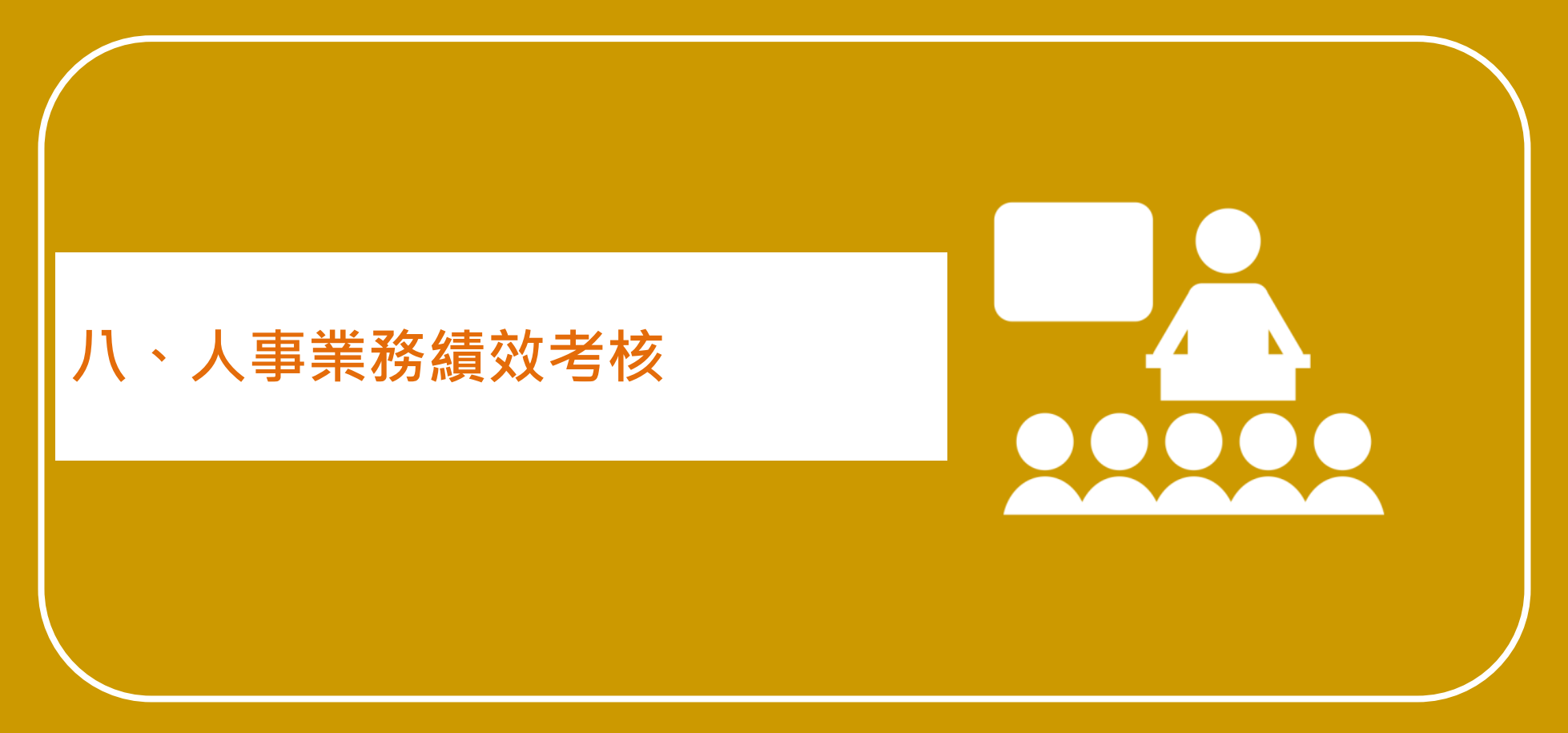

## 八 人事業務績效考核 (1/6)

• 評分標準及檢核項目

#### - 請詳列平台20個檢核項目

| 現在位      | :置:首頁 >人事業務績效     | な考核 >    | 機關績效考核評分標準及檢核項目                                                                                                    | 距離登出尚餘  | 余19分48秒 |  |
|----------|-------------------|----------|----------------------------------------------------------------------------------------------------|---------|---------|--|
| 評分       | 標準 檢核項目           |          |                                                                                                    |         |         |  |
| 檢核<br>項次 | 檢核項目              | 是否<br>計分 | 檢核明細說明                                                                                                    | 起始日期    | 迄止日期    |  |
| 1        | 出生年月日合理性          | 是        | 1.出生年月日不得為空白<br>2.出生年月日長度為7碼<br>3.出生年月日需全為數字(0-9),且不得包含特殊符號(如<br>80/01/01、80.01.01)及空白字元<br>4.退撫類型為撫慰或撫卹案時,其出生年月日不得大於等於死亡<br>日期                                                   | 1050501 |         |  |
| 2        | 退撫人員身分證號格式<br>合理性 | 是        | <ul> <li>1.身分證統一編號不得為空白</li> <li>2.本國人身分證號如係本國人為統一編號(10碼,第1碼範圍為A至Z,第2碼為性別其值為1或2)</li> <li>3.外國人身分證號如係外國人第1碼應為@或英文字母,第2碼為性別其值為1或2或為移民署統一證號(第1碼為英文字母,第2碼為A、B、C或D,後8碼為數字)</li> </ul> | 1050501 |         |  |
| 3        | 退休金類型合理性          | 是        | <ol> <li>1.退休金類型不得為空白</li> <li>2.人員類別與退休金類型需一致。</li> <li>(ex.人員類別選擇「政務」時,其退休金類型必須為「一次退職<br/>酬勞金」或「月退職酬勞金」或「兼領二分之一之一次退職酬<br/>勞金與二分之一之月退職酬勞金」)</li> </ol>                           | 1050501 |         |  |
| 4        |                   | _        |                                                                                                    | 1050501 |         |  |

## 八 人事業務績效考核 (2/6)

- 評分標準及檢核項目
  - 評分標準與分數

2

2

2

| -  |       |              |         |                      |       |            |      |           |
|----|-------|--------------|---------|----------------------|-------|------------|------|-----------|
| 現在 | E位置:首 | ⅰ頁 >人事業務績效考核 | 核>機關績效∜ | 考核評分標準及檢             | 該項目   |            |      |           |
|    | 評分標準  | 檢核項目         |         |                      |       |            |      |           |
| ,  |       | 如要查詢不同       | 年度,可    | 調整【年度                | 「「再點」 | 選【查詢】      |      |           |
|    | 現在位置  | ፪:首頁 >人事業務編  | 績效考核 >績 | <mark>故考核評分標準</mark> | E     |            | 距離登出 | 向蘇 19分56秒 |
|    | 返回    | 查詢           |         |                      |       |            |      |           |
|    | 年度    |              |         | 1預設為當3               | 年度    |            |      |           |
|    | 組別    |              |         | 直轄市組 🖌               |       |            |      |           |
|    |       | 組別代碼         | 組》      | 別名稱                  |       | 正確性及完整性比例  | ۶IJ  | 得分        |
|    | 2     |              | 直轄市組    |                      |       | 99% 至 100% |      | 2.0       |
|    | 2     |              | 直轄市組    |                      |       | 97% 至 98%  |      | 1.5       |
|    |       |              |         |                      |       |            |      |           |

95% 至 96%

93% 至 94%

0% 至 92%

直轄市組

直轄市組

直轄市組

1.0

0.5

0.0

## 八 人事業務績效考核 (3/6)

- 成績查詢
  - 查看錯誤人數與詳細資訊
  - 查看詳細錯誤資料
  - 畫面上顯示/輸出計分錯誤報表

可匯出所有 檢核錯誤名單 錯誤項目

| 現在位置:首員            | ┋>人事業務績效考核>機關績效⁵                                                 | 考核成績查讀       | ត្              |      |              | IL THE         |          |
|--------------------|------------------------------------------------------------------|--------------|-----------------|------|--------------|----------------|----------|
| 返回                 |                                                                  |              |                 |      |              |                | 輸出計分錯誤清單 |
| **「計分錯誤清<br>數』的資料。 | ]單」僅有『【資料正確性】核定]<br>]                                            | 資料已匯入人       | 、數』的檢想          | §錯誤資 | 料,不包含        | 『【資料完整性        |          |
|                    |                                                                  |              | 【資              | 料正確性 | 生及完整性】       |                |          |
| 機關代碼               | 【資料正確性】           V碼         機關名稱         核定資料已匯入人數         【資料完 | 【資料完整性】      | 【考核總人數】<br>核定資料 |      |              |                |          |
|                    |                                                                  | 資料檢核<br>正確人數 | 資料檢核<br>錯誤人數    | 合計   | 尚未計分<br>錯誤人數 | 核定資料<br>尚未匯入人數 | 應匯入之總人數  |
|                    |                                                                  |              |                 | *    |              |                |          |
| 37900000A          | 臺北市政府                                                            | 1            | 0               | 1    | 0            | 0              | 1        |
| 379010000A         | 臺北市政府秘書處                                                         | 290          | 0               | 290  | 0            | 0              | 290      |
| 379010300A         | 臺北市市政大樓公共事務管理中心                                                  | 40           | 0               | 40   | 0            | 0              | 40       |
| 270000000          |                                                                  |              | ~               | ~~~  | ~            | 0              |          |

|    | 臺北市政府-112年績效考核檢核計分錯誤人員清單 |              |      |    |    |                      |  |  |
|----|--------------------------|--------------|------|----|----|----------------------|--|--|
| 類別 | 機關代碼                     | 機關名稱         | 身分證號 | 姓名 | 職稱 | 錯誤項目                 |  |  |
| 退休 |                          | 臺北市政府教育局     |      |    |    | 人員類別與支領退休金種類不一致      |  |  |
| 退休 |                          | 臺北市立00高級中學   |      |    | 教師 | 非一次退人員有死亡日期未設定停發     |  |  |
| 退休 |                          | 臺北市立00高級中學   |      |    | 教師 | 非一次退人員有死亡日期未設定停發     |  |  |
| 退休 |                          | 臺北市立00國民中學   |      |    | 教師 | 一次退人員有死亡日期未上優惠存款停發註記 |  |  |
| 撫慰 |                          | 臺北市大安區00國民小學 |      |    | 教師 | 停發起迄日不可均為空白          |  |  |
| 撫慰 |                          | 臺北市大安區00國民小學 |      |    | 教師 | 停發起迄日不可均為空白          |  |  |
| 撫慰 |                          | 臺北市信義區00國民小學 |      |    | 教師 | 停發起迄日不可均為空白          |  |  |
| 退休 |                          | 臺北市信義區00國民小學 |      |    | 教師 | 非一次退人員有死亡日期未設定停發     |  |  |
| 退休 |                          | 臺北市大同區00國民小學 |      |    | 教師 | 一次退人員有死亡日期未上優惠存款停發註記 |  |  |

## 八 人事業務績效考核 (3/6)

• 成績查詢

#### - 查看錯誤人數與詳細資訊

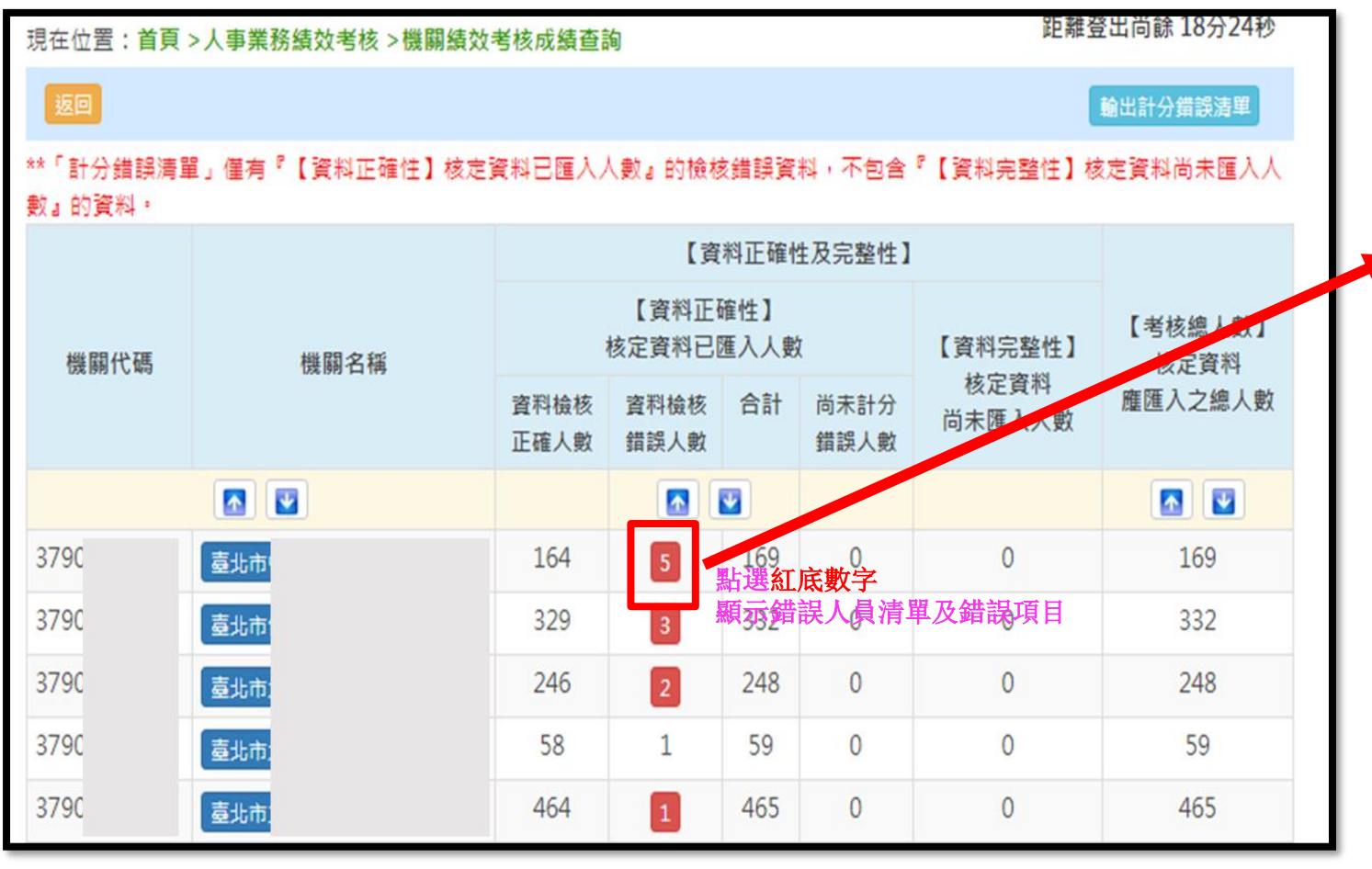

| sæu. |            | μ, λ, *5 f2, × 108 88 μβμ, λλ, *5 f2, λλ | (旗 <b>世</b> 4明 |    |    | 輸出報                          |
|------|------------|------------------------------------------|----------------|----|----|------------------------------|
| 計    | 分錯誤清單 尚未計分 | →錯誤清單                                    |                |    |    |                              |
| 類別   | 機關代碼       | 機關名稱                                     | 身分證號           | 姓名 | 職稱 | 錯誤項目                         |
| 退休   | 3790       | ł                                        | A10339****     |    | 工友 | 職稱與人員類別不一致                   |
| 退休   | 3790;      | 1                                        | A10448****     |    | 工友 | 職稱與人員類別不一致<br>一次退人員有新舊制月退百分比 |
| 退休   | 3790       | ł                                        | A22144****     |    | 工友 | 職稱與人員類別不一致                   |
| 退休   | 3790       | ł                                        | F10394****     |    | 工友 | 職稱與人員類別不一致<br>一次退人員有新舊制月退百分比 |
| 退休   | 3790       | ł                                        | K20129****     |    | 工友 | 職稿與人員類別不一致<br>一次退人員有新酱制月退百分比 |

## 八 人事業務績效考核 (4/6)

### • 申訴功能

- 如為考核年度,可申訴處理。
- 若非考核年度,請勿提出申訴。

| 現在位置: | 首頁 >人事業務績效考核 >申訴功能 距離登出                                      | 尚餘 19分55秒 |
|-------|--------------------------------------------------------------|-----------|
| 雨     | 案件查詢                                                         |           |
| 年度    | 112                                                          |           |
| 機關名稱  | 379057700U 臺北市芳和實驗中學                                         |           |
| 提出日期  | 1120625                                                      |           |
| 申訴項目  | <ul> <li>□ 資料正確性</li> <li>人員身分證號</li> <li>□ 資料完整性</li> </ul> |           |
| 錯誤項目  |                                                              |           |
| 申訴原因  |                                                              |           |
| 上傳檔案  | 選擇檔案 未選擇任何檔案<br>欄位檢查有誤時,請更正後重選上傳檔案 點選「提出申訴」<br>提出申訴 送件       |           |

## 八 人事業務績效考核 (5/6)

### • 申訴結果查詢

| 現在位置       | : 首頁 > 人事業務結            | 費效考核 >申訴                             | 功能                        |                                                                                          |          |          |
|------------|-------------------------|--------------------------------------|---------------------------|------------------------------------------------------------------------------------------|----------|----------|
| <b>015</b> | 100 M                   |                                      |                           |                                                                                          |          |          |
| 年度         |                         | 105                                  |                           |                                                                                          |          |          |
| 案件编辑       |                         |                                      |                           |                                                                                          |          |          |
| 提出日期       |                         |                                      | E 2                       |                                                                                          |          |          |
| 人員身分       | 1295                    |                                      | _                         |                                                                                          |          |          |
| 案件狀態       |                         | 全部 •                                 |                           |                                                                                          |          |          |
| 摄作         | 素件編號/<br>日期             | 申許項目<br>核可情形                         | 鐵銀項目                      | 中許原因                                                                                     | 回讀結果     | 案件<br>狀態 |
| 御除         | 105092900001<br>1050929 | 資料正確性<br>!A1149****<br>印XX<br>資料完整性  | ₽分證字號長度或相式有<br>聲<br>載稿為空值 | <ol> <li>         該員已不可考。         2. 待匯人人數中 王大德 已申請 延長服         務。故不用匯入。     </li> </ol> |          | ₩17<br>Φ |
|            | 105092600003<br>1050926 | 資料完整性<br>(核可:1人)                     | * 匯入人數中 李中山 為未<br>置入人員・   | 李中山 退休生效日有誤。不是本年度退<br>休人員。                                                               | 周夏給<br>分 | 20       |
|            | 105092600001<br>1050926 | 資料正確住<br>!A1262****<br>赚XX<br>(核可給分) | ₽分證学號長度或相式有<br>异          | 該員為外國人                                                                                   | 同意給<br>分 | 20       |

2024/7/4

## 八 人事業務績效考核 (6/6)

- 評分標準及檢核項目
  - 計分方式
    - 使用者修改的資料,在考核期間會每日更新。但最終分數以考核 最後一日之成績為準。
  - 申訴
    - 每月固定申訴期
    - 考核結束的最後申訴期:
      - 此時使用者修改的資料不會影響分數,但若使用者申訴成功,其分數還是會被更新。

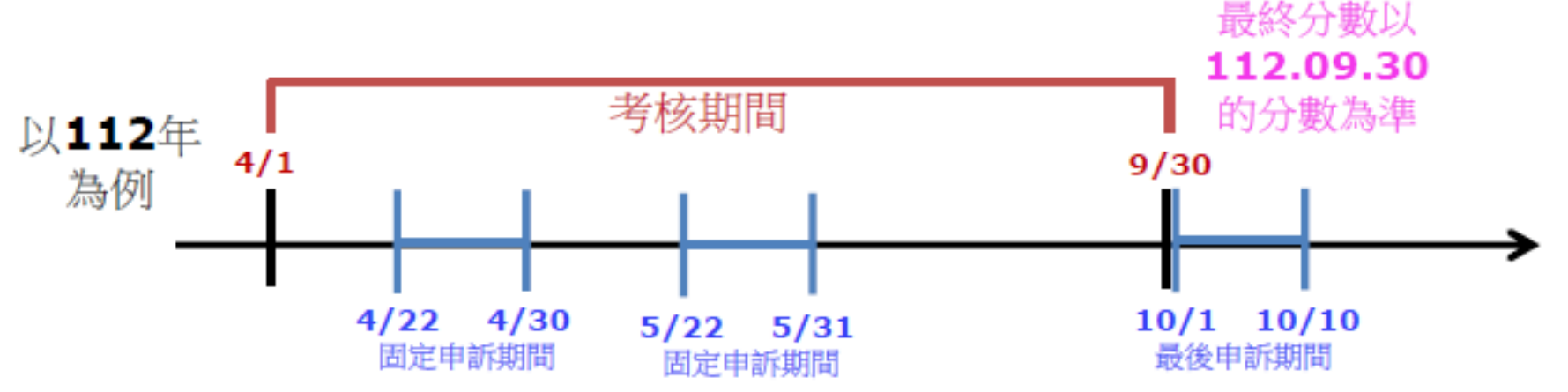

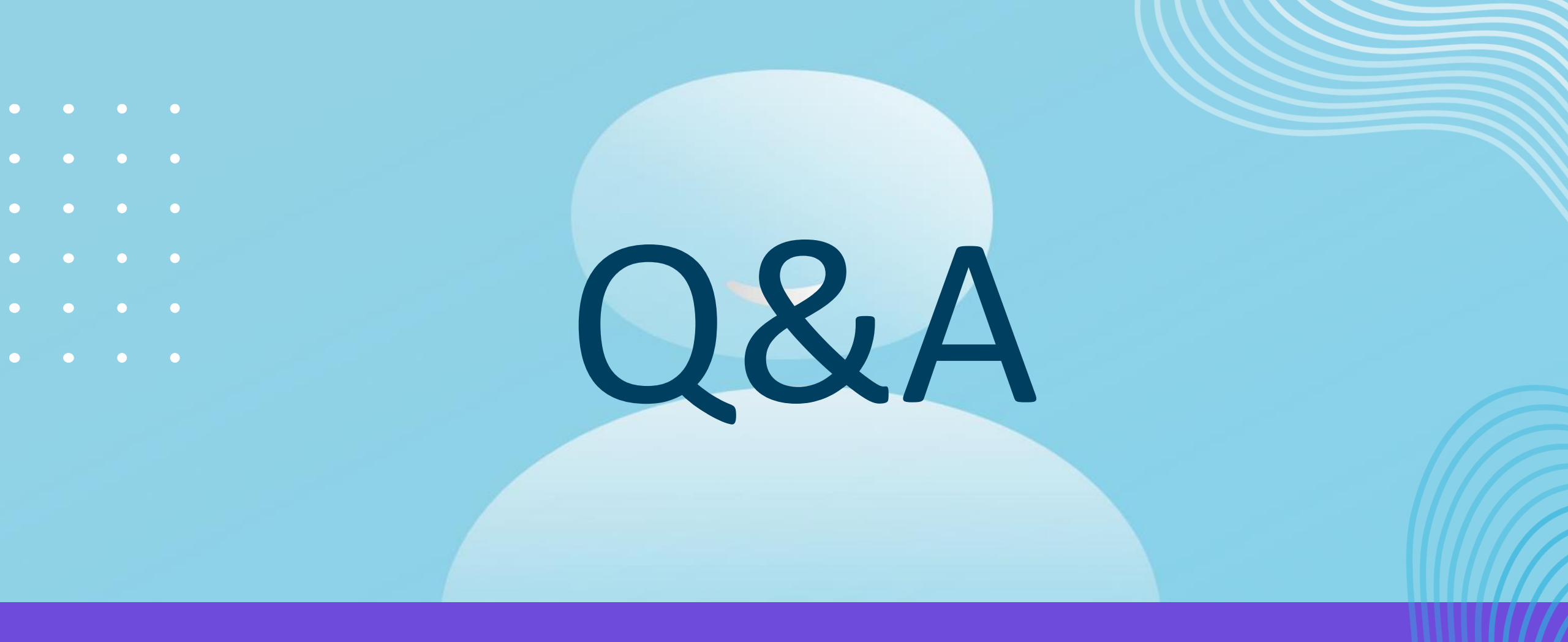

#### (節錄Pics單常見問題)

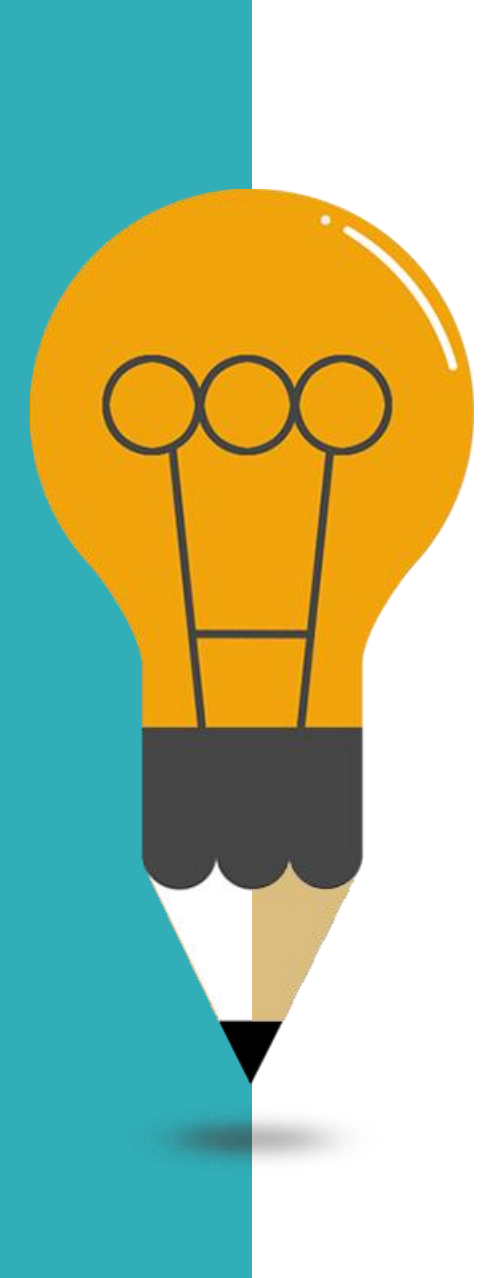

### Q1:無法產製發放資料原因?

- A:無法產製時,請先確認資料是否充足 及其正確性
- 1.是否有歷年核定資料?其為產製金額依據,若查無資料請洽核定機關確認。
- 2.基本資料、人員類別、待遇類別、 待遇表別等欄位資料是否皆登打且正 確?
- 3.展期支領退休金始日是否有日期資料?

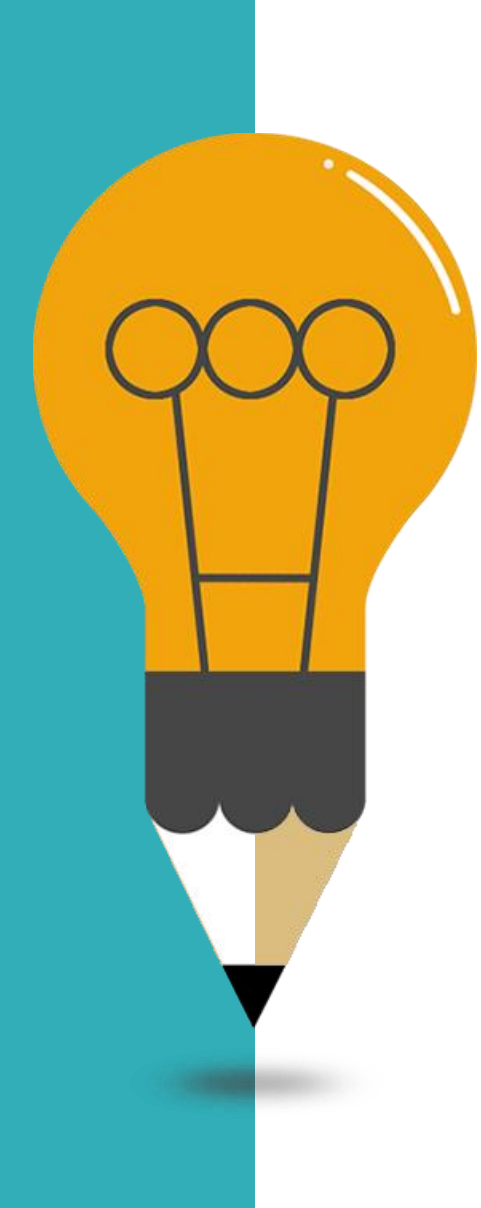

## Q2:產製發放資料缺漏?

- > 系統於每日凌晨3點至早上8點,因有排程執 行推檔,銓敘部與資料統整更新,期間建請 勿於此期間進行產製,以減少因資料闕漏所 造成的異常。
- Q3:績效考核未滿分,已修正但成績未更新?
- **A**:

**A**:

➤ :成績為每日排程定時更新,請於修正翌日 再至系統確認。

#### 

其他人員照護三節慰問金發放作業

10

金融機構作業

追補扣繳作業

問與答維護

主管機關授權所屬作業

人事業務績效老核

個人退撫資料查詢(特)

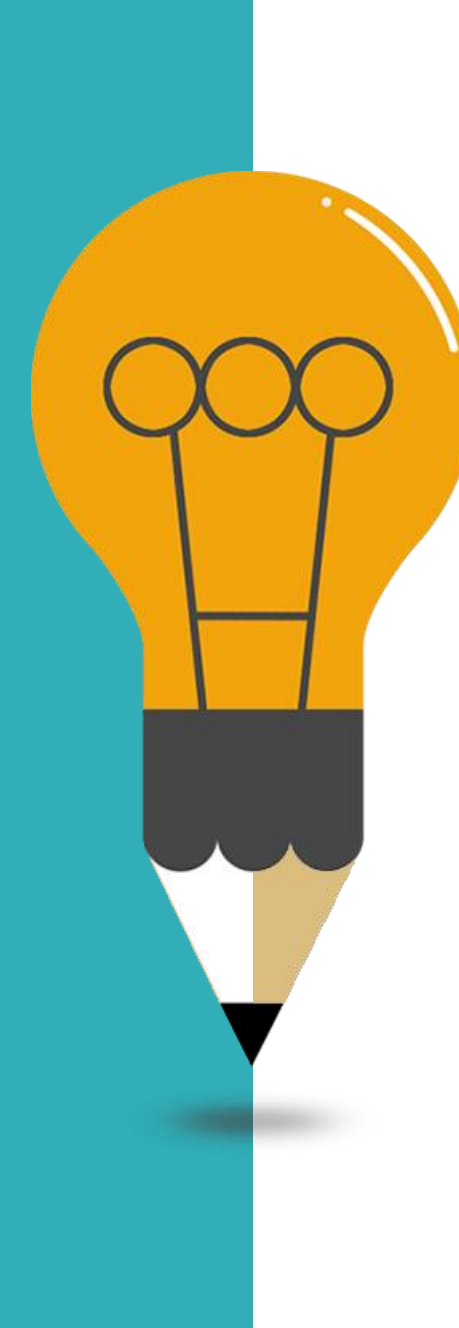

#### Q5:眷屬-餘額分配

#### A:基本資料維護作業 > 眷屬資料 > 下拉選 「餘額分配權」

如: 3元分配給2個眷屬 剩餘1元要分配哪位 眷屬 請於餘額分配權設定

| x if                       | Y          |
|----------------------------|------------|
| 普麗身分譜字號                    |            |
| 普羅姓名                       |            |
| 原住民姓名                      |            |
| 普羅出生日期                     |            |
| 普羅通訊地址                     |            |
| 普羅聯絡電話                     |            |
| 便如權                        | <u>∎</u> v |
| 領受期限起日                     |            |
| 领受期限这日                     |            |
| 领受代表人                      | v          |
| 修額分配權                      |            |
| 遗领险频                       |            |
| 是百身心障礙且無工作能力               |            |
| 於鹵休較職員亡放時婚姻關係<br>是否存續10年以上 | •          |

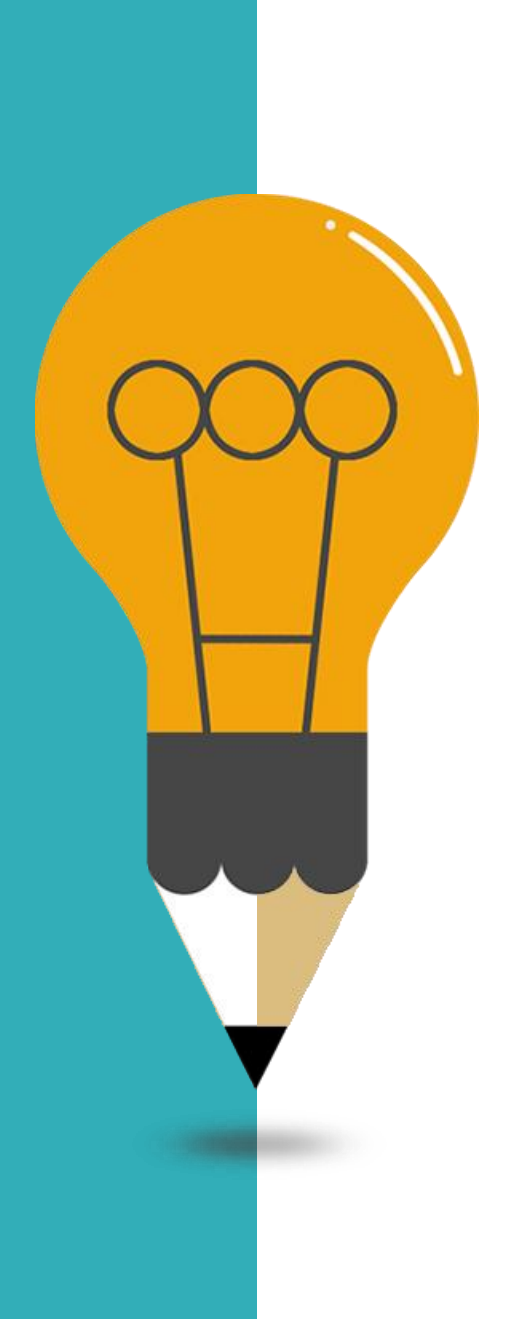

# Q6:退休-展期支領退休金始日

A:基本資料維護作業-「展期支領退休金始日」

如選擇展期支領月退休金, 請確認此欄位日期是否正確, 如:展期支領起日為112.12.18 將於112.12月產製發放時 系統將自動產製退休金。

備註: 「複製前期發放紀錄」產製, 則不會帶出此資料!!

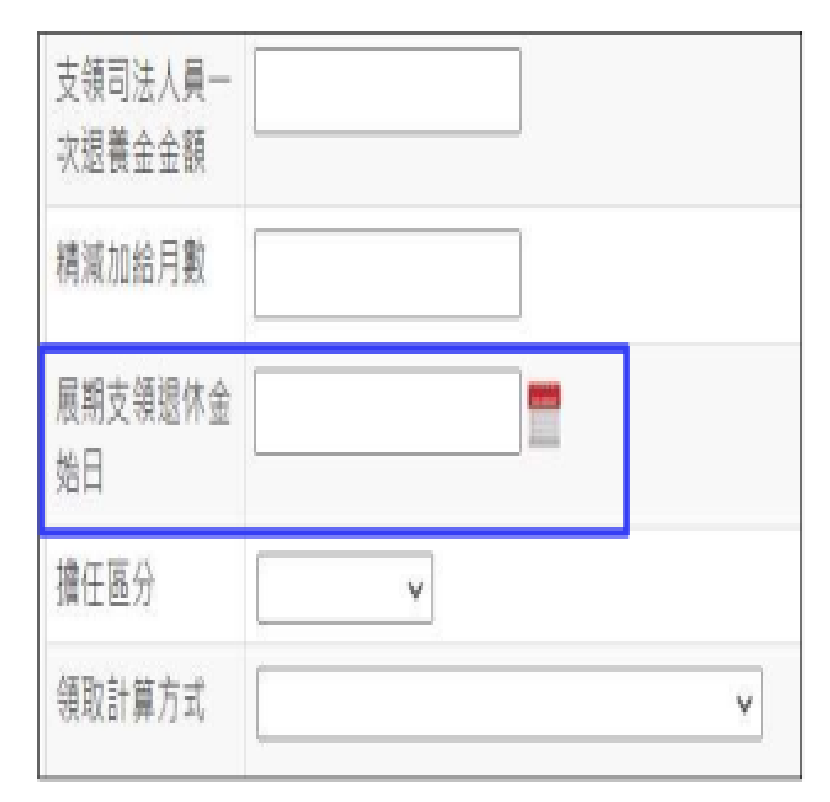

#### A:基本資料維護作業>撫慰資料>「撫慰(遺屬年) 金領受起始日」

如眷屬尚無法支領撫慰(遺屬年)金,請於此欄位登打正確 如:領受起日始為111.12.18將於111.12月產製發放時系 統將自動產製撫慰(遺屬年)金,如非1日,則系統將計算 破月支領金額。

|                    |         | 撫慰資料           |             |
|--------------------|---------|----------------|-------------|
| 在台有無遺族             | 有 *     |                |             |
| 退休人死亡日             | 1020502 | 撫慰(遺廱年)金禮頭     | 月撫慰(遺屬年)金 💙 |
| 擁慰(遺屬年)金領受起始<br>日  | 1020701 |                |             |
| 奮制一次擁慰(遺麗年)金<br>金額 |         | 新制一次擴整(遺竈年)金金額 |             |
| 發放眷口(大)            |         | 發放眷口(中)        |             |
| 發放眷口(小)            |         | 摘慰遣挨類別         | 臺灣V         |

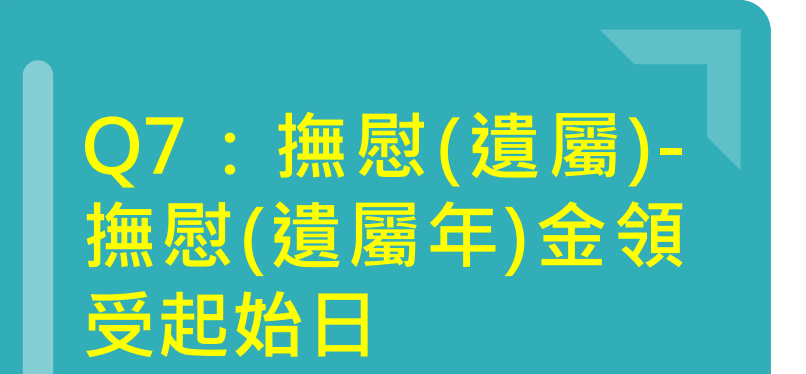

**08**: 撫卹金產製與上個 月有誤差? 某亡故林員(亡故日 109年) 未成年子女支領4月 撫卹金為3772元5 月份撫卹金產製後 為 3651 元 ・ 減 少 121元?

#### A:查看「基本資料維護」-「眷屬」

有1位未成年子女,出生日期:0920531, 於112年5月30日,滿20歲成年(適用舊法) 未成年子女加發撫卹金,發至成年前一日為 止。破月時,金額按當月日數依比例計算 =3772\*(30/31) =3650.3225... =3651

未成年子女加發撫卹金,金額如有減少,請至基本 資料檢視<u>子女是否已成年</u>。 撫卹案亡故者某甲 ,其子女於2月核 定延長撫卹案,並 於撫卹資料更新完 **畢,但產製發放清** |冊時,<u>該員子女未</u> 列在清冊中。

### A:確認「最後一次延長給卹類別」是否 有下拉選擇,方能產製

| 舊制任職年寶                      | 030219  | 新制任職年寶              | 170728         |
|-----------------------------|---------|---------------------|----------------|
| 舊制核定年寶<br>(YYMMDD)          | 030300  | 新制核定年資<br>(YYMMDD)  | 170800         |
| 因公死亡加發百分比                   | 0.0000  | 因公死亡加發基數            | 0.0000         |
| 功績加給金額                      | 0       | 動鑽加給金額              | 11400          |
| 年撫創金領受期滿註記<br>(領卹期滿請註記 '*') |         | 最後一次延長給創<br>類別      | 子女流20歳目早業未中断 💙 |
| 最後一次延長給加<br>領受期限(起)         | 1120301 | 最後一次延長給卹<br>領受期限(迄) | 1130630        |
| 醫制一次擁創金金額                   | 218149  | 新制一次擁卸金金<br>額       | 0              |

#### Q10:產製發放資料、複製前期發放紀錄

#### A: 如機關有展期支領退休金人員,

使用「產製發放資料」,可帶出當期開始支領退休金人 員使用「複製前期發放紀錄」,不會帶出當期開始支領 人員

### Q11:產製發放資料、複製前期發放紀錄

A:跨年度發放退休金(如112年12月要產製113年1月) 請用「產製發放資料」,避免歷年核定資料金額不同,導 致發放金額有誤差。

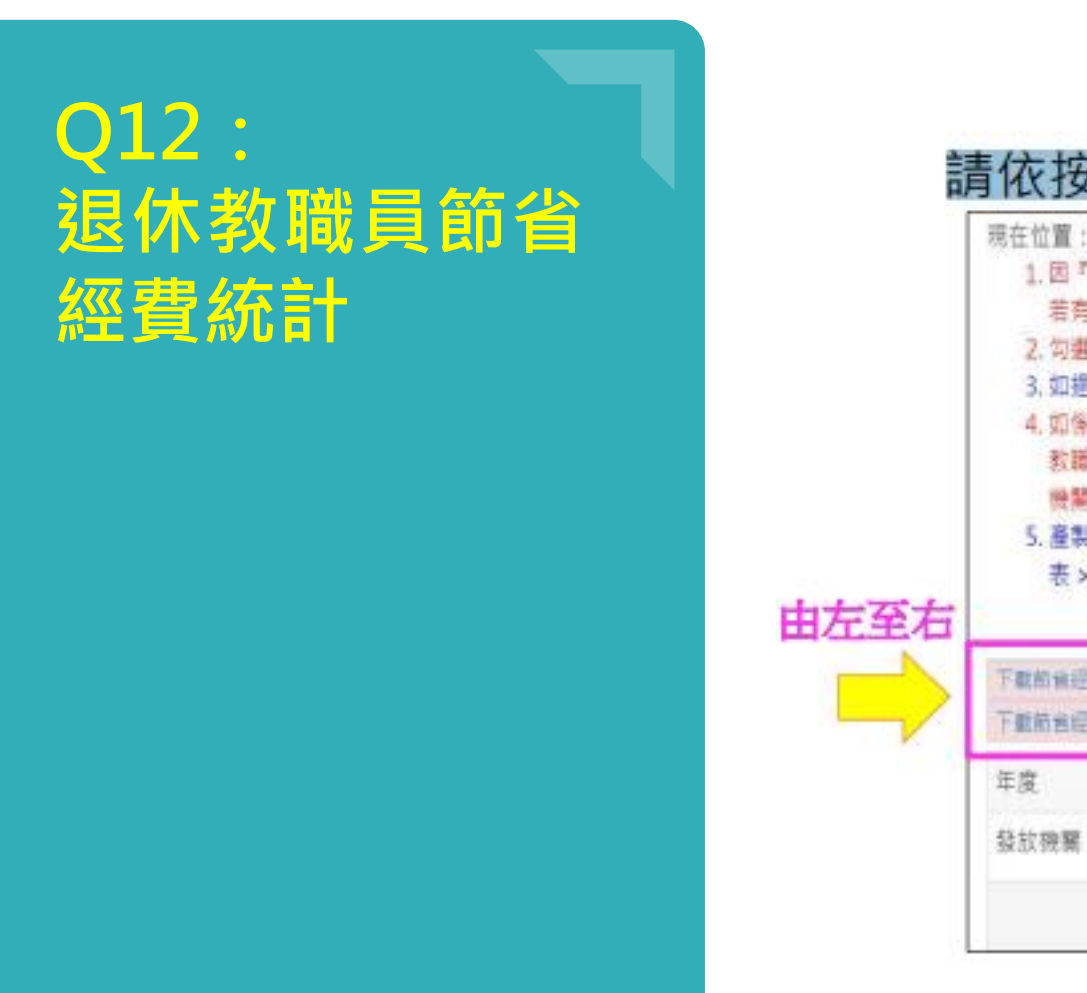

### A:時程:依教育部函文通知請依按鈕順序, 由左至右依序產出人員清冊、經費表

|                                                                                   | 貝> 還滿語與發放作業 > 還体教職員即自程費就計                                                                                                    |
|-----------------------------------------------------------------------------------|----------------------------------------------------------------------------------------------------|
| 1.因『主                                                                             | 著加給」及『學術研究費』會影響節會經費之優惠存款扣減金額。備讀確認於教育過濟系統已正確維護相關價位值。<br>政時號『常新は第個体会、後於際口市支持提示專工業代替提集                                                                                                    |
| 2. 勾選「                                                                            | 12. 復時 "里和科学运补亚」 12. 2. 19. 19. 19. 19. 19. 19. 19. 19. 19. 19                                                                                                    |
| 3. 如趨注                                                                            | 金額<=0 則不驟示於清冊報表                                                                                                    |
| 4. 如條1(                                                                           | 17年7月1日以後退休者。其「年会改革前原應發金額屬位。原優惠存款金額」以依認接條例施行前之原公立學校還体                                                                                                    |
| 教職員                                                                               | 一次還休金及養老給付優惠存款辦法計導之金額為準,至「年金改革後實發金額欄位 - 可優惠存款金額」則依各主意<br>一次還休金及養老給付優惠存款辦法計導之金額為準,至「年金改革後實發金額欄位 - 可優惠存款金額」則依各主意                                                                                |
| 腰腦枝                                                                               | (学) 清清 ()                                                                                                    |
| C 2811                                                                            | 化信号 "<br>在,下世的坐初期上启建四、 宫殿回新道四/灯游\、 下时回新道四/灯湖\、 宫殿墙壁的坐积美中、 西北墙壁的坐积美                                                                                                    |
| 5. 產製順<br>表 > T                                                                   | ○○○○○○○○○○○○○○○○○○○○○○○○○○○○○○○○○○○○                                                                                                    |
| 5. 產製順<br>表 > 7                                                                   | ○○○○○○○○○○○○○○○○○○○○○○○○○○○○○○○○○○○○                                                                                                    |
| 5.產製庫<br>表 > 7                                                                    | 序:下載節省經費人員清冊 > 產製異動清冊(扣減) > 下載異動清冊(扣減) > 產製機業節省經費表 > 查詢機関節省經費<br>載機業節省經費表                                                                                                    |
| 5. 產製順<br>表 > 7<br>下歇的後提表<br>下歇的後提表                                               | 序:下載的省經費人員清冊 > 產製員動清冊(扣減) > 下載與動清冊(扣減) > 產製機構的省經費表 > 查詢機構的省經]<br>「載機構的省經費表<br>< (與清冊 <u>產製與動為預(相效)</u> 下載與動清冊(扣束) 產製機構的曲經費表 = 四個編集的目標者 下載機構的角层表表<br>所進人員清冊 - 程注金額<=0名單                        |
| 5. 產製順<br>表 > T<br>下數約後證費<br>任席                                                   | 序:下載的省經費人員清冊 > 產製具動清冊(扣減) > 下載與動清冊(扣減) > 產製機業的省經費表 > 查訪機関約省經]<br>「載機業的省經費表<br><<br>人具用用 <u>產製與動為預(相成)</u> 下載與動清冊(如如) 產製機業的過程表表 在初期時期的目標是 下載機構的偏程表表<br>所想人員清冊 挹注金額<=0名單                        |
| 5. 產製順<br>表 > 7<br>下歇前後經費<br>年度                                                   | 序:下戰的省經費人員清冊 > 產製異動清冊(扣減) > 下戰異動清冊(扣減) > 產製機業的省經費表 > 查詢機構的省經費表<br>「戰機業的省經費表<br>< 具清冊 <u>產製果動為我(和效)</u> 下氣與動清冊(扣或) 產製機業的創程表表 在內容與助用的目標是 下數機制的利定表表<br>所想人員清冊 祖注金額<=0名單<br>112 ~                 |
| <ol> <li>5. 產製順<br/>表 &gt; 7</li> <li>下歇前後經費</li> <li>年度</li> <li>發放機屬</li> </ol> | F : 下載的省經費人員清冊 > 產製具動清冊(扣減) > 下載與動清冊(扣減) > 產製機業的省經費表 > 查訪機構的省經費表<br>「載機業的省經費表<br>人具用用 <u>產製與動為研究和政</u> 下載與動清冊(扣如) 產製換業的資源供表 無可做場的資源者 下載供補助資經戰表<br>所想人員清冊 植注金額<=0名單<br>112 ~<br>112 ~<br>112 ~ |

### Q&A (13/35)

Q13:案例人員退休案業於111.05.12審定在案,如附審定函,銓敘部 銓敘網路作業系統也已勾選為已審定,惟退撫平臺待匯入區卻無此人資 料,請協助查明處理。?

- **A**:
- PICS掛號,系統管理人員查看介接資料,該人員核定資料確實查無 核定日期,已有協助聯繫銓敘部確認,待其修正後平臺將於隔日同 步更新,即可於待匯入區查得資料。

## Q&A (14/35)

Q14:案例退休案前於待匯入區資料已匯入,但經查核定日期及文號等 資料與實際審定函不一致,想重新匯入資料,請問如何處理?

### **A**:

處理方式有兩種·提供參考:

- 1.可於退撫基本資料維護刪除,待核定端修正隔日再於待匯入區重 新匯入核定資料。
- 2.直接自行於退撫基本資料維護項內修改基本資料與審定函一致。

### Q&A (15/35)

Q15:1110801退休教師人員,登錄該位教師於公教人員退休撫卹平臺之基本資料維護,其中退休資料的退休薪點625系統顯示有誤,出現錯誤訊息:薪(俸)點有誤,請重新輸入,經查確為625(嘗試輸入650則成功)。

**A**:

待遇表別欄位選擇有誤,教育人員選到公務人員俸表,教育人員請選擇 "公教人員俸表(教育警察人員)"。

|                           |                        |                                                                    | 年終慰問金金<br>融機構 |           | 年終慰問金金融<br>帳號 |                                                |
|---------------------------|------------------------|--------------------------------------------------------------------|---------------|-----------|---------------|------------------------------------------------|
| ि रिके 20<br>विव केले (बि | 2.5.統計與<br>9.思考訓,請重新輸入 | 08/01                                                              | 三節慰問金金<br>融機構 |           | 三節慰問金金融<br>帳號 |                                                |
| 御鮮                        |                        | 2                                                                  | 待遇類別          | ·         | 待遇表別          | 公教人員俸表                                         |
| 4:                        |                        |                                                                    | 是否危勞降齡        | lank<br>₩ | 危勞降齡原因        | 公教人員倖夷                                         |
| )<br>第位                   |                        | 第四日<br>第四日<br>第四日<br>第四日<br>第四日<br>第四日<br>第四日<br>第四日<br>第四日<br>第四日 | 發放眷口(大)       |           | 發放眷口(中)       | 公教人員俸表(教育警察人員)<br>未實施用人費率交通事業機構職員薪額            |
|                           | 7044 【教師               | 77 美国影响                                                            | 發放眷口(小)       |           |               | 以防八貝 西 與 衣<br>國 軍 志 願 役 軍 官 俸 額 表<br>雇 員 薪 額 表 |
|                           |                        |                                                                    |               | 公保        | 養老給付          |                                                |

### Q&A (16/35)

Q16:人事業務績效考核有顯示本所月退退休人員 〇〇〇 新舊制一 次退基數資料錯誤,請處理。?

# A: > 錯誤訊息為「月退人員有新舊制一次退基數」,係表示該欄位不應 有值,請再操作修正維護確認。

| (11111122)         |         |         |         |
|--------------------|---------|---------|---------|
| 新制搬費年資<br>(YYMMDD) |         | 舊制一次退基數 | 8.8334  |
| 新制一次退基數            | 40.1250 | 私校一次退基數 | 0.0000  |
| 舊制月退百分比            | 24.5834 | 新制月退百分比 | 53.5000 |
| 其他現金給予補償<br>金基數    | 8.8334  | 55加發基數  | 0.0000  |
#### Q&A (17/35)

Q17:維護退休人員資料時,按儲存會出現「舊制金融帳號必須為10 到16碼數字」的錯誤訊息,但實際查詢選擇時,卻找不到該郵局的局號,請協助處理。

A:郵局輸入方式(系統操作畫面已有修正)
 ▶ 金融機構 選取 700 7000021 中華郵政公司郵政存簿儲金、
 ▶ 金融帳號 輸入 7碼局號+7碼帳號 共 14碼。

|                                     | 2.0      | E80     |                              |              |  |  |  |  |  |
|-------------------------------------|----------|---------|------------------------------|--------------|--|--|--|--|--|
|                                     | 金融机      | 幾構種類    | ○銀行 ●郵局                      |              |  |  |  |  |  |
| <b>被視系統訊息</b>                       | 郵政信      | 諸金種類    | ○ 7000010 郵政<br>● 7000021 郵政 | 劃撥儲金<br>存簿儲金 |  |  |  |  |  |
| 揭類別與待遇表別至少要輸入一種<br>削金融帳號必須為10到16碼數字 | 局號(      | 含檢號)    |                              |              |  |  |  |  |  |
|                                     | 郵局?      | 名稱      |                              |              |  |  |  |  |  |
|                                     | 操作       | 郵政儲金代碼  | 局號(含檢號)                      | 郵局名稱         |  |  |  |  |  |
|                                     | 編取       | 7000021 | 0001006                      | 臺北北門郵局臺北901支 |  |  |  |  |  |
|                                     | 鐵取       | 7000021 | 0001010                      | 臺北東門郵局臺北1支   |  |  |  |  |  |
|                                     | 细取       | 7000021 | 0001023                      | 臺北漢中街郵局臺北2支  |  |  |  |  |  |
|                                     | 编取       | 7000021 | 0001037                      | 臺北西園郵局臺北3支   |  |  |  |  |  |
|                                     | 鐵取       | 7000021 | 0001054                      | 臺北南海郵局臺北5支   |  |  |  |  |  |
|                                     | dill Hix | 7000021 | 0001068                      | 臺北螢橋郵局臺北6支   |  |  |  |  |  |

#### Q&A (18/35)

Q18:一次退休金人員於110.11.03日死亡,退休金停發日期為 110.11.03,只能登為110.12.01,請協助更正為110.11.03。

 A:
 ▶ 退休停發註記適用於月退人員輸入,一次退人員無須輸入退休停發 註記資料。

|                                              |                                                                                                    | <ul> <li>- 朝西(P)、 本会性(5)、 丁専(0)、 Ø、</li> </ul> |
|----------------------------------------------|----------------------------------------------------------------------------------------------------|------------------------------------------------|
|                                              | 公教人員 退休 撫卹整合平臺                                                                                                    | - MA() - ALU() - LOU(-                         |
| 岐定資料匯人作業<br>返操基本資料維護作業<br>級放機購設定作業           | 原建市大寮區公所 ✓ 劉減瑟。顧務機關病趨難新遵書·公務   登出<br>原在位置: 舊頁 > 迥外基本資料維護作業 > 迥休停發註記<br>距離登出尚錄 19分46秒                                                                                            |                                                |
| 認体攝創查驗系統 ■<br>認獨給與發放作業 ■                     | · · · · · · · · · · · · · · · · · · ·                                                                                                    |                                                |
| 年終與三筋態夠金發放作業 =<br>優惠存款計息校對系統 =<br>主筆機購提攜所醫作業 | 停發原 死亡<br>因代號<br>停發原 110年11月3日死亡                                                                                                    |                                                |
| 人事第招請效老校 。<br>離退人轉加段型助金系統 。                  | 因說明<br>停發原 超: 1101201 塔: 19991231                                                                                                    |                                                |
|                                              | 1.系統積級迄日9991231(年3碼月2碼日2碼),如常講整,請自行緣證,本欄位不可溯空,以利函製統計網表<br>2.死亡,宣告死亡,這朱何至「編集基本資料總錄作美,證報「編休人死亡日」<br>3.何發想,這目涉及應注經無針時之正確性,機關應詳資依率資發生之態,透目端登錄,勿以「避免破月金額不易計算」或其他<br>彈曲機自登載不正確之總「這日間。 |                                                |
|                                              | <b>经次期</b> 外。                                                                                                    |                                                |
| 本系统之(                                        | 人資料低低作必要人事資料資理之用,台牌利用本系的之間人資料時,結當單值空間人資料很法之相關構造,<br>較使用完裝裝,僅在關時調整,就免外強,如有認法数生相當,本類或將依法求值。<br>- 直接該,我有意,可加減人來可加速者發展以因為,<br>Service by C-KTIREAPLIALI Updates B0100001 B000       |                                                |

#### Q&A (19/35)

Q19:案例亡故,系統通知「一次退人員有死亡日期未上停發註記」, 惟該員係為支領一次退休金人員,還需要登錄停發註記嗎?停發註記不 是僅針對支領月退金人員嗎?

**A**:

- ▶ 原考核項目[一次退人員有死亡日期應上停發註記]已調整為[一次 退人員有死亡日期應上優惠存款停發註記]。
- 一次退人員有死亡日期,不論實際是否有優惠存款,請一律註記優 惠存款停發,待隔年台灣銀行提供資料以校對。

| 計分 | 分錯誤清單 尚未言 | 十分錯誤清單 |      |    |    |                  |
|----|-----------|--------|------|----|----|------------------|
| 類別 | 機關代碼      | 機關名稱   | 身分證號 | 姓名 | 職稱 | 錯誤項目             |
| 退休 | 3764      | 民小學    | X1   |    | 教師 | 一次退人員有死亡日期未上停發註記 |

#### Q&A (20/35)

Q20:案例因超過2年未入境由戶政遷出戶籍,爰系統先行註記停發,現因已返國並辦妥戶籍遷入登記,欲刪除停發註記,無法刪除?

A: ➤ PICS 掛號。由系統管理人員後端協助處理。

| 現在位置:首頁 > 退休基本資料維護作業 > 退休停發註記 |                  |
|-------------------------------|------------------|
| 停發註記修改失敗(此停發期間已產製111年第03期退休金, | 已超過產製期的發放資料不可刪除) |

| 放資料不可刪除) |  |
|----------|--|
|          |  |
|          |  |
|          |  |

距離登出尚餘 19分52秒

|                                 | 退休停發註記                                                                                                    |
|---------------------------------|----------------------------------------------------------------------------------------------------|
| 停發原<br>因代號                      | 遷出國外                                                                                                    |
| 停發原<br>因說明                      | 戶籍遷出國外                                                                                                    |
| 停發原<br>因期間                      | 起: 1110221 迄: 1110531                                                                                                    |
| 1.系統預<br>2.死亡、<br>3.停發起<br>理由擅自 | 設迄日9991231 (年3碼月2碼日2碼),如需調整,請自行維護,本欄位不可為空,以利產製統計報表<br>宣告死亡,請先行至「退撫基本資料維護作業」登載「退休人死亡日」<br>、迄日涉及挹注經費計算之正確性,機關應詳實依事實發生之起、迄日期登錄,勿以「避免破月金額不易計算」或其他<br>聲載不正確之起、迄日期。 |
|                                 |                                                                                                    |

#### Q&A (21/35)

Q21:案例因戶政通知遷出國外2年,經連繫未果,暫停發放月退休金,後已寄送駐外單位認證文件,擬恢復發放,但無法修改停發迄日,亦 無法刪除停發註記重新輸入?

A: ➤ PICS 掛號。由系統管理人員後端協助處理。

|                        | 退休停發註記                                                                                                    |
|------------------------|----------------------------------------------------------------------------------------------------|
| 停發原<br>因代號             | 遷出國外                                                                                                    |
| 停發原<br>因說明             | 戶籍遷出國外                                                                                                    |
| 停發原<br>因期間             | 起: 1110221 这: 1110531 ====================================                                                                                   |
| 1.系統預<br>2.死亡<br>3.停發起 | 設迄日9991231 (年3碼月2碼日2碼),如需調整,請自行維護,本欄位不可為空,以利產製統計報表<br>宣告死亡,請先行至「退撫基本資料維護作業」登載「退休人死亡日」<br>、迄日涉及挹注經费計算之正確性,機關應詳實依事實發生之起、迄日期登錄,勿以「避免破月金額不易計算」或其 |

#### Q&A (22/35)

**A**:

Q22: 撫卹人員案例經銓敘部審定延長給卹期限,請問在系統作業維護 畫面要更新哪些欄位?另外在領卹人畫面,資料上是否要輸入領卹權、 領受期限起、迄日及是否領受代表人嗎?

) 詢問事項皆為是,延長給卹請填入「最後一次延長給卹…」等欄位, 並依審定函輸入領受期限等資料即可。

| 功績加給金額         | 0 | 動績加給金額                                | (修改領受比例)                   | <b>V</b>        |
|----------------|---|---------------------------------------|----------------------------|-----------------|
| 年撫卹金領受期滿註記     | 2 | 最後 <u>一次延長給創</u>                      | 眷屬身分證字號                    |                 |
| (領卹期滿請註記 '*')  |   | 類別                                    | 眷屬姓名                       |                 |
| 墨涂一边研算绘制       |   | 是後——"沈延晃绘颜                            | 原住民姓名                      |                 |
| 領受期限(起)        |   | · · · · · · · · · · · · · · · · · · · | 普驪出生日期                     |                 |
|                |   |                                       | 眷驑通訊地址                     |                 |
| 皆制一次撫卹金金額      | 0 | 前制一·火撫叫笠笠 0                           | 眷臘聯絡電話                     |                 |
|                |   |                                       | 領血權                        | 温く              |
| 皆制第一次年(月)撫卹    | 0 | 茵制第一次實發金<br>[0                        | 領受期限起日                     |                 |
| <b></b>        |   | <u><u>a</u></u>                       | 領受期限这日                     |                 |
| 是否有未成年子女       | ~ | 未成年子女人數                               | 領受代表人                      | ·<br>否 <b>v</b> |
| 医主体血液液         |   | + ## 7 + 1. 22 -                      | 餘額分配權                      |                 |
| <b>L</b> 八加兴慌华 |   |                                       | 請領種類                       | <b>~</b>        |
|                |   | 四年並太祝佐之老<br>在其木保證在全給                  | 是否身心障礙且無工作能力               | $\checkmark$    |
|                |   | 「日本では日本」は                             | 於退休教職員亡故時婚姻關係<br>是否存續10年以上 |                 |

#### Q&A (23/35)

Q23:案例人員撫卹案,有未成年子女2人,但撫卹給與發放清冊未能顯示未成年子女加發撫卹金每人每月3772元,合計為7544元,煩協助調整處理。 本案原由其配偶〇〇〇代表領受至108年4月止,再由其未成年子女〇〇〇與 〇〇〇領卹至成年為止。

A:請先行正確建置眷屬資料後再行產製發放作業,若有2名子女,眷屬資料內皆須有建置該2名子 女資料(領卹權為是),出生日期維護正確,系統會自動判斷及計算,依未成年子女加發撫卹金給付 至成年前一日為止。

|   |                                       |                      | <b>注照 血白 3年</b>    | Het                                 |                    |
|---|---------------------------------------|----------------------|--------------------|-------------------------------------|--------------------|
|   | 領血和期限起日                               | 0980501              |                    | 領血期限盜日                              | 1110707            |
| _ | 核定日期                                  | 1080311              |                    | 核定文號                                | 高市教人字第108315776    |
|   | · · · · · · · · · · · · · · · · · · · | ~ ·                  |                    | 殮奲補助費金額                             | 0                  |
|   | 予決 認知 (本市 日本) 通知 (中) 自動 日 其内          |                      | -                  | 新制繳費年寶                              | 000000             |
|   | 一次撫即金延敵                               | 17.5000              |                    | 年(月) 擁 卸 金 基 敵                      | 5.0000             |
|   | 遊車J任職:年3年                             |                      |                    | 新制任職年寶                              |                    |
|   | 酱制核定年實<br>(YYMMDD)                    | 070600               |                    | 新制核定年資<br>(YYMMDD)                  | 120200             |
|   | 固公死亡加酸百分比                             | 0.0000               |                    | 因公死亡加發基數                            | 0.0000             |
|   | スカ 未露 カロ 余谷 宝田 香賀                     | 0                    |                    | 重力 経費 カロ 糸合 主生 務項                   | 0                  |
| _ | 年撫卹金領變期滿註記<br>(領卹期滿時註記 '*')           |                      |                    | 最後一次延長給卹類<br>別                      | ▼女猫20歳旦隠縄未中断 ▼     |
| ſ | 最後一次延長給即<br>領受期限(週)                   | 1110708              |                    | 夤後一次延長給卹<br>領受期限(迄)                 | 1130630            |
|   | 酱制一次摄即金金額                             | •                    |                    | 新制一次撫卹金金額                           | 0                  |
|   | 適制第一次年(月)振血                           | 0                    |                    | 酱制第一次要發金額                           | 0                  |
| Г | 是否有未成年子女                              | 塗く                   |                    | 未成年子女人數                             | 2                  |
|   | 單人給與標進                                | 3772                 |                    | 未成年子女比照國民<br>年金法規定之老年基<br>本保證年金給與標連 | 7544               |
| _ | 重行審定種類                                | ~                    |                    | 重行審定日期                              |                    |
|   | 技研 血口 2013 日大 発展                      | 己核定                  |                    |                                     |                    |
|   |                                       |                      | 曾屬資料 編輯            |                                     |                    |
|   | 稱調 身分證字號 出<br>姓名                      | 生日期 領印機 領即期限         | 起迄 領受 領受<br>代表人 比例 | 診顔 金属<br>分配權                        | 生杨延 档案 立定 單金 中影 无统 |
|   | 長男                                    | 是 起:108/0<br>运:113/0 | 5/01 是 1/1<br>6/30 | 中華郵政公司金                             | 司 部 政 存 编 储        |
|   |                                       |                      |                    |                                     |                    |

#### Q&A (24/35)

Q24: 有關於退休撫卹查驗結果查詢部分,查驗結果:當事人多了 一筆失蹤報案的註記之疑義。

- **A** :
- 平臺為查驗資料轉送、接收及查驗結果顯示之作業功能,平臺的 查驗資料皆為銓敘部提供,經查看銓敘部確提供含該註記資料, 針對查驗結果內容如有疑義,煩請洽詢銓敘部或該查驗權責機關 協助查明處理。

#### Q&A (25/35)

Q25:112年2月退休金清冊無法產製112.2.1退休教育人員,也無法 手動新增產製,已確認由教育退撫系統匯入112.2.1退休生效3人,退 撫整合平臺內退撫基本資料可查得人員資料,並已逐筆確認均有歷年 核定資料,沒有停發註記資料。

#### **A**:

月退休金首期不在退撫平臺進行發放作業,本例112.8.1退休人員 應於112年9月起可在退撫平臺產製發放資料作業。

#### Q&A (26/35)

Q26:案例111.6月退休,111.7月退休金清冊無法產製,也無法手動新增產製,已 確認退撫整合平臺內退撫基本資料可查得人員資料,退休金種類為月退休金,並有 歷年核定資料,沒有停發註記資料。

A:查案例為展期月退休金類型,退撫基本資料維護核定資料區塊內【展期支領退 休金始日】欄位有日期,本例應於111年11月起可在退撫平臺產製發放資料作業。

|                       |         | 核定資料 |                     |   |
|-----------------------|---------|------|---------------------|---|
| 支領司法人員<br>一次退養金金<br>額 | 0       |      | 支領司法人員第一<br>次月退養金金額 |   |
| 精減加給月數                | 0.0000  |      | 精減加給金額              | 0 |
| 展期支領退休<br>金始日         | 1111101 |      | 減額百分比               |   |
| 擔任區分                  | ~       |      | 政務官人員類別             | ~ |
| 領取計算方式                |         | ~    | 公提金額                | 0 |

#### Q&A (27/35)

Q27: 撫慰(遺屬年)金發放名冊應有5人,但111年6月份產製撫慰(遺 屬年)金發放清冊名冊只有4人(少1人、〇〇〇),惠請協助幫忙解決

- **A**:
- 現經重新產製發放資料,已有5人資料。
   (每日午間時段,平臺有執行同步核定端歷年核定資料自動化排程, 部分人員尚未完成同步排程造成無歷年核定資料,可能因此影響造成資料缺漏情形)

#### Q&A (28/35)

Q28:退休人員亡故後,遺族名字沒有出現在發放資料上,銓敘部審定 資料後,在資料維護作業上看得到遺族資料,但是要補發遺屬年金的發 放資料上卻出現遺族資料尚未設定。

### A: > 請先設定遺屬的領卹權、領受代表人、領受比例 等資料,再重新產 製發放資料。

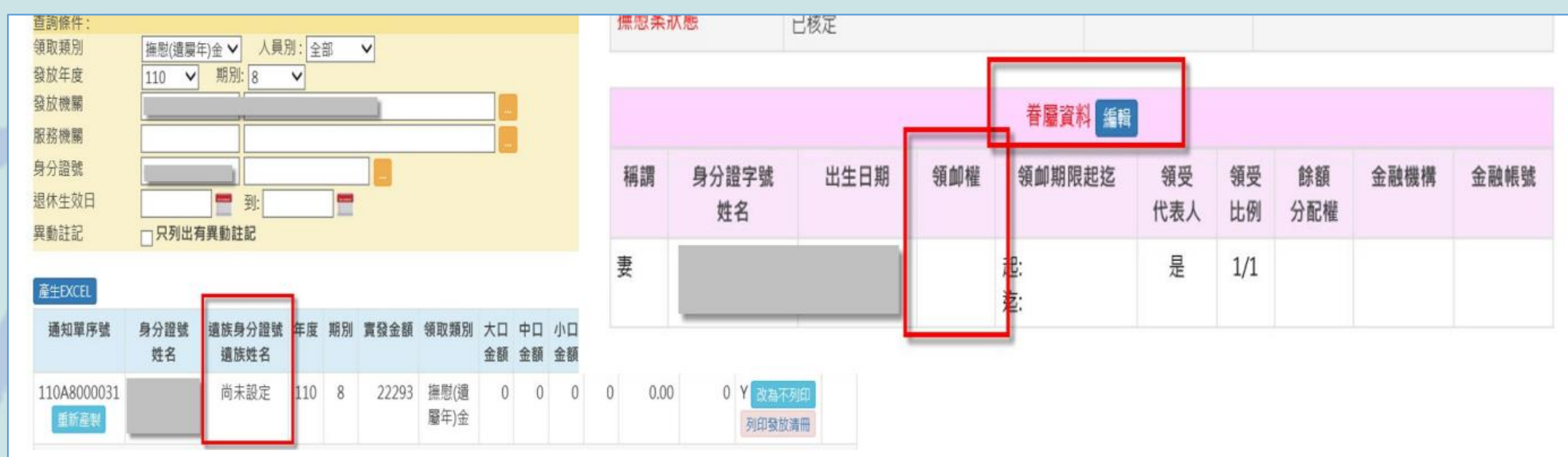

#### Q&A (29/35)

Q29:遺屬年金案業經銓敘部核定在案,2名遺族之遺屬年金領受比例均為1/2, 產製金額均為4,802元,與銓敘部計算單之總合9,603元不符之疑義。

- **A**:
- 因遺屬年金總額9,603元,領卹人2人分配比例各1/2,有餘額,雖於退撫基本資料內眷屬資料編輯維護餘額分配權欄位,後重新產製發放資料,仍無法產製正確金額。
- 111年7月1日調薪後,本案例,公式計算已不處理餘額分配,金額如有小數點皆 無條件進位,遺族之遺屬年金,如欲少發1元,請再自行修改領受比例,例:1員 為 4802/9603、另1員為 4801/9603。

| 通知單序號       | 身分證號<br>姓名 | 遺族身分證號<br>遺族姓名 | 年度  | 期別 | 實發金額 | 領取類別  | 大口<br>金額 | 中口<br>金額 | 小口<br>金額 | 眷補<br>金額 | 月補償金 | 全 追補(扣)<br>金額 | 是否列印 | D 異動<br>註記         |      |        |          |                  |
|-------------|------------|----------------|-----|----|------|-------|----------|----------|----------|----------|------|---------------|------|--------------------|------|--------|----------|------------------|
|             |            |                |     |    |      |       |          |          |          |          |      |               |      |                    |      |        |          |                  |
| 112A1000042 |            | 1              | 112 | 1  | 4802 | 撫慰(遺  | 0        |          |          |          |      |               |      |                    | 春屬資料 | 扳租     |          |                  |
| 重新產製        |            | - 1            |     |    |      | 屬年)金  |          |          | 稱謂       | 身分       | 證字號  | 出生日期          | 領卹權  | 領卹期限起迄             | 領受   | 領受     | 餘額       | 金融機構             |
| 112A1000043 |            |                | 112 | 1  | 4802 | 撫慰(遺  | 0        | 1        |          | 93       | 14   |               |      |                    | 九衣人  | CG 199 | 7丁 間口 相臣 |                  |
| E STATE     |            |                |     |    |      | 贈牛) 金 |          |          |          |          |      |               | 是    | 起: 111/08/01<br>迄: | 是    | 1/2    |          | 中華郵政公司郵政存簿儲<br>金 |
|             |            |                |     |    |      |       |          |          |          |          |      |               | 是    | 起: 111/11/01<br>迄: | 是    | 1/2    |          | 中華郵政公司郵政存簿儲<br>金 |

#### Q&A (30/35)

Q30: 撫卹人員的撫卹金領受人為其未成年子女,領受代表人為父親 OOO,於發放作業中,勾選只產製領受代表人後,卻無法顯示父親 領受資料之疑義。

#### **A**:

因父親〇〇〇於眷屬資料之[領卹權]設定為[否],因此不會產製發 放資料,請修改後再重新產製。

|    | 產調<br>領<br>頭<br>發<br>放<br>数<br>た<br>產 | 製、列印及報送傾<br>20 類別<br>20 年度<br>20 機關<br>22 製領受代表<br>22 製排序 | <pre> ##: #################################</pre> | <ul> <li>✓ 人員</li> <li>期別: 6 ✓</li> <li>/行政院人事行政總處</li> <li>人代表</li> <li>證號 ○ 身分證號 ○ 生</li> </ul> | 別:[全部<br>]<br>[<br> | ▼              |           |                  |      |
|----|---------------------------------------|-----------------------------------------------------------|---------------------------------------------------|---------------------------------------------------------------------------------------------------|---------------------|----------------|-----------|------------------|------|
| 稱謂 | 身分證字號<br>姓名                           | 出生日期                                                      | 領卹權                                               | 領卹期限起迄                                                                                            | 眷屬資料<br>領受<br>代表人   | 編輯<br>領受<br>比例 | 餘額<br>分配權 | 金融機構             | 金融帳号 |
| 夫  | **                                    | 059/07/30                                                 | 否                                                 | 起: 111/06/01<br>迄: 111/06/01                                                                      | 是                   | 1/1            |           | 中華郵政公司郵政存簿儲<br>金 |      |
| 長女 | **                                    | 089/08/03                                                 | 否                                                 | 起: 111/06/01<br>迄: 111/06/01                                                                      | 否                   |                |           |                  |      |
| 次女 | **                                    | 093/05/03                                                 | 是                                                 | 起: 111/06/01<br>迄: 113/05/02                                                                      | 否                   |                |           |                  |      |

2024/7/4

#### Q&A (31/35)

Q31:發放清冊依金融機構分頁之疑義,領受人員內均有人員其金融帳戶設為「 專戶」,月退休金發放清冊可依金融融機構分頁、遺屬年金發放清冊則無,請協助 查明處理。

**A**:

➢ 發放清冊,若有設定專戶,將於報表內置頂印製,查月退休金的部分,有1人員 設為專戶,故其單列於一頁;其餘非專戶再依金融機構分頁。另遺屬年金的部分 ,因所有領受人全員皆設為專戶,不分金融機構一同列出。

| 列印發放清冊                                                                                                    | 連絡電話(一) |            | 連絡電話(二) |        |                                                                 | 撫    | 慰   | 者國訓    | 料編  |    |     |      |      |
|----------------------------------------------------------------------------------------------------|---------|------------|---------|--------|-----------------------------------------------------------------|------|-----|--------|-----|----|-----|------|------|
| 領取類別:退休金 人員類別:全部 年度:111 期別: ٤           發放機開起:         A5800000A         行政院人事行政總處                              | 行動電話    |            | EMAIL   | 稿調     | 身分證字號                                                           | 出生日期 | 領卹權 | 領卹期限起迄 | 領受  | 領受 | 餘額  | 金融機構 | 金融帳號 |
| 發放機關迄:  A5800000A   行政院人事行政總處<br>分頁:<br>□ 發放機關                                                                  | 是否為專戶   | 函 <b>》</b> |         |        | 姓名                                                              |      |     |        | 代表人 | 比例 | 分配權 |      |      |
| <ul> <li>→ 以(K)(新)</li> <li>○ 人員類別(依人員大類(政務、公務、教育) ×</li> <li>○ 内部單位</li> <li>② 金融機構</li> <li>○ 服務機關</li> </ul> | 舊制金融機構  | - 複製       | 酱制金融帳號  | 本令金算   | 本人是否有依本條例或其他法<br>令規定核給之退休金、撫卹<br>金、優存利息或其他由政府預<br>算、公營事業機構支給相當於 |      |     |        |     |    |     |      |      |
|                                                                                                    | 新制金融機構  |            | 新制金融帳號  | 识<br>是 | <u>離給與之定期的</u><br>否為專戶                                          | 给付者  | 是 ♥ |        |     |    | 1   |      |      |
|                                                                                                    |         |            |         | 眷      | 醫金融機構<br>屬金融帳號                                                  |      |     |        |     |    |     |      |      |

#### Q&A (32/35)

A :

Q32:請協助產製112年春節退休工友慰問金發放資料。

#### 平臺僅針對一般公教退撫人員依期限關閉年終及三節產製 作業功能 ,技工工友、其他照護人員等三節慰問金可自行產製補 發作業,或 請PICS掛號,由系統管理人員後端協助處理。

| 現在位置:首頁 > 年終與三節慰問金發放作業 > 三節慰問金發放作業 2000 2000 2000 2000 2000 2000 2000 20                                                                                                    | 邗少 |
|----------------------------------------------------------------------------------------------------|----|
| 請於112年6月22日前完成112年端午慰問金發放作業,屆時將於112年6月23日關閉產製發放清冊<br>能,如有調整情形,請逕至「追補扣繳作業」區處理。                                                                                                    | 肋  |
| 複製前期發放紀錄 產製資料 新增名單 查驗檢核 列印發放清冊 列印通知單 查詢發放資料 發放統語                                                                                                    | 事區 |
| <ul> <li>              BL月支(兼)領退休金在2萬5千元以下者(兼領者須以原全額退休金為計算基準)          </li> <li>             2.因公失能退休者&lt;請承辦人自行至退撫基本資料維護作業註記&gt;         </li> <li>             3.退休時未具工作能力者&lt;請承辦人自行至退撫基本資料維護作業註記&gt;             (符合89年4月26日修正發布之公務人員退休法施行細則第9條規定情事:</li></ul> |    |
| 登放在度 112 ▼                                                                                                    |    |
|                                                                                                    |    |

#### Q&A (33/35)

Q33:案例月退人員亡故,因其家屬內部尚未解決糾紛,已催告多次,仍無法繳 交遺屬同意請領撫慰金,系統是否有暫緩申請的功能鍵?避免機關績效考核成績查 詢出現"非一次退人員有死亡日期未轉撫慰"之錯誤項目。

- **A**:
- 平臺並無暫緩申請功能鍵,仍請待撫慰申請核定匯入轉為撫慰類型。該訊息具 提醒警示作用,目前平臺檢核未納入機關績效考核成績計分。
- ▶ 或可先行將死亡日期欄位資料清空,設定退休停發待撫慰核定後修正因應

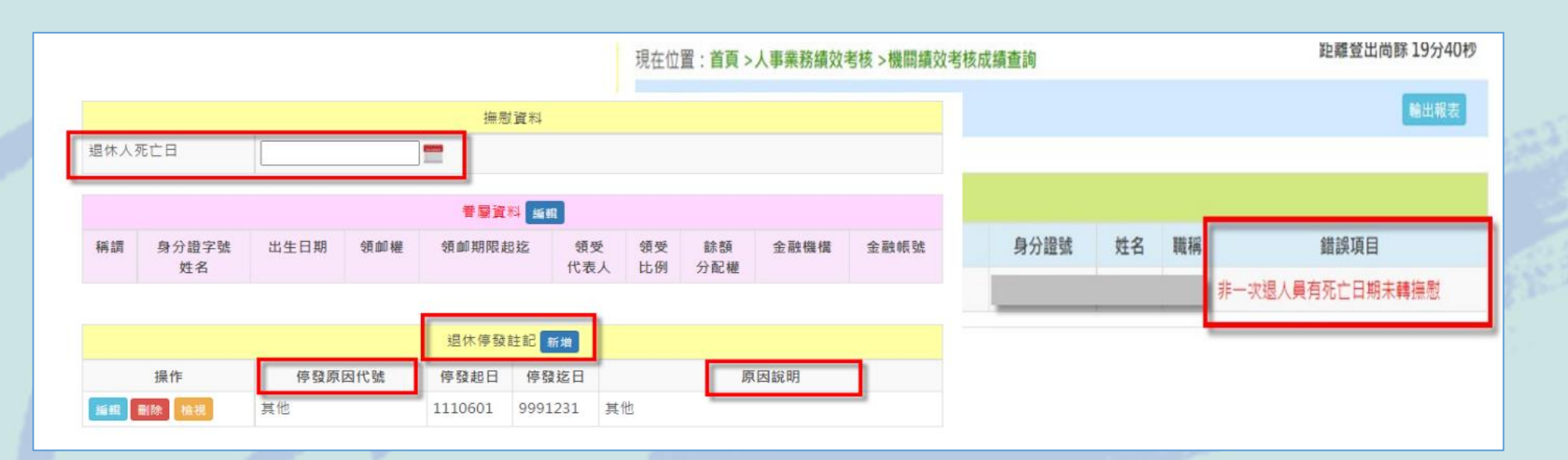

2024/7/4

#### Q&A (34/35)

Q34:平臺僅針對一般公教退撫人員依期限關閉年終及三節產製作業功 能,技工工友、其他照護人員 等三節慰問金可自行產製補發作業,或 請PICS掛號,由系統管理人員後端協助處理。

| 接於111左2日3日前中式111左襟左尉明人發放作業 品牌收於111左2日/開開客制發放進四時就/产                                                          | 現在位置:首                                                                         | 首頁 > 年終與三節慰問金發放作業 > 三節慰問金發放作業 距離登出向時 19分05秒                                                              |  |  |  |  |  |  |  |
|----------------------------------------------------------------------------------------------------|--------------------------------------------------------------------------------|----------------------------------------------------------------------------------------------------|--|--|--|--|--|--|--|
| 词於111年0月3日則元改111年5月1回立發改作未,四時時於111年0月4團因產器設改得而初進(元<br>成發放後無需點按「發放確認」鈕),如有調整情形, <mark>請逕至「追補扣繳作業」區處理。</mark> | 有關「三領                                                                          | E節慰問金」發放自111年中秋節起,增加「111年退撫給與調整專案列冊」,請點選【產製<br>6產製,詳加苦百公生般苦百附供檔案。早請於111年9日10日前完成111年中秋劇問全發放6             |  |  |  |  |  |  |  |
| 複製前業器放記錄 其他開業名單管理 產製發放資料 鐵定臺製及列印功能 查製檢核<br>列印發放活冊 列印通知單 <b>查測器放資料</b> 异化人员查製結果查測 報送至極者結報未統                  | 業、屆時制形、請徑                                                                      | 時後111年9月11關閉產製發放清冊功能(完成發放後無需點按「發放確認」鈕),如有調整<br>至「追補扣繳作業」區處理。                                             |  |  |  |  |  |  |  |
| 年度 1111 -                                                                                                   | 複製前期發起                                                                         | 發放紀錄 產製資料 新增名單 直驗檢核 列印發放清冊 列印通知單 查詢發放資料 發放統計專區                                                           |  |  |  |  |  |  |  |
| <b>發放節日</b> 中秋節 ▼                                                                                           |                                                                                | <ol> <li>1.月支(兼)領退休金在2萬5千元以下者(兼領者須以原全額退休金為計算基準)</li> <li>2.因公失能退休者&lt;請承辦人自行至退撫基本資料維護作業註記&gt;</li> </ol> |  |  |  |  |  |  |  |
| 發放機關 A58000000A 行政院人事行政總處                                                                                   | 發放條件: 3.退休時未具工作能力者<請承辦人自行至退撫基本資料維護作業註記><br>(符合89年4月26日修正發布之公務人員退休法施行細則第9條規定情事: |                                                                                                    |  |  |  |  |  |  |  |
| · 行說發放金額                                                                                                    |                                                                                | a.符合公教人員保險殘廢給付標準表所定之全殘廢或半殘廢,經中央衛生主管機關評鑑合格地區醫院以上之醫院證                                                      |  |  |  |  |  |  |  |
| 自以接触/杳妝田)                                                                                                   | 發放年度                                                                           | 111 *                                                                                                    |  |  |  |  |  |  |  |
| 匆万进派(呈网内)                                                                                                   | 領取類別                                                                           | 中秋節 🖌                                                                                                    |  |  |  |  |  |  |  |

Α

#### Q&A (35/35)

#### PICS人事資訊系統客服網

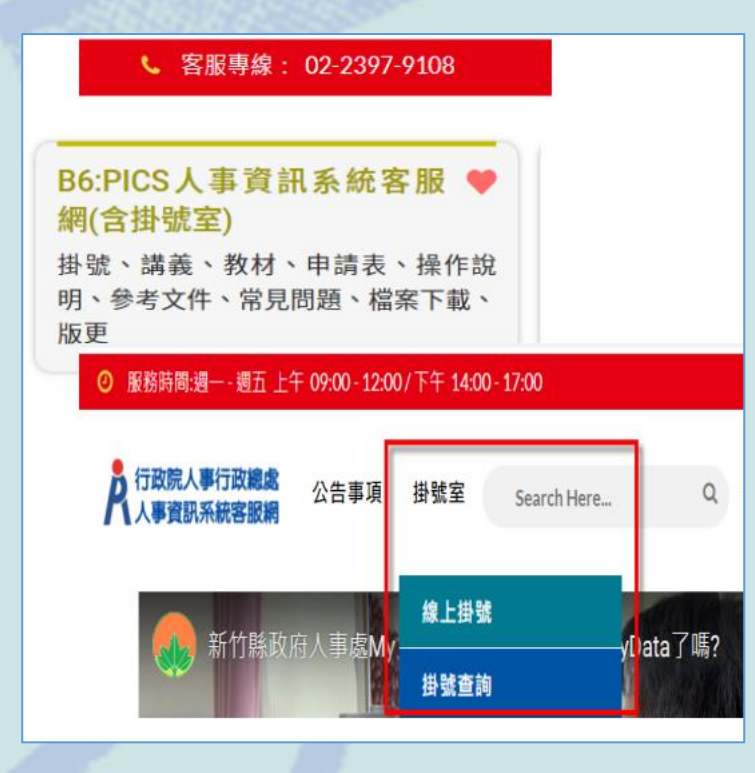

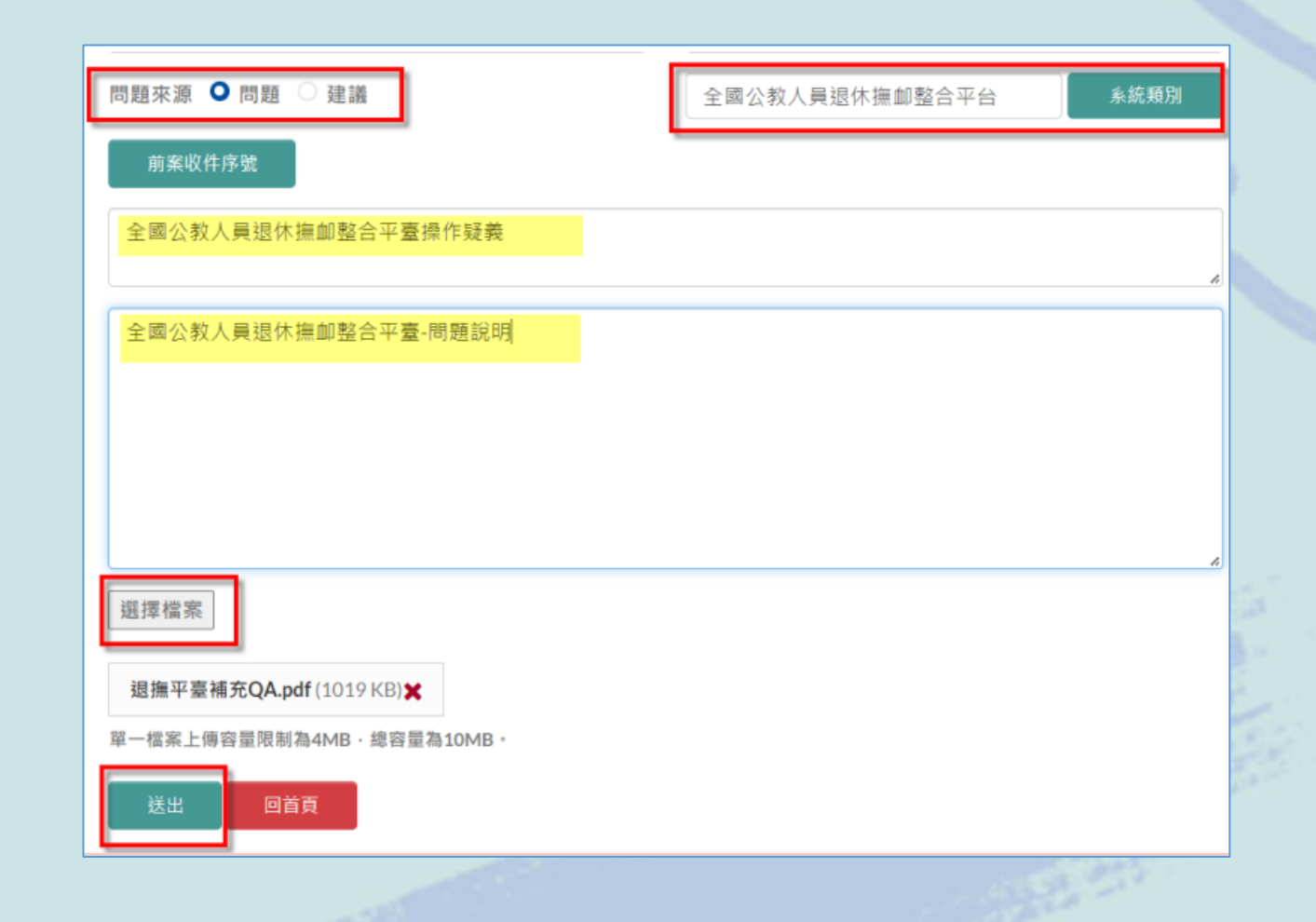

## 祝福平安順心!

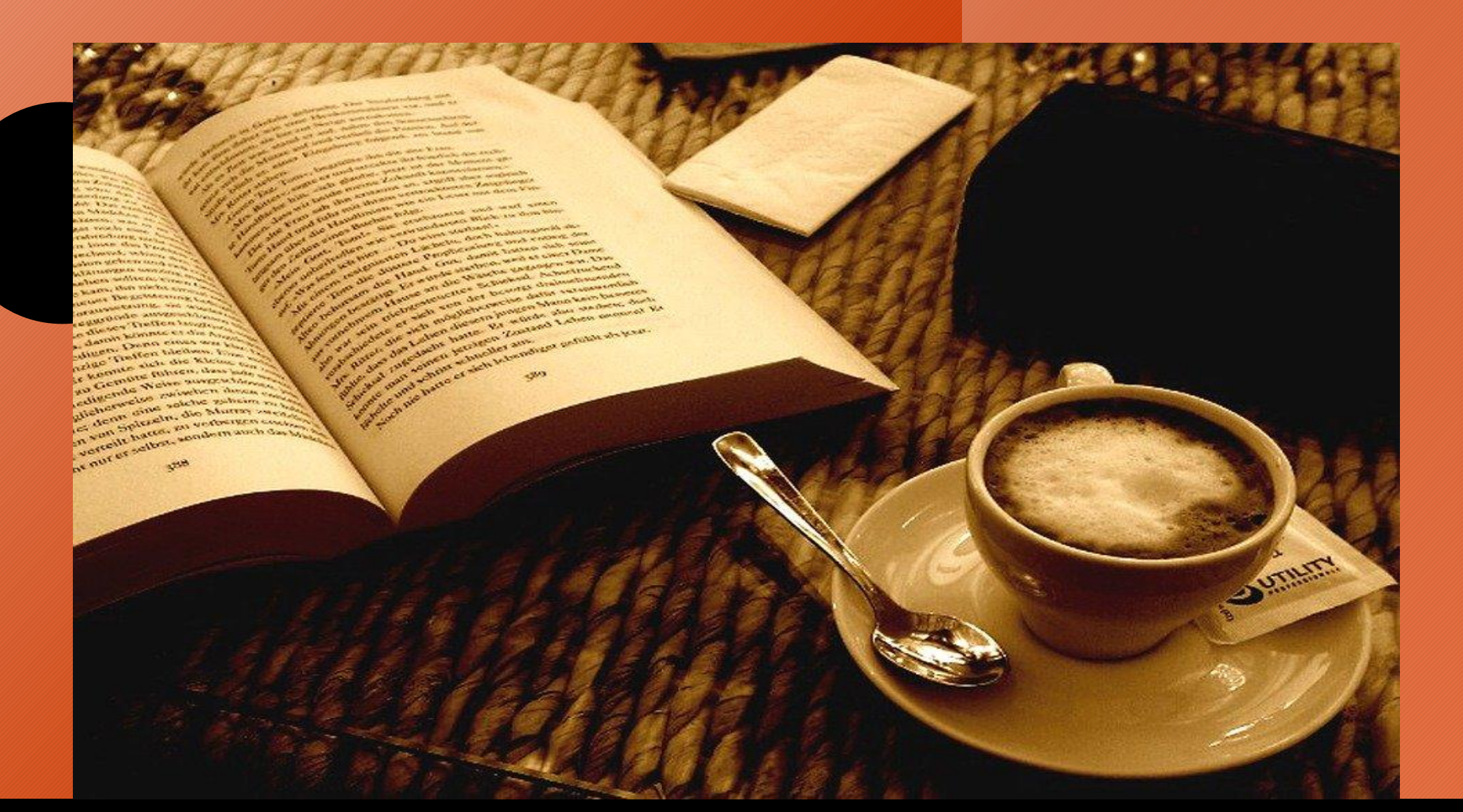

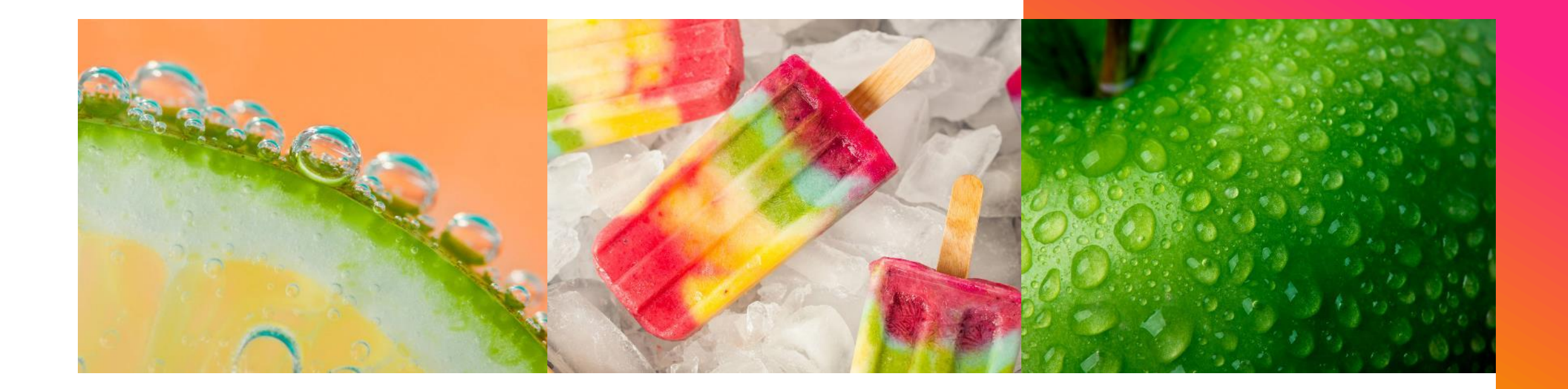

# 感謝您

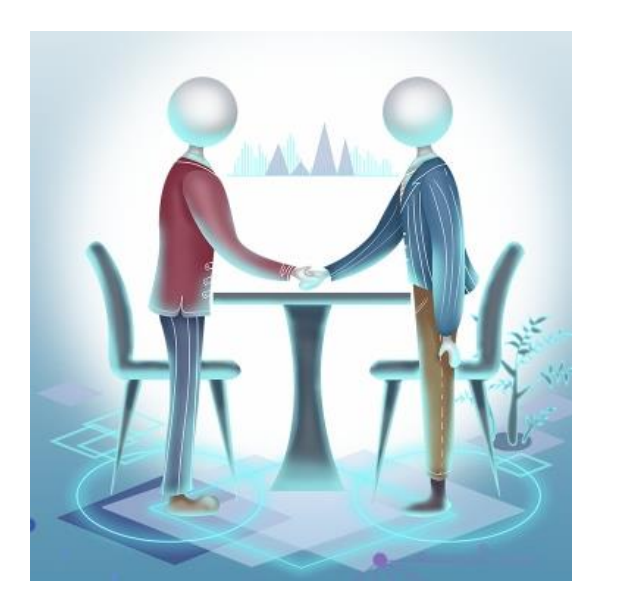